# ΗΙΟΚΙ

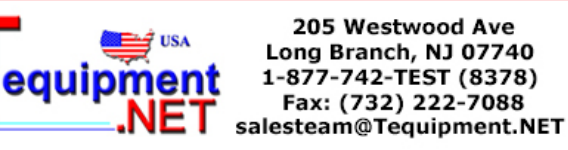

# 4

ANALYSIS SUPPLEMENT

# 8860 8861 MEMORY HICORDER

Using analysis functions to analyze measurement data

HIOKI E.E. CORPORATION

# **Contents**

| Introdu                  | ction1                                                                                                    |  |
|--------------------------|----------------------------------------------------------------------------------------------------|--|
| <b>Chap</b><br>Nume      | ter 1<br>rical Calculation Functions3                                                                                                    |  |
| 1.1                      | Numerical Value Calculation Workflow4                                                                                                    |  |
| 1.2                      | Settings for Numerical Value Calculation6                                                                                                    |  |
| 1.3                      | Judging Calculation Results11                                                                                                    |  |
| 1.4                      | Saving Numerical Calculation Results14                                                                                                    |  |
|                          | <ul> <li>1.4.1 Automatically Saving Numerical Calculation Results</li></ul>                                                                                                    |  |
|                          | 1.4.3 Example of Saving Numerical Calculation Results16                                                                                                    |  |
| 1.5                      | Reading Numerical Calculation Results on a PC17                                                                                                    |  |
| 1.6                      | Numerical Value Calculation Expressions19                                                                                                    |  |
| 2.1<br>2.2<br>2.3<br>2.4 | form Calculation Functions       23         Waveform Calculation Workflow       24         Settings for Waveform Calculation       26         Calculation Waveform Display       33         Waveform Processing Calculation Operators and       34               |  |
| <b>Chap</b><br>FFT F     | ter 3<br>unction37                                                                                                    |  |
| 3.1                      | Overview and Features                                                                                                    |  |
| 3.2                      | Screen Organization (FFT Function)                                                                                                    |  |
| 3.3                      | Operation Workflow45                                                                                                    |  |
| 3.4                      | Setting FFT Analysis Conditions513.4.1Selecting the FFT Function513.4.2Selecting the Data Source for Analysis523.4.3Setting the Frequency Range and Number of Analysis Points 533.4.4Setting the Window Function562.4.5Setting Data Values of Analysis Desults57 |  |
|                          | 3.4.3 Setting reak values of Analysis Results                                                                                                    |  |

### ii Contents

|      | 3.4.6   | Averaging Waveforms                                     | 58   |
|------|---------|---------------------------------------------------------|------|
|      | 3.4.7   | Emphasizing Analysis Results (phase spectra only)       | 61   |
|      | 3.4.8   | Analysis Mode Settings                                  | 62   |
|      | 3.4.9   | Setting the Display Range of the Vertical Axis (Scaling | ) 66 |
|      | 3.4.10  | Setting and Changing Analysis Conditions on the         |      |
|      |         | Waveform Screen                                         | 67   |
| 3.5  | Selec   | ting Channels                                           | 69   |
| 3.6  | Settin  | g the Screen Layout of the Waveform Screen .            | 72   |
| 3.7  | Savin   | g Analysis Results                                      | 75   |
| 3.8  | Printir | ng Analysis Results                                     | 76   |
| 3.9  | Analy   | sis with the Waveform Screen                            | 78   |
|      | 3.9.1   | Selecting the Display Method                            |      |
|      | 3.9.2   | Selecting Gauges and Values                             | 79   |
|      | 3.9.3   | Analyzing after Specifying an Analysis Starting Point   | 80   |
| 3.10 | FFT A   | Analysis Modes                                          | 85   |
|      | 3.10.1  | Analysis Modes and Display Examples                     | 85   |
|      | 3.10.2  | Analysis Mode Functions                                 | 102  |
| 3.11 | FFT D   | Definitions                                             | 103  |
|      |         |                                                         |      |

| Index _ | Index 1 |
|---------|---------|
|         |         |

# Introduction

In this manual, "the instrument" means the Model 8860 or 8861 Memory HiCorder. The following documents are provided with this instrument. Refer to them as appropriate for your application.

| _        |                                        |                                                                                                    |
|----------|----------------------------------------|----------------------------------------------------------------------------------------------------|
| Document |                                        | Description                                                                                                    |
| 1        | Quick Start Manual                     | <b>Read this first.</b><br>It describes preparations for use, basic operating pro-<br>cedures and usage methods.                                                                                                    |
| 2        | Input Module Guide                     | To connect input modules and measurement<br>cables, and when making input channel set-<br>tings;<br>this Guide describes the optional input modules, relat-<br>ed cable connection procedures, and their settings<br>and specifications. |
| 3        | Instruction Manual                     | <b>To obtain setting details;</b><br>this Manual describes details of the functions and op-<br>erations of the instrument, and its specifications.                                                                                       |
| 4        | Analysis Supplement<br>(This document) | The supplement describes usage of the cal-<br>culation functions to analyze measurement<br>data.                                                                                                    |

#### **Before Use**

Be sure to read the safety precautions in the *Quick Start Manual*. Also read the precautions regarding input modules and connection cables in the chapter about connections in the *Input Module Guide*.

#### **Registered trademarks**

Windows is a registered trademark of Microsoft Corporation in the United States and/or other countries.

#### Symbols and Indicators in This Manual

The following symbols in this manual indicate the relative importance of cautions and warnings.

| NOTE | Indicates advisory items related to performance or correct operation of the instrument. |
|------|-----------------------------------------------------------------------------------------|
|      |                                                                                         |

#### **Other Indicators**

| (⇒p.)                          | Indicates the location of reference information.                                                                             |
|--------------------------------|----------------------------------------------------------------------------------------------------|
| *                              | Indicates that descriptive information is provided below.                                                                    |
| A→B                            | Indicates an operation sequence.                                                                                             |
| []                             | Screen labels such as menu items, page titles, setting items, dialog titles and buttons are indicated by square brackets []. |
| CURSOR<br>(Bold<br>characters) | Bold characters within the text indicate operating key labels.                                                               |

#### Accuracy

We define measurement tolerances in terms of f.s. (full scale) values, with the following meanings:

f.s. : maximum display value or scale length

In this instrument, the maximum displayable value is the range (V/div) times the number of divisions (20) on the vertical axis. Example: For the 1 V/div range, f.s. = 20 V

# Numerical Calculation Functions Chapter 1

Numerical calculations can only be used with the Memory function.

Results calculated from the acquired waveform are displayed as numerical values on the Waveform screen. Judgments can also be made based on calculation results.

Numerical calculation settings are made on the Numerical Calculations Setting screen (Num Calc).

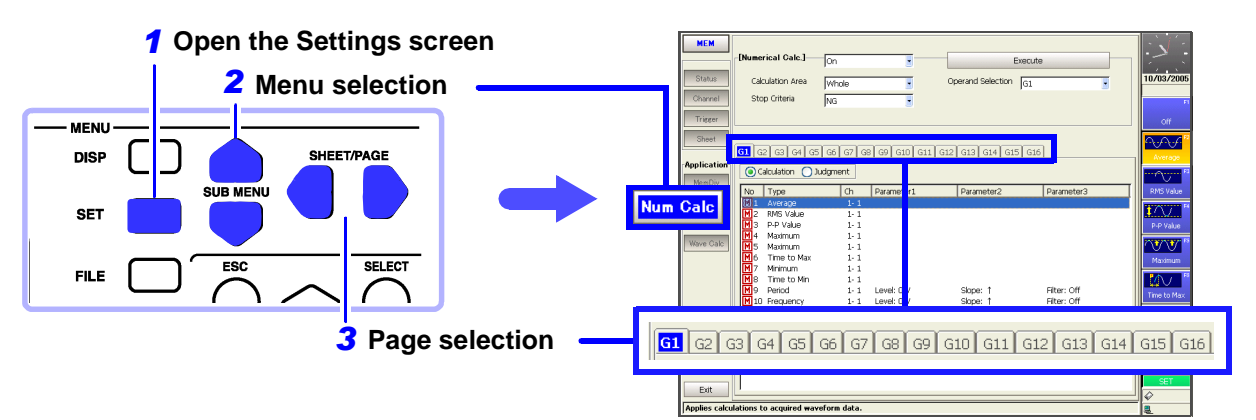

#### Numerical Calculation Function Capabilities (Numerical Calculation Screen)

| lumerical | Calcu | lations |
|-----------|-------|---------|
|-----------|-------|---------|

- Average value
- RMS value

I

- Peak-to-Peak (p-p) value
- Maximum value
- Time to maximum value
- Minimum value
- Time to minimum value
- Period
- Frequency

- Rise time
- Fall time
- Standard Deviation
- Area value
- X-Y Area value
- · Time to specified level
- Pulse width
- Duty (%)
- Pulse count

- Numerical results of four standard arithmetic operators (Total 19 types)
- Specified calculation between A/B
- cursors Numerical calculations are available in the range specified by A/B cursors

Details of calculation expressions: "1.6 Numerical Value Calculation Expressions" (⇒ p. 19)

#### Judgments based on Numerical Calculation ( $\Rightarrow$ p. 11)

Results of numerical calculations can be compared with a specified range for GO/NG judgments.

#### Saving and Printing Numerical Calculation Results

- · Automatic saving of numerical calculation results
- · Manual saving of existing numerical calculation results
- See "1.4 Saving Numerical Calculation Results" (⇒ p. 14) in this manual, "Chapter 10 Saving/Loading Data & Managing Files" in the *Instruction Manual*
- Automatic printing
- Manual printing
- See "Chapter 11 Printing" in the Instruction Manual

Of the nineteen types of numerical calculation available, sixteen types can be applied at the same time.

Up to sixteen groups composed of multiple calculation types (operations) can be defined, with up to sixteen types of calculation per group. By setting up such groups of multiple calculations beforehand, they can be readily selected at calculation time.

## See "1.6 Numerical Value Calculation Expressions" (⇒ p. 19)

When Scaling is enabled, numerical calculations are performed on scaled values. Numerical calculation is also available when Memory Division is enabled.

# **1.1 Numerical Value Calculation Workflow**

#### **Before Setting**

#### When specifying a waveform range for calculation: [A-B]

Before executing a calculation, specify the calculation range using the A/B cursors (Vertical or Trace cursors) on the Waveform screen. Set the calculation range on the Num Calc Settings screen to [A-B].

- Horizontal cursors cannot be used to specify the range.
- When one cursor is used, the calculation range is from the cursor to the end of the data.

See "8.7 Specifying a Waveform Range" in the *Instruction Manual*"1.2 Settings for Numerical Value Calculation" (⇒ p. 6)

#### To change calculation settings and recalculate

You can make changes to calculation settings and resume calculations from the Waveform screen.

See "To recalculate after changing calculation type settings" ( $\Rightarrow$  p. 9)

#### The following two calculation methods are available:

- Calculate while measuring Requires making numerical calculation settings beforehand.
- Apply calculations to existing data Calculations can be applied to data after waveforms are acquired, or after data has been saved to storage media.

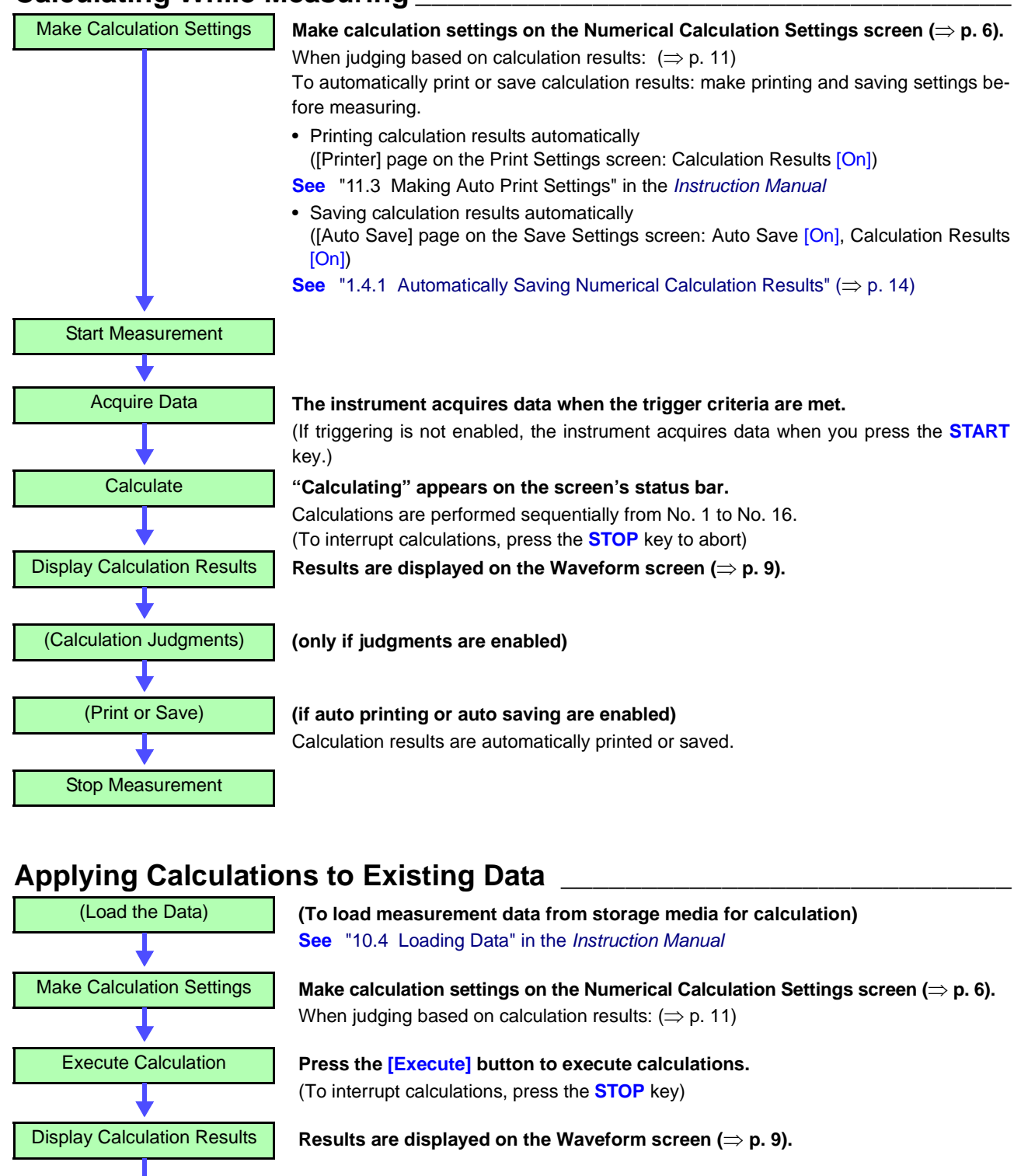

#### **Calculating While Measuring**

(only if judgments are enabled)

Print or save calculation results as occasion demands.

Print: **PRINT** key

(Calculation Judgments)

(Print or Save)

• Save: SAVE key

See "11.4 Making Manual Print (PRINT Key Output) Settings" in the Instruction Manual

"1.4.2 Optionally Selecting Numerical Calculation Results & Saving (SAVE Key)" ( $\Rightarrow$  p. 15)

# **1.2 Settings for Numerical Value Calculation**

| Num | erical Calculati                                                        | ons                                                                                                    |                                                                                                    | МЕМ                                             |  |
|-----|-------------------------------------------------------------------------|----------------------------------------------------------------------------------------------------|----------------------------------------------------------------------------------------------------|-------------------------------------------------|--|
|     | en the screen: Press                                                    | the SET key —                                                                                                    | Select Num Calc with the SUB M                                                                                            | ENU keys →Num Calc Settings screen              |  |
|     | Operating Key Procedure                                                 |                                                                                                    |                                                                                                    |                                                 |  |
| 1   | Enable the Num                                                          | nerical Calcula                                                                                                    | ation function.                                                                                                    |                                                 |  |
| -   | CURSOR                                                                  | Move the curso                                                                                                    | or to the [Numerical Calc.] item.                                                                                         | [Numerical Calc.] -                             |  |
|     | F2                                                                      | Select [On]                                                                                                    |                                                                                                    | 2 Calculation Area                              |  |
|     | 0 14 4                                                                  |                                                                                                    |                                                                                                    | Stop Criteria                                   |  |
| 2   | Specify the nun                                                         | nerical calcula                                                                                                    | ation range.                                                                                                    |                                                 |  |
|     | CURSOR                                                                  | Move the curso                                                                                                    | r to the [Calculation Area] item.                                                                                         |                                                 |  |
|     | F1 to F8                                                                | Select either ch                                                                                                    | noice.                                                                                                    | tion range using the A/B cursors on the         |  |
|     |                                                                         | Whole                                                                                                    | Applies calculations to the whole                                                                                         | Waveform screen.                                |  |
|     |                                                                         | A-B                                                                                                    | Applies calculations to the data be-                                                                                      | quired by the instrument, first measure         |  |
|     |                                                                         |                                                                                                    | tween A/B cursors.                                                                                                    | calculations to be applied to subsequent        |  |
|     |                                                                         |                                                                                                    |                                                                                                    | measurements.                                   |  |
| 3   | Perform calcula                                                         | tion settings.                                                                                                    |                                                                                                    |                                                 |  |
|     | Group of Calculation                                                    | on 3 💻                                                                                                    |                                                                                                    |                                                 |  |
|     | Settings                                                                | G1                                                                                                    | G2 G3 G4 G5 G6 G7 G8 G9 G10 G11                                                                                           | G12 G13 G14 G15 G16                             |  |
|     | Calculation Setting                                                     |                                                                                                    | ) Calculation Judgment                                                                                                    |                                                 |  |
|     | Choices                                                                 | No                                                                                                    | Type Ch Parameter1 Average 1-1                                                                                            | Parameter2 Parameter3                           |  |
|     | Calculation No.<br>Settings can also<br>a dialog ( $\Rightarrow$ p. 8). | be made in Ca<br>Ty                                                                                                    | 2     RMS value     1       4     5     6       alculation     Channel for     Calcul       ype     Calculation     Param | Setting choices depend on the calculation type. |  |
|     | SHEET/PAGE                                                              | Select the grou<br>(G1 to G16)                                                                                                    | p for which to set calculations.                                                                                          |                                                 |  |
|     | CURSOR<br>F1                                                            | Move the cursor to your setting choice, and select [Judgment] if you require judgment of calculation].<br>Also select [Judgment] if you require judgment of calculation results. ( $\Rightarrow$ p. 11) |                                                                                                    |                                                 |  |
| Δ   | Select the Calc                                                         | ulation type.                                                                                                    |                                                                                                    |                                                 |  |
| 7   | CURSOR                                                                  | Move the curso<br>row of the calcu                                                                                                    | or to the [Type] column of the No.<br>ulation to set.                                                                     |                                                 |  |
|     | F1 to F8                                                                | Select the calcu                                                                                                    | ulation type.                                                                                                    |                                                 |  |
|     | (Switch Display: F8)                                                    | Off                                                                                                    | No calculation. (default setting)                                                                                         |                                                 |  |
|     |                                                                         | Average                                                                                                    | Average value of waveform data                                                                                            |                                                 |  |
|     |                                                                         | RMS Value                                                                                                    | RMS value of waveform data                                                                                                |                                                 |  |
|     |                                                                         | P-P Value                                                                                                    | Peak-to-peak value of waveform data                                                                                       |                                                 |  |
|     |                                                                         | Maximum                                                                                                    | Maximum value of waveform data                                                                                            |                                                 |  |
|     |                                                                         | Time to Max                                                                                                    | Time from trigger to maximum value                                                                                        |                                                 |  |
|     |                                                                         | Minimum                                                                                                    | Minimum value of waveform data                                                                                            |                                                 |  |
|     |                                                                         | Time to Min                                                                                                    | Time from trigger to minimum value                                                                                        |                                                 |  |
|     |                                                                         | Period                                                                                                    | Period of signal waveform                                                                                                 |                                                 |  |
|     |                                                                         | Frequency                                                                                                    | Frequency of signal waveform                                                                                              |                                                 |  |

|       | Operating Key         | Procedure                   |                                                                  |                                                                        |
|-------|-----------------------|-----------------------------|------------------------------------------------------------------|------------------------------------------------------------------------|
|       | F1 to F8              | Rise Time                   | Rise time of waveform data                                       |                                                                        |
|       | (Switch Display: F8)  | Fall Time                   | Fall time of waveform data                                       |                                                                        |
|       |                       | Std Deviation               | Standard deviation of waveform data                              |                                                                        |
|       |                       | Area                        | Area enclosed by zero position and                               |                                                                        |
|       |                       |                             | signal waveform                                                  |                                                                        |
|       |                       | X-Y Area                    | Area of X-Y composite waveform                                   |                                                                        |
|       |                       | Time to Level*              | Time from trigger to specified level                             |                                                                        |
|       |                       | Pulse Width*                | Pulse width of waveform data                                     |                                                                        |
|       |                       | Duty*                       | Duty of waveform data                                            |                                                                        |
|       |                       | Pulse Count*                | Pulse count of waveform data                                     |                                                                        |
|       |                       | 4 Operations                | Four arithmetic operations on numer-<br>ical calculation results |                                                                        |
|       |                       | * Applicable to I           | ogic channels                                                    | To print or save calculation results while                             |
| 5     | Select the chan       | nel for calcul              | ations.                                                          | <b>measuring</b><br>Before measuring, enable Auto Save ( $\Rightarrow$ |
| 3     | CURSOR                | Move the cure               | or to the [Ch] item                                              | p. 14) or Auto Print. Enable [Calc Results]                            |
|       |                       |                             |                                                                  | screen.                                                                |
|       | F1 t0 F8              | Select a chann              | calculations (Zn) can be selected                                | See "10.3.4 Setting Auto Save",<br>"11.3 Making Auto Print Settings"   |
|       | 0                     |                             |                                                                  | in the Instruction Manual                                              |
| 6     | Set parameters.       |                             |                                                                  | To print or save existing data                                         |
|       | (not required for so  | ome calculation             | types)                                                           | Press the PRINT or SAVE key ( $\Rightarrow$ p. 15).                    |
|       | CURSOR Move the curso |                             | or to the [Parameter] item.                                      | Manual Print Settings<br>Manual Save Settings                          |
|       | F1 to F8              | Make appropri               | ate parameter settings.                                          | See "11.4 Making Manual Print (PRINT                                   |
|       |                       | About setting of            | choices ( $\Rightarrow$ p. 19)                                   | "10.3.5 Setting Manual Save (SAVE                                      |
|       |                       | See "3.3.3 En               | Itering Text and Numbers" in the                                 | Key Output)" in the Instruction                                        |
|       |                       |                             | n Manual                                                         | Manual                                                                 |
| 7     | Select a calcula      | ition group.                |                                                                  |                                                                        |
|       | CURSOR                | Move the curse              | or to the [Operand Selection] item.                              | Execute                                                                |
|       | F1 to F8              | Select a calcul             | ation group.                                                     | Operand Selection G1                                                   |
|       |                       |                             | 3 - 1                                                            |                                                                        |
| Exec  | ute the calculation   | ons.                        |                                                                  |                                                                        |
| (whe  | n judging calcula     | ations ( $\Rightarrow$ p. 1 | 2))                                                              | 7 [Execute] button                                                     |
|       |                       |                             |                                                                  | Execute calculation of the displayed                                   |
| Apply | /ing Calculations     | s to Existing               | Data                                                             | group.                                                                 |
|       | CURSOR                | Move the cure               | or to the [Execute] button                                       | Changes made to calculation settings                                   |
|       | CURSUR                |                             |                                                                  | while measuring do not take effect until                               |
|       | E1                    | Select [Execut              | ej.                                                              | measurement has been stopped and re-<br>started.                       |
| When  | n calculating auto    | omatically aft              | er measurement                                                   |                                                                        |
|       | START                 | Starts measure              | ement                                                            |                                                                        |
|       | VIANI                 |                             | Smont.                                                           |                                                                        |
|       |                       |                             |                                                                  |                                                                        |

#### Making settings in the [Calculation] dialog

# G1 G2 G3 G4 G5 G6 G7 G8 G9 G10 G11 G12 G13 G14 G15 G16 Image: Ch. Parameter1 Image: Parameter2 Parameter3 Image: Parameter3 Image: Parameter3 Image: Parameter3 Image: Parameter3 Image: Parameter3 Image: Parameter3 Image: Parameter3 Image: Parameter3 Image: Parameter3 Image: Parameter3 Image: Parameter3 Image: Parameter3 Image: Parameter4 Image: Parameter5 Image: Parameter4 Image: Parameter5 Image: Parameter5 Image: Parameter3 Image: Parameter4 Image: Parameter5 Image: Parameter5 Image: Parameter5 Image: Parameter5 Image: Parameter5 Image: Parameter5 Image: Parameter5 Image: Parameter5 Image: Parameter5 Image: Parameter5 Image: Parameter5 Image: Parameter5 Image: Parameter5 Image: Parameter5 Image: Parameter5 Image: Paramete

Parameter Settings (Displayed as required for the selected calculation type)

**Calculation Marker** 

Markers are displayed next

to the calculation No. of en-

To copy settings between

Select F2 [Copy]. ( $\Rightarrow$  p. 10)

abled calculations.

calculation Nos.:

| Calculation - No.9      |              |         |     |               |
|-------------------------|--------------|---------|-----|---------------|
| -Type                   | Ch ——Ch ——   | 🚽 Unit1 | Ch1 | Mode: Voltage |
| Level                   | Slope Filter |         |     |               |
| [Judge]—Lower—<br>Off I | Upper        |         |     | Close         |

Move the cursor to each item, and make the setting.

**See** Parameter setting: "1.6 Numerical Value Calculation Expressions" ( $\Rightarrow$  p. 19)

After making the appropriate settings, press the **ENTER** key or move the cursor to the **[Close]** button and press the **F1 [Close]** key to accept your settings.

#### **Numerical Calculation Results**

Numerical calculation results are displayed on the Waveform screen.

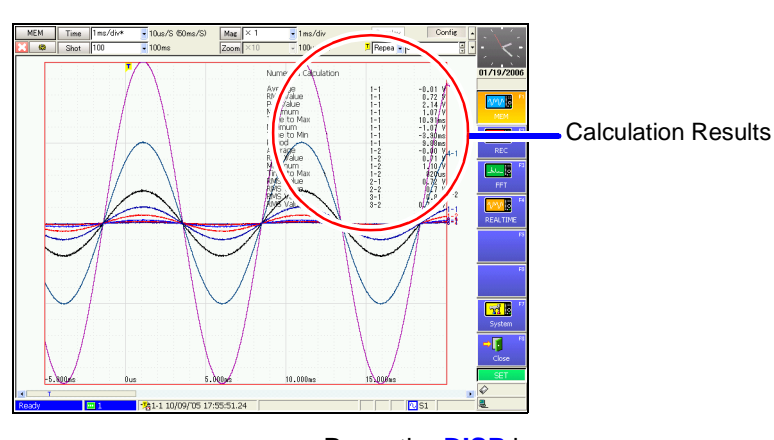

If the display is hard to view because of overlapping numerical values and waveforms Press the **DISP** key. Numerical values and waveforms are displayed separately.

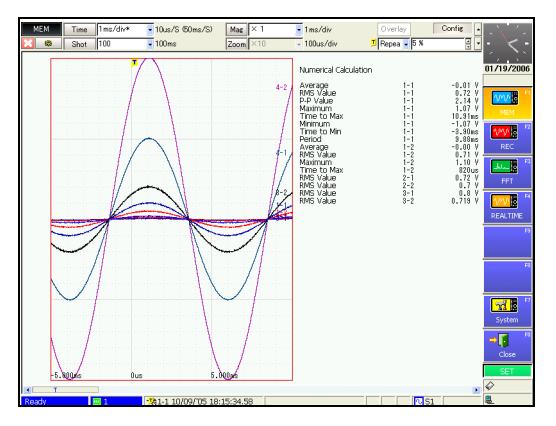

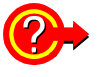

#### To recalculate after changing calculation type settings

Select your choices for the calculation setting items on the Waveform screen, and execute calculation.

Press the **SUB MENU** keys to switch to the [Num Calc] settings.

Numerical CalculationCalculation No. and Selection Channel for Calculation
Execution Button

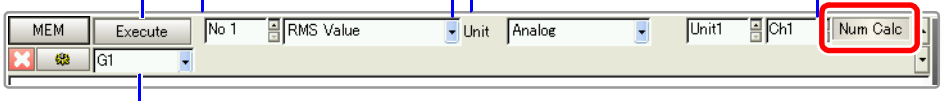

Group No. of Numerical Calculation

Select a Group No. for calculation or change your choices, and select the **[Exe-cute]** button.

All calculations specified for the selected Group No. are performed.

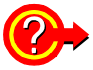

#### To save or print calculation results after measuring

When Selection Save (default setting) is enabled, press the **SAVE** key and select [Calc Results] for the Save Type.

When Selection Print (default setting) is enabled, press the **PRINT** key and select **F6** [Calc Results].

#### 1.2 Settings for Numerical Value Calculation

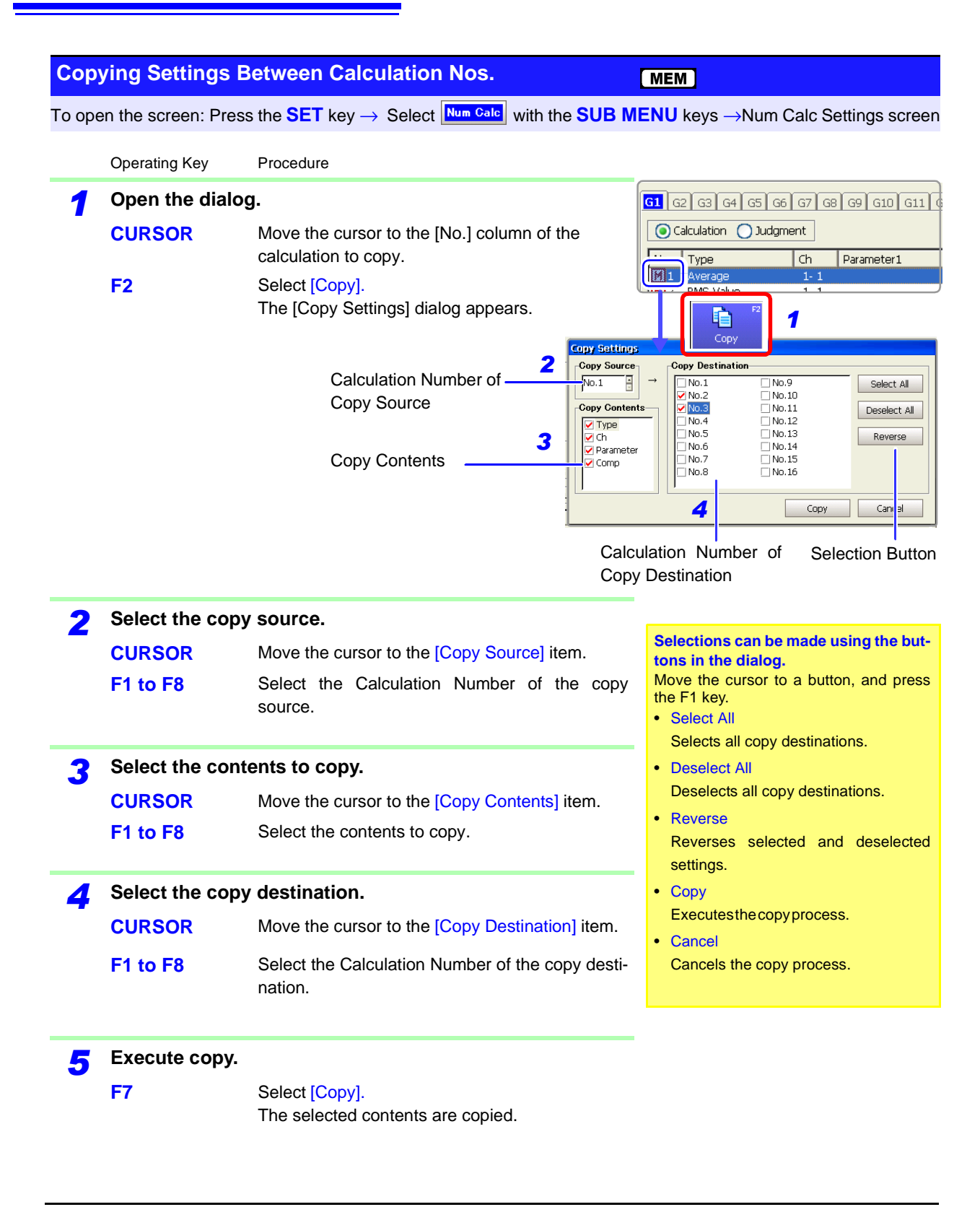

# **1.3 Judging Calculation Results**

Set the judgment criteria (upper and lower threshold values) by which to judge numerical calculation results. Judgment criteria can be set for every numerical calculation.

Waveform acquisition processing depends on the trigger mode setting (Single or Repeat) and the criteria specified to stop measuring upon judgment (GO, NG or GO & NG).

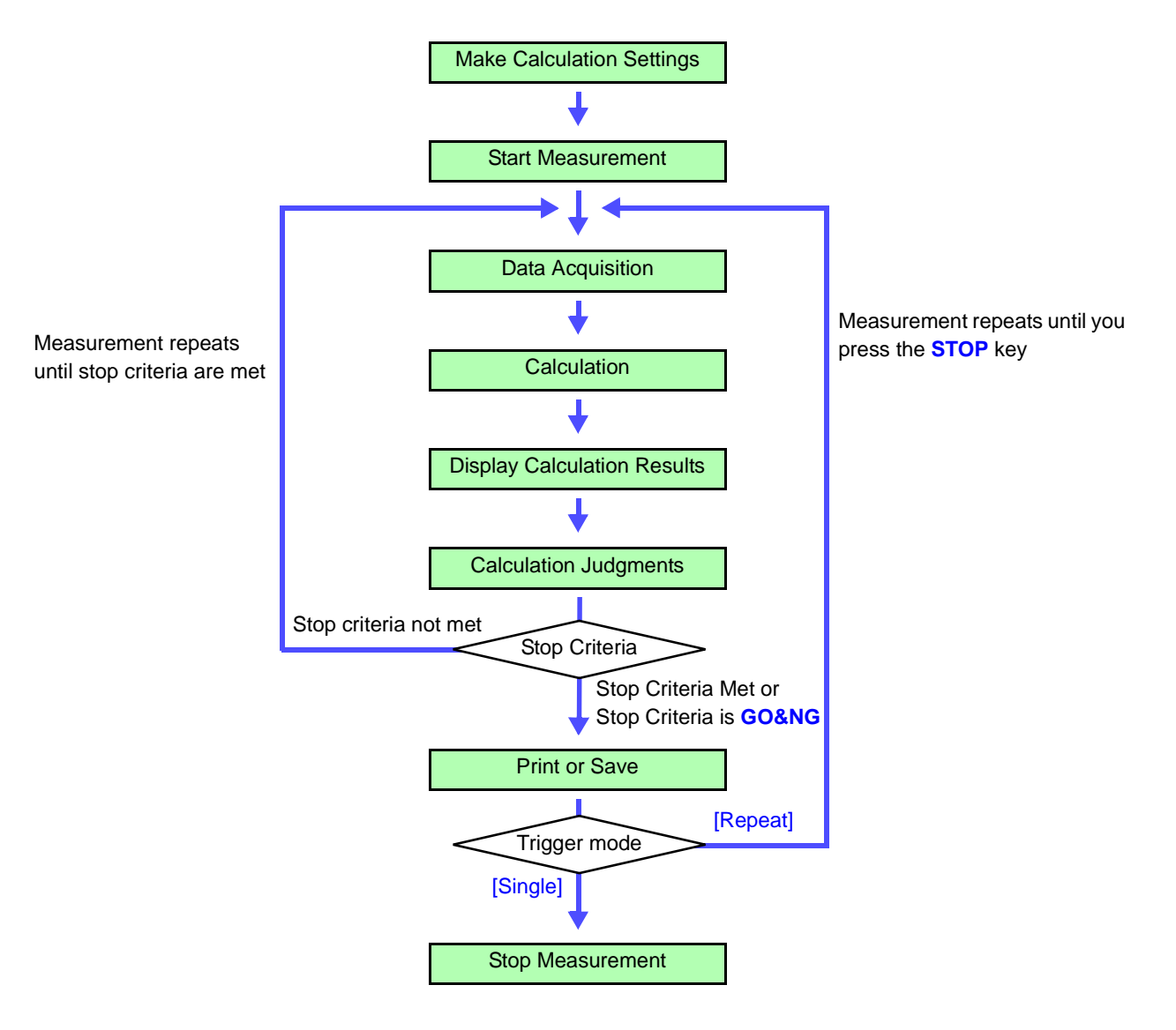

NOTE

#### Judgment when memory division is enabled

When memory division is enabled, waveform data is retained in the measured block only when stop criteria are met.

When stop criteria are not met, measurement continues to repeat within the same block.

| Judg                 | ing Numerical                                                                                                    | Value Ca                                                                | alculation Results                                                                                                    | MEM                                                       |  |  |
|----------------------|----------------------------------------------------------------------------------------------------|-------------------------------------------------------------------------|----------------------------------------------------------------------------------------------------|-----------------------------------------------------------|--|--|
| То оре               | To open the screen: Press the SET key $\rightarrow$ Select Num Calc with the SUB MENU keys $\rightarrow$ Num Calc Settings screen   |                                                                         |                                                                                                    |                                                           |  |  |
|                      | Operating Key Procedure                                                                                                    |                                                                         |                                                                                                    |                                                           |  |  |
| 1                    | Make settings for calculation ( $\Rightarrow$ p. 6).                                                                                |                                                                         |                                                                                                    |                                                           |  |  |
| 2                    | <b>2</b> Select the appropriate calculation judgment settings.                                                                      |                                                                         |                                                                                                    |                                                           |  |  |
|                      | Group of Calculation<br>Calculation Setting<br>Contents<br>Calculation No.<br>Settings can also<br>in a dialog ( $\Rightarrow$ p. 8 | be made                                                                 | G1 G2 G3 G4 G5 G6 G7 G8 G9 G10 G11 G1         O Calculation         No       Type         Ch       Comp         M1       Average         1       1         On       -1         M2       RMS Value         1       On         G1       -1         Calculation       Type         G1       -1         On       -1         On       -1         O | Upper<br>1<br>4<br>Lower and Upper judgment<br>thresholds |  |  |
|                      | SHEET/PAGE<br>CURSOR                                                                                                    | Select the<br>ment. (G1<br>Move the                                     | group for which to set calculation judg-<br>to G16)<br>cursor to your setting choice, and se-                                                                                                    |                                                           |  |  |
|                      | F2<br>Enable the jude                                                                                                    | mont fun                                                                | ction                                                                                                    |                                                           |  |  |
| 3                    | CURSOR                                                                                                    | Move the cursor to the [Comp] setting for Calcu-<br>lation No. to judge |                                                                                                    |                                                           |  |  |
|                      | F2                                                                                                    | Select [Or                                                              | ı].                                                                                                    |                                                           |  |  |
| 4                    | Specify the jud                                                                                                    | gment thr                                                               | esholds.                                                                                                    |                                                           |  |  |
|                      | CURSOR                                                                                                    | Set the [L                                                              | ower] and [Upper].                                                                                                    | The upper threshold of the period range                   |  |  |
|                      | F1 to F8                                                                                                    | Select an values.                                                       | entry method and enter the threshold                                                                                                    | cannot be set below the lower threshold, and vice-versa.  |  |  |
| _                    | Salact the Ston                                                                                                    | Critoria                                                                | 109.99992+29 (0 9.99992+29                                                                                                    | bers" in the Instruction Manual                           |  |  |
| 5                    |                                                                                                    | Move the                                                                | cursor to the [Stop Criteria] item                                                                                                    |                                                           |  |  |
|                      | F1 to F8                                                                                                    | Select eith                                                             | her choice.                                                                                                    |                                                           |  |  |
|                      |                                                                                                    | GO                                                                      | Continue to the next process when within the threshold range (PASS judgment)                                                                                                    | [Numerical Calc.]                                         |  |  |
|                      |                                                                                                    | NG                                                                      | Continue to the next process when out-<br>side of the threshold range (FAIL judg-<br>ment)                                                                                                    | Calculation Area Whole   Stop Criteria NG                 |  |  |
| <b>↓</b>             |                                                                                                    | GO & NG                                                                 | Continue to the next process regardless of judgment result.                                                                                                    |                                                           |  |  |
| Execute calculation. |                                                                                                    |                                                                         |                                                                                                    |                                                           |  |  |
| Judg                 | ing Existing Dat                                                                                                    | a                                                                       |                                                                                                    |                                                           |  |  |
|                      | CURSOR                                                                                                    | Move the                                                                | cursor to the [Execute] button.                                                                                                    | Execute                                                   |  |  |
|                      | F1                                                                                                    | Select [E                                                               | xecute].                                                                                                    | Operand Selection G1                                      |  |  |

When judging automatically after measurement

Starts measurement.

**START** 

Processing depends on the Trigger Mode setting. If calculating while acquiring waveforms, measurement is repeated until the Stop

Criteria are met.

#### Description About judgment results

Judgment results of numerical calculations are displayed on the Waveform screen.

Within the judgment threshold range: GO judgment

Out of the judgment threshold range: NG judgment (displayed in red)

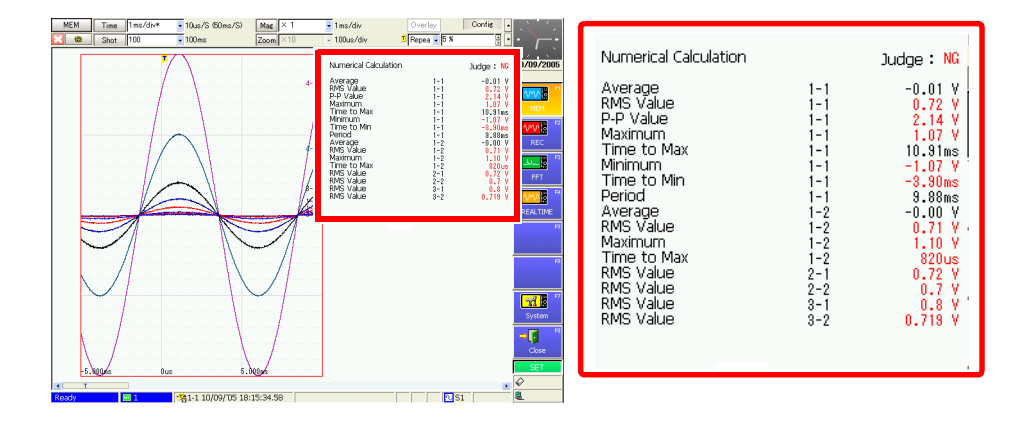

When printing, judgment results for each parameter are also printed.

#### When performing external control

When the external I/O terminals are enabled, the signal is output from the next sampling period.

See "14.2.5 GO/ NG Evaluation Output (GO/EXT OUT1)/ (NG/EXT OUT2)" in the Instruction Manual

#### When the judgment result is GO

• The GO signal is output at the GO/EXT OUT1 external I/O terminal.

#### When the judgment result is NG

- The NG signal is output at the NG/EXT OUT2 external I/O terminal. The NG judgment is asserted when any channel is judged as NG.
- Channels judged as NG are indicated by an "x" in printouts.
- When the beeper is enabled, a beep sounds when a result is out of the threshold range.

#### **Saving Numerical Calculation Results** 1.4

#### **Automatically Saving Numerical Calculation** 1.4.1 **Results**

Calculate and automatically save during data acquisition. Before measurement begins, the calculation settings need to be set.

When using auto save during measurement, do not remove the storage media specified as the save destination until the measurement operation is completely finished. Doing so may damage data on the storage media.

#### Automatically Saving Numerical Calculation Results ( MEM )

To open the screen: Press the SET key  $\rightarrow$  Select Save with the SUB MENU keys  $\rightarrow$ Save Settings screen

|        | Operating Key                                                                                                | Procedure                                                                               |                                                                                                    | [Auto Save] Page                                                                                                    |
|--------|----------------------------------------------------------------------------------------------------|-----------------------------------------------------------------------------------------|----------------------------------------------------------------------------------------------------|----------------------------------------------------------------------------------------------------|
| 1<br>2 | Set auto save .<br>Set the save dest<br>See "10.3.4 Setting<br>Enable the sav<br>CURSOR<br>F2                | ination.<br>Auto Save" in th<br><b>ing of numer</b><br>Move the curs<br>Select [On]. (I | e Instruction Manual<br>ical calculation results.<br>sor to the [Calc Results] item.<br>Default setting: Off)                                                                  | Auto Save       SAVE Key         [Auto-Save]       On         Save in 1       PC CARD #1 : ¥TEST         Save in 2       Off         Save Method       Normal Save         Directory Creation       Off |
| 3      | Enter a save na<br>CURSOR<br>F1 to F8                                                                        | Ame (if you we have the curse of the curse of the save see "3.3.3 E Instruct            | rant to use a different name).<br>sor to the [Name] item.<br>e name. (Default setting: MEAS)<br>ntering Text and Numbers" in the<br>ion Manual                                 | [Calc Results] 2 On<br>Name 3 MEAS<br>Save Specified File New File                                                                                                    |
| 4      | Select the file of                                                                                           | creation meth                                                                           | nod.                                                                                                    | Save Name                                                                                                    |
| Í      | CURSOR       Move the cursor to the [Save Specified File] item.         F1 to F8       Select either choice. |                                                                                         | Up to 40 characters (single byte and dou-<br>ble byte) can be used for the save name.<br>A sequential number starting from 0001 is<br>added after save names (if [New File] is |                                                                                                    |
| ł      |                                                                                                    | Existing File                                                                           | Adds calculation results to one file.                                                                                                    | selected).<br>Note that a PC will not be able to handle                                                                                                    |

Confirm the measurement configuration and numerical calculation result settings, then start measurement (START key).

After the data is acquired and the numerical calculation process completes, the numerical calculation results (text) are saved automatically to the specified storage media.

• ASCII:

- + = [] \ / | : \* ? " < > ; ,
- · White space characters

Some saved characters may differ from those used on the instrument. ( $\Rightarrow$  p. 16)

## 1.4.2 Optionally Selecting Numerical Calculation Results & Saving (SAVE Key)

Perform calculations on data saved to storage media and internal memory and save the calculation results by pressing the **SAVE** key.

Before calculation results can be saved, the calculation settings needs to be set and the calculations need to be performed.

| Man    | Manually Saving Numerical Calculation Results                                                                                                    |                                                                                                 |                                                                                                    |                                                                                       |                                                                                                    |  |
|--------|----------------------------------------------------------------------------------------------------|-------------------------------------------------------------------------------------------------|----------------------------------------------------------------------------------------------------|---------------------------------------------------------------------------------------|----------------------------------------------------------------------------------------------------|--|
| То оре | en the screen: Press                                                                                                    | the SET key                                                                                     | with the SUB M                                                                                                    | ENU keys →Save Settings screen                                                        |                                                                                                    |  |
|        | Operating Key                                                                                                    | Procedure                                                                                       |                                                                                                    |                                                                                       | [SAVE Key] Page                                                                                                    |  |
| 1      | <ul> <li>Set manual save.</li> <li>See "10.3.5 Setting Manual Save (SAVE B<br/>Manual<br/>For [Selection Save], press the SAVE B<br/>settings and performing the calculation<br/>(The [Save] dialog box appears.)<br/>Set the save destination.</li> </ul> |                                                                                                 | AVE Key Output)" in the<br>AVE key after setting t<br>lations.                                                                                | e Instruction                                                                         | Auto Save       SAVE Key         -[SAVE Key]       1         Save in       PC CARD #1 : ¥         Name       NONAME         Same Name       Numbering |  |
| 2      | Select the save<br>CURSOR<br>F4                                                                                                    | type.<br>Move the curs<br>Select [Calc R                                                        | or to the [Save Type<br>esults].                                                                                                    | ] item.                                                                               | [Save Type] 2 Calc Results<br>Save Specified File New File<br>3                                                                                       |  |
| 3      | Select the file c<br>CURSOR<br>F1 to F8                                                                                                    | reation meth<br>Move the curs<br>the numerical<br>Select either of<br>New File<br>Existing File | od.<br>sor to the [Save Specalculation result set<br>choice.<br>Creates a new file en<br>surement starts (start of<br>Adds calculation result | ecified File] of<br>titings field.<br>ach time mea-<br>operation).<br>ts to one file. | Some saved characters may differ from those used on the instrument ( $\Rightarrow$ p. 16).                                                            |  |
| For [  | For [Quick Save]:                                                                                                    |                                                                                                 |                                                                                                    |                                                                                       |                                                                                                    |  |

#### Press the SAVE key

The calculation results (text) are saved to the specified storage media upon pressing the key.

#### For [Selection Save]:

#### Select the [OK] button.

The calculation results (text) are saved to the specified storage media upon selecting the button.

#### 1.4.3 Example of Saving Numerical Calculation Results

NOTE

If you save numerical calculation results or data in text format, characters or display items used on the instrument are converted as shown below. (Characters used on the instrument  $\rightarrow$  Saved characters)  $^{2} \rightarrow ^{2}, ^{3} \rightarrow ^{3}, ^{n} \rightarrow ^{n}, \mu \rightarrow \sim u, \Omega \rightarrow \sim o, \epsilon \rightarrow \sim e, ^{\circ} \rightarrow \sim c,$  $\pm \rightarrow \sim +, \mu \epsilon$  (display only)  $\rightarrow uE, ^{\circ}C$  (display only) $\rightarrow C$ 

Calculation No. 1: Maximum value of analog channel 1-1 Calculation No. 2: Minimum value of analog channel 1-1 Calculation No. 3: Maximum value of analog channel 1-2 Calculation No. 4: Minimum value of analog channel 1-2

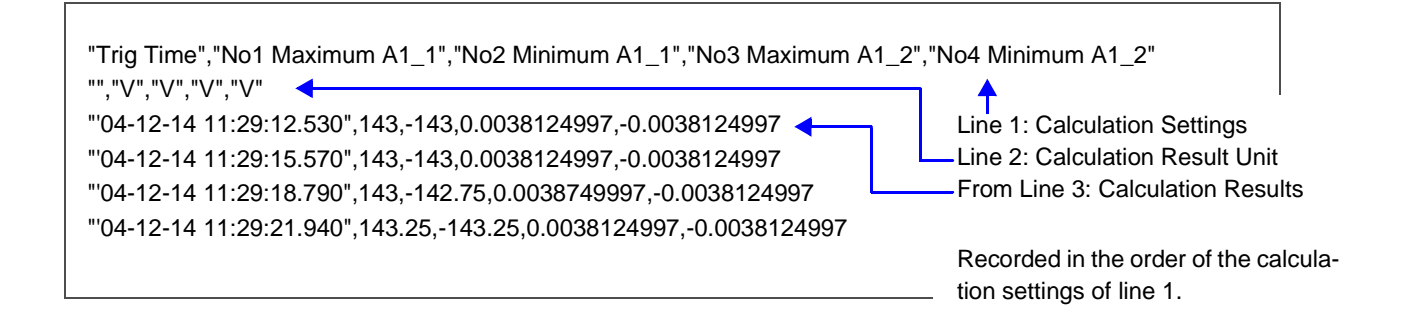

# 1.5 Reading Numerical Calculation Results on a PC

The following explains how to import data into Excel on Windows.

The capacity of Excel to import data from a text file is limited to 256 columns and 65,536 rows.

Text files containing data that exceeds these limits cannot be imported into Excel. To avoid exceeding these limits when saving text data, select [Displayed Ch] as the channels to save, or specify the saving range as that between A/B cursors.

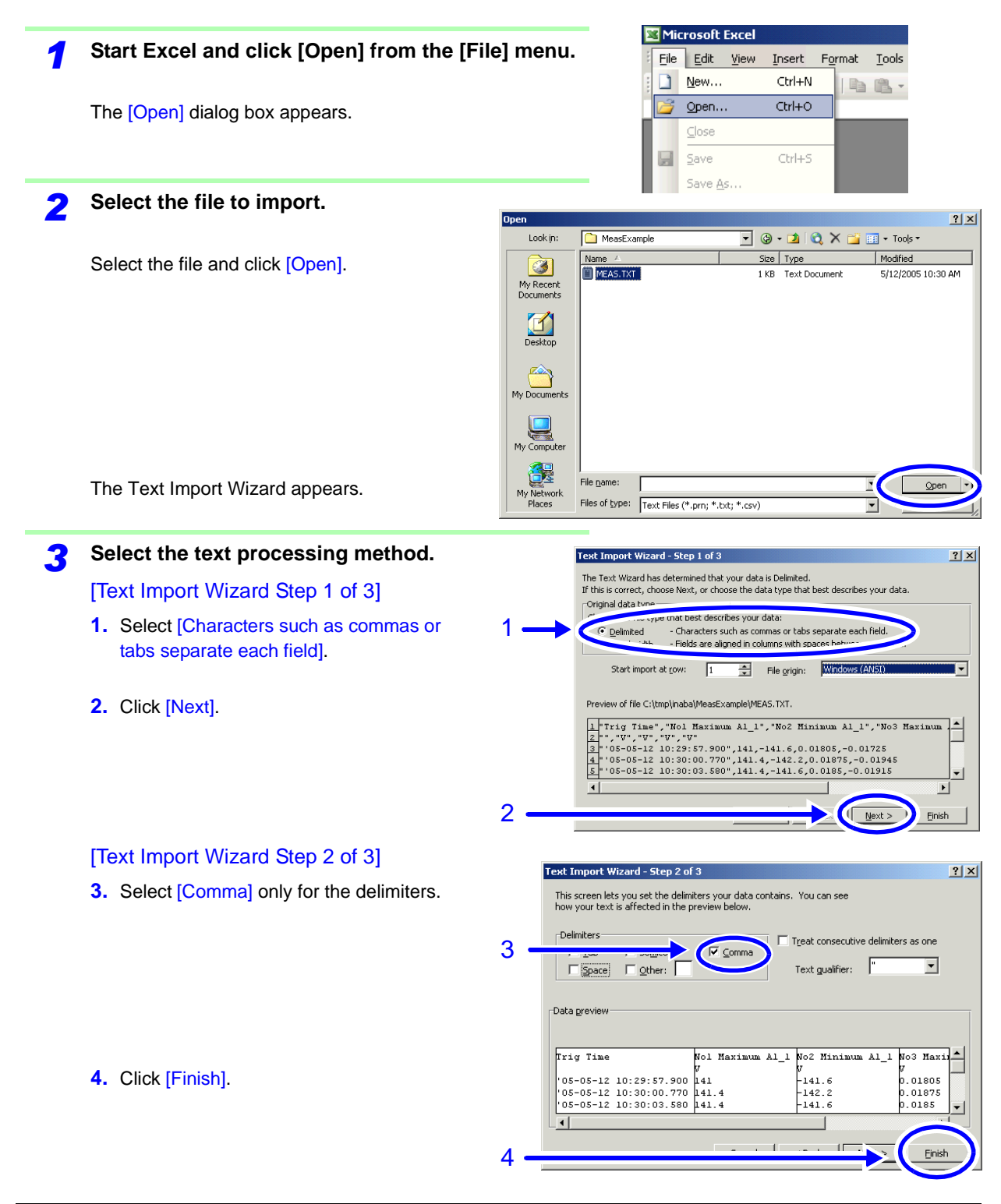

#### Numerical Calculation Results Data Imported into Excel

| M    | licrosoft Ex              | cel - MEAS.TX1                 | ſ                                                           |                               |                                                                                                    |                          |     |
|------|---------------------------|--------------------------------|-------------------------------------------------------------|-------------------------------|----------------------------------------------------------------------------------------------------|--------------------------|-----|
| :2   | <u>E</u> ile <u>E</u> dit | <u>V</u> iew Insert            | : F <u>o</u> rmat <u>T</u> o <mark>ol</mark> s <u>D</u> ata | a <u>W</u> indow <u>H</u> elp |                                                                                                    | Type a question for help | 8 × |
| 10   | 💕 🛃 🛔                     | 3   🖪 🖪 🕻                      | • 🛍 👗 🖌 🕲 🖓                                                 | 🛷   🌱 🗸 (* 🗸   🧕              | $\Sigma \rightarrow \stackrel{A}{Z}\downarrow \stackrel{Z}{A}\downarrow   \coprod \stackrel{A}{\amalg} $ | 🕜 🚆 Arial                | - 2 |
|      | A2                        | <b>▼</b> <i>f</i> <sub>x</sub> |                                                             |                               |                                                                                                    |                          |     |
|      |                           | А                              | В                                                           | С                             | D                                                                                                    | E                        | F 📘 |
| 1    | Trig Time                 |                                | No1 Maximum A1_1                                            | No2 Minimum A1_1              | No3 Maximum A1_2                                                                                         | No4 Minimum A1_2         |     |
| 2    |                           |                                | V                                                           | V                             | V                                                                                                    | V                        |     |
| 3    | 05-05-12                  | 10:29:57.900                   | 141                                                         | -141.6                        | 0.01805                                                                                                  | -0.01725                 |     |
| 4    | 05-05-12                  | 10:30:00.770                   | 141.4                                                       | -142.2                        | 0.01875                                                                                                  | -0.01945                 |     |
| 5    | 05-05-12                  | 10:30:03.580                   | 141.4                                                       | -141.6                        | 0.0185                                                                                                   | -0.01915                 |     |
| 6    | 05-05-12                  | 10:30:06.410                   | 141.6                                                       | -142                          | 0.01965                                                                                                  | -0.01915                 |     |
| 7    | 05-05-12                  | 10:30:09.210                   | 141                                                         | -141                          | 0.0177                                                                                                   | -0.01875                 |     |
| 8    | 05-05-12                  | 10:30:12.040                   | 140.8                                                       | -141.2                        | 0.0172                                                                                                   | -0.0175                  |     |
| 9    | 05-05-12                  | 10:30:14.830                   | 141                                                         | -141.4                        | 0.0187                                                                                                   | -0.0183                  |     |
| 10   |                           |                                |                                                             |                               |                                                                                                    |                          |     |
| 11   |                           |                                |                                                             |                               |                                                                                                    |                          |     |
| 12   |                           |                                |                                                             |                               |                                                                                                    |                          |     |
| 13   |                           |                                |                                                             |                               |                                                                                                    |                          | -   |
| H 4  | ► N\ME                    | A5 /                           |                                                             |                               | •                                                                                                    |                          |     |
| Read | ły                        |                                |                                                             |                               |                                                                                                    | NUM                      |     |

# **1.6 Numerical Value Calculation Expressions**

| Numerical Calculation Type             | Description                                                                                                    |
|----------------------------------------|----------------------------------------------------------------------------------------------------|
|                                        | Obtains the average value of waveform data.                                                                            |
| Average                                | $Avg = \frac{1}{n} \sum_{i=1}^{n-1} di$ Avg: Average value<br>n: Data count<br>di: Data on channel number i            |
|                                        |                                                                                                    |
|                                        | Obtains the RMS value of waveform data. If Scaling is enabled, calculations are applied to the waveform after scaling. |
| RMS (Root-Mean-Square) value           | RMS: RMS value<br>$1 \sum_{n=1}^{n} \frac{1}{2} = \frac{1}{2} = \frac{1}{2}$                                           |
|                                        | $RMS = \sqrt{\frac{n}{n} \sum_{i=1}^{n} di}$ di: Data on channel number i                                              |
|                                        | Obtains the value of the difference (peak-to-<br>peak value) between maximum and minimum value                         |
| Peak-to-Peak (P-P) value               | values of waveform data.                                                                                               |
| <b></b>                                | Obtains the maximum value of waveform da-<br>ta. Value                                                                 |
| Maximum Value                          |                                                                                                    |
|                                        | Obtains the time (in seconds) from the last Maximum value                                                              |
| (Time to Max)                          | If the maximum value occurs in two or more instances, the first instance is treated as the maximum value.              |
|                                        | Obtains the minimum value of waveform da-                                                                              |
| Minimum Value                          | ta.<br>Minimum<br>value                                                                                                |
|                                        | Obtains the time (in seconds) from the last                                                                            |
| Time to Minimum Value<br>(Time to Min) | If the minimum value occurs in two or more                                                                             |
|                                        | minimum value.                                                                                                    |
|                                        | Displays the period (in seconds) and fre-<br>quency (Hz) of the signal waveform.                                       |
| Period and Frequency                   | The calculation is based on the interval be-<br>tween two sequential points where the wave-                            |
|                                        | form crosses the same level (amplitude) in the same direction (slope).                                                 |
|                                        | Setting Choices: Level, Slope ( $\uparrow$ or $\downarrow$ ) and Filter                                                |

••••••••••••

| Numerical Calculation Type            | Description                                                                                                    |
|---------------------------------------|----------------------------------------------------------------------------------------------------|
| Rise Time and<br>Fall Time            | The rise time of the acquired waveform from<br>A% to B% (or fall time from B% to A%) is ob-<br>tained by calculation using a histogram (fre-<br>quency distribution) of the 0 and 100% levels<br>of the acquired waveform.<br>As waveform data is acquired, the rise time<br>(or fall time) is obtained from the first rising (or<br>falling) edge.<br>When calculation of the range specified by the<br>A/B cursors is selected, the obtained rise time<br>(or fall time) is the first rising (or falling) edge between the cursors.<br>Setting Choices: Numerical percentage (%) of rise time (A% $\rightarrow$ B%) or fall time (B% $\rightarrow$<br>A%)                                                                                                    |
| Standard Deviation<br>(Std Deviation) | Obtains the standard deviation of the waveform data.<br>$\sigma = \sqrt{\frac{1}{n} \sum_{i=1}^{n} (di - Avg)^{2}} $ $\sigma = \sqrt{\frac{1}{n} \sum_{i=1}^{n} (di - Avg)^{2}} $ |
| Area                                  | Obtains the area value (V•s) enclosed by the zero position (point of zero potential) and the signal waveform.<br>When calculation of the range specified by the A/B cursors is selected, the calculated area is constrained to the waveform between the cursors.<br>$S = \sum_{i=1}^{n}  di  \bullet h $ $S = \sum_{i=1}^{n}  di  \bullet h$ $S = \Delta t: Sampling period$ Selected is constrained to the waveform between the cursors is constrained to the waveform between the cursors.<br>$S = \sum_{i=1}^{n}  di  \bullet h$ $S = \Delta t: Sampling period$ Area of shaded is constrained to the value of the calculated area is constrained to the waveform between the cursor is cursor is c                                                                                                    |
| X-Y Area                              | Obtains the area $(V^2)$ of an X-Y composite waveform. In the following figures, the areas within the lines are calculated. The calculation is available even if the X-Y composite waveform is not intended for display.<br>To enable area calculation, specify the calculation range using the A/B cursors (Vertical or Trace) on the waveform of each channel for X-Y composition. (The area cannot be specified directly by A/B cursors on the X-Y waveform.)<br>See About A/B cursors: "8.8 Cursor Values" in the <i>Instruction Manual</i><br>When the trace consists of multiple When the trace is an open curve loops<br>$V = 0$ S = n x s_0 S: Area n: Number of loops Start point End point Start and end points<br>Start/end point Start point Start point Star                                                                                                    |

| Numerical Calculation Type                      | Description                                                                                                    |                                                      |
|-------------------------------------------------|----------------------------------------------------------------------------------------------------|------------------------------------------------------|
| Time to Level                                   | Finds the point where the signal crosses a specified level from the start of the calculation range, and obtains the time elapsed from the last trigger event. Setting Choices: Level, Slope ( $\uparrow$ or $\downarrow$ ) and Filter                                                                                                    | Level 0 V                                            |
| Pulse Width                                     | Obtains pulse width as the time difference between<br>one rising or falling intersection of the waveform<br>through a specified level to the next intersection<br>(with opposite slope).<br>Setting Choices: Level, Slope ( $\uparrow$ or $\downarrow$ ) and Filter                                                                                                    |                                                      |
| Duty (%)                                        | Obtains the duty percentage based upon the ratio of<br>the time from a rising intersection to the next falling<br>intersection at a specified level, to the time from the<br>same falling intersection to the next rising intersec-<br>tion at the same level.<br>Duty (%) = $\frac{Tu \cdot d}{Tu \cdot d + Td \cdot u} \times 100$ (%)<br>$T_{u-d}$ : Time (seconds) after rising intersection to falling<br>intersection<br>$T_{d-u}$ : Time (seconds) after falling intersection to the<br>next rising intersection<br>Setting Choices: Level, Filter | Level                                                |
| Pulse Count                                     | Obtains the count of pulses from the number of ris-<br>ing or falling intersections with a specified level.<br>One pulse is counted when the signal falls back be-<br>low the specified level after rising through it (or vice<br>versa)<br>Setting Choices: Level, Slope ( $\uparrow$ or $\downarrow$ ) and Filter                                                                                                    |                                                      |
| Four Arithmetic<br>Operations<br>(4 Operations) | Performs arithmetic operations $(+, -, x, \div)$ upon arbitrariculations.<br>Setting Choices: Numerical Calculation No., arithmetic                                                                                                    | ily selected results of numerical cal-<br>c operator |

NOTE

• Depending on the signal waveform for parameters of period, frequency, rise time and fall time, calculated values may not be displayed.

• When Scaling is enabled, calculations are performed after waveform data has been scaled. Also, the units of parameter values should match the scaling units.

See About Scaling:

"5.4 Converting Input Values (Scaling Function)" in the Instruction Manual

# Waveform Calculation Functions Chapter 2

Waveform calculations can only be used with the Memory function.

A pre-specified calculation equation is applied to acquired waveform data, and the calculation results are displayed as a waveform on the Waveform screen.

Waveform calculation settings are made on the Waveform Calculations Setting screen (Wave Calc).

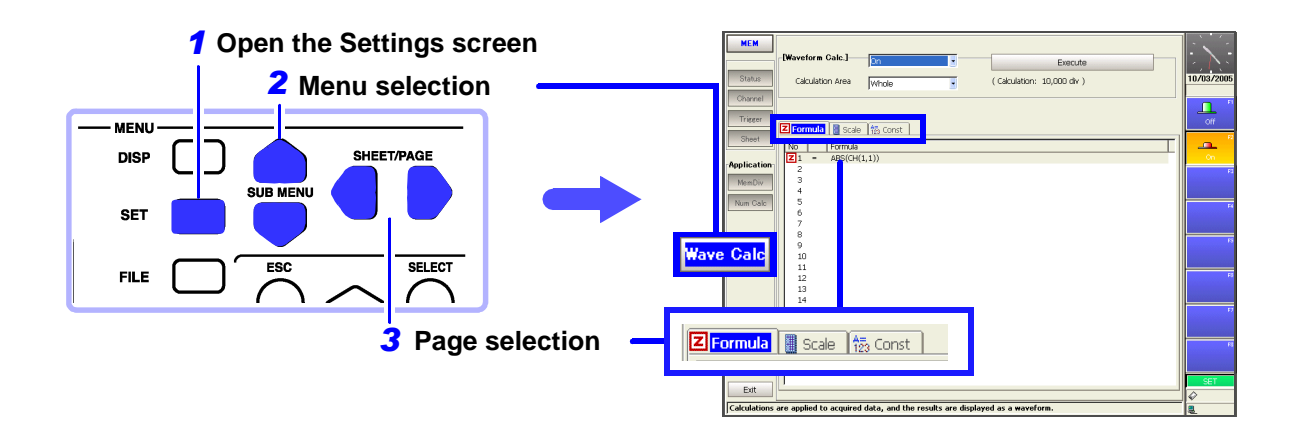

#### Waveform Calculation Function Capabilities (Waveform Calculation Screen)

| Numerical Calculations                                                                                                    |                                                                                                    |                                                                                                    |
|----------------------------------------------------------------------------------------------------|----------------------------------------------------------------------------------------------------|----------------------------------------------------------------------------------------------------|
| <ul> <li>Four Arithmetic Operators<br/>(+, -, *, /)</li> <li>Absolute Value (ABS)</li> <li>Exponent (EXP)</li> <li>Common Logarithm (LOG)</li> <li>Square Root (SQR)</li> <li>Moving Average (MOV)</li> <li>Slide along the time axis</li> </ul> | <ul> <li>Differential Calculus: 1<sup>st</sup> derivative (DIF), 2<sup>nd</sup> derivative (DIF2)</li> <li>Integral Calculus: 1<sup>st</sup> integral (INT), 2<sup>nd</sup> integral (INT2)</li> <li>Trigonometric functions (SIN, COS TAN)</li> <li>Inverse Trigonometric functions (ASIN, ACOS ATAN)</li> <li>(Total 11 types)</li> </ul> | <ul> <li>Specified calculation between A/<br/>B cursors</li> <li>Waveform calculations can be lim-<br/>ited to data within the range speci-<br/>fied by A/B cursors.</li> <li>Calculation operator details:</li> <li>"2.4 Waveform Processing Calculation<br/>Operators and Results" (⇒ p. 34)</li> </ul> |

Of the eleven types of waveform calculation available, sixteen types can be applied at the same time.

When Scaling is enabled, numerical calculations are performed on scaled values.

# 2.1 Waveform Calculation Workflow

#### **Before Setting**

#### When specifying a waveform range for calculation: [A-B]

Before executing a calculation, specify the calculation range using the A/B cursors (Vertical or Trace cursors) on the Waveform screen. Set the calculation range on the Wave Calc Settings screen to [A-B].

- Horizontal cursors cannot be used to specify the range.
- When one cursor is used, the calculation range is from the cursor to the end of the data.
- See "8.7 Specifying a Waveform Range" in the *Instruction Manual* "2.2 Settings for Waveform Calculation" ( $\Rightarrow$  p. 26) in this manual

#### Changing calculation settings while measuring

Changes made to calculation settings while measuring are applied after measurement is finished.

#### To change calculation settings and recalculate

Make changes to calculation contents on the Waveform Calculation Settings screen, and execute the calculation.

**See** "2.2 Settings for Waveform Calculation" ( $\Rightarrow$  p. 26)

# To not display a calculation waveform, or to display only the desired waveform

The displayed sheet and calculation waveform to be displayed can be selected on the Sheet Settings screen.

See "2.3 Calculation Waveform Display" ( $\Rightarrow$  p. 33)

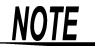

· Maximum recording length available for waveform calculations

| Installed Me | mory (Word) | Maximum recording length |
|--------------|-------------|--------------------------|
| 8860         | 8861        | (Divisions)              |
| 32M          | 64M         | 2,500                    |
| 128M         | 256M        | 10,000                   |
| 512M         | 1G          | 40,000                   |
| 1G           | 2G          | 80,000                   |

If the recording length is set longer than the above maximum, waveform calculation is not performed.

In this case, reset the recording length so that it is below the maximum, or after performing a partial or divided save, reload a portion of the data into the instrument and apply the calculation.

- Waveform calculation is not available when using Roll Mode and Memory Division.
- When Memory Division is disabled, up to 16 past waveforms can be used for reference. However, waveforms other than the currently referring block (that which includes data for calculation) are deleted when waveform calculation executes.
- If a waveform calculation is interrupted when loading data, the incomplete calculation result is displayed. To repeat the calculation, select the [Execute] button on the Waveform Calculation Settings screen.

The following two calculation methods are available:

- Calculate while measuring Requires making waveform calculation settings beforehand.
- Apply calculations to existing data Calculations can be applied to data after waveforms are acquired, or after data has been saved to storage media.

#### Calculating While Measuring \_

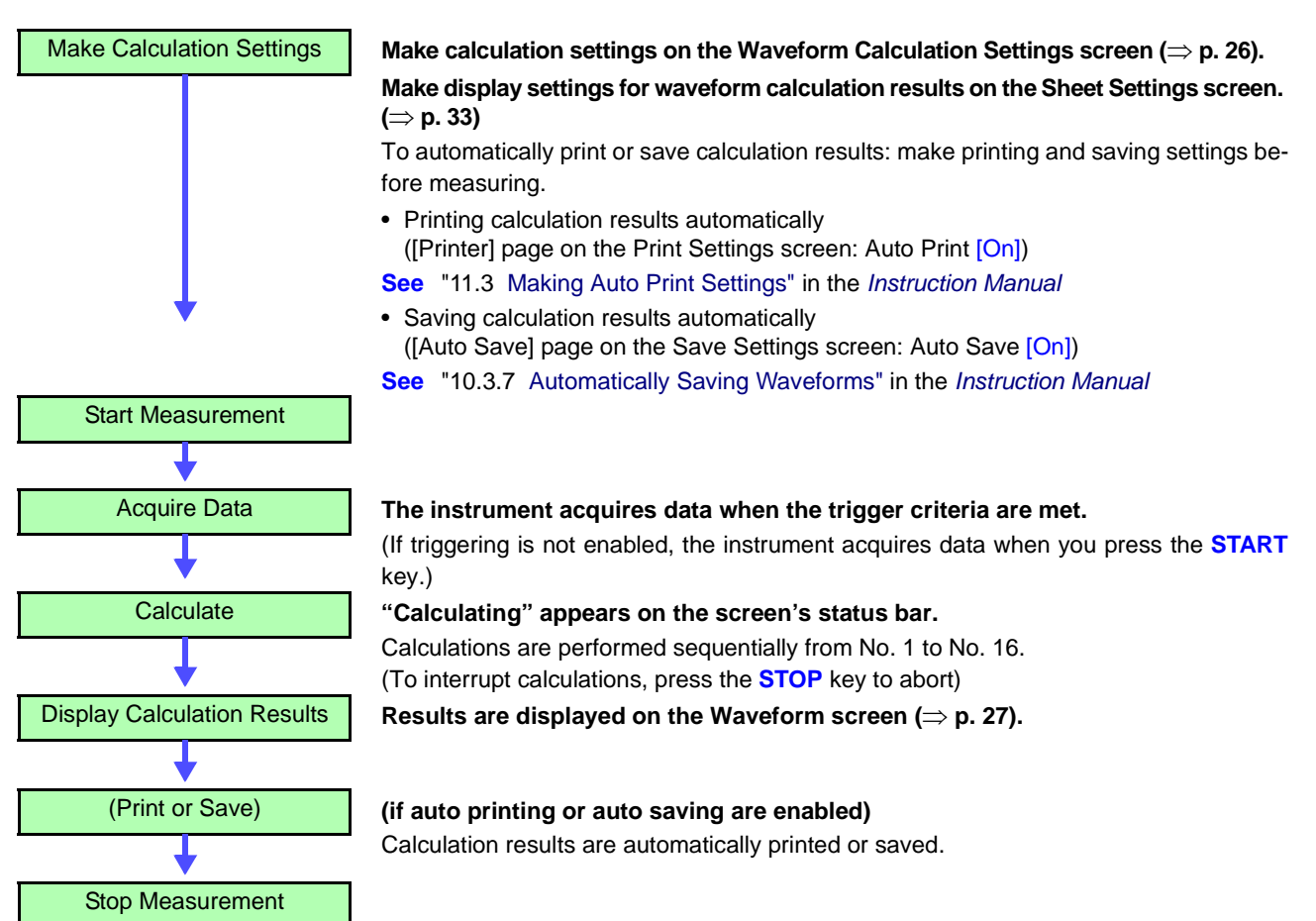

#### Applying Calculations to Existing Data \_

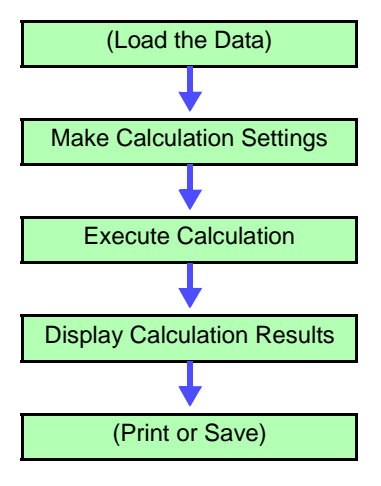

(To load measurement data from storage media for calculation) See "10.4 Loading Data" in the *Instruction Manual* 

Make calculation settings on the Waveform Calculation Settings screen ( $\Rightarrow$  p. 26).

**Press the [Execute] button to execute calculations.** (To interrupt calculations, press the **STOP** key)

Results are displayed on the Waveform screen ( $\Rightarrow$  p. 27).

Print or save calculation results as occasion demands.

- Print: PRINT key
- Save: SAVE key

# 2.2 Settings for Waveform Calculation

| Wav                                                                                                    | eform Calculati                                                                                                    | ons                                               |                                                                            |                                                                                                    |                                                                                                    | MEM                                                                                                    |
|----------------------------------------------------------------------------------------------------|----------------------------------------------------------------------------------------------------|---------------------------------------------------|----------------------------------------------------------------------------|----------------------------------------------------------------------------------------------------|----------------------------------------------------------------------------------------------------|----------------------------------------------------------------------------------------------------|
| To open the screen: Press the SET key $\rightarrow$ Select wave Calc with the SUB MENU keys $\rightarrow$ Wave Calc Settings screen |                                                                                                    |                                                   |                                                                            |                                                                                                    |                                                                                                    |                                                                                                    |
|                                                                                                    | Operating Key                                                                                                    | Procedure                                         |                                                                            |                                                                                                    |                                                                                                    |                                                                                                    |
| 1                                                                                                    | Enable the Wav                                                                                                    | eform Calcu                                       | form Calculation function.                                                 |                                                                                                    |                                                                                                    |                                                                                                    |
| -                                                                                                    | CURSOR                                                                                                    | Move the cur                                      | rsor t                                                                     | to the [Waveform Calc                                                                                                    | .] item.                                                                                                    | -[Waveform Calc.]]-                                                                                                    |
|                                                                                                    | F2                                                                                                    | Select [On].                                      |                                                                            |                                                                                                    |                                                                                                    | 2 Calculation Area Whole                                                                                                    |
| 2                                                                                                    | Specify the way                                                                                                    | eform calcu                                       | ulati                                                                      | on range.                                                                                                    |                                                                                                    |                                                                                                    |
| _                                                                                                    | CURSOR                                                                                                    | Move the cur                                      | rsor to the [Calculation Area] item.                                       |                                                                                                    | a] item.                                                                                                    | EFormula 📓 Scale 12 Const                                                                                                    |
|                                                                                                    | F1 to F8                                                                                                    | Select either                                     | <sup>-</sup> choi                                                          | ice.                                                                                                    |                                                                                                    | When selecting [A-B], specify the calcula-                                                                                                    |
|                                                                                                    |                                                                                                    | Whole                                             |                                                                            | Applies calculations to<br>waveform. (default setting                                                                                                    | the whole                                                                                                    | tion range using the A/B cursors on the                                                                                                    |
|                                                                                                    |                                                                                                    | A-B                                               |                                                                            | Applies calculations to th                                                                                                    | ne data be-                                                                                                  | If no measurement data has been ac-                                                                                                    |
|                                                                                                    |                                                                                                    |                                                   |                                                                            | tween A/B cursors.                                                                                                    |                                                                                                    | quired by the instrument, first measure<br>once so that the range can be specified for                                                                   |
| 3                                                                                                    | Perform calcula                                                                                                    | tion setting                                      | js.                                                                        |                                                                                                    |                                                                                                    | calculations to be applied to subsequent                                                                                                    |
|                                                                                                    | CURSOR                                                                                                    | Move the cu                                       | ursor                                                                      | to your setting choic                                                                                                    | ce on the                                                                                                    |                                                                                                    |
|                                                                                                    | <b>F</b> 4                                                                                                    | [Formula] page                                    | ige.                                                                       |                                                                                                    |                                                                                                    |                                                                                                    |
|                                                                                                    | F1                                                                                                    | A dialog is c                                     | displayed for entering a calculation                                       |                                                                                                    |                                                                                                    |                                                                                                    |
|                                                                                                    |                                                                                                    | equation.                                         |                                                                            |                                                                                                    |                                                                                                    |                                                                                                    |
|                                                                                                    | Calculation No.                                                                                                    |                                                   |                                                                            | Selecting the channel for calculation<br>After selecting the unit and channel number, selecting the [Set] button.                                                                                                    |                                                                                                    |                                                                                                    |
|                                                                                                    | Enter calculation -<br>operators<br>Enter numerical -<br>values and symbols<br>Enter constants -<br>Constants must have<br>ously entered on<br>page. (⇒ p. 29) | S<br>been previ-<br>the [Const]                   | ())<br>())<br>1 2<br>4 5<br>7 8<br>0 .<br><b>Const</b><br>a<br>b<br>c<br>d | ABS         EXP         LOG           6         +         MOV         SLI         DIF           9         +         DIF2         INT2         SIN           E         /         TAN         ASIN         ACOS           = 0         e = 2.7183 | SQR<br>INT<br>COS<br>MICH: H-Sper<br>Mode: Volta<br>Range: SmV<br>i = 0 m =<br>j = 0<br>(= 273.15<br>i = 0 I | $\begin{array}{c c} \hline & \\ \hline & \\ \hline \\ \hline \\ \hline \\ \\ \\ \\ \\ \\ \\ \\ \\$                                                       |
|                                                                                                    | CURSOR<br>F1 to F8                                                                                                    | Select a calc<br>Example of c                     | culatio<br>calcu                                                           | on equation.<br>lation equation entry:(                                                                                                    | (⇒ p. 32)                                                                                                    | If "=" is displayed<br>The entered calculation equation is syn-<br>tagtically extract                                                                    |
|                                                                                                    | F7                                                                                                    | When finishe<br>The entered<br>la] field.         | ed en<br>equa                                                              | try, select [OK].<br>ation is displayed in th                                                                                                    | e [Formu-                                                                                                    | If "?" is displayed<br>The equation has a syntax error.<br>The cursor is placed at the location of the                                                   |
|                                                                                                    | The default setting<br>To change the disp<br><b>See</b> "Calculation"                                                                                          | for calculation<br>blay, make set<br>Waveform Dis | n res<br>tting:<br>splay                                                   | sults display is [Auto].<br>s on the [Scale] page.<br>Settings" ( $\Rightarrow$ p. 30)                                                                                                    |                                                                                                    | <ul> <li>error to facilitate correction.</li> <li>Are parentheses correctly matched?</li> <li>Has a multiplication operator "*" been omitted?</li> </ul> |

|       | Operating Key                                                                             | Procedure                                                                                                    |                             |
|-------|-------------------------------------------------------------------------------------------|----------------------------------------------------------------------------------------------------|-----------------------------|
| 4     | (As occasion d<br>Make display s<br>on the Sheet Se<br>Set auto saving<br><i>Manual</i> ) | emands)<br>settings for waveform calculation results<br>ettings screen ( $\Rightarrow$ p. 33)<br>g and auto printing as needed ( <i>Instruction</i> |                             |
| 5     | Execute the ca                                                                            | Iculations.                                                                                                    | Execute                     |
| Apply | ving Calculation                                                                          | s to Existing Data                                                                                                    | ( Calculation: 10,000 div ) |
|       | <b>CURSOR</b> Move the cursor to the [Execute] button.                                    |                                                                                                    |                             |
|       | F1                                                                                        | Select [Execute].                                                                                                    |                             |
| То са | Iculate while me                                                                          | easuring                                                                                                    |                             |
|       | START                                                                                     | Starts measurement.<br>Calculation waveforms are displayed after load-<br>ing waveforms.                                                            |                             |

#### **Waveform Calculation Results**

Example: Waveform of the calculated absolute value of the waveform of CH1-1. Calculation equation = ABS(CH(1,1))

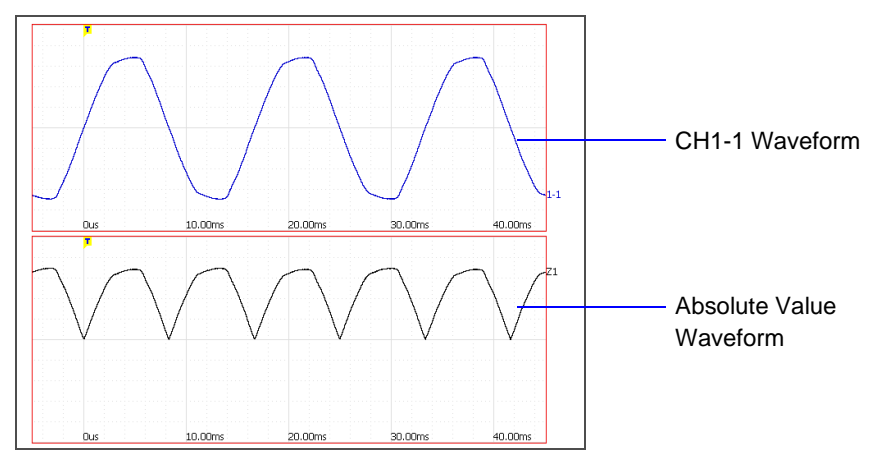

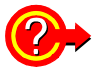

**To copy settings from one calculation to another** The method is the same as for copying numerical value calculations.

See "Copying Settings Between Calculation Nos." ( $\Rightarrow$  p. 10)

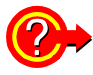

# To distribute calculation results onto sheets, or to display in separate Graphs

Display/non-display of calculation waveforms and graph division can be set on the Sheet Settings screen.

See "2.3 Calculation Waveform Display" ( $\Rightarrow$  p. 33)

#### **Description** About calculation equations

**Operators:** 

| Operator | Name                               | Operator | Name                       |
|----------|------------------------------------|----------|----------------------------|
| ABS      | Absolute Value                     | DIF2     | 2 <sup>nd</sup> Derivative |
| EXP      | Exponent                           | INT2     | 2 <sup>nd</sup> Integral   |
| LOG      | Common Logarithm                   | SIN      | Sine                       |
| SQR      | Square Root                        | COS      | Cosine                     |
| MOV      | Moving Average                     | TAN      | Tangent                    |
| SLI      | Movement parallel to the time axis | ASIN     | Inverse Sine               |
| DIF      | 1 <sup>st</sup> Derivative         | ACOS     | Inverse Cosine             |
| INT      | 1 <sup>st</sup> Integral           | ATAN     | Inverse Tangent            |

See "2.4 Waveform Processing Calculation Operators and Results" ( $\Rightarrow$  p. 34)

#### **Entering Calculation Equations**

1

- Each entered calculation equation may contain up to 80 characters.
- Each constant in a calculation equation may contain up to 30 digits.
- The multiplication operation (\*) must always be explicitly entered.
- Each calculation expression may contain up to eight instances of the four arithmetic operators.

Multiplication and division or addition and subtraction of channels within parentheses [e.g., (CH(1,1)\*CH(1,2)) or (CH(1,1)+CH(1,2))] each count as one operation.

ABS(CH(1,1))+CH(1,2)\*CH(2,1)-(CH(2,2)+CH(3,2))\*ABS(CH(4,1))/DIF(CH(1,1),1)

- Division by zero, such as  $1/0 (1 \div 0)$ , results in overflow output.
- Channel data is specified in the form CH(u,n), where u = the Unit (input module) number, and n = the number of the channel within input module u.
   (Example: To specify the data on Channel 2 of Unit 1, enter "CH(1,2)".)
- The result of calculation Z<sub>i</sub> can be used in other calculation equations. However, the nth equation can only refer to the results of equations up to Z<sub>n-1</sub>. (Example: Equation Z4 can include the results of equations Z1 through Z3.)

#### Using the MOV, SLI, DIF and DIF2 operators in an equation

The number # after a comma within parenthesis (\_,#) for each operation is set to the calculation operator.

| Operator                                              | Setting Choice                                                                                                    | Setting Examples                                                              |
|-------------------------------------------------------|----------------------------------------------------------------------------------------------------|-------------------------------------------------------------------------------|
| MOV<br>(Moving Average)<br>SLI<br>(Parallel Movement) | Set the number of points to move.<br>Setting Range<br>MOV (Moving Average): 1 to 5000<br>SLI: -5000 to 5000                                                                                                    | Calculate the 10-point mov-<br>ing average of CH1-1:<br>MOV(CH(1,1),10)       |
| DIF<br>(Derivative)<br>DIF2<br>(2nd Derivative)       | Specify the sampling interval for dif-<br>ferentiation.<br>"1" is normally acceptable, but this<br>should be set larger to capture fluc-<br>tuation values of slowly changing<br>waveforms.<br>DIF and DIF2 Setting Range: 1 to<br>5000 | Differentiate CH1-2 using a<br>20-point sampling interval:<br>DIF(CH(1,2),20) |

#### When calculation results overflow (OVER)

- The displayed A/B cursor values (and those printed when the printer recording type is set to [Numeric]) are incorrect.
- When [Scale] is set to [Auto], waveforms appear at the top or bottom edge of the screen. This makes calculation result overflow obvious.

## Waveform calculations with Timebase 2 (measurements using sampling rate 2)

- Calculation equations Z1 to Z8 apply only to Timebase 1, and Z9 to Z16 apply only to Timebase 2.
- Channel data set to use Sampling Rate 1 can only be used in equations Z1 to Z8, and channel data set to use Sampling Rate 2 can only be used in equations Z9 to Z16.
- Inclusion of the results of one calculation (Zn) in another is also limited to only those calculations which apply to the same timebase.
   (Example: equation Z8 can include only the results of Z1 to Z7, and Z16 can

include only the results of Z9 to Z15.)

MEM

#### **Defining Constants**

To open the screen: Press the SET key  $\rightarrow$  Select Wave Calc with the SUB MENU keys  $\rightarrow$  Wave Calc Settings screen

| Operating Key | Procedure                                                          |                        |
|---------------|--------------------------------------------------------------------|------------------------|
| SHEET/PAGE    | Select the [Const] page.                                           | Constant No.           |
| CURSOR        | Move the cursor to the Constant No. to be de-<br>fined.            | ormula 📳 Scale 📅 Const |
| F1 to F8      | Select an entry method, and enter the constant.                    |                        |
|               | Setting range: -9.9999E+29 to +9.9999E+29                          |                        |
|               | See "3.3.3 Entering Text and Numbers" in the<br>Instruction Manual |                        |

Defined constants are shown in the constant display of the calculation equation setting dialog.

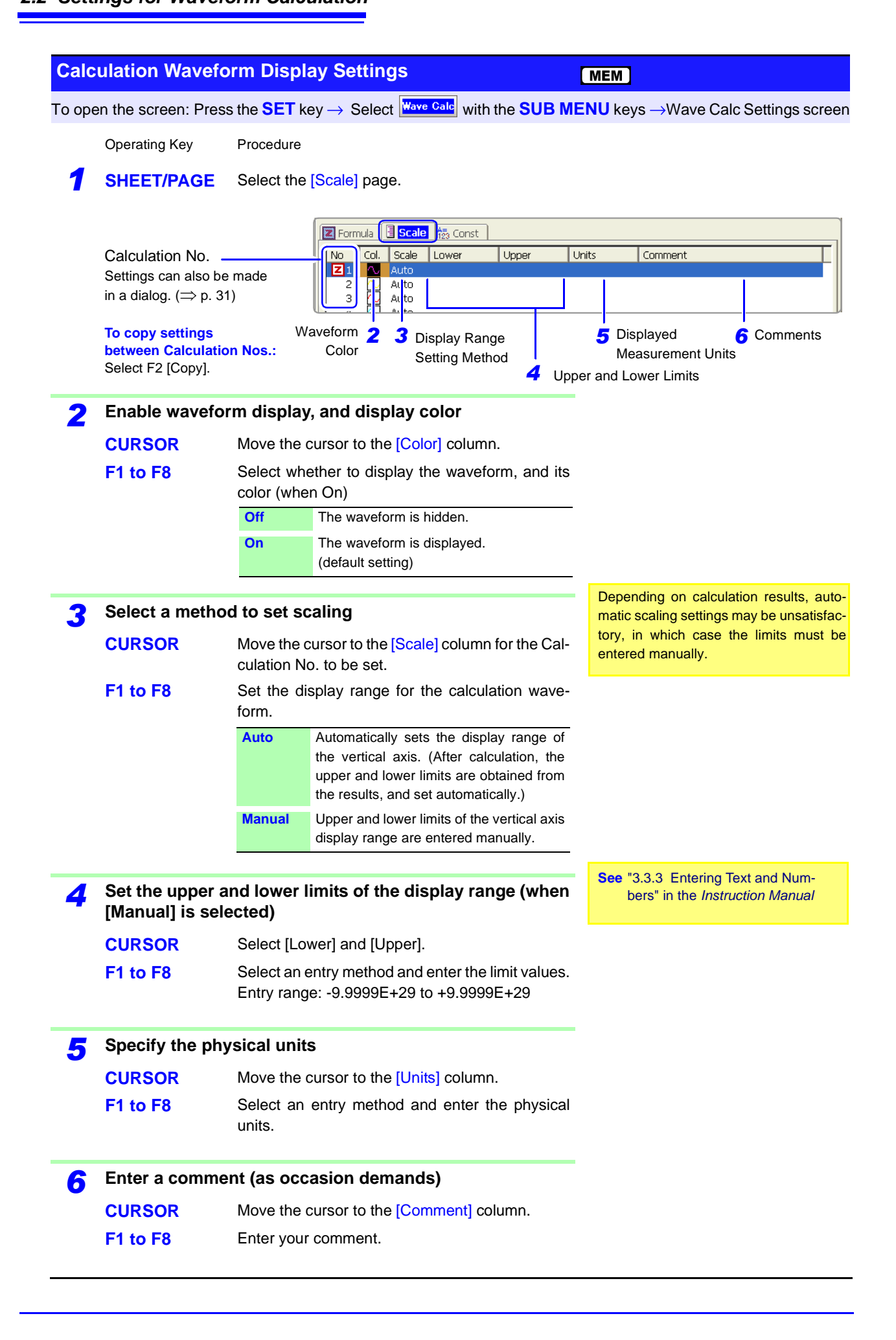

|                                   | Formula Scale & Const        |                        |                                    |                                                     |                                                                                    |  |
|-----------------------------------|------------------------------|------------------------|------------------------------------|-----------------------------------------------------|------------------------------------------------------------------------------------|--|
| Calculation No. —                 | No Col. Scale                | Lower Uppe             | r Units                            | Comment                                             |                                                                                    |  |
|                                   | Auto<br>3 🔨 Auto<br>4 💽 Auto |                        |                                    |                                                     |                                                                                    |  |
|                                   | All Settings                 | Move th<br>F1 select F | e cursor to the<br>1 [All Settings | [No.] column of the calo<br>] to open the [Calculat | culation to set, and ion] dialog.                                                  |  |
| Upper and Lower<br>Limit Settings | Scale Setting - Nor1         |                        |                                    |                                                     |                                                                                    |  |
|                                   | Scale Manual                 | Units                  |                                    |                                                     |                                                                                    |  |
|                                   | Upper 10                     | Rang                   | e/div  1                           | Set the Value                                       | er Division.                                                                       |  |
|                                   | Comment                      | U Pos                  | a %  50                            | Set the Zero<br>the Variable                        | <ul> <li>Set the Zero Position (same as the Variable Function Setting).</li> </ul> |  |
|                                   |                              |                        | Close                              |                                                     |                                                                                    |  |

#### Making settings in the [Calculation] dialog

# Waveform Calcu-<br/>lation ExampleCalculate the RMS waveform from the instantaneous waveform<br/>The RMS values of the waveform input on Unit 1 Channel 1 are calculated and<br/>displayed. This example describes the calculation of waveform data measured<br/>for one cycle over two divisions.

**Operating Key** Procedure Enable the Waveform Calculation function. 1 [Waveform Calc.] **CURSOR** Move the cursor to the [Waveform Calc.] item. 10n • Calculation Area **F2** Select [On]. Whole Specify the waveform calculation range. 2 Z Formula 🔠 Scale 🛱 Const **CURSOR** Move the cursor to the [Calculation Area] item. No Formula **F1** Select [Whole]. Perform calculation settings. 3 3 4 5 **CURSOR** Move the cursor to No. 1 on the [Formula] page. **F1** Select [Set]. After selecting the unit and A dialog is displayed for entering a calculation channel number, select the [Set] equation. button. Entering the calculation equation SQR(MOV(CH(1,1)\*CH(1,1),200)) SQR(MOV(CH(1,1)\*CH(1,1)200)) The number of samples per cycle (1 division = 100 samples) Here, one cycle is two divisions (200 2 3 ABS EXP LOG SQR Del 1 BS samples) Enter numerical values 5 6 + MOV SLI DIF Unit1 Ch1 🗄 Set 4 INT Undo Clear and symbols 7 8 9 \* DIF2 INT2 SIN COS Home End 0 . E / TAN ASIN ACOS ATAN It is convenient to set constants e = 2.7183 a = 0 i = 0 m = 1.2566e-006 f = 2.0678e-015 beforehand on the [Const] b = 1 j = 0 n = 0 c = 0 g = 9.8067 k = 273.15 0 = 0 page. ( $\Rightarrow$  p. 29) d = 0 h = 0 |= 0 p = 3.1416 Close When finished entry, select F7 [OK]. The entered equation is displayed in the [Formula] field. Z Formula 📗 Scale 📅 Const Δ Execute the calculations. Formula **Z**1 SQR(MOV(CH(1,1)\*CH(1,1),200)) 2 **START** Starts measurement. З The calculation waveform is displayed after ac-

quiring the input waveform.

Calculation waveform of RMS values

To view the waveform calculated from the acquired data, press the [Execute] button on the Waveform Calculation Settings screen.
# 2.3 Calculation Waveform Display

Assignment of calculation results and split-screen graph display arrangement can be set.

These settings are effective when Waveform Calculation is enabled.

#### Waveform Calculation Display Settings MEM To open the screen: Press the **SET** key $\rightarrow$ Select **Sheet** with the **SUB MENU** keys $\rightarrow$ Sheet Settings screen **Operating Key** Procedure 🚺 Analog 🔳 Logic 📗 X-Y Comp 🛛 Wcal 1 SHEET/PAGE Select the [Wcal] page. Reset Chs... Reset Graphs NI-Ch Select whether to display calculation waveforms. 2 1 Z- 1 G1 Z- 3 Z- 4 G3 **CURSOR** Move the cursor to the [Unit-Ch] column for the G4 Calculation No. to be displayed. F1 to F8 Select the desired calculation equation for dis-Z1 to Z16 play. correspond to the calculation equations defined on the Waveform Calculation Off The calculation waveform is not dis-Setting (Wave Calc) screen. played. Z1 to Z16 Displays the selected calculation waveform. Select a Graph for display. 3 (when [Split-Screen] is set to [2 Graphs] or more, or the [Display Type] is set to [Wave+X-Y]) **CURSOR** Move the cursor to [Graph]. Select the Graph number to be displayed. F1 to F8 Graph number samples (G1, G2, ...) are displayed at the left side of the screen. 4 Verify the calculation waveform on the Waveform screen. DISP The Waveform screen appears.

# 2.4 Waveform Processing Calculation Operators and Results

b<sub>i</sub>: ith member of calculation result data, d<sub>i</sub>: ith member of source channel data

| Waveform Calculation Type                         | Description                                                                                                    |  |  |  |  |  |
|---------------------------------------------------|----------------------------------------------------------------------------------------------------|--|--|--|--|--|
| Four Arithmetic Opera-<br>tors ( +, -, *, / )     | Executes the corresponding arithmetic operation.                                                                                                    |  |  |  |  |  |
| Absolute Value (ABS)                              | $b_i = /d_i /$ ( <i>i</i> = 1, 2, n)                                                                                                    |  |  |  |  |  |
| Exponent (EXP)                                    | $b_i = exp(d_i)$ ( <i>i</i> = 1, 2, n)                                                                                                    |  |  |  |  |  |
| Common Logarithm<br>(LOG)                         | When $d_i > 0$ , $b_i = \log_{10} d_i$<br>When $d_i = 0$ , $b_i = -\infty$ (overflow value output)<br>When $d_i < 0$ , $b_i = \log_{10} / d_i / (i = 1, 2,, n)$<br>Note: Use the following equation to convert to natural logarithm calculations.<br>$LnX = \log_e X = \log_{10} X / \log_{10} e$<br>$1 / \log_{10} e \approx 2.30$                                                                                          |  |  |  |  |  |
| Square Root (SQR)                                 | When $d_i \ge 0$ , $b_i = \sqrt{d_i}$<br>When $d_i < 0$ , $b_i = -\sqrt{ d_i }$ ( <i>i</i> = 1, 2, n)                                                                                                    |  |  |  |  |  |
| Moving Average (MOV)                              | When k is odd number:When k is even number: $bi = \frac{1}{k} \sum_{t=i-\frac{k}{2}}^{i+\frac{k}{2}} dt$ $(i = 1, 2,, n)$ $bi = \frac{1}{k} \sum_{t=i-\frac{k}{2}+1}^{i+\frac{k}{2}} dt$ $(i = 1, 2,, n)$ $dt: t^{th}$ member of source channel data<br>k : number of points to move (1 to 5000)<br>1 div = 100 points.k is specified after a comma.<br>(Ex.) To make Z1 the moving average of 100 points: MOV(Z1,100)       |  |  |  |  |  |
| Slides waveform data<br>along the time axis (SLI) | Moves along the time axis by the specified distance.<br>$b_i = d_i - k$ ( <i>i</i> = 1, 2,, n)<br><i>k</i> : number of points to move (-5000 to 5000)<br>k is specified after a comma.<br>(Ex.) To slide Z1 by 100 points along the time axis: SLI(Z1,100)<br>Note: When sliding a waveform, if there is no data at the beginning or end of the calcula-<br>tion result, the voltage value becomes zero. 1 div = 100 points. |  |  |  |  |  |
| Sine (SIN)                                        | $b_i = sin(d_i)$ (i = 1, 2, n)<br>Trigonometric functions employ radian (rad) units.                                                                                                    |  |  |  |  |  |
| Cosine (COS)                                      | $b_i = cos(d_i)$ ( <i>i</i> = 1, 2,, n)<br>Trigonometric functions employ radian (rad) units.                                                                                                    |  |  |  |  |  |
| Tangent (TAN)                                     | $b_i = tan(d_i)$ (i = 1, 2, n)<br>where $-10 \le b_i \le 10$<br>Trigonometric functions employ radian (rad) units.                                                                                                    |  |  |  |  |  |
| Arcsine (ASIN)                                    | When $d_i > 1$ , $b_i = \pi/2$ When $-1 \le d_i \le 1$ , $b_i = asin(d_i)$ When $d_i < 1$ , $b_i = -\pi/2$ Trigonometric functions employ radian (rad) units.                                                                                                    |  |  |  |  |  |

b<sub>i</sub>: ith member of calculation result data, d<sub>i</sub>: ith member of source channel data

| Waveform Calculation Type                          | Description                                                                                                    |
|----------------------------------------------------|----------------------------------------------------------------------------------------------------|
| Arccosine (ACOS)                                   | When $d_i > 1$ , $b_i = 0$ When $-I \le d_i \le 1$ , $b_i = acos(d_i)$ When $d_i < -1$ , $b_i = \pi$ ( $i = 1, 2,, n$ )Trigonometric functions employ radian (rad) units.                                                                                                    |
| Arctangent (ATAN)                                  | $b_i = atan(d_i)$ (i = 1, 2, n)<br>Trigonometric functions employ radian (rad) units.                                                                                                    |
| First derivative (DIF)<br>Second derivative (DIF2) | The first and second derivative calculations use a fifth-order Lagrange interpolation polynomial to obtain a point data value from five sequential points.<br>d <sub>1</sub> to d <sub>n</sub> are the derivatives calculated for sample times t <sub>1</sub> to t <sub>n</sub> .<br>Note: Scattering of calculation results increases as input voltage level decreases. If scattering is excessive, apply the moving average (MOV).<br>Calculation formulas for the first derivative<br>Point $t_1 b_1 = (-25d_1 + 48d_2 - 36d_3 + 16d_4 - 3d_5)/12h$<br>Point $t_2 b_2 = (-3d_1 - 10d_2 + 18d_3 - 6d_4 + d_5)/12h$<br>Point $t_3 b_3 = (d_1 - 8d_2 + 8d_4 - d_5)/12h$<br>$\downarrow$<br>Point $t_3 b_3 = (d_1 - 8d_2 + 8d_4 - d_5)/12h$<br>$\downarrow$<br>Point $t_i b_i = (d_{i-2} - 8d_{i-1} + 8d_{i+1} - d_{i+2})/12h$<br>$\downarrow$<br>Point $t_{n-2} b_{n-2} = (d_{n-4} - 8d_{n-3} + 8d_{n-1} - d_n)/12h$<br>Point $t_n b_n = (3d_{n-4} - 16d_{n-3} + 36d_{n-2} - 48d_{n-1} + 3d_n)/12h$<br>Point $t_n b_n = (3d_{n-4} - 16d_{n-3} + 36d_{n-2} - 48d_{n-1} + 25d_n)/12h$<br>b <sub>1</sub> to $b_n$ : calculation results<br>$h = \Delta t$ : Sampling Period<br>Calculation formulas for the second derivative<br>Point $t_1 b_1 = (35d_1 - 104d_2 + 114d_3 - 56d_4 + 11d_5)/12h^2$<br>Point $t_2 b_2 = (11d_1 - 20d_2 + 6d_3 + 4d_4 + d_5)/12h^2$<br>Point $t_3 b_3 = (-d_1 + 16d_2 - 30d_3 + 16d_4 - d_5)/12h^2$<br>$\downarrow$<br>Point $t_i b_i = (-d_{i-2} + 16d_{i-1} - 30d_i + 16d_{i+1} - d_{i+2})/12h^2$<br>Point $t_i b_i = (-d_{i-2} + 16d_{i-1} - 30d_i + 16d_{i+1} - d_{i+2})/12h^2$<br>Point $t_m b_n = (11d_{n-4} - 56d_{n-3} + 11d_{n-2} - 10d_{n-1} + 35d_n)/12h^2$<br>Point $t_m b_n = (11d_{n-4} - 56d_{n-3} + 114d_{n-2} - 10d_{n-1} + 35d_n)/12h^2$ |

| Waveform Calculation Type | Description                                                                                |
|---------------------------|--------------------------------------------------------------------------------------------|
|                           | First and second integrals are calculated using the trapezoidal rule.                      |
|                           | $d_1$ to $d_n$ are the integrals calculated for sample times $t_1$ to $t_n$ .              |
|                           | Calculation formulas for the first integral                                                |
|                           | Point $t_I I_I = 0$                                                                        |
|                           | Point $t_2 I_2 = (d_1 + d_2)h/2$                                                           |
|                           | Point $t_3 I_3 = (d_1 + d_2)h/2 + (d_2 + d_3)h/2 = I_2 + (d_2 + d_3)h/2$<br>$\downarrow$   |
|                           | Point $t_n I_n = I_{n-1} + (d_{n-1} + d_n)h/2$                                             |
| First integral (INT)      | I to L:: calculation results                                                               |
| Second integral (INT2)    | $h = \Delta t$ : Sampling Period                                                           |
|                           | Calculation formulas for the second integral                                               |
|                           | Point $t_I II_I = 0$                                                                       |
|                           | Point $t_2 II_2 = (I_1 + I_2)h/2$                                                          |
|                           | Point $t_3 II_3 = (I_1 + I_2)h/2 + (I_2 + I_3)h/2 = II_2 + (I_2 + I_3)h/2$<br>$\downarrow$ |
|                           | Point $t_n II_n = II_{n-I} + (I_{n-I} + I_n)h/2$                                           |
|                           | $II_I$ to $II_n$ : calculation results                                                     |

 $\mathbf{b}_i\!:$  ith member of calculation result data,  $\mathbf{d}_i\!:$  ith member of source channel data

# **FFT Function**

# **Chapter 3**

# **Overview and Features**

FFT analysis can only be used with the FFT function.

The FFT (Fast-Fourier Transform) functions provide frequency analysis of input signal data.

Use these functions for frequency analysis of rotating objects, vibrations, sounds and etc.

For details, refer to "3.11 FFT Definitions" ( $\Rightarrow$  p. 103).

Analysis can be performed on data as it is being measured, on pre-existing analog waveform data previously acquired with the Memory function, and on data output from waveform calculations.

However, FFT analysis cannot be applied to data acquired with the Model 8958 16-Ch Scanner Unit. Also, FFT analysis cannot be applied to pre-existing waveform data acquired from channels that used Timebase 2 for sampling.

When using an input module equipped with an anti-aliasing filter, the cut-off frequency can be automatically set by linking with the frequency range setting. (Model 8938 FFT Analog Unit, 8947 Chargh Unit, 8957 High Resolution Unit, 8960 Strain Unit)

### **Major Features**

- FFT analysis frequency range: 133 mHz to 8 MHz
- Frequency resolution: 1/400<sup>th</sup>, 1/800<sup>th</sup>, 1/2000<sup>th</sup> or 1/4000<sup>th</sup> of the frequency range
- FFT Analysis Modes (16 types)
  - Storage Waveform
  - RMS Spectrum
  - Power Spectrum Density\*
  - Auto-correlation Function
  - Transfer Function
  - Impulse Response
  - 1/1 Octave Analysis\*
  - Phase Spectrum

- Power Spectrum
- Cross-power Spectrum
- Histogram
- Cross-correlation Function
- 1/3 Octave Analysis\*
- Power Spectrum Density (LPC)\*

\* Not available when using external sampling.

For phase spectra, only the required phase information is highlighted and displayed.

See "3.4.7 Emphasizing Analysis Results (phase spectra only)" ( $\Rightarrow$  p. 61)

Also, when performing FFT analysis with the instrument connected to a sound level or vibration meter, scaling by dB can be set from the Channel Settings screen if you want to read values directly in calibrated units of measurement. **See** "Scaling" ( $\Rightarrow$  p. 71)

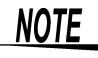

### To suppress the effects of aliasing distortion

We recommend using input modules that are equipped with anti-aliasing filtering to suppress the effects of aliasing distortion when sampling.

See Aliasing Distortion and Anti-Aliasing Filters

"3.11 FFT Definitions" ( $\Rightarrow$  p. 103)

Refer to the Instruction Manual for FFT function specifications.

Linear Spectrum

- Coherence Function

# 3.2 Screen Organization (FFT Function)

Measurement-related settings for FFT analysis are made on the Settings screens (Status, Channel, Trigger and Sheet); saving and printing settings are made on the Save Settings and Print Settings screens; and measurement data display settings are made on the Waveform screen. The Channel Settings, Trigger Settings, Save Settings and Print Settings screens are nearly the same as for the other operating functions.

# 3.2.1 Waveform Screen

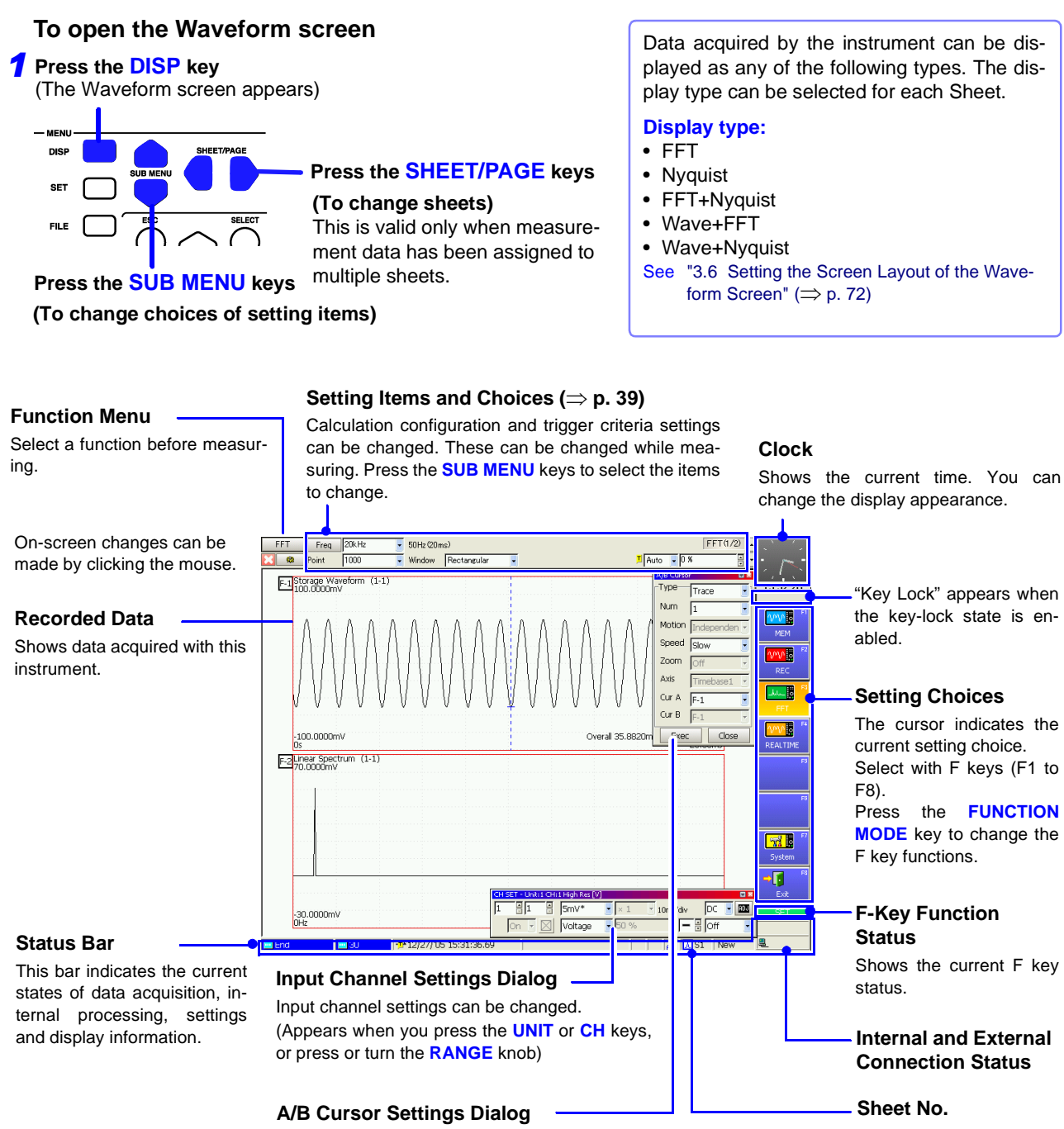

Select the type of cursors. (Appears when you press the **TYPE** key or knob **A**)

Press the ESC key to remove the dialog.

# **Setting Items and Choices**

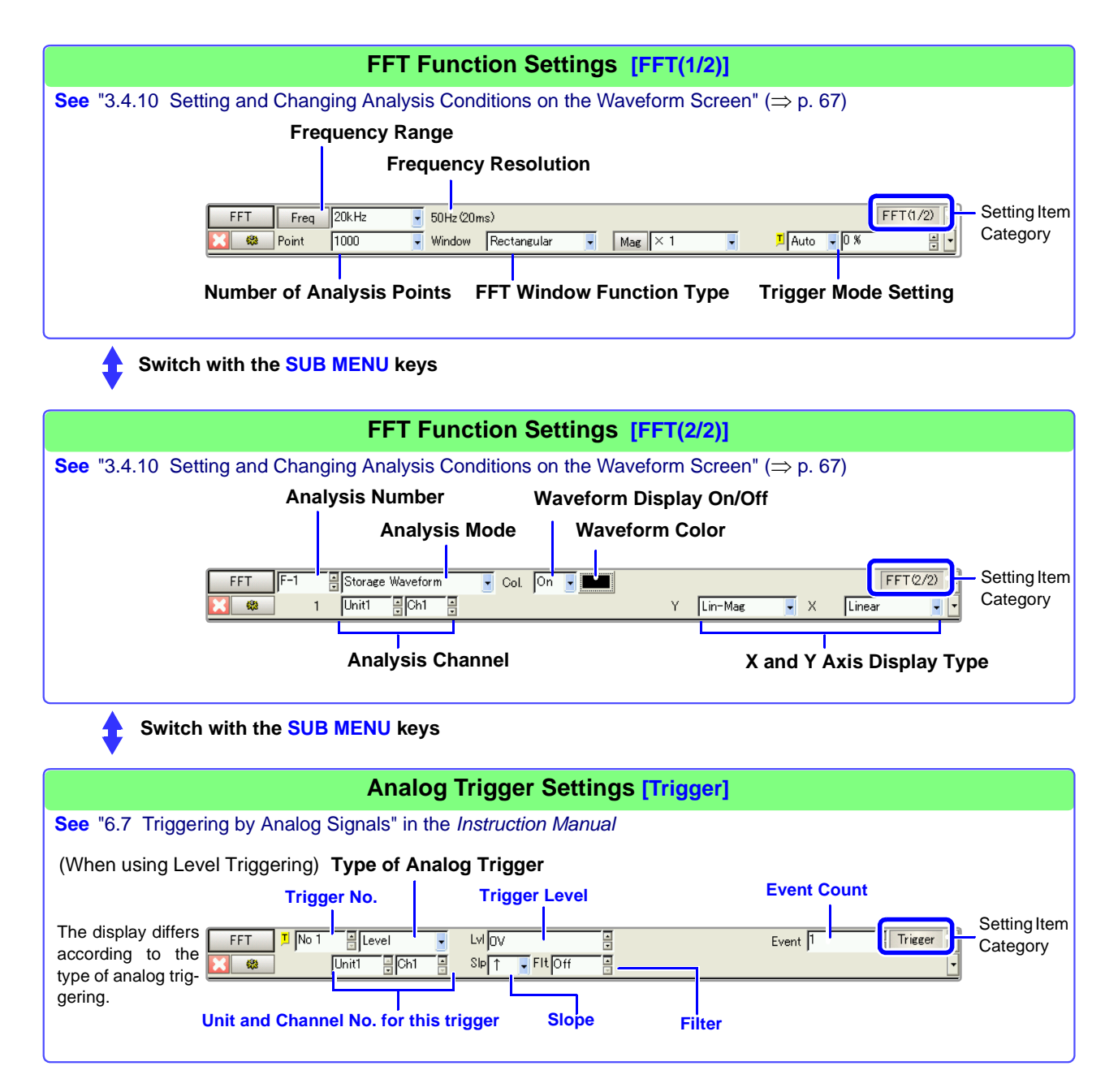

### 3.2.2 **Settings Screen**

### To open the Settings screen

**1** Press the SET key. (The Settings screen appears.) MEN C DISP **3** Press the SHEET/PAGE keys to select a page. SET FILE 2 Press the SUB MENU keys to select from the Settings menu.

Status

**Status Settings Screen** 

Make settings here for FFT analysis.

### Input Data Selection ( $\Rightarrow$ p. 52)

Select whether FFT analysis is to be applied to newly acquired data, or to a pre-existing waveform (Memory waveform).

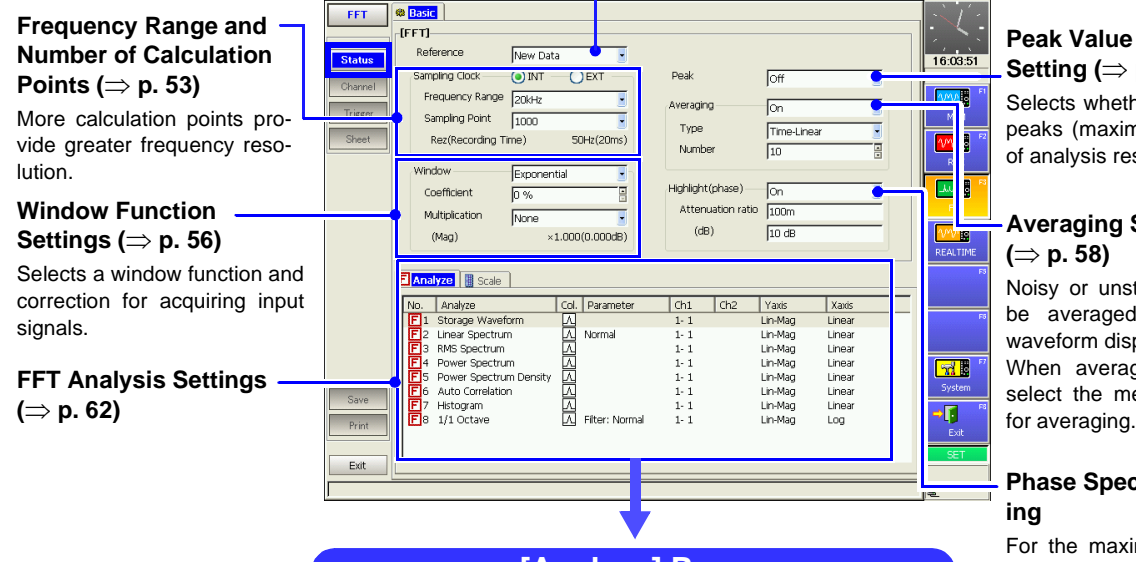

[Analyze] Page

| Ē | Ana        | yze Scale              |      |           |     |     |         |        |
|---|------------|------------------------|------|-----------|-----|-----|---------|--------|
|   | No.        | Analyze                | Col. | Parameter | Ch1 | Ch2 | Yaxis   | Xaxis  |
|   | <b>F</b> 1 | Storage Waveform       | Λ    |           | 1-1 |     | Lin-Mag | Linear |
| Ш | <b>F</b> 2 | Linear Spectrum        | Λ    | Normal    | 1-1 |     | Lin-Mag | Linear |
| Ш | E3         | RMS Spectrum           | Л    |           | 1-1 |     | Lin-Mag | Linear |
| Ш | <b>F</b> 4 | Power Spectrum         | Л    |           | 1-1 |     | Lin-Mag | Linear |
| u | EI-        | Rower Coastrum Donsitu | 6    |           | 4.4 |     | Lin Man | Linonx |

**Peak Value Display** Setting ( $\Rightarrow$  p. 57)

Selects whether to display the peaks (maximal or maximum) of analysis results.

# **Averaging Settings**

Noisy or unstable values can be averaged to clarify the waveform display. When averaging is enabled, select the method and count

# Phase Spectra Highlight-

For the maximum value of a power spectrum or cross-power spectrum, data exceeding the specified ratio can be displayed with emphasis (highlighted).

Selects the analysis mode, analysis channels, x and y axes and display parameters. ( $\Rightarrow$  p. 62)

| [Scale] Page                              |      |        |       |                |  |  |
|-------------------------------------------|------|--------|-------|----------------|--|--|
| Analyze     Scale       No.     Conserved |      |        |       |                |  |  |
| F1                                        | Auto | 201101 | oppor | V              |  |  |
| <b>F</b> 2                                | Manu | -70m   | 30m   | V              |  |  |
| F 3                                       | Auto |        |       | V              |  |  |
| <b>F</b> 4                                | Auto |        |       | V <sup>2</sup> |  |  |

Sets the display scale of the vertical (y) axis. ( $\Rightarrow$  p. 66)

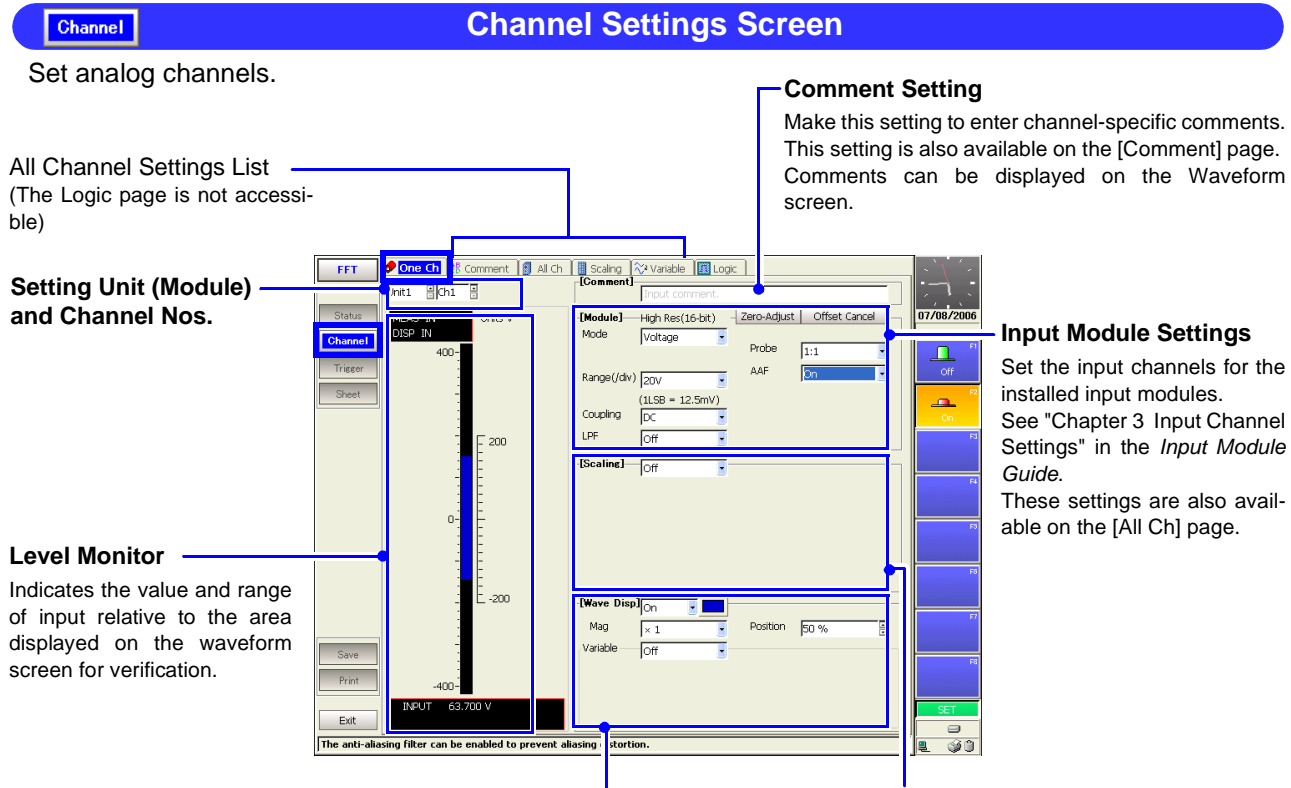

### Input Waveform Settings

Set the waveform display color, zero position, vertical axis magnification and display area. These settings are also available on the [All Ch] page.

### Scaling Settings ( $\Rightarrow$ p. 71)

Make these settings to convert measurement units for display as physical values when using a clamp or external sensor. These settings are also available on the [Scaling] page.

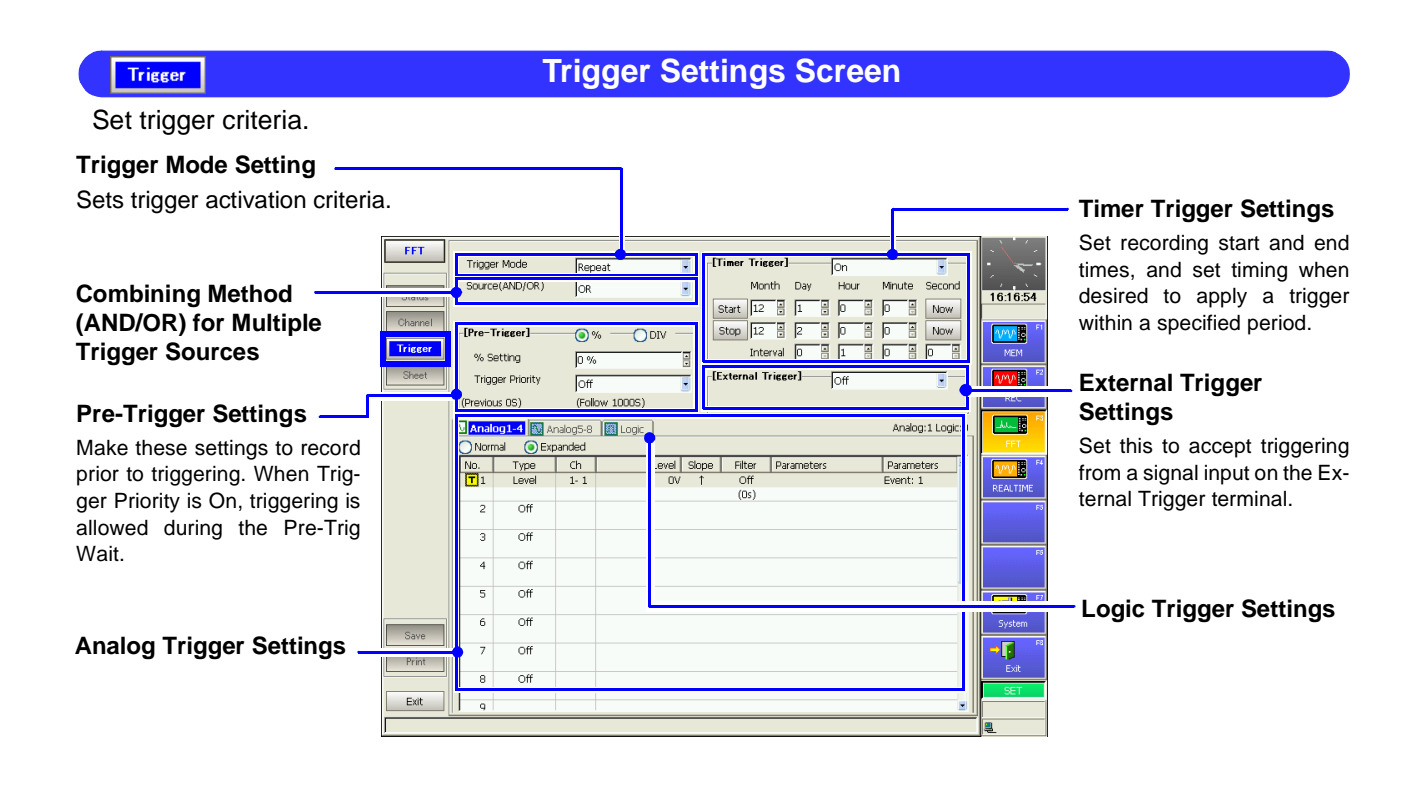

Settings on the [Analog] and [Wcal] pages are the same as for the Memory function.

Sheet

# **Sheet Settings Screen**

Set the display method for the Waveform screen.

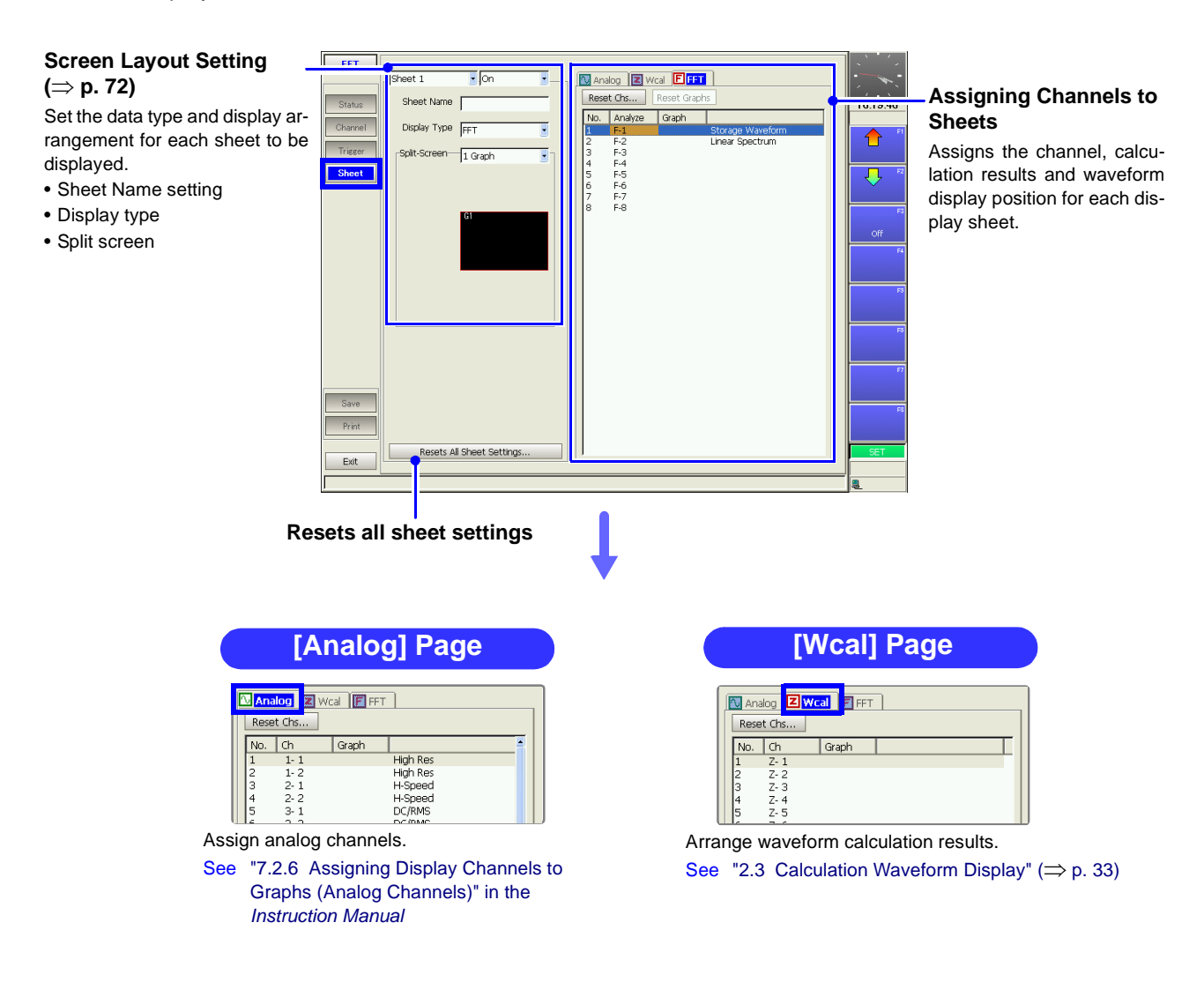

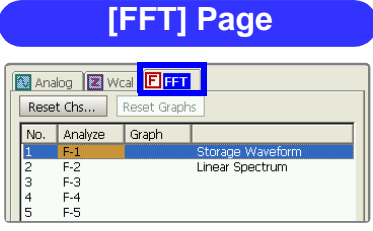

Assigns FFT analysis results and sets graph arrangement for split-screen display.

Setting procedures on the Save Settings screen are the same for all functions. See "Chapter 10 Saving/Loading Data & Managing Files" in the *Instruction Manual* for details.

# Save Settings Screen [Auto Save] Page

Make these settings to specify automatic saving. The factory default setting for auto save is [Off].

| Auto-Save Settings<br>Select the action to take when<br>the save destination or storage<br>media becomes full during au-<br>tomatic saving, such as wheth-<br>or to create new directories | FFT<br>Status<br>Channel<br>Trigger<br>Sheet | Auto Save     Is SAVE Key       I Auto-Save     Image: Save Key       Save in 1     PC CARD #1 : ¥       Save in 2     Off       Save Method     Normal Save       Directory Creation     Off |                | 16:28:42  |                                                                    |
|----------------------------------------------------------------------------------------------------|----------------------------------------------|----------------------------------------------------------------------------------------------------|----------------|-----------|--------------------------------------------------------------------|
| (Default setting: [Off])<br>Settings for Saving                                                                                                    |                                              | [Waveform] On<br>Name AUTO<br>Name Pattern Trig(prefix)<br>Format Binary                                                                                                    | [Screen Image] | 22 F      | Settings for Saving                                                |
| Waveform Data                                                                                                    |                                              |                                                                                                    |                |           | Screen Images                                                      |
| Select the saving format, area to save and related settings for automatic saving.                                                                                                    | Save<br>Print<br>Exit                        |                                                                                                    |                | RR<br>SET | Make these setting to auto-<br>matically save Waveform<br>screens. |

# Save Settings Screen [SAVE Key] Page

These settings determine the operation of the **SAVE** key.

### Manual Save Settings (Saving by SAVE key)

Save

Save

Set the save destination, file name and related settings for saving with the **SAVE** key.

### Settings for Saving -Waveform Data

Select the saving format, area to save and related settings for waveform saving.

Save settings are also available for saving settings data and display images.

|   | FFT     | Malanto Save BSAVE Key |                |   |              |              |  |            |  |
|---|---------|------------------------|----------------|---|--------------|--------------|--|------------|--|
|   |         | [SAVE Key]             |                |   |              |              |  | : N.       |  |
|   | Status  | SAVE Key Operation     | Selection Save |   |              |              |  | 16:31:12   |  |
|   | Channel | Save in                | NETWORK #2 : ¥ |   |              |              |  |            |  |
|   |         | Name                   | NONAME         |   |              |              |  |            |  |
|   | Trigger | Same Name              | Numbering      | - | Name Pattern | Trig(prefix) |  | Quick Save |  |
|   | Sheet   |                        |                | _ | 1            |              |  |            |  |
|   |         | [Save Type]            | Waveform       | - |              |              |  | J          |  |
|   |         | Format                 | Dinany         |   |              |              |  | FS         |  |
|   |         |                        | [Diriary       | 3 |              |              |  |            |  |
|   |         |                        |                |   |              |              |  | F4         |  |
| I |         |                        |                |   |              |              |  |            |  |
|   |         |                        |                |   |              |              |  | FS         |  |
|   |         |                        |                |   |              |              |  |            |  |
|   |         |                        |                |   |              |              |  | Fő         |  |
|   |         |                        |                |   |              |              |  |            |  |
|   |         |                        |                |   |              |              |  | F7         |  |
| Ĩ | Save    |                        |                |   |              |              |  |            |  |
|   | 0070    |                        |                |   |              |              |  | F8         |  |
|   | Print   |                        |                |   |              |              |  |            |  |
|   | Evit    |                        |                |   |              |              |  | SET        |  |
| l | Line    |                        |                |   |              |              |  |            |  |

The choice save: It chooses the one to save when pushing SAVE key.

### Save Type Settings

Select what to save with the **SAVE** key. Display contents depend on the selections. Setting procedures on the Print Settings screen are the same for all functions. See "Chapter 11 Printing" in the *Instruction Manual* for details.

| Print                                                                                                    |                                              | Print Settings Sci                                                               | reen [Printer] Pag                                                                                                    | je       |                                                                                                    |  |  |
|----------------------------------------------------------------------------------------------------|----------------------------------------------|----------------------------------------------------------------------------------|----------------------------------------------------------------------------------------------------|----------|----------------------------------------------------------------------------------------------------|--|--|
| Select the printing method and printer for automatic or manual printing.<br>The factory default setting for auto print is [Off]. |                                              |                                                                                  |                                                                                                    |          |                                                                                                    |  |  |
| Auto Print Settings<br>Make these setting to print<br>automatically.                                                             | FFT<br>Status<br>Channel<br>Trigger<br>Sheet | Printer BPrint Items IAuto Print Settings Auto Print Off                         | [Printer]       Internal Printer       Printer Density       Waveform Density       Settings       Feed After Printing       Yes       Print Quality | 15:15:30 | <ul> <li>Internal Printer Settings</li> <li>Set the printer's print density<br/>and quality.</li> </ul> |  |  |
| Manual Print Settings                                                                                                    |                                              | [Manual Print]<br>Output Destination Printer<br>PRINT Key Action Selection Print | External Printer<br>Orientation Portrait S<br>Margins Custom S                                                                                       | F4       | _ External Printer<br>Settings                                                                          |  |  |
| Set the printing method (Quick<br>or Selection Print) and items<br>you want to print when press-<br>ing the <b>PRINT</b> key.    | Save<br>Print<br>Exit                        | Print GUI Ares(Screen) With                                                      | Left <u>10 mm </u> Right <u>10 mm</u><br>Top <u>10 mm</u> Bottom <u>10 mm</u><br>Printing Colors <u>Color</u>                                        |          | Set the paper orientation and margins.                                                                  |  |  |

Print

# Print Settings Screen [Print Items] Page

Select the items to be printed (printout contents).

| Print Item Common<br>Settings<br>Select the printout type, print<br>area and horizontal axis dis-<br>play value.                                                             | FFT<br>Status<br>Channel<br>Trigger<br>Sheet | Printer     Printer     Printout Type      Printout Type      Printout Type      Grid Type | IScreen Link 💿 | [Numerical Value Print                    | Items]                         |                                       | <ul> <li>Numerical Printing<br/>Settings</li> <li>Select the thinning method<br/>for numerical data.</li> </ul> |  |
|----------------------------------------------------------------------------------------------------|----------------------------------------------|--------------------------------------------------------------------------------------------|----------------|-------------------------------------------|--------------------------------|---------------------------------------|----------------------------------------------------------------------------------------------------|--|
| Waveform Printing<br>Settings<br>Select the items to print when<br>printing waveforms.<br>• Grid Type<br>• List & Gauge<br>• Print Upper and Lower Limits<br>• Print Counter | Save<br>Print<br>Ext                         | List & Gauge<br>Upper/Lower Limits<br>Counter Printing                                     | 0ff 9          | -IComment Printing Set<br>Title<br>Analog | tines]<br>Settings<br>Settings | REALTINE<br>REALTINE<br>System<br>Cot | – Printing Settings for<br>Comments, Title and<br>Settings Data                                                 |  |

# 3.3 **Operation Workflow**

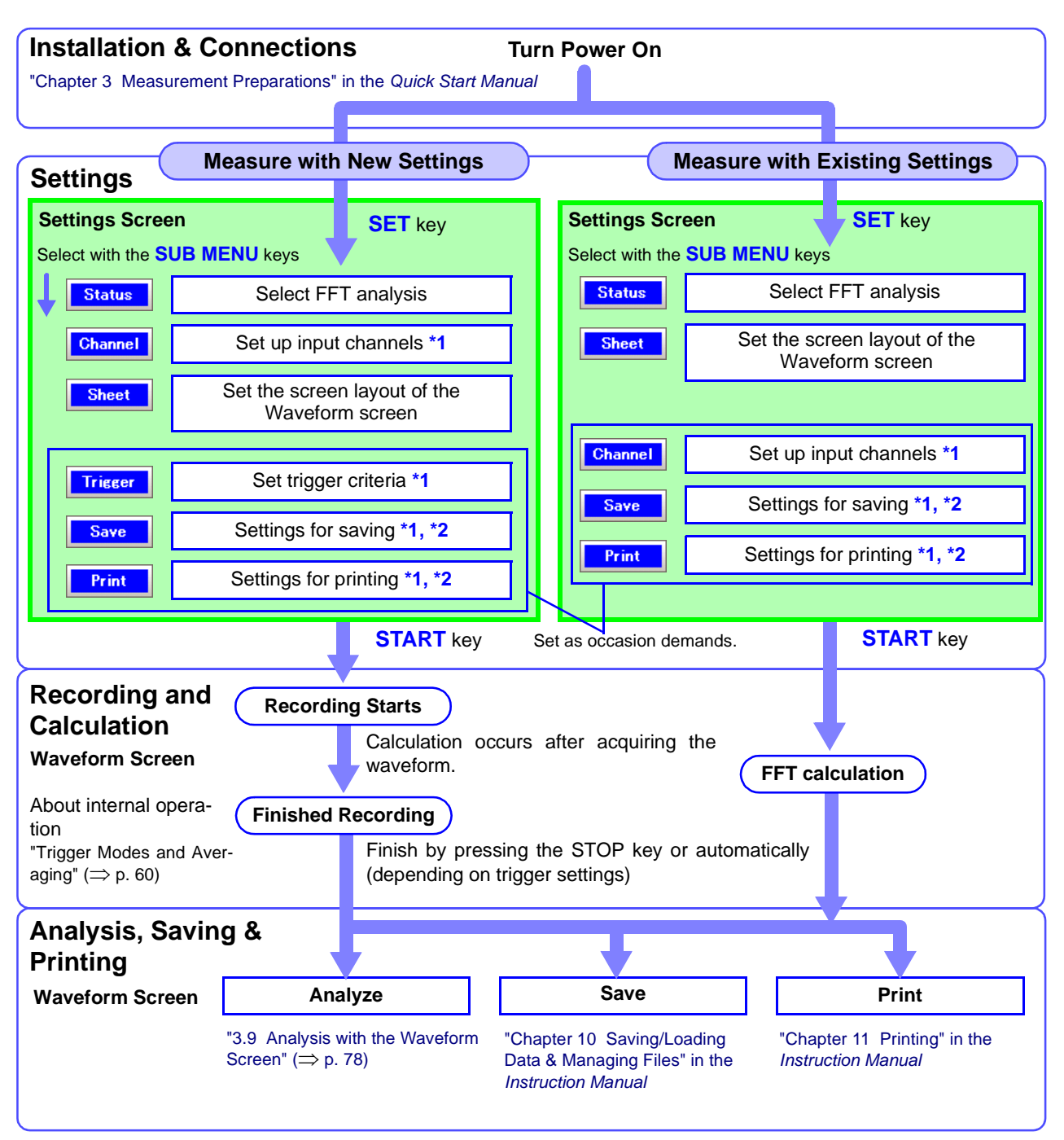

\*1. Settings are the same as for the Memory and Recorder functions. Refer to the *Instruction Manual* for details about each setting.

\*2. When saving or printing manually, settings can be changed after calculation.

# **Settings Procedure for FFT Analysis**

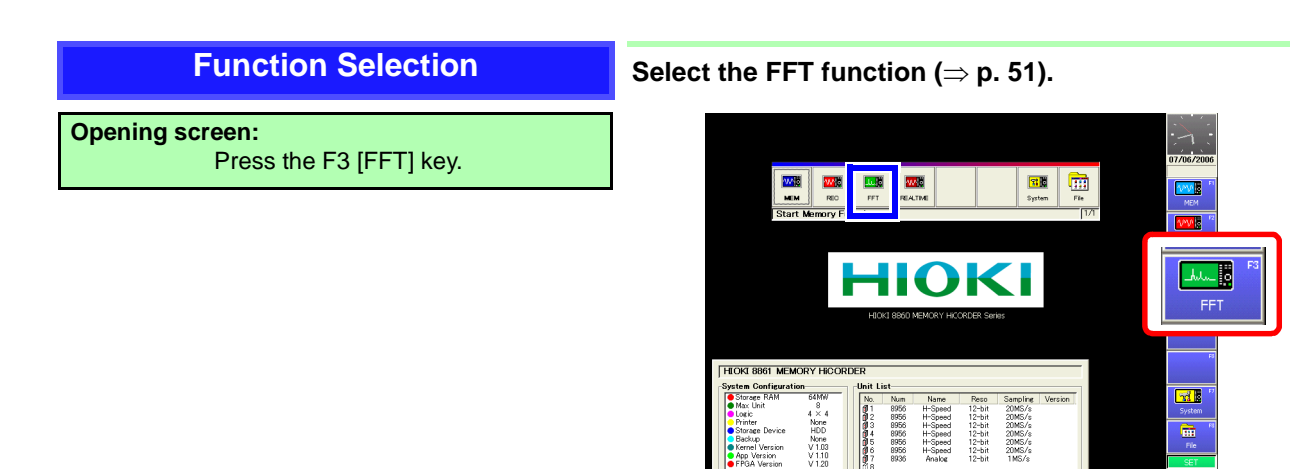

Device Printer Storage Backup ion

Waveform screen or Settings screen: Using the CURSOR keys, move the cursor to the Function menu, and press the F3 [FFT] key.

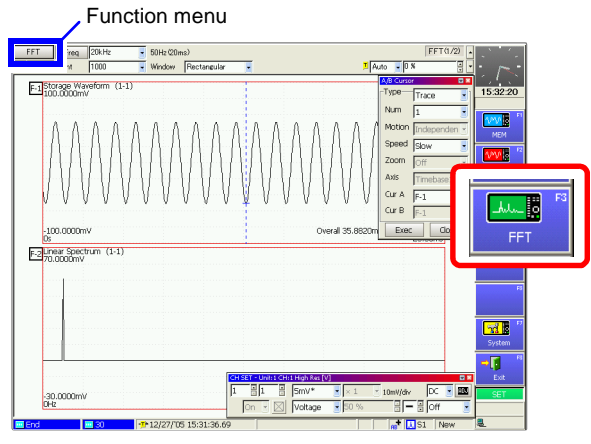

Waveform screen

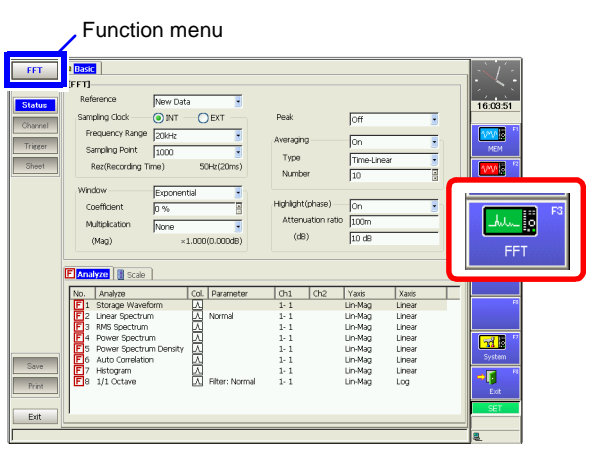

Settings screen

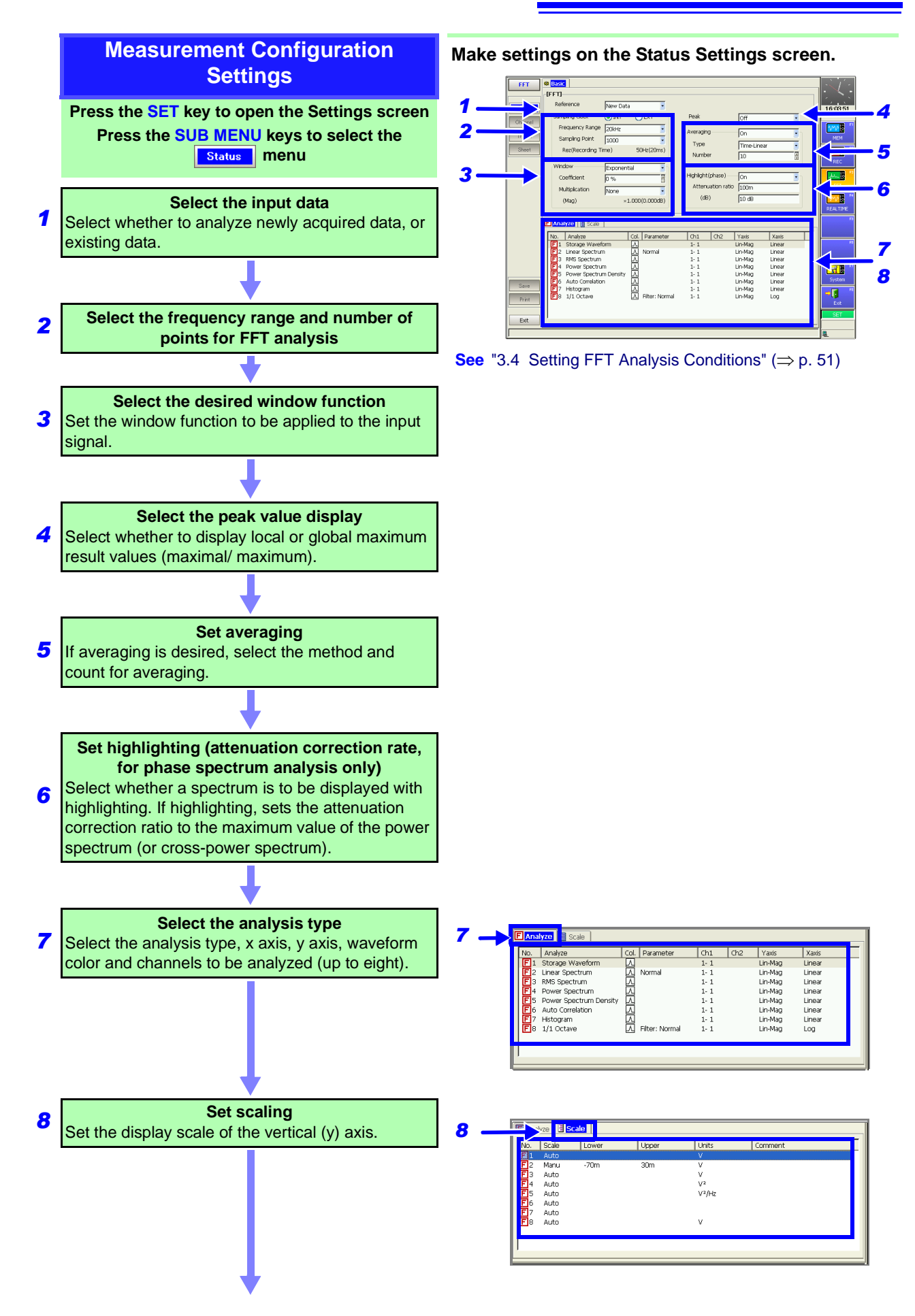

# 3.3 Operation Workflow

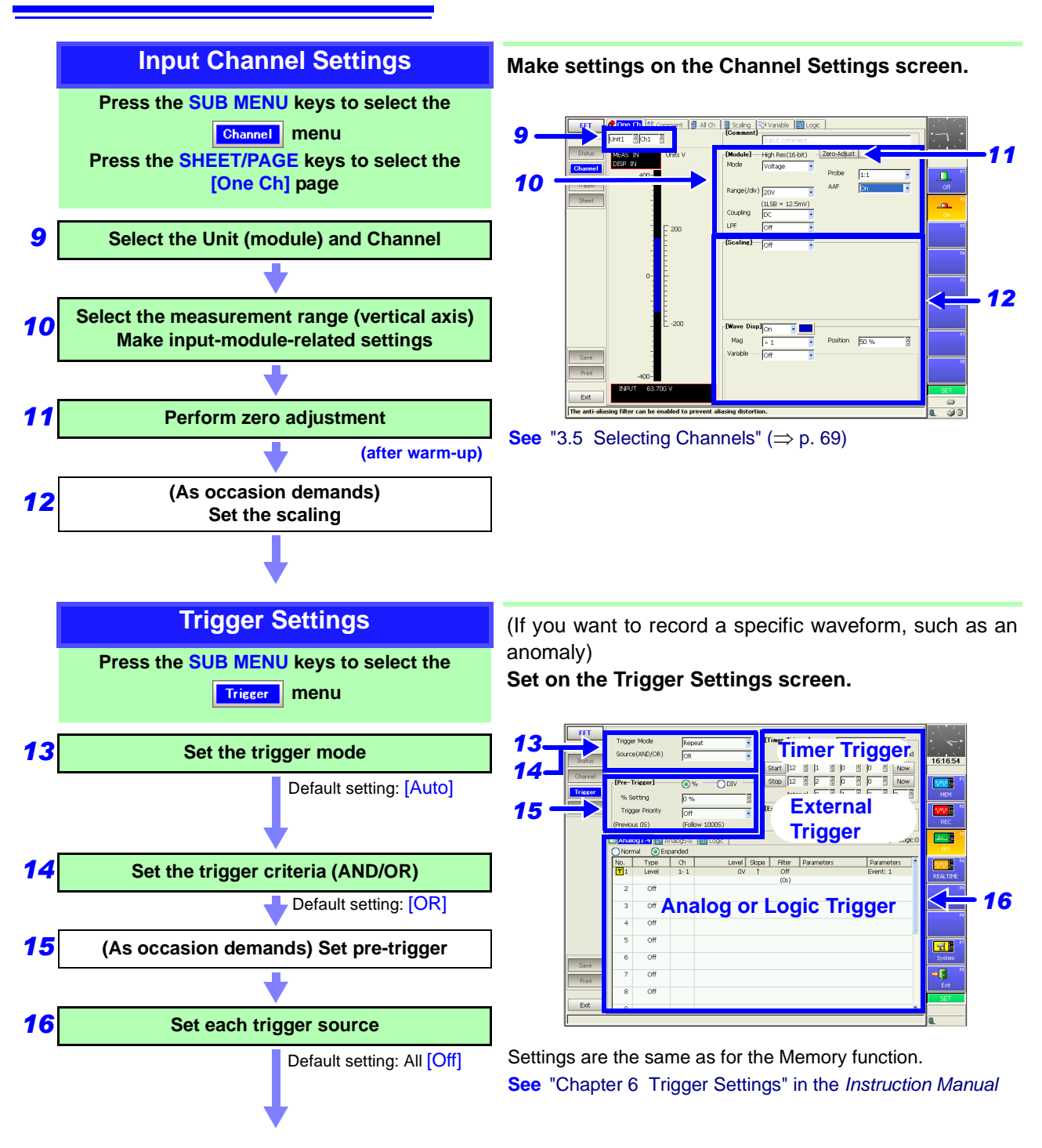

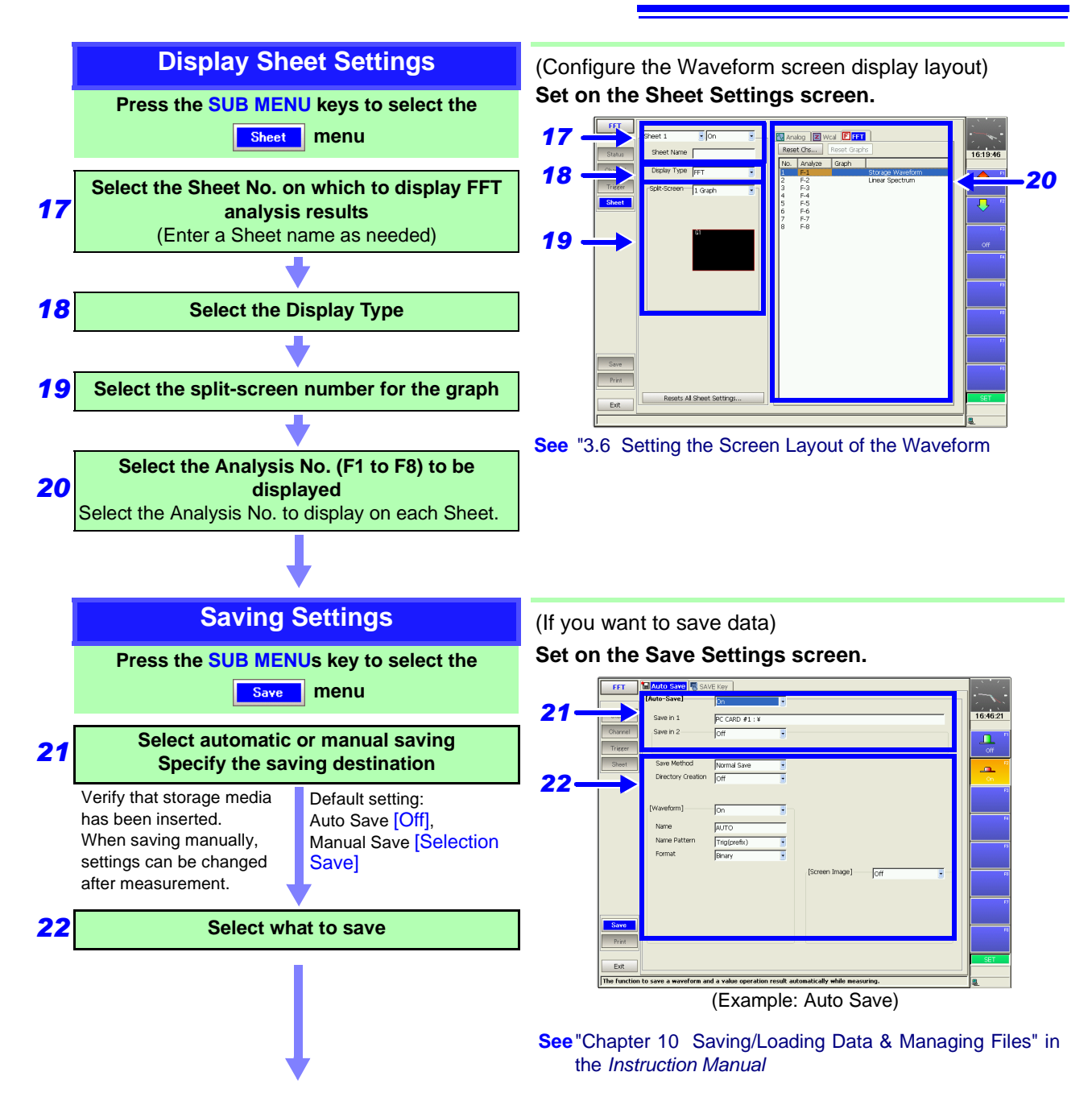

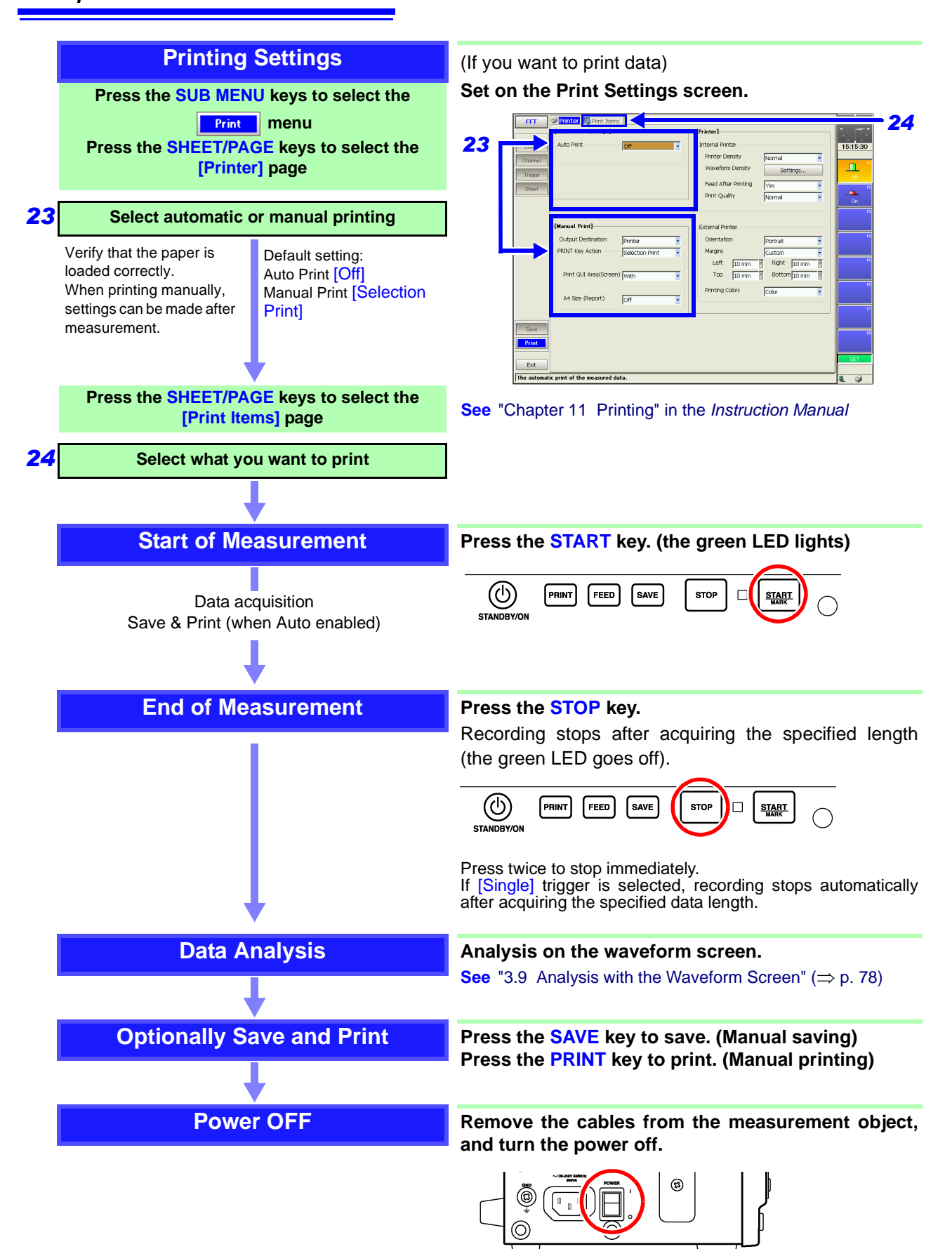

# 3.4 Setting FFT Analysis Conditions

Basic measurement configuration settings are performed on the Status Settings screen. Measurement configuration can be performed from the Waveform screen ( $\Rightarrow$  p. 67).

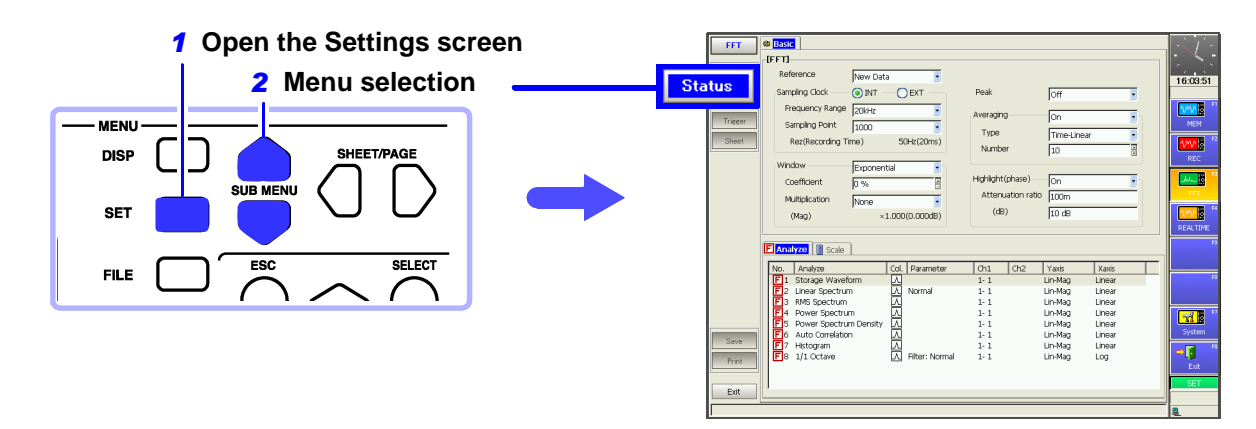

# 3.4.1 Selecting the FFT Function

The FFT function can be selected from the Opening, Waveform or Settings screen.

| Fun | Function Selection: From the Opening Screen |                                  |                       |  |  |  |  |  |  |
|-----|---------------------------------------------|----------------------------------|-----------------------|--|--|--|--|--|--|
|     | Operating Key                               | Procedure                        | Opening Screen        |  |  |  |  |  |  |
| 1   | CURSOR                                      | Move to the desired function.    |                       |  |  |  |  |  |  |
| 2   | F1 to F8                                    | Select the appropriate function. | Start Memory Function |  |  |  |  |  |  |

## Function Selection: From the Waveform or Settings Screen

|   | Operating Key   | Procedure                                    | Waveform Screen               |
|---|-----------------|----------------------------------------------|-------------------------------|
| 1 | CURSOR          | Move to the function menu (at the top left). | FFT Freq 20kHz - 50Hz (20ms)  |
| 2 | F3              | Select the FFT function.                     | Function Menus                |
|   | (Select from th | e pull-down menu)                            |                               |
|   | SELECT          | The pull-down menu appears.                  | FFT Freq 40kHz • 100Hz (10ms) |
|   | CURSOR          | Select the appropriate function.             | REC Function                  |
|   | ENTER           | Accepts the setting.                         |                               |
|   |                 |                                              | Pull-Down Menu                |

### Selecting the Data Source for Analysis 3.4.2

Select the data to be used for FFT analysis.

Analysis can be applied either to new data as it is measured, or to existing data (previously recorded to memory).

### **Selecting Input Data**

🕸 Basic [FFT] Reference New Data **OEXT** Sampling Clock (
) INT Frequency Range 20kHz

When the trigger mode is [Repeat] or [Auto], and the input data [Reference] is [From Mem]

Analysis is performed until the specified number of FFT analysis points have been processed, then the data is shifted by that amount and analysis repeats until all of the previously acquired data has been processed. (If the amount of data is less than the specified number of FFT analysis points, no analysis occurs.)

See "Trigger Modes and Averaging" ( $\Rightarrow$ p. 60)

When no trace is displayed after pressing the START key

Analysis is impossible if [From Mem] is selected as the input data source and no recorded data exists in the instrument's memory.

Either select [New Data] as the input data source, or load the data to be analyzed before pressing the START key again.

To open the screen: Press the SET key  $\rightarrow$  Select Status with the SUB MENU keys  $\rightarrow$ Status Settings screen See Screen Layout ( $\Rightarrow$  p. 40), To set from the Waveform screen ( $\Rightarrow$  p. 67)

**Operating Key** Procedure

#### Select the input data source. 1

**CURSOR** Move the cursor to the [Reference] item. F1 to F8 Selects the data to be analyzed. **New Data** Acquire a new waveform for analysis. From Mem Analyze a waveform recorded in memory.

When finished making settings, press the START key

### For the [New Data] case

2

Measurement starts to acquire data for the number of analysis points specified as the [Sampling Point], and FFT analysis is performed.

### For the [From Mem] case

Analysis is performed on the number of specified points from data previously recorded in memory (Memory function data). The analysis starting point can also be specified.

See "3.9.3 Analyzing after Specifying an Analysis Starting Point" ( $\Rightarrow$  p. 80)

The frequency range is selected automatically.

See "Relationship Between Frequency Range, Resolution and Number of Analysis Points" ( $\Rightarrow$  p. 55)

FFT

# 3.4.3 Setting the Frequency Range and Number of Analysis Points

## About the frequency range and number of analysis points

The settings for the frequency range and number of analysis points determine the input signal acquisition time and frequency resolution.

The frequency range setting for the FFT function corresponds to the timebase (time/division) setting of the Memory function. Changing the frequency range also changes the data sampling period.

# See "Relationship Between Frequency Range, Resolution and Number of Analysis Points" ( $\Rightarrow$ p. 55)

The cut-off frequency of the anti-aliasing filter is the same as the frequency range setting.

The set number of analysis points specifies the amount of data to be analyzed with each measurement. Increasing the number of analysis points increases the frequency resolution, but also increases the time required for calculations.

**See** "Number of Analysis Points" ( $\Rightarrow$  p. 105)

### When using the external sampling to calculate:

Set the Sampling Clock to [EXT] (External sampling).

In this case, octave analysis, power spectrum density and LPC power spectrum density are not available.

The following two methods are available for setting the frequency range:

- Using the operating keys
- Using the TIME/DIV key (settable regardless of cursor position)

# Frequency Range Setting: Using the TIME/DIV Key

To open the screen: Press the **SET** key  $\rightarrow$  Select **Status** with the **SUB MENU** keys  $\rightarrow$ Status Settings screen See Screen Layout ( $\Rightarrow$  p. 40), To set from the Waveform screen ( $\Rightarrow$  p. 67)

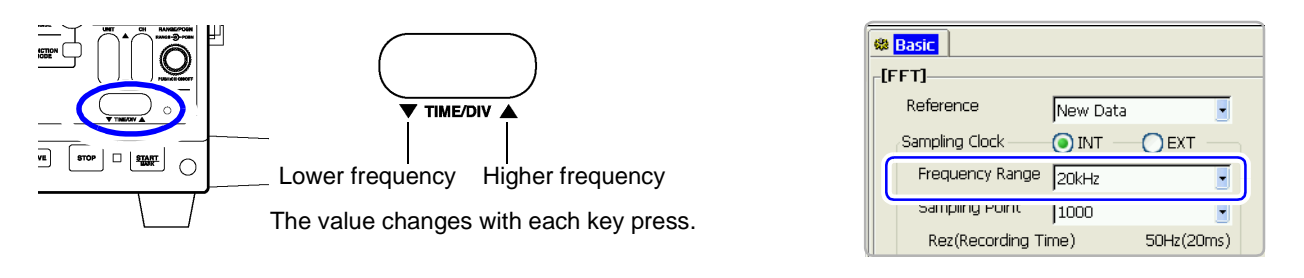

FFT

| Frec<br>Usir                 | Frequency Range and No. of Analysis Points Settings:<br>Using the Operating Keys                                                                                                    |                                                                                                    |                                                                                                    |  |  |  |  |  |  |  |
|------------------------------|----------------------------------------------------------------------------------------------------|----------------------------------------------------------------------------------------------------|----------------------------------------------------------------------------------------------------|--|--|--|--|--|--|--|
| To ope<br><mark>See</mark> 3 | To open the screen: Press the <b>SET</b> key $\rightarrow$ Select <b>Status</b> with the <b>SUB MENU</b> keys $\rightarrow$ Status Settings screen <b>See</b> Screen Layout ( $\Rightarrow$ p. 40), To set from the Waveform screen ( $\Rightarrow$ p. 67) |                                                                                                    |                                                                                                    |  |  |  |  |  |  |  |
|                              | Operating Key                                                                                                    | Procedure                                                                                                    |                                                                                                    |  |  |  |  |  |  |  |
| 1                            | Select the samp                                                                                                    | bling clock.                                                                                                    | Basic                                                                                                    |  |  |  |  |  |  |  |
|                              | CURSOR<br>F1                                                                                                    | Move the cursor to the [Sampling Clock] item.<br>Select [INT] (Internal). (default setting)                                                        | [FFT]       Reference       New Data       Sampling Clock       INT       EXT       Frequency Range       InkHz |  |  |  |  |  |  |  |
| 2                            | Select the frequ                                                                                                    | iency range.                                                                                                    | 3 Sampling Point 1000                                                                                           |  |  |  |  |  |  |  |
| _                            | CURSOR                                                                                                    | Move the cursor to the [Frequency Range] item.                                                                                                    | Frequency Resolution                                                                                            |  |  |  |  |  |  |  |
|                              | F1 to F8<br>(Switch Display: F8)                                                                                                    | Select the frequency range.                                                                                                    | (during acquisition)<br>The resolution is affected by settings of                                               |  |  |  |  |  |  |  |
|                              |                                                                                                    | 8 (default setting), 4, 2 MHz<br>800, 400, 200, 80, 40, 20, 8, 4, 2 kHz<br>800, 400, 200, 80, 40, 20, 8, 4, 1.33 Hz<br>800, 667, 400, 333, 133 mHz | frequency range and the number of<br>analysis points. Not displayed for exter-<br>nal sampling.                 |  |  |  |  |  |  |  |
|                              |                                                                                                    | See "Relationship Between Frequency Range, Reso-<br>lution and Number of Analysis Points" (⇒ p. 55)                                                | Normally, select [INT].                                                                                         |  |  |  |  |  |  |  |
| 3                            | Set the number                                                                                                    | of FFT analysis points.                                                                                                    | To control sampling by an external signal, select [EXT]                                                         |  |  |  |  |  |  |  |
| -                            | CURSOR                                                                                                    | Move the cursor to [Sampling Point]                                                                                                    | In this case, set only the number of analy-                                                                     |  |  |  |  |  |  |  |
|                              | F1 to F8                                                                                                    | Select the number of points for analysis.                                                                                                    |                                                                                                    |  |  |  |  |  |  |  |
|                              | (Switch Display: F8)                                                                                                    | 1000(default setting), 2000, 5000, 10000                                                                                                    | When [From Mem] is selected as the in-<br>put data source                                                       |  |  |  |  |  |  |  |
|                              |                                                                                                    | See "Number of Analysis Points" ( $\Rightarrow$ p. 105)                                                                                            | The frequency range is set automatically when analysis is started.                                              |  |  |  |  |  |  |  |

# Relationship Between Frequency Range, Resolution and Number of Analysis Points \_

|                      |          |          |          |                      | Number of FFT Analysis Points           1,000         2,000         5,000         10,0 |                      |                                |                      |                                |                      |                                |
|----------------------|----------|----------|----------|----------------------|----------------------------------------------------------------------------------------|----------------------|--------------------------------|----------------------|--------------------------------|----------------------|--------------------------------|
| Range                | Sampling | Timebase | Sampling | 1,0                  | 00                                                                                     | 2,0                  | 00                             | 5,0                  | 000                            | 10,                  | 000                            |
| [Hz]                 | [Hz]     | (MEM)    | period   | Resolu-<br>tion [Hz] | Acquisi-<br>tion inter-<br>val                                                         | Resolu-<br>tion [Hz] | Acquisi-<br>tion inter-<br>val | Resolu-<br>tion [Hz] | Acquisi-<br>tion inter-<br>val | Resolu-<br>tion [Hz] | Acquisi-<br>tion inter-<br>val |
| 8 M * <sup>1</sup>   | 20 M     | 5 µs     | 50 ns    | 20 k                 | 50 µs                                                                                  | 10 k                 | 100 µs                         | 4 k                  | 250 µs                         | 2 k                  | 500 µs                         |
| 4 M * <sup>1</sup>   | 10 M     | 10 µs    | 100 ns   | 10 k                 | 100 µs                                                                                 | 5 k                  | 200 µs                         | 2 k                  | 500 µs                         | 1 k                  | 1 ms                           |
| 2 M * <sup>1</sup>   | 5 M      | 20 µs    | 200 ns   | 5 k                  | 200 µs                                                                                 | 2.5 k                | 400 µs                         | 1 k                  | 1 ms                           | 500                  | 2 ms                           |
| 800 k * <sup>1</sup> | 2 M      | 50 µs    | 500 ns   | 2 k                  | 500 µs                                                                                 | 1 k                  | 1 ms                           | 400                  | 2.5 ms                         | 200                  | 5 ms                           |
| 400 k * <sup>1</sup> | 1 M      | 100 µs   | 1 µs     | 1 k                  | 1 ms                                                                                   | 500                  | 2 ms                           | 200                  | 5 ms                           | 100                  | 10 ms                          |
| 200 k * <sup>1</sup> | 500 k    | 200 µs   | 2 µs     | 500                  | 2 ms                                                                                   | 250                  | 4 ms                           | 100                  | 10 ms                          | 50                   | 20 ms                          |
| 80 k * <sup>1</sup>  | 200 k    | 500 µs   | 5 µs     | 200                  | 5 ms                                                                                   | 100                  | 10 ms                          | 40                   | 25 ms                          | 20                   | 50 ms                          |
| 40 k                 | 100 k    | 1 ms     | 10 µs    | 100                  | 10 ms                                                                                  | 50                   | 20 ms                          | 20                   | 50 ms                          | 10                   | 100 ms                         |
| 20 k                 | 50 k     | 2 ms     | 20 µs    | 50                   | 20 ms                                                                                  | 25                   | 50 ms                          | 10                   | 100 ms                         | 5                    | 200 ms                         |
| 8 k                  | 20 k     | 5 ms     | 50 µs    | 20                   | 50 ms                                                                                  | 10                   | 100 ms                         | 4                    | 250 ms                         | 2                    | 500 ms                         |
| 4 k                  | 10 k     | 10 ms    | 100 µs   | 10                   | 100 ms                                                                                 | 5                    | 200 ms                         | 2                    | 500 ms                         | 1                    | 1 s                            |
| 2 k                  | 5 k      | 20 ms    | 200 µs   | 5                    | 200 ms                                                                                 | 2.5                  | 400 ms                         | 1                    | 250 ms                         | 500 m                | 2 s                            |
| 800                  | 2 k      | 50 ms    | 500 µs   | 2                    | 500 ms                                                                                 | 1                    | 1 s                            | 400 m                | 2.5 s                          | 200 m                | 5 s                            |
| 400                  | 1 k      | 100 ms   | 1 ms     | 1                    | 1 s                                                                                    | 500 m                | 2 s                            | 200 m                | 5 s                            | 100 m                | 10 s                           |
| 200                  | 500      | 200 ms   | 2 ms     | 500 m                | 2 s                                                                                    | 250 m                | 4 s                            | 100 m                | 10 s                           | 50 m                 | 20 s                           |
| 80                   | 200      | 500 ms   | 5 ms     | 200 m                | 5 s                                                                                    | 100 m                | 10 s                           | 40 m                 | 25 s                           | 20 m                 | 50 s                           |
| 40                   | 100      | 1 s      | 10 ms    | 100 m                | 10 s                                                                                   | 50 m                 | 20 s                           | 20 m                 | 50 s                           | 10 m                 | 100 s                          |
| 20                   | 50       | 2 s      | 20 ms    | 50 m                 | 20 s                                                                                   | 25 m                 | 40 s                           | 10 m                 | 100 s                          | 5 m                  | 200 s                          |
| 8 * <sup>2</sup>     | 20       | 5 s      | 50 ms    | 20 m                 | 50 s                                                                                   | 10 m                 | 100 s                          | 4 m                  | 250 s                          | 2 m                  | 500 s                          |
| 4 * <sup>2</sup>     | 10       | 10 s     | 100 ms   | 10 m                 | 100 s                                                                                  | 5 m                  | 200 s                          | 2 m                  | 500 s                          | 1 m                  | 1 ks                           |
| 1.33 * <sup>2</sup>  | 3.33     | 30 s     | 300 ms   | 3.33 m               | 300 s                                                                                  | 1.66 m               | 600 s                          | 666 µ                | 1.5 ks                         | 333 µ                | 3 ks                           |
| 800 m * <sup>2</sup> | 2        | 50 s     | 500 ms   | 2 m                  | 500 s                                                                                  | 1 m                  | 1 ks                           | 400 µ                | 2.5 ks                         | 200 µ                | 5 ks                           |
| 667 m * <sup>2</sup> | 1.67     | 60 s     | 600 ms   | 1.66 m               | 600 s                                                                                  | 833 µ                | 1.2 ks                         | 333 µ                | 3 ks                           | 166 µ                | 6 ks                           |
| 400 m * <sup>2</sup> | 1        | 100 s    | 1 s      | 1 m                  | 1 ks                                                                                   | 500 µ                | 2 ks                           | 200 µ                | 5 ks                           | 100 µ                | 10 ks                          |
| 333 m * <sup>2</sup> | 833 m    | 120 s    | 1.2 s    | 833 µ                | 1.2 ks                                                                                 | 416 µ                | 2.4 ks                         | 166 µ                | 6 ks                           | 83.3 µ               | 12 ks                          |
| 133 m * <sup>2</sup> | 333 m    | 300 s    | 3 s      | 333 µ                | 3 ks                                                                                   | 166 µ                | 6 ks                           | 66.6 µ               | 15 ks                          | 33.3 µ               | 30 ks                          |

The cut-off frequency of the anti-aliasing filter is the same as the frequency range.

\*1. The anti-aliasing filter is turned off. \*2. Cut-off frequency is 20 Hz.

# 3.4.4 Setting the Window Function

The window function defines the segment of the input signal to be analyzed. Use the window function to minimize leakage errors. There are three general types of window functions:

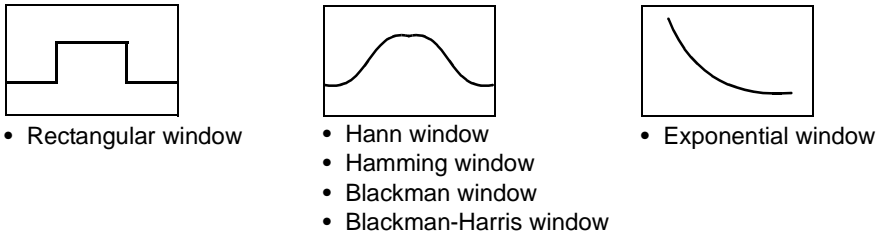

Flat top window

The non-rectangular window functions generally produce lower-level analysis results. By applying attenuation correction, the attenuation introduced by the non-rectangular window functions can be corrected to bring analysis results back to similar levels.

FFT

# Selecting the Window Function and Correction

To open the screen: Press the **SET** key  $\rightarrow$  Select **Status** with the **SUB MENU** keys  $\rightarrow$ Status Settings screen See Screen Layout ( $\Rightarrow$  p. 40), To set from the Waveform screen ( $\Rightarrow$  p. 67)

|   | Operating Key                 | Procedure                                                                                                    |                                                                                                    |                                                                                                    |                                   |                                                                             |  |  |
|---|-------------------------------|----------------------------------------------------------------------------------------------------|----------------------------------------------------------------------------------------------------|----------------------------------------------------------------------------------------------------|-----------------------------------|-----------------------------------------------------------------------------|--|--|
| 1 | Select the wind               | ow functi                                                                                                    | on.                                                                                                    |                                                                                                    | Window                            | Exponential                                                                 |  |  |
| _ | CURSOR                        | Move the                                                                                                    | cursor to the [Window] item.                                                                                                    |                                                                                                    | Coencienc                         |                                                                             |  |  |
|   | F1 to F8                      | Select the                                                                                                    | appropriate window function type.                                                                                                    | 3                                                                                                    | Multiplication                    | None                                                                        |  |  |
|   |                               | Rectangu<br>tial, Hami<br>Top                                                                                                    | lar (default setting), Hanning, Exponen-<br>ning, Blackman, BlackmanHarris, Flat-                                                                           |                                                                                                    |                                   | Correction value                                                            |  |  |
|   |                               | See "Wind                                                                                                    | low Function" ( $\Rightarrow$ p. 110)                                                                                                    |                                                                                                    |                                   |                                                                             |  |  |
| 2 | If [Exponential]              | is the se                                                                                                    | lected type                                                                                                    |                                                                                                    | Window                            | Exponential                                                                 |  |  |
|   | Set the attenua               | tion coeff                                                                                                    | icient (percentage).                                                                                                    |                                                                                                    | Multiplication                    | Power                                                                       |  |  |
|   | CURSOR Move the cursor to the |                                                                                                    | cursor to the [Coefficient] item.                                                                                                    |                                                                                                    | (Mag)                             | ×3.717(11.404dB)                                                            |  |  |
|   | F1 to F8                      | Set the at<br>Setting th<br>in the sam                                                                                                    | tenuation coefficient as a percentage.<br>e attenuation coefficient to 0% results<br>ne processing as a setting of 0.1%.                                    | For the exponential window function<br>Noise is suppressed in the attenuate                                                                     |                                   |                                                                             |  |  |
| 3 | Set attenuation               | correctio                                                                                                    |                                                                                                    |                                                                                                    |                                   |                                                                             |  |  |
|   | CURSOR                        | Move the                                                                                                    | cursor to the [Multiplication] item.                                                                                                    | $\mathbb{N}$                                                                                                    | ~~/ <mark>→</mark> f              | 10%                                                                         |  |  |
|   | F1 to F8                      | Select the                                                                                                    | correction method.                                                                                                    |                                                                                                    |                                   |                                                                             |  |  |
|   |                               | None                                                                                                    | Attenuated window function values are not corrected. (default setting)                                                                                      | For t                                                                                                    | When the at                       | tenuation rate is 10%                                                       |  |  |
|   |                               | Power                                                                                                    | The window function multiplies the power<br>levels of the time-domain waveform so<br>that output levels are comparable to those<br>of a rectangular window. | The correction value is always 1 (0 dB)<br>For the exponential window function<br>The correction value depends on the at<br>uation coefficient. |                                   |                                                                             |  |  |
|   |                               | Average The window function multiplies the average age value of the time-domain waveform s that output levels are comparable to thos of a rectangular window. |                                                                                                    | Po<br>Av                                                                                                    | ower correction<br>verage correc- | $\sqrt{\frac{2\ln(x/100)}{(x/100)^2 - 1}}$ $\frac{\ln(x/100)}{(x/100) - 1}$ |  |  |
|   |                               |                                                                                                    |                                                                                                    | r.                                                                                                    | Attenuation coef                  | ( $\chi$ , 100) = 1                                                         |  |  |

# 3.4.5 Setting Peak Values of Analysis Results

Either local or global maxima ([maximal]/ [maximum]) of the input signal and analysis results can be displayed on the Waveform screen. However, if Nyquist display is selected on the Sheet Settings screen, no peak values are displayed.

## **Selecting Displayed Values**

FFT

To open the screen: Press the **SET** key  $\rightarrow$  Select status with the **SUB MENU** keys  $\rightarrow$ Status Settings screen See Screen Layout ( $\Rightarrow$  p. 40)

| Operating Key  | Procedure          |                                                                                                    |           |        |
|----------------|--------------------|----------------------------------------------------------------------------------------------------|-----------|--------|
| Selecting peak | value disp         | ay.                                                                                                    |           |        |
| CURSOR         | Move the cu        | irsor to the [Peak] item.                                                                                                    | Peak      | loff 🔹 |
| F1 to F8       | Select the played. | type of numerical value to be dis-                                                                                                    | Averaging |        |
|                | Off                | Not displayed.(default setting)                                                                                                    |           |        |
|                | Maximal            | (local maxima)<br>When the value of data at a point is<br>greater than that of the adjacent points,<br>that data is considered a local maxima.<br>The ten largest local maxima are dis-<br>played. | Maximal   |        |
|                | Maximum            | (global maxima)<br>Among all data values, the ten points<br>with the greatest values are displayed.                                                                                                | Maximum   | 4 5 6  |

NOTE

- Peak values on the Waveform screen can be displayed and printed, but cannot be saved as peak values in text files.
- Depending on split-screen settings, there may be insufficient space to display all ten maxima. In this case, only the number of maxima that can be displayed are shown, from the largest.

Example: 4-Section Split-Screen

| FFT F-1 Storage Waveform Col On .                                                                                            | Y Lin-Ma | ie 🔽                             | X Linea                                                                 | FFT(2/2)                                                                       |
|----------------------------------------------------------------------------------------------------|----------|----------------------------------|-------------------------------------------------------------------------|--------------------------------------------------------------------------------|
| E-1150c3000mV<br>10000000mV<br>-100.0000mV<br>-100.0000mV<br>20.000mV<br>20.000mV<br>20.000mV                                |          | Maximum<br>1<br>2<br>3<br>4<br>5 | 15.02ms<br>20us<br>2.02ms<br>14.02ms<br>10.02ms<br>Overa                | 50.1469mV<br>50.1125mV<br>50.1094mV<br>50.0156mV<br>49.9906mV<br>all 29.3234mV |
| E2Einear Spectrum (1-1)<br>45.0000mV<br>-5.0000mV<br>0H2 20.000H2                                                            |          | Maximum<br>1<br>2<br>3<br>4<br>5 | 1.00kHz<br>3.00kHz<br>5.00kHz<br>7.00kHz<br>9.00kHz<br>9.00kHz<br>Overa | 41.1592mV<br>4.6012mV<br>1.6999mV<br>0.8863mV<br>0.5711mV<br>all 29.3234mV     |
| EBover Spectrum Density (1-1)<br>20.0008<br>www.havyounhawy.havyounhawy.havyounhawy.havyounhawyounhawy<br>-180.0008 20.00042 |          | Maximum<br>1<br>2<br>3<br>4<br>5 | 1.00kHz<br>3.00kHz<br>5.00kHz<br>7.00kHz<br>9.00kHz                     | -47.71d8<br>-66.74d8<br>-75.39d8<br>-81.05d8<br>-84.87d8                       |
| E-alPower Spectrum D(LPC) (1-1)<br>-20.0008<br>-120.0008<br>-120.0008<br>0H2<br>20.00142<br>20.00142                         |          | Maximum<br>1<br>2<br>3<br>4<br>5 | 1.00kHz<br>1.05kHz<br>950Hz<br>1.10kHz<br>900Hz                         | -48.77d8.<br>-62.57d8<br>-62.91d8<br>-68.45d8<br>-69.26d8                      |
|                                                                                                    |          | Peak                             | value                                                                   | display                                                                        |

From 1 to 5

# 3.4.6 Averaging Waveforms

The averaging function calculates the average of the values obtained from multiple measurements of a periodic waveform. This can reduce noise and other non-periodic signal components. Averaging can be applied to a time-domain waveform or to a spectrum.

| То ор | en the screen: Pres           | s the SET key                                                                                                    | $\rightarrow$ Select <b>Status</b> with the <b>SUB</b>                                               | MENU keys →Status Se                                                                           | ettings screen                 |  |  |  |
|-------|-------------------------------|----------------------------------------------------------------------------------------------------|----------------------------------------------------------------------------------------------------|------------------------------------------------------------------------------------------------|--------------------------------|--|--|--|
| See   | Screen Layout ( $\Rightarrow$ | p. 40)                                                                                                    |                                                                                                    |                                                                                                |                                |  |  |  |
|       | Operating Key                 | Procedure                                                                                                    |                                                                                                    |                                                                                                |                                |  |  |  |
| 1     | Enable averagi                | ing.                                                                                                    |                                                                                                    | ,,                                                                                             |                                |  |  |  |
|       | CURSOR                        | Move the curs                                                                                                    | or to the [Averaging] item.                                                                          | 1 Averaging On                                                                                 |                                |  |  |  |
|       | F1 to F8                      | Select whethe                                                                                                    | r to enable or disable averaging.                                                                    | Z Type Time                                                                                    | e-Linear 🚽                     |  |  |  |
|       |                               | Off Avera                                                                                                    | ging is disabled (default setting)                                                                   |                                                                                                |                                |  |  |  |
|       |                               | On Avera                                                                                                    | ging is enabled.                                                                                     | Highlight(phase) Off                                                                           |                                |  |  |  |
| 2     | Select the type               | of averaging                                                                                                    |                                                                                                    |                                                                                                |                                |  |  |  |
|       | CURSOR                        | Move the curs                                                                                                    | or to the [Type] item.                                                                               |                                                                                                | tion formulas                  |  |  |  |
|       | F1 to F8                      | Select from the                                                                                                    | e following types:                                                                                   | See "Averaging" ( $\Rightarrow$ p. 1                                                           | 109)                           |  |  |  |
|       |                               | Time-Linear                                                                                                    | Perform simple (linear) averaging of time-domain waveform values.                                    | When averaging and au auto printing are enable                                                 | to saving or<br>ed at the same |  |  |  |
|       |                               | Time-Expo-<br>nential                                                                                                    | Perform exponential averaging of time-domain waveform values.                                        | time<br>Data is saved or printed after the specifie<br>count of values have been averaged.     |                                |  |  |  |
|       |                               | Freq-Linear                                                                                                    | Perform simple (linear) linear aver-<br>aging of (frequency-domain) spec-<br>trum values.            | After calculating the average, changi<br>the analysis channel does not cause i<br>calculation. |                                |  |  |  |
|       |                               | Freq-Expo-<br>nential                                                                                                    | Perform exponential averaging of (frequency-domain) spectrum values.                                 |                                                                                                |                                |  |  |  |
|       |                               | Freq-Peak<br>Hold                                                                                                    | Retain the maximum value of (fre-<br>quency-domain) spectrum values.                                 |                                                                                                |                                |  |  |  |
| 2     | Select the cour               | nt for averagi                                                                                                    | na                                                                                                   |                                                                                                |                                |  |  |  |
| 3     |                               | Move the curs                                                                                                    | or to the [Number] item                                                                              |                                                                                                |                                |  |  |  |
|       | F1 to F8                      | Select the nur aged.                                                                                                    | nber of measurements to be aver-                                                                     |                                                                                                |                                |  |  |  |
|       |                               | Setting range:                                                                                                    | 2 to 10,000                                                                                          |                                                                                                |                                |  |  |  |
|       | NOTE                          | After means of the second second | asuring with averaging enabled<br>s changed. Also, when the anal<br>at can be displayed are limited. | , display is not availa<br>lysis mode is changed                                               | able when t<br>d, the analys   |  |  |  |

# **Description** See "Trigger Modes and Averaging" ( $\Rightarrow$ p. 60)

### When averaging time-domain waveform values

Waveforms are acquired and averaged within the time domain. After averaging, FFT calculation is performed.

When the trigger mode is [Auto]: Data is acquired when the START key is pressed, even if trigger criteria are not met after a certain interval. So if averaging is applied to an asynchronous signal, the resulting data is meaningless.

Synchronous signals have better SNR (signal-to-noise ratio) and are more suitable for analysis.

### When averaging spectrum values

Acquired data is first subject to FFT analysis. After analysis, averaging is performed within the frequency range, and the result is displayed. This differs from time-domain averaging in that averaging can be performed without trigger synchronization. However, if the characteristics of the input waveform allow triggering, using the trigger for synchronization is recommended.

### Spectrum peak hold

After performing FFT calculations on the acquired waveform, peak values are retained (held) and displayed within the frequency range.

# FFT Analysis Modes and Averaging

•: Settable, x: Unsettable, O: Partially settable

|                                 | Averaging |             |             |               |             |  |
|---------------------------------|-----------|-------------|-------------|---------------|-------------|--|
| Analysis Mode                   | Waveform  | Averaging   | Spe         | ectrum Averag | Jing        |  |
|                                 | Simple    | Exponential | Simple      | Exponential   | Peak Hold   |  |
| OFF                             | ×         | ×           | ×           | ×             | ×           |  |
| Storage Waveform                | •         | •           | ×           | ×             | ×           |  |
| Linear Spectrum                 | •         | •           | <b>O</b> *2 | <b>O</b> *2   | <b>O</b> *2 |  |
| RMS Spectrum                    | •         | •           | <b>O</b> *2 | <b>O</b> *2   | <b>O</b> *2 |  |
| Power Spectrum                  | •         | •           | •           | •             | •           |  |
| Power Spectrum Density *1       | •         | •           | •           | •             | •           |  |
| Auto-correlation Function       | •         | •           | •           | •             | •           |  |
| Histogram                       | •         | •           | ×           | ×             | ×           |  |
| 1/1 Octave Analysis *1          | •         | •           | •           | •             | •           |  |
| 1/3 Octave Analysis *1          | •         | •           | •           | •             | •           |  |
| Transfer Function               | •         | •           | <b>O</b> *2 | <b>O</b> *2   | <b>O</b> *2 |  |
| Cross Power Spectrum            | •         | •           | <b>O</b> *2 | <b>O</b> *2   | <b>O</b> *2 |  |
| Cross-correlation Function      | •         | •           | •           | •             | •           |  |
| Impulse Response                | •         | •           | •           | •             | •           |  |
| Coherence Function              | ×         | ×           | •           | •             | ×           |  |
| Phase Spectrum                  | •         |             | ×           | ×             | ×           |  |
| Power Spectrum Density (LPC) *1 | •         | •           | ×           | ×             | ×           |  |

\*1. Not available for external sampling

\*2. Not available when the y axis is real (linear) or imaginary (linear), or for Nyquist plots

# **Trigger Modes and Averaging**

### When the trigger mode is [Single]

Measurements continue until the specified number of averaging points is acquired.

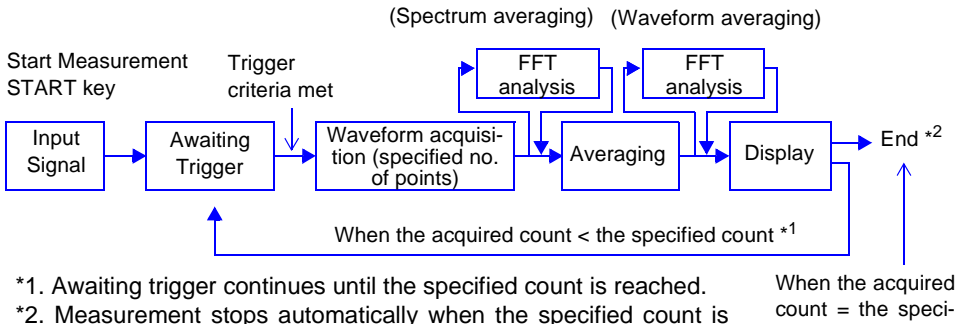

reached. If measurement was interrupted by the STOP key, the averaging result up to that point is displayed.

fied count

### When the trigger mode is [Repeat]

Measurement continues after the specified averaging count has been acquired. When the specified averaging count is exceeded, averaging is repeated and measurement continues until the STOP key is pressed.

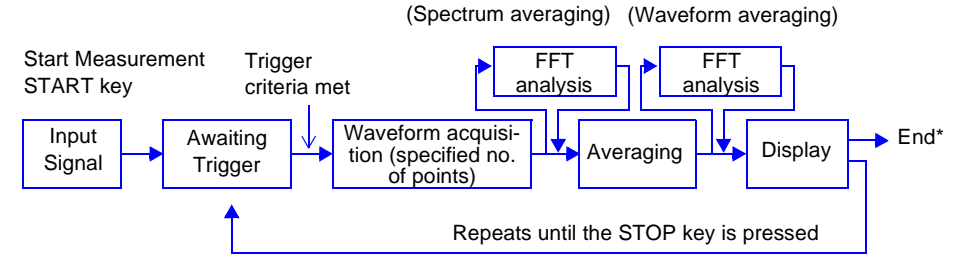

When stopped before the specified count, the average up to that point is displayed.

### When the trigger mode is [Auto]

· For time-domain waveforms:

Data is acquired when the START key is pressed, even if trigger criteria are not met after a certain interval. So if averaging is applied to an asynchronous signal, the resulting data is meaningless.

For spectrum values:

When the START key is pressed, measurement starts. Even if the trigger criteria are not met, the specified amount of data is acquired, and after FFT analysis, the results are averaged.

When the specified averaging count is exceeded, averaging is repeated and measurement continues until the STOP key is pressed.

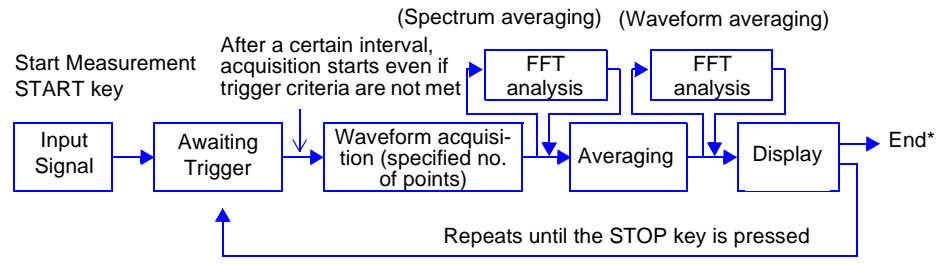

When stopped before the specified count, the average up to that point is displayed.

FFT

# 3.4.7 Emphasizing Analysis Results (phase spectra only)

By specifying a setting factor (rate) to be applied to the input signal, the display of data exceeding the resulting threshold can be emphasized. This feature is useful for viewing waveforms that may otherwise be obscured by noise.

The reliability of phase spectrum values is poor when discrete Fourier transform values are extremely small. For example, in the case of a pure sine wave, almost all phase values at frequencies other than the input frequency result from calculation errors. By treating the maximum value of the power (or cross-power) spectrum of the input signal,  $P_{max}$ , as a reference value, data that exceeds that value multiplied by rate R can be displayed with emphasis.

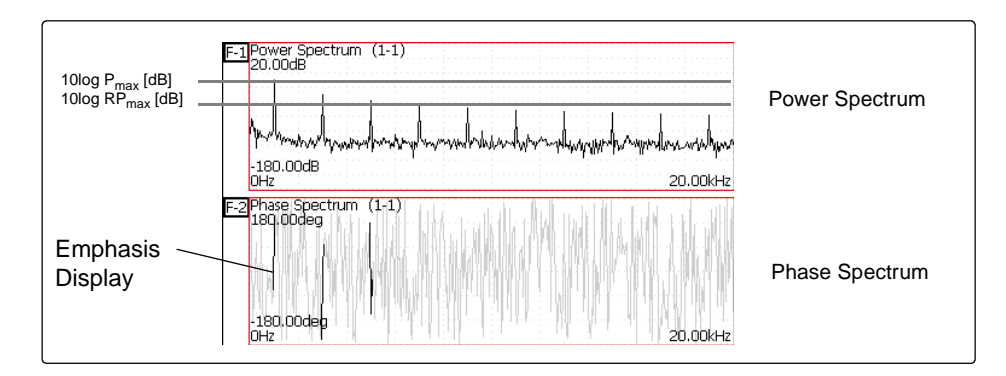

# **Setting Phase Spectrum Highlighting**

To open the screen: Press the **SET** key  $\rightarrow$  Select **Status** with the **SUB MENU** keys  $\rightarrow$ Status Settings screen See Screen Layout ( $\Rightarrow$  p. 40)

Operating Key Procedure

| 1  | Enable the high  | lighting                                                            | g function.                                 |                             |                                                         |      |  |  |  |
|----|------------------|---------------------------------------------------------------------|---------------------------------------------|-----------------------------|---------------------------------------------------------|------|--|--|--|
|    | CURSOR           | Move th                                                             | e cursor to the [Highlight (phase)] item.   | 1                           | Highlight(phase) —                                      | On J |  |  |  |
|    | F1 to F8         | Select whether to enable or disable the highlight-<br>ing function. |                                             |                             | (dB)                                                    |      |  |  |  |
|    |                  | Off                                                                 | Emphasis display disabled.(default setting) |                             |                                                         |      |  |  |  |
| On |                  | On                                                                  | Emphasis display enabled.                   |                             |                                                         |      |  |  |  |
| 2  | Set the attenua  | tion rate                                                           | e or attenuation value.                     |                             |                                                         |      |  |  |  |
| _  | To set an attenu | uation r                                                            | tion rate                                   |                             | Attenuation Rate and Value<br>Attenuation value: A [dB] |      |  |  |  |
|    | CURSOR           | Move th                                                             | e cursor to the [Attenuation ratio] item.   | Attenuation rate: R         |                                                         |      |  |  |  |
|    | F1 to F8         | Enter the attenuation rate.                                         |                                             |                             | $-A = 10\log_{10}R$                                     |      |  |  |  |
|    |                  |                                                                     |                                             | $1 \ge 10^{-6} \le R \le 1$ |                                                         |      |  |  |  |
|    | To set an attenu | Fo set an attenuation value [dB]                                    |                                             |                             | 0 = 11 = 00                                             |      |  |  |  |
|    | CURSOR           | Move th                                                             | e cursor to the [(dB)] item.                |                             |                                                         |      |  |  |  |
|    | F1 to F8         | Enter th                                                            | e attenuation value.                        |                             |                                                         |      |  |  |  |

# 3.4.8 Analysis Mode Settings

Select the type of FFT analysis, channel(s), waveform display color and x and y axes.

| Anal   | ysis Content Set                                                                                     | tings                                                          |                                                                                                    |                                                                | FFT                                                                               |
|--------|----------------------------------------------------------------------------------------------------|----------------------------------------------------------------|----------------------------------------------------------------------------------------------------|----------------------------------------------------------------|-----------------------------------------------------------------------------------|
| То оре | en the screen: Pres                                                                                  | s the <code>SET</code> key $ ightarrow$ S                      | Select Status with the                                                                                                    | SUB MENU keys →                                                | Status Settings screen                                                            |
| See S  | Screen Layout ( $\Rightarrow$ p                                                                      | o. 40), To set from th                                         | he Waveform screen ( $\Rightarrow$                                                                                                    | p. 67)                                                         |                                                                                   |
|        | Operating Key                                                                                        | Procedure                                                      |                                                                                                    |                                                                |                                                                                   |
| 1      | Open the [Anal                                                                                       | vzel page.                                                     |                                                                                                    |                                                                |                                                                                   |
|        | SHEET/PAGE                                                                                           | Select the Analyz                                              | el nage                                                                                                    |                                                                |                                                                                   |
|        |                                                                                                    |                                                                | ej page.                                                                                                    |                                                                |                                                                                   |
|        | Analysis Setting C<br>Analysis No. —<br>Settings can be n<br>dialogs, or copied<br>Analysis No. (⇒ p | contents                                                       | yze     Scale       Analyze     Col.       Storage Waveform     A       Linear Spectrum     A       Norn       2     3       lysis Type     Display Col | ameter Ch1 Ch2<br>1-1<br>nal 1-1<br>4 5<br>olor Channel for Ar | Yaxis Xaxis<br>Lin-Mag Linear<br>Lin-Mag Linear<br>Analysis K/Y Axes Dis-<br>play |
| 2      | Select the FFT                                                                                       | analysis mode.                                                 |                                                                                                    |                                                                |                                                                                   |
|        | CURSOR<br>F1 to F8                                                                                   | Move the cursor t<br>Analysis No. to se<br>Select the analysis | o the [Analyze] column<br>t.<br>s mode.                                                                                                    | of the                                                         |                                                                                   |
|        | (Switch Display:                                                                                     | -                                                              | No analysis                                                                                                    | 1/1 Octave*                                                    | Example ( $\rightarrow$ p. 91)                                                    |
|        | F8)                                                                                                  | OFF                                                            | (default setting)                                                                                                    | 1/3 Octave*                                                    | Example ( $\Rightarrow$ p. 91)<br>Example ( $\Rightarrow$ p. 91)                  |
|        |                                                                                                    | Storage Waveform                                               | Example (⇒ p. 85)                                                                                                    | Phase Spectrum                                                 | Example ( $\Rightarrow$ p. 95)                                                    |
|        |                                                                                                    | Linear Spectrum                                                | Example ( $\Rightarrow$ p. 86)                                                                                                    | Transfer Function                                              | Example ( $\Rightarrow$ p. 96)                                                    |
|        |                                                                                                    | RMS Spectrum                                                   | Example ( $\Rightarrow$ p. 87)                                                                                                    | Cross Power Spec-                                              | Evenue $(\rightarrow n, 0.7)$                                                     |
|        |                                                                                                    | Power Spectrum                                                 | Example ( $\Rightarrow$ p. 88)                                                                                                    | trum                                                           | Example ( $\rightarrow$ p. 97)                                                    |
|        |                                                                                                    | Pow.Spectrum                                                   | (Power spectrum density) Example $(\implies p = 89)$                                                                                                    | Cross Correlation                                              | Example ( $\Rightarrow$ p. 98)                                                    |
|        |                                                                                                    | Auto Correlation                                               | Example ( $\rightarrow$ p. 69)<br>Example ( $\rightarrow$ p. 90)                                                                                        | Impulse Response                                               | Example ( $\Rightarrow$ p. 99)                                                    |
|        |                                                                                                    | Histogram                                                      | Example ( $\Rightarrow$ p. 90)                                                                                                    | Coherence                                                      | Example ( $\Rightarrow$ p. 100)                                                   |
|        |                                                                                                    | * Not available with e                                         | external sampling enabled.                                                                                                    | Density (LPC)*                                                 | (Power spectrum density LPC) Example ( $\Rightarrow$ p. 101)                      |
|        |                                                                                                    | See "3.10.2 Analys                                             | is Mode Functions" ( $\Rightarrow$ p. 1                                                                                                    | 02)                                                            |                                                                                   |
| 3      | Select whether                                                                                       | to display the w                                               | aveform, and its colo                                                                                                    | or.                                                            |                                                                                   |
| _      | CURSOR                                                                                               | Move the cursor to                                             | o the [Col.] column.                                                                                                    |                                                                |                                                                                   |
|        | F1 to F8                                                                                             | Select whether the (On) or not, and its                        | e waveform is to be disp<br>s color if displayed.                                                                                                    | blayed                                                         |                                                                                   |

|          | F Analyze       | ale                        |                                                               |                                                                                          |                                                     |                                                                                     |  |  |
|----------|-----------------|----------------------------|---------------------------------------------------------------|------------------------------------------------------------------------------------------|-----------------------------------------------------|-------------------------------------------------------------------------------------|--|--|
|          | No. Analyze     | Co<br>aveform 🗸            | l. Parameter                                                  | Ch1 Ch2                                                                                  | Yaxis Xa<br>Lin-Mag Lin                             | axis                                                                                |  |  |
|          | E 2 Linear Spec | trum 🗾                     | Normal                                                        | 1-1 l                                                                                    | .in-Mag Lir                                         | ear                                                                                 |  |  |
|          |                 |                            | 4                                                             | 5                                                                                        |                                                     | 6                                                                                   |  |  |
| <b>A</b> | Operating Key   | Procedure                  |                                                               |                                                                                          |                                                     |                                                                                     |  |  |
| 4        | when Paramet    | erj setting                | contents                                                      | are displayed                                                                            |                                                     |                                                                                     |  |  |
|          | Set the parame  | ter.                       |                                                               |                                                                                          |                                                     |                                                                                     |  |  |
|          | CURSOR          | Move the co<br>Analysis No | ursor to the<br>b. to set.                                    | [Parameter] colu                                                                         | mn of the                                           |                                                                                     |  |  |
|          | F1 to F8        | Select the o               | desired type                                                  | e of analysis or d                                                                       | isplay.                                             |                                                                                     |  |  |
|          |                 | Analyze mod                | le                                                            | Parameter                                                                                | Setting Cor                                         | ntents                                                                              |  |  |
|          |                 | Linear Spect               | rum,                                                          | Normal                                                                                   | Analysis re<br>quency.                              | esults are displayed as amplitude vs. fre-                                          |  |  |
|          |                 | Cross Power                | ction,<br>Spectrum                                            | Nyquist                                                                                  | Analysis re<br>component                            | sults are displayed as imaginary vs. real s.                                        |  |  |
|          |                 | 1/1 Octave,                |                                                               | Filter: Normal                                                                           | Enables the                                         | e octave filter.                                                                    |  |  |
|          |                 | 1/3 Oclave                 |                                                               | Filter: Sharp                                                                            |                                                     | the phase of [Channel 1]                                                            |  |  |
|          |                 | Phase Spect                | rum                                                           |                                                                                          | Calculates                                          | the phase difference between [Channel 1]                                            |  |  |
|          |                 |                            |                                                               | 201 FF1                                                                                  | and [Chanr                                          | nel 2].                                                                             |  |  |
|          |                 | Density (LPC               | m<br>;)                                                       | Order:2 to 64                                                                            | Larger num<br>nents visibl                          | erical values make finer spectrum compo-<br>e.                                      |  |  |
| 5        | Select the chan | nel for ana                | alysis.                                                       |                                                                                          |                                                     | Analysis channel setting                                                            |  |  |
|          | CURSOR          | Move the c                 | ursor to the                                                  | [Ch1] item.                                                                              |                                                     | For any of the following analysis modes, set both channels 1 and 2.                 |  |  |
|          | F1 to F8        | Select whic                | h channel r                                                   | number to use.                                                                           |                                                     | Transfer Function, Impulse Response,<br>Cross-correlation Function, Cross Power     |  |  |
| 6        | Set the x and y | axes for d                 | isplay of a                                                   | analysis result                                                                          | ts.                                                 | Spectrum, Coherence Function, Phase Spectrum (2ch FFT)                              |  |  |
|          | CURSOR          | Move the c                 | ursor to the                                                  | [X axis] or [Y ax                                                                        | is] item.                                           | To analyze without the influence of                                                 |  |  |
|          | F1 to F8        | Select the a               | analysis res                                                  | ult components                                                                           | to display                                          | aliasing distortion                                                                 |  |  |
|          |                 | on the x an<br>(Selectable | d y axes.<br>display co                                       | mponents deper                                                                           | nd on the                                           | mended for channels to be subject to FFT                                            |  |  |
|          |                 | analysis mo                | ode)<br>sis Modes an                                          | d X/V Avis Display                                                                       | " (→ p                                              | analysis:<br>Model 8938 FFT Analog Unit                                             |  |  |
|          |                 | 64)                        |                                                               |                                                                                          | ( <i>⇒</i> p.                                       | <ul> <li>Model 8947 Chargh Unit</li> <li>Model 8957 High Resolution Unit</li> </ul> |  |  |
|          |                 | Y-axis disp                | olay                                                          |                                                                                          |                                                     | Model 8960 Strain Unit                                                              |  |  |
|          |                 | Lin-Mag                    | Analysis res<br>tude values.                                  | sults are displayed                                                                      | l as ampli-                                         |                                                                                     |  |  |
|          |                 | Log-Mag                    | Analysis res<br>ues.                                          | sults are displayed                                                                      | as dB val-                                          |                                                                                     |  |  |
|          |                 | Lin-Real                   | The real-nu results are c                                     | mber component o<br>displayed.                                                           | of analysis                                         | To analyze using external sampling<br>The x axis displays the number of data        |  |  |
|          |                 | Lin-Imag                   | The imagina sults are dis                                     | ary component of a played.                                                               | nalysis re-                                         | points.                                                                             |  |  |
|          |                 | X-axis disp                | olay                                                          |                                                                                          |                                                     | For Nyquist display                                                                 |  |  |
|          |                 | Linear                     | Frequency is                                                  | s displayed linearly                                                                     | <i>'</i> .                                          | settings is selected, x- and y-axis display                                         |  |  |
|          |                 | Log                        | Frequency is<br>This is conve<br>est is at the<br>range, such | s displayed logarith<br>enient when the da<br>lower end of the fro<br>as for sound and y | nmically.<br>Ita of inter-<br>equency<br>vibration. | settings are not available.                                                         |  |  |

# **Octave Filter Setting**

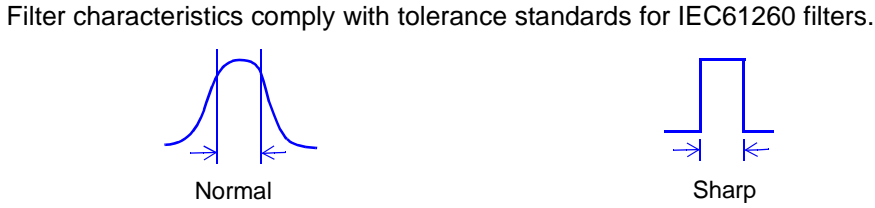

Filter characteristics approximate those of an analog filter.

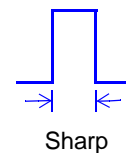

Only those spectral component within the octave band are used for analysis. Spectral components outside of the octave band are totally ignored.

After determining the entire power spectrum, the instrument performs octave analysis on the spectral bands defined by the above filter characteristics. Analog filtering is not used for analysis.

See "Octave Filter Characteristics" ( $\Rightarrow$  p. 114)

# Analysis Modes and X/Y Axis Display \_\_\_\_\_

O: Selectable, x: Unselectable

| Analysia Mada                | X a    | axis |         | Y a     | ixis     |          | Nyquist |
|------------------------------|--------|------|---------|---------|----------|----------|---------|
|                              | Linear | Log  | Lin-Mag | Log-Mag | Lin-Real | Lin-Imag | display |
| OFF                          | ×      | ×    | ×       | ×       | ×        | ×        | ×       |
| Storage Waveform             | 0      | ×    | 0       | ×       | ×        | ×        | ×       |
| Linear Spectrum              | 0      | 0    | 0       | 0       | 0        | 0        | 0       |
| RMS Spectrum                 | 0      | 0    | 0       | 0       | 0        | 0        | ×       |
| Power Spectrum               | 0      | 0    | 0       | 0       | ×        | ×        | ×       |
| Power Spectrum Density       | 0      | 0    | 0       | 0       | ×        | ×        | ×       |
| Auto-correlation Function    | 0      | ×    | 0       | ×       | ×        | ×        | ×       |
| Histogram                    | 0      | ×    | 0       | ×       | ×        | ×        | ×       |
| 1/1 Octave                   | 0      | 0    | 0       | 0       | ×        | ×        | ×       |
| 1/3 Octave                   | 0      | 0    | 0       | 0       | ×        | ×        | ×       |
| Transfer Function            | 0      | 0    | 0       | 0       | 0        | 0        | 0       |
| Cross Power Spectrum         | 0      | 0    | 0       | 0       | 0        | 0        | 0       |
| Cross-correlation Function   | 0      | ×    | 0       | ×       | ×        | ×        | ×       |
| Impulse Response             | 0      | ×    | 0       | ×       | ×        | ×        | ×       |
| Coherence Function           | 0      | 0    | 0       | ×       | ×        | ×        | ×       |
| Phase Spectrum               | 0      | 0    | 0       | ×       | ×        | ×        | ×       |
| Power Spectrum Density (LPC) | 0      | 0    | 0       | 0       | ×        | ×        | ×       |

The x/y axes cannot be set when Nyquist Display is selected.

# To Set from a Dialog \_\_\_\_\_

|                         | E Analyze                | Scale                                                                                |                                                                   |                                                      |                                         |                                          |                                          |
|-------------------------|--------------------------|--------------------------------------------------------------------------------------|-------------------------------------------------------------------|------------------------------------------------------|-----------------------------------------|------------------------------------------|------------------------------------------|
|                         | No. Analy                | rze Co                                                                               | I. Parameter                                                      | Ch1 Ch2                                              | Yaxis                                   | Xaxis                                    |                                          |
|                         | F 1 itora                | ge Waveform 🛛 🛛 🛛                                                                    |                                                                   | 1-1                                                  | Lin-Mag                                 | Linear                                   |                                          |
|                         | F 2 inear                | Spectrum 🛛 🕰                                                                         | _ Normal                                                          | 1-1                                                  | Lin-Mag                                 | Linear                                   |                                          |
|                         | I I I MS S               | Spectrum 🛛 🖸                                                                         |                                                                   | 1-1                                                  | Lin-Mag                                 | Linear                                   |                                          |
|                         | All Settings             | Move the cur<br>and press F1<br>A dialog box ap<br>are grayed out.<br>Move the curso | rsor to the [<br>[All Setting<br>opears. Items<br>or to each item | No.] colum<br>gs].<br>that cannot b<br>n, and select | n of the<br>be set for th<br>with the F | Analysis<br>ne particular<br>1 to F8 key | <b>to set,</b><br>r analysis mode<br>rs. |
|                         | FFT Analyze              | Settings - No:1                                                                      |                                                                   |                                                      |                                         |                                          |                                          |
|                         | -Analyze -<br>Power Spec | לאב<br>trum                                                                          |                                                                   |                                                      |                                         |                                          |                                          |
|                         | _Ch Mode                 | Ch1                                                                                  | Ch2                                                               | Y                                                    | x                                       |                                          |                                          |
| These are the same as — | 1ch FFT                  | Unit1 🗧 Ch1                                                                          | 🗄 Unit 1 🗏 Chi                                                    | Log-Mag                                              | - Linear                                |                                          |                                          |
| the setting contents on | ,<br>Color               | Octave                                                                               | Nyouist                                                           | Order                                                |                                         |                                          |                                          |
| the [Analyze] page.     | On I                     | Normal                                                                               | Normal                                                            | 2                                                    |                                         |                                          | <ul> <li>Parameter</li> </ul>            |
|                         | Jour 1                   |                                                                                      |                                                                   |                                                      |                                         |                                          | Settings                                 |
|                         | /[Scale1                 | Lower                                                                                | Upper                                                             | Units                                                |                                         |                                          | g                                        |
| These are the same      | Auto                     | -                                                                                    |                                                                   |                                                      |                                         | Close                                    |                                          |
| as the setting contents |                          | <u>_</u> )-                                                                          |                                                                   | ub                                                   |                                         | 0.000                                    |                                          |
| on the [Scale] nage     |                          |                                                                                      |                                                                   |                                                      |                                         |                                          |                                          |
| on the [Scale] page.    |                          |                                                                                      |                                                                   |                                                      |                                         |                                          |                                          |

# To copy settings between Calculation Nos.

|                                               | No.<br>Itorage Waveforr                                                       | Col. Parameter                          | Ch1 Ch2                     | Yaxis<br>Lin-Mag     | Xaxis<br>Linear     |
|-----------------------------------------------|-------------------------------------------------------------------------------|-----------------------------------------|-----------------------------|----------------------|---------------------|
|                                               | MS Spectrum                                                                   |                                         | 1- 1<br>1- 1                | Lin-Mag<br>Lin-Mag   | Linear              |
|                                               | Copy B Move                                                                   | the cursor to the F2 [Copy].            | e [No.] colui               | nn of th             | e Analysis to copy, |
|                                               | A dialog<br>Make s                                                            | g box appears.<br>ettings in the dialog | with the F key              | s or dialo           | g buttons.          |
|                                               | Copy Settings                                                                 | Copy Destination                        |                             |                      |                     |
| Select the Analysis No<br>of the copy source. | No.1 →<br>Copy Contents                                                       | No.1<br>No.2<br>No.3<br>No.4            | Sel                         | ect All<br>elect All |                     |
| Select the contents to<br>copy.               | <ul> <li>✓ Channel</li> <li>Col.</li> <li>✓ Scale</li> <li>Comment</li> </ul> | _ No.5<br> _ No.6<br> _ No.7<br> _ No.8 | Re                          | verse                |                     |
|                                               |                                                                               |                                         | Copy C.                     | ancel                |                     |
|                                               | Select th<br>the copy                                                         | he Analysis No. of<br>destination.      | Make the de<br>(or F7 [Copy | sired setti<br> ).   | ngs, and click Copy |

# 3.4.9 Setting the Display Range of the Vertical Axis (Scaling)

The display range of the vertical (y) axis can be set to automatically suit analysis results, and can be freely expanded and compressed.

| Vertical Axis (Scaling) Setting       FFT         To open the screen: Press the SET key → Select Setting with the SUB MENU keys →Status Settings screen         See Screen Layout (⇒ p. 40)         Open the [Scale] page.         Analysis Setting Contents         Image: Setting contents         Image: Setting contents         Image: Setting contents         Image: Setting contents         Image: Setting contents         Image: Setting contents         Image: Setting contents         Image: Setting contents         Image: Setting contents         Image: Setting contents         Image: Setting contents         Image: Setting contents         Image: Setting contents         Image: Setting content the dia-<br>logs, or copied from another Analy-         Image: Setting content to the cursor to the [Scale] column of the<br>Analysis No. to set.         F1 to F8       Select the scaling display type.         Image: Scaling of the vertical (ly axis is automatical-<br>mer                                                                                                    |                                                                                                    |                                                            |                                                                                                    |                                                                                                    |                                                                                                    |                                                                                   |                                                                                                    |                     |  |
|----------------------------------------------------------------------------------------------------|----------------------------------------------------------------------------------------------------|------------------------------------------------------------|----------------------------------------------------------------------------------------------------|----------------------------------------------------------------------------------------------------|----------------------------------------------------------------------------------------------------|-----------------------------------------------------------------------------------|----------------------------------------------------------------------------------------------------|---------------------|--|
| To open the screen: Press the SET key → Select       Setting       with the SUB MENU keys →Status Settings screen         See       Screen Layout (⇒ p. 40)       Open the [Scale] page.         SHEET/PAGE       Select the [Scale] page.         SHEET/PAGE       Select the [Scale] page.         Settings can be made from the dia-<br>logs, or copied from another Analy-       2         Select automatic or manual scaling of the y-axis display.       Anout displayed units (y axis)         CURSOR       Move the cursor to the [Scale] column of the<br>Anatysis No. to set.         F1 to F8       Select the scaling display type.         Autor       Scaling of the vertical (y) axis is automatical<br>and displayed amplitude, and for shifting the dis-<br>played amplitude, and for shifting the dis-<br>played based the upper and lower limits to display the anat-<br>set the upper and lower to the [Lower] or [Upper] item.         F1 to F8       Set the upper and lower to the [Comment] item.         F1 to F8       Set the upper and lower to the [Comment] the in-structorin<br>the entry metho                                                                                                    | Vertical Axis (Scaling) Setting                                                                                               |                                                            |                                                                                                    |                                                                                                    |                                                                                                    |                                                                                   |                                                                                                    |                     |  |
| See       Screen Layout (⇒ p. 40)         Operating Key       Procedure         1       Open the [Scale] page.         SHEET/PAGE       Select the [Scale] page.         Analysis Setting Contents       1         Image: Stating Contents       1         Image: Stating Contents       1         Image: Stating Contents       1         Image: Stating Contents       1         Image: Stating Contents       1         Image: Curson       1         Calculation No.       2         Setting can be made from the dialogs, or copied from another Analy-       2         Select automatic or manual scaling of the y-axis display.       The selected units for the scaled charnet the scaling display type.         CURSOR       Move the cursor to the [Scale] column of the selected units the scaling display type.         Image: To F8       Select the scaling display type.         Matter       Scaling of the vertical (y) axis is automaticating the scale charnet the charned scale charnet the charned scale charnet the charned scale charnet the charned scale charnet the scaling display type.         Matter       Scaling of the vertical (y) axis a summaticating the charned scale charnet the charned scale charnet the charned scale charnet the charned scale charnet the charned scale charnet the charned scale charnet the charned scale charnet the charned scale charnet the charned scale charnet the charnet scale charnet the                                                                                                    | To open the screen: Press the SET key $\rightarrow$ Select status with the SUB MENU keys $\rightarrow$ Status Settings screen |                                                            |                                                                                                    |                                                                                                    |                                                                                                    |                                                                                   |                                                                                                    |                     |  |
| Operating Key       Procedure         1       Open the [Scale] page.         SHEET/PAGE       Select the [Scale] page.         1       Image: Select due [Scale] page.         1       Image: Select due [Scale] page.         1       Image: Select due [Scale] page.         2       Select automatic or manual scaling of the y-axis display.         CURSOR       Move the cursor to the [Scale] column of the Analysis No. to set.         F1 to F8       Select the scaling display type.         Image: Seling of the vertical (y) axis is automatication by set according to analysis results. (default setting)       Selact due (Scale) column of the displayed units (y axis)         1       To F8       Select the scaling display type.         3       Monu finanu and the channel of the writical (y) axis is automatication by setting a manual action analysis results. (default setting)       Implus values can be converted to dB. Setting range: -0.9999E+22 to +0.9.9999E+22 to +0.9.9                                                                                                    | See Screen Layout ( $\Rightarrow$ p. 40)                                                                                      |                                                            |                                                                                                    |                                                                                                    |                                                                                                    |                                                                                   |                                                                                                    |                     |  |
| <ul> <li><b>1</b> Open the [Scale] page.</li> <li>SHEET/PAGE Select the [Scale] page.</li> <li><b>1</b> <ul> <li><b>1</b> <ul> <li><b>1</b> <ul> <li><b>1</b></li> <li><b>1</b></li> <li><b>1</b>&lt;</li> <li><b>1</b>&lt;</li> <li><b>1</b></li> <li><b>1</b>&lt;</li> <li><b>1</b>&lt;</li> <li></li></ul></li></ul></li></ul></li></ul> |                                                                                                    | Operating Key Procedure                                    |                                                                                                    |                                                                                                    |                                                                                                    |                                                                                   |                                                                                                    |                     |  |
| SHEET/PACE       Select the [Scale] page.         Analysis Setting Contents       Image: Contents         Analysis Setting Contents       Image: Contents         Settings can be made from the dialogs, or copied from another Analy-2       3         Image: Settings can be made from the dialogs, or copied from another Analy-2       3         Image: Settings can be made from the dialogs, or copied from another Analy-2       3         Image: Settings can be made from the dialogs, or copied from another Analy-2       3         Image: Settings can be made from the dialogs, or copied from another Analy-2       3         CURSOR       Move the cursor to the [Scale] column of the Analysis No. to set.       The select duntis for the scaled channel and Selayed.         Image: Select the scaling display type.       To convert to other units, set the scaling is disabled (0f), the measurement range units are displayed. When scaling is disabled (0f), the measurement range units are displayed.         Image: Scaling of the vertical (y) axis can be set as displayed anaplitude, and for shifting the dialog apped manelitude, and for shifting the dialog apped manelitude, and for shifting the dialog apped.         Image: Set the upper and lower limits to display.         CURSOR       Move the cursor to the [Lower] or [Upper] item.         F1 to F8       Set the upper and lower limits to display the analysis result.         Setting screen.       Cursor mover to the lowere comment for an analysis result.      <                                                                                                    | 1                                                                                                    | Open the [Scale] page.                                     |                                                                                                    |                                                                                                    |                                                                                                    |                                                                                   |                                                                                                    |                     |  |
| Image: Setting Contents       Image: Setting Contents       Image: Setting Contents       Image: Setting Contents         Calculation No.       Settings can be made from the dialogs, or copied from another Analy.       2       3       4         2       Select automatic or manual scaling of the y-axis display.       Image: Setting Contents       Image: Setting Contents       Imag                                                                                                    | -                                                                                                    | SHEET/PAGE Select the [Scale] page.                        |                                                                                                    |                                                                                                    |                                                                                                    |                                                                                   |                                                                                                    |                     |  |
| Analysis Setting Contents       I were intermediate in the content of the intermediation in the calculation No.         Settings can be made from the dialogs, or copied from another Analy-23 with analysis can be made from the dialogs, or copied from another Analy-23 with analysis No. (⇒ p. 65)       About displayed units (y axis)         CURSOR       Move the cursor to the [Scale] column of the Analysis No. to set.       About displayed units (y axis)         F1 to F8       Select the scaling display type.       About displayed units (y axis)         Manu (manu)       Scaling of the vertical (y) axis is automaticaliset in grundhon)* in the <i>Instruction Manual</i> See "S.4. Converting Input Values (Scaling Function)* in the <i>Instruction Manual</i> 3       When [Manu] is selected       To display comments and the displayed anny to down.       To display comments on the Waveform Manual         3       When [Manu] is selected       To display comments on the Waveform Manual       To display comments on the Waveform Manual         3       When [Manu] is selected       To display comments on the Waveform Manual       To display comments on the Waveform Manual         4       To enter a comment for an analysis result.       Cursor to the [Lower] or [Upper] item.       Fi       Enter your comment.         F1       Enter your comment.       Fi the entry method is the same as for channel comments: "Comment Enty Example" in the <i>Instruction Manual</i> Cursor Channel Comment Mas been enered, unit (module) and channel number are displayed.<                                                                                                    |                                                                                                    | 1                                                          |                                                                                                    |                                                                                                    |                                                                                                    |                                                                                   |                                                                                                    |                     |  |
| Analysis Setting Contents       Interview       Unverweight       Unverweight       Unverweight         Calculation No.       Settings can be made from the dialogs, or copied from another Analy-       2       3       4         Settings can be made from the dialogs, or copied from another Analy-       2       3       4         Settings can be made from the dialogs, or copied from another Analy-       2       3       4         CURSOR       Move the cursor to the [Scale] column of the Analysis No. to set.       F1 to F8       Select the scaling display type.         Image: Anoto is set in the vertical (y) axis is automatication is to the channel Settings screen.       See "5.4 Converting Input Values (Scaling of the vertical (y) axis is automaticating Function)" in the Instruction Manual         Manu (manu)       Scaling of the vertical (y) axis is automaticating function in the channel Settings screen.       See "5.2 and on the Values" (different is useful for magnifying or reducing the displayed amplitude, and for shifting the displayed amplitude, and for shifting the displayed amplitude, and for shifting the displayed amplitude, and for shifting the display comment from E-29 to 19.9999E+29 (with exponent from E-29 to 19.9999E+29 (with exponent from E-29 to 19.9999E+29 (with exponent from E-29 to 19.9999E+29 (with exponent from E-29 to 19.9999E+29 (with exponent from E-29 to 19.9999E+29 (when no channel Comments are entered on both the Channel Settings screen.         Manu (Streect Cursor to the (Comment) item.       F1       Enter your comment.       The enter a comment from E-29 to 19.9999E+29 (wh                                                                                                    |                                                                                                    |                                                            |                                                                                                    |                                                                                                    |                                                                                                    |                                                                                   |                                                                                                    |                     |  |
| Calculation No.       Settings can be made from the dialogs, or copied from another Analy-       2       3       4         Select automatic or manual scaling of the y-axis display.       About displayed units (y axis)         CURSOR       Move the cursor to the [Scale] column of the Analysis No. to set.         F1 to F8       Select the scaling display type.         Auto       Scaling of the vertical (y) axis is automaticate setting)         Scaling of the vertical (y) axis is automaticate setting)       To convert to other units, set the scaling function of the displayed amplitude, and for shifting the displayed amplitude, and for shifting the displayed amplitude, and for shifting the displayed amplitude, and for shifting the displayed amplitude, and for shifting the displayed amplitude, and for shifting the analysis screen.         3       When [Manu] is selected         Set the upper and lower limits to display.         CURSOR       Move the cursor to the [Lower] or [Upper] item.         F1 to F8       Set the upper and lower limits to display the analysis results.         Setting range: -9.9999E+29 to +9.9999E+29 to +9.9999E+29 t                                                                                                    |                                                                                                    | Analysis Setting Contents                                  |                                                                                                    |                                                                                                    |                                                                                                    | Units Comment V                                                                   |                                                                                                    |                     |  |
| Settings can be made from the dialogs, or copied from another Analy-       2       3         Select automatic or manual scaling of the y-axis display.       About displayed units (y axis)         CURSOR       Move the cursor to the [Scale] column of the Analysis No. to set.         F1 to F8       Select the scaling display type.         Auto       Scaling of the vertical (y) axis is automaticated settings creen.         Auto       Scaling of the vertical (y) axis is automaticated setting:         Manu       Scaling of the vertical (y) axis can be set as desired, to suit the purpose of the measure ment.         Manu       Scaling of the vertical (y) axis can be set as desired, to suit the purpose of the measure ment.         Manu       Scaling of the vertical (y) axis can be set as desired, to suit the purpose of the measure ment.         Manu       Scaling of the vertical (y) axis can be set as desired, to suit the purpose of the measure ment.         Manu       Scaling of the vertical (y) axis can be set as desired, to suit the purpose of the measure ment.         To is useful for magnifying or reducing the displayed amplitude, and for shifting the displayed amplitude, and for shifting the displayed amplitude, and for shifting the displayed amplitude, and for shifting the display comments on the Waveform screen         3       When [Manu] is selected         Set the upper and lower limits to display.         CURSOR       Move the cursor to the [Comment] item.         F1 <th></th> <th></th> <th colspan="4">E 2 Manu -70m 30m<br/>F 3 Auto</th> <th colspan="3"><u></u></th>                                                                                                    |                                                                                                    |                                                            | E 2 Manu -70m 30m<br>F 3 Auto                                                                                      |                                                                                                    |                                                                                                    |                                                                                   | <u></u>                                                                                                    |                     |  |
| logs, or copied from another Analy-       2       3       4         2       Select automatic or manual scaling of the y-axis display.       Curson       Move the cursor to the [Scale] column of the Analysis No. to set.       The selected units (y axis)         F1 to F8       Select the scaling display type.       To enter a comment for an analysis results. (defaut signayed.)       To convert to other units, set the scaling units on the Channel Settings screen.         Manu       Scaling of the vertical (y) axis is automatical setting)       See "5.4 Converting Input Values (Scaling Fragment in the Instruction Manual setting)         Manu       Scaling of the vertical (y) axis can be set as displayed waveform up or down.       Input values can be converted to dB. See "Scaling" (⇒ p. 71)         3       When [Manu] is selected       To display comments on the Waveform screen         Set the upper and lower limits to display.       To display comments on the Waveform screen.         F1 to F8       Set the upper and lower limits to display the analysis results. Setting range: -9.9999E+29 to +9.9999E+29 to +9.9999E+29 (with exponent from E-29 to E+29)       To enter a comment for an analysis result         CURSOR       Move the cursor to the [Comment] item.       F1       Enter your comment. The entry method is the same as for channel comment set displayed.         F1       Enter your comment. Entry Example' in the Instruction Manual       Scaling Plage Comments "Comment Set of the scale plage Comment Set of the scale plage Comments and the pl                                                                                                    | Settings can be made from the dia-                                                                                            |                                                            |                                                                                                    |                                                                                                    |                                                                                                    |                                                                                   |                                                                                                    |                     |  |
| <ul> <li>Select automatic or manual scaling of the y-axis display.</li> <li>Select automatic or manual scaling of the y-axis display.</li> <li>CURSOR Move the cursor to the [Scale] column of the Analysis No. to set.</li> <li>F1 to F8 Select the scaling display type.</li> <li>Auto Scaling of the vertical (y) axis is automatical yest according to analysis results. (defaut setting)</li> <li>Scaling of the vertical (y) axis can be set as Manu displayed waveform up or down.</li> <li>Scaling of the vertical (y) axis can be set as played. When content to the function the Instruction Manual</li> <li>Manu display to the measure ment. This is useful for magnifying or reducing the displayed awaveform up or down.</li> <li>When [Manu] is selected</li> <li>Set the upper and lower limits to display.</li> <li>CURSOR Move the cursor to the [Lower] or [Upper] item.</li> <li>F1 to F8 Set the upper and lower limits to display the analysis results. Setting range: -9.9999E+29 to +9.9999E+29 (with exponent from E-29 to E+29)</li> <li>To enter a comment for an analysis result</li> <li>CURSOR Move the cursor to the [Comment] item.</li> <li>F1 Enter your comment. The entry method is the same as for channel comments. See "5.2.2 Adding Channel Comments", Comment Entry Example" in the Instruction Manual</li> </ul>                                                                                                    |                                                                                                    | logs, or copied from another Analy- 2 3 4 4 $4$            |                                                                                                    |                                                                                                    |                                                                                                    |                                                                                   |                                                                                                    |                     |  |
| <ul> <li>2 Select automatic or manual scaling of the y-axis display.</li> <li>CURSOR Move the cursor to the [Scale] column of the Analysis No. to set.</li> <li>F1 to F8 Select the scaling display type.</li> <li>Auto Scaling of the vertical (y) axis is automatically settings arean.</li> <li>Scaling of the vertical (y) axis is automatically is existing. (default setting)</li> <li>Scaling of the vertical (y) axis can be set as desired, to suit the purpose of the measurement is used to the instruction ment.</li> <li>Scaling of the vertical (y) axis can be set as desired, to suit the purpose of the measurement.</li> <li>Scaling of the vertical (y) axis can be set as desired, to suit the purpose of the measurement.</li> <li>Scaling of the vertical (y) axis can be set as desired, to suit the purpose of the measurement.</li> <li>Scaling of the vertical (y) axis can be set as desired, to suit the purpose of the measurement.</li> <li>Scaling of the vertical (y) axis can be set as desired, to suit the purpose of the measurement.</li> <li>Scaling of the vertical (y) axis can be set as desired, to suit the purpose of the measurement.</li> <li>Scaling of the vertical (y) axis can be set as desired, to suit the purpose of the measurement.</li> <li>Scaling of the vertical (y) axis can be set as desired, to suit the purpose of the measurement.</li> <li>Stating range: -0.9999E+29 to +0.9999E+29 (with exponent from E-29 to E+29)</li> <li>To enter a comment for an analysis result</li> <li>CURSOR Move the cursor to the [Comment] item.</li> <li>F1 Enter your comment.</li> <li>F1 Enter your comment.</li> <li>F1 Enter your comment.</li> <li>F1 Enter your comment.</li> <li>F2.2.2.4 dding Channel Comments::"Comment entry Example" in the Instruction Manual</li> </ul>                                                                                                    |                                                                                                    | About displayed units (v axis)                             |                                                                                                    |                                                                                                    |                                                                                                    |                                                                                   |                                                                                                    |                     |  |
| CURSOR       Move the cursor to the [Scale] column of the Analysis No. to set.         F1 to F8       Select the scaling display type.         Auto       Scaling of the vertical (y) axis is automaticatily set according to analysis results. (default setting)       To convert to other units, set the scaling units on the Channel Settings screen.         Secaling of the vertical (y) axis can be set as desired, to suit the purpose of the measurement.       Scaling of the vertical (y) axis can be set as desired, to suit the purpose of the measurement.       Scaling of the vertical (y) axis can be set as desired, to suit the purpose of the measurement.         Manu       Scaling of the vertical (y) axis can be set as desired, to suit the purpose of the measurement.       Input values can be converted to dB.         Set in upper and lower limits to display.       To display comments on the Waveform screen         CURSOR       Move the cursor to the [Lower] or [Upper] item.         F1 to F8       Set the upper and lower limits to display the analysis scresults.         Setting range: -9.9999E+29 (with exponent from E-29 to E+29)       When comments are displayed.         41       To enter a comment for an analysis result         CURSOR       Move the cursor to the [Comment] item.         F1       Enter your comment.         F1       Enter your comment.         F1       Enter your comment.         F1       Enter your comment.         F1                                                                                                    | 2                                                                                                    | Select automatic or manual scaling of the y-axis display.  |                                                                                                    |                                                                                                    |                                                                                                    |                                                                                   | The selected units for the scaled channel                                                                                                   |                     |  |
| F1 to F8       Select the scaling display type.       To convert to other units, set the scaling units on the Channel Settings screen.         Auto       Scaling of the vertical (y) axis is automatical ly set according to analysis results. (defaut setting)       To convert to other units, set the scaling units on the Channel Settings screen.         Manu (manu a)       Scaling of the vertical (y) axis can be set as desired, to suit the purpose of the measurement.       Input values can be converted to dB. See "Scaling" (⇒ p. 71)         3       When [Manu] is selected       Set the upper and lower limits to display.       To display comments on the Waveform screen         Set the upper and lower limits to display.       To display comments on the Waveform screen       Enable the [Comment] setting on the System Setting screen and the [Analysis results. Setting range: -9.9999E+29 to +9.9999E+29 (with exponent for mE-29 to E+29)       When comments are entered on both the Channel comment has been entered, unit (module) and channel number are displayed.         4       To enter a comment for an analysis result       Wove the cursor to the [Comment] item.         F1       Enter your comment.       The entry method is the same as for channel comment s. See "5.2.2 Adding Channel Comments":"Comment Entry Example" in the Instruction Manual                                                                                                    |                                                                                                    | CURSOR                                                     | CURSORMove the cursor to the [Scale] column of the<br>Analysis No. to set.F1 to F8Select the scaling display type. |                                                                                                    |                                                                                                    |                                                                                   | [Off], the measurement range units are<br>displayed.<br>To convert to other units, set the scaling<br>units on the Channel Settings screen. |                     |  |
| Auto       Scaling of the vertical (y) axis is automaticative set as desired, to suit the purpose of the measurement.       Scaling of the vertical (y) axis can be set as desired, to suit the purpose of the measurement.       Scaling of the vertical (y) axis can be set as desired, to suit the purpose of the measurement.       Input values can be converted to dB.         3       When [Manu] is selected       Scaling of the vertical (y) axis can be set as desired, to suit the purpose of the measurement.       To display comments on the Waveform Manual         3       When [Manu] is selected       To display comments on the Waveform up or down.         3       When [Manu] is selected       To display comments on the Waveform screen         Set the upper and lower limits to display.       To display comments on the Waveform screen.         F1 to F8       Set the upper and lower limits to display the analysis results.         Setting range: -9.9999E+29 to +9.9999E+29 (with exponent from E-29 to E+29)       When comments are entered on both the Channel Setting screen and the [Analyze] page, both comments has been entered, unit (module) and channel number are displayed.         4       To enter a comment for an analysis result       Cursor         F1       Enter your comment.       The entry method is the same as for channel comments.         See "5.2.2 Adding Channel Comments": "Comment Entry Example" in the Instruction Manual       Scaling Flage Comment                                                                                                    |                                                                                                    | F1 to F8                                                   |                                                                                                    |                                                                                                    |                                                                                                    |                                                                                   |                                                                                                    |                     |  |
| Manu<br>(manu<br>a)       Scaling of the vertical (y) axis can be set as<br>desired, to suit the purpose of the measure-<br>ment.<br>This is useful for magnifying or reducing the<br>displayed amplitude, and for shifting the dis-<br>played waveform up or down.       Input values can be converted to dB.<br>See "Scaling" (⇒ p. 71)         3       When [Manu] is selected       To display comments on the Waveform<br>screen         Set the upper and lower limits to display.       To display comments on the Waveform<br>screen         CURSOR       Move the cursor to the [Lower] or [Upper] item.         F1 to F8       Set the upper and lower limits to display the anal-<br>ysis results.<br>Setting range: -9.9999E+29 to +9.9999E+29<br>(with exponent from E-29 to E+29)       When comments are entered on both the<br>Channel Settings screen and the [Ana-<br>lyze] page, both comments are displayed.         4       To enter a comment for an analysis result       When cursor to the [Comment] item.         F1       Enter your comment.<br>The entry method is the same as for channel<br>comments.<br>See "5.2.2 Adding Channel Comments","Comment<br>Entry Example" in the Instruction Manual                                                                                                    |                                                                                                    |                                                            | Auto                                                                                                    | Scaling of the vertical (y) axis is<br>ly set according to analysis res<br>setting)                                                                                                    | See "5.4 Converting Input Values (Scal-<br>ing Function)" in the <i>Instruction</i><br><i>Manual</i> |                                                                                   |                                                                                                    |                     |  |
| <ul> <li>When [Manu] is selected</li> <li>Set the upper and lower limits to display.</li> <li>CURSOR Move the cursor to the [Lower] or [Upper] item.</li> <li>F1 to F8 Set the upper and lower limits to display the analysis results.<br/>Setting range: -9.9999E+29 to +9.9999E+29 (with exponent from E-29 to E+29)</li> <li>To enter a comment for an analysis result</li> <li>CURSOR Move the cursor to the [Comment] item.</li> <li>F1 Enter your comment.<br/>The entry method is the same as for channel comments.<br/>See "5.2.2 Adding Channel Comments","Comment<br/>Entry Example" in the Instruction Manual</li> </ul>                                                                                                    |                                                                                                    |                                                            | <mark>Manu</mark><br>(manu-<br>al)                                                                                 | Scaling of the vertical (y) axis c<br>desired, to suit the purpose of the<br>ment.<br>This is useful for magnifying or<br>displayed amplitude, and for shi                                            | Input values can be converted to dB.<br>See "Scaling" (⇒ p. 71)                                      |                                                                                   |                                                                                                    |                     |  |
| <ul> <li>When [Manu] is selected</li> <li>Set the upper and lower limits to display.</li> <li>CURSOR Move the cursor to the [Lower] or [Upper] item.</li> <li>F1 to F8 Set the upper and lower limits to display the analysis results.<br/>Setting range: -9.9999E+29 to +9.9999E+29 (with exponent from E-29 to E+29)</li> <li>To enter a comment for an analysis result</li> <li>CURSOR Move the cursor to the [Comment] item.</li> <li>F1 Enter your comment.<br/>The entry method is the same as for channel comments.<br/>See "5.2.2 Adding Channel Comments","Comment Entry Example" in the Instruction Manual</li> </ul>                                                                                                    |                                                                                                    |                                                            |                                                                                                    | played waveform up or down.                                                                                                    |                                                                                                    |                                                                                   |                                                                                                    |                     |  |
| Set the upper and lower limits to display.       Enable the [Comment] setting on the System Settings screen.         CURSOR       Move the cursor to the [Lower] or [Upper] item.         F1 to F8       Set the upper and lower limits to display the analysis results.<br>Setting range: -9.9999E+29 to +9.9999E+29<br>(with exponent from E-29 to E+29)       When comments are entered on both the Channel Settings screen and the [Analyze] page, both comments are displayed.         Image: Page Comment for an analysis result       CURSOR       Move the cursor to the [Comment] item.         F1       Enter your comment.<br>The entry method is the same as for channel comments.<br>See "5.2.2 Adding Channel Comments"; "Comment<br>Entry Example" in the Instruction Manual       Image: Page Comment for an analysis result                                                                                                    | 3                                                                                                    | When [Manu] is selected     To display comments on the W   |                                                                                                    |                                                                                                    |                                                                                                    |                                                                                   |                                                                                                    | on the Waveform     |  |
| CURSOR       Move the cursor to the [Lower] or [Upper] item.       Enable the [Comment] setting on the System Setting on the System Setting screen.         F1 to F8       Set the upper and lower limits to display the analysis results.<br>Setting range: -9.9999E+29 to +9.9999E+29<br>(with exponent from E-29 to E+29)       When comments are entered on both the Channel Settings screen and the [Analyze] page, both comments are displayed.<br>When no channel comment has been entered, unit (module) and channel number are displayed.         Image: CURSOR       Move the cursor to the [Comment] item.       F1         Enter your comment.       The entry method is the same as for channel comments.<br>See "5.2.2 Adding Channel Comments";"Comment<br>Entry Example" in the Instruction Manual       F1                                                                                                    |                                                                                                    | Set the upper and lower limits to display.                 |                                                                                                    |                                                                                                    |                                                                                                    | screen                                                                            |                                                                                                    |                     |  |
| <ul> <li>F1 to F8 Set the upper and lower limits to display the analysis results. Setting range: -9.9999E+29 to +9.9999E+29 (with exponent from E-29 to E+29)</li> <li>To enter a comment for an analysis result</li> <li>CURSOR Move the cursor to the [Comment] item.</li> <li>F1 Enter your comment. The entry method is the same as for channel comments. See "5.2.2 Adding Channel Comments", "Comment Entry Example" in the Instruction Manual</li> </ul>                                                                                                    |                                                                                                    | CURSOR                                                     | Move th                                                                                                    | ne cursor to the [Lower] or [Up                                                                                                    | Enable the [Comment] setting on the Sys-<br>tem Settings screen.                                     |                                                                                   |                                                                                                    |                     |  |
| <ul> <li>ysis results.<br/>Setting range: -9.9999E+29 to +9.9999E+29<br/>(with exponent from E-29 to E+29)</li> <li>To enter a comment for an analysis result</li> <li>CURSOR Move the cursor to the [Comment] item.</li> <li>F1 Enter your comment.<br/>The entry method is the same as for channel<br/>comments.<br/>See "5.2.2 Adding Channel Comments","Comment<br/>Entry Example" in the Instruction Manual</li> <li>Channel Settings screen and the [Analyze] page, both comments are displayed.<br/>When no channel comments has been en-<br/>tered, unit (module) and channel number<br/>are displayed.</li> <li>Channel Comment (when not set)</li> <li>[Scale] Page Com-<br/>ment</li> </ul>                                                                                                    |                                                                                                    | F1 to F8                                                   | Set the                                                                                                    | Set the upper and lower limits to display the anal-                                                                                                    |                                                                                                    |                                                                                   | nments are e                                                                                                    | entered on both the |  |
| 4       To enter a comment for an analysis result         CURSOR       Move the cursor to the [Comment] item.         F1       Enter your comment.         The entry method is the same as for channel comments.         See "5.2.2 Adding Channel Comments";"Comment Entry Example" in the Instruction Manual                                                                                                    |                                                                                                    | ysis results.<br>Setting range: -9 9999E+29 to +9 9999E+29 |                                                                                                    |                                                                                                    |                                                                                                    | Channel Settings screen and the [Ana-<br>lyze] page, both comments are displayed. |                                                                                                    |                     |  |
| 4       To enter a comment for an analysis result       are displayed.         CURSOR       Move the cursor to the [Comment] item.         F1       Enter your comment.<br>The entry method is the same as for channel<br>comments.<br>See "5.2.2 Adding Channel Comments";"Comment<br>Entry Example" in the Instruction Manual       Image: Comment of the original comment of the original comment of th                                                                                                    |                                                                                                    |                                                            | (with exponent from E-29 to E+29)                                                                                  |                                                                                                    |                                                                                                    | When no channel comment has been en-                                              |                                                                                                    |                     |  |
| CURSOR       Move the cursor to the [Comment] item.         F1       Enter your comment.<br>The entry method is the same as for channel<br>comments.<br>See "5.2.2 Adding Channel Comments";"Comment<br>Entry Example" in the Instruction Manual       F1       Channel Comment<br>(when not set)<br>[Scale] Page Com-<br>ment                                                                                                    | 4                                                                                                    | To enter a com                                             | ment fo                                                                                                    |                                                                                                    | are displa                                                                                           | yed.                                                                              |                                                                                                    |                     |  |
| F1 Enter your comment.<br>The entry method is the same as for channel<br>comments.<br>See "5.2.2 Adding Channel Comments";"Comment<br>Entry Example" in the Instruction Manual                                                                                                    |                                                                                                    | CURSOR                                                     | Move the cursor to the [Comment] item.                                                                             |                                                                                                    |                                                                                                    | F-1Power S                                                                        | pectrum <u> </u>                                                                                                    | hannel Comment      |  |
|                                                                                                    |                                                                                                    | F1                                                         | Enter yo<br>The en<br>comme<br>See "5.2<br>En                                                                      | <ul> <li>Inter your comment.</li> <li>The entry method is the same as for channel comments.</li> <li>See "5.2.2 Adding Channel Comments";"Comment Entry Example" in the Instruction Manual</li> </ul> |                                                                                                    |                                                                                   | (when not set)<br>20.0dB<br>(when not set)<br>(scale] Page Com-<br>ment                                                                     |                     |  |

# 3.4.10 Setting and Changing Analysis Conditions on the Waveform Screen

The following settings can be made on the Waveform screen.

Press the **SUB MENU** keys to switch the displayed measurement items. Changes to the displayed analysis results become effective when the settings

are changed.[FFT(1/2)]

Available settings are frequency range, number of analysis points, type of window function, trigger mode and pre-triggering

• [FFT(2/2)]

Available settings are analysis number, analysis mode, waveform color, analysis channel and x/y axis display type

• [Trigger]

Available settings are trigger number and analog trigger settings

To change the analysis number to be displayed on the current Sheet, press the F5 [Channel Set] key in the FN mode, and make settings in the dialog ( $\Rightarrow$  p. 68).

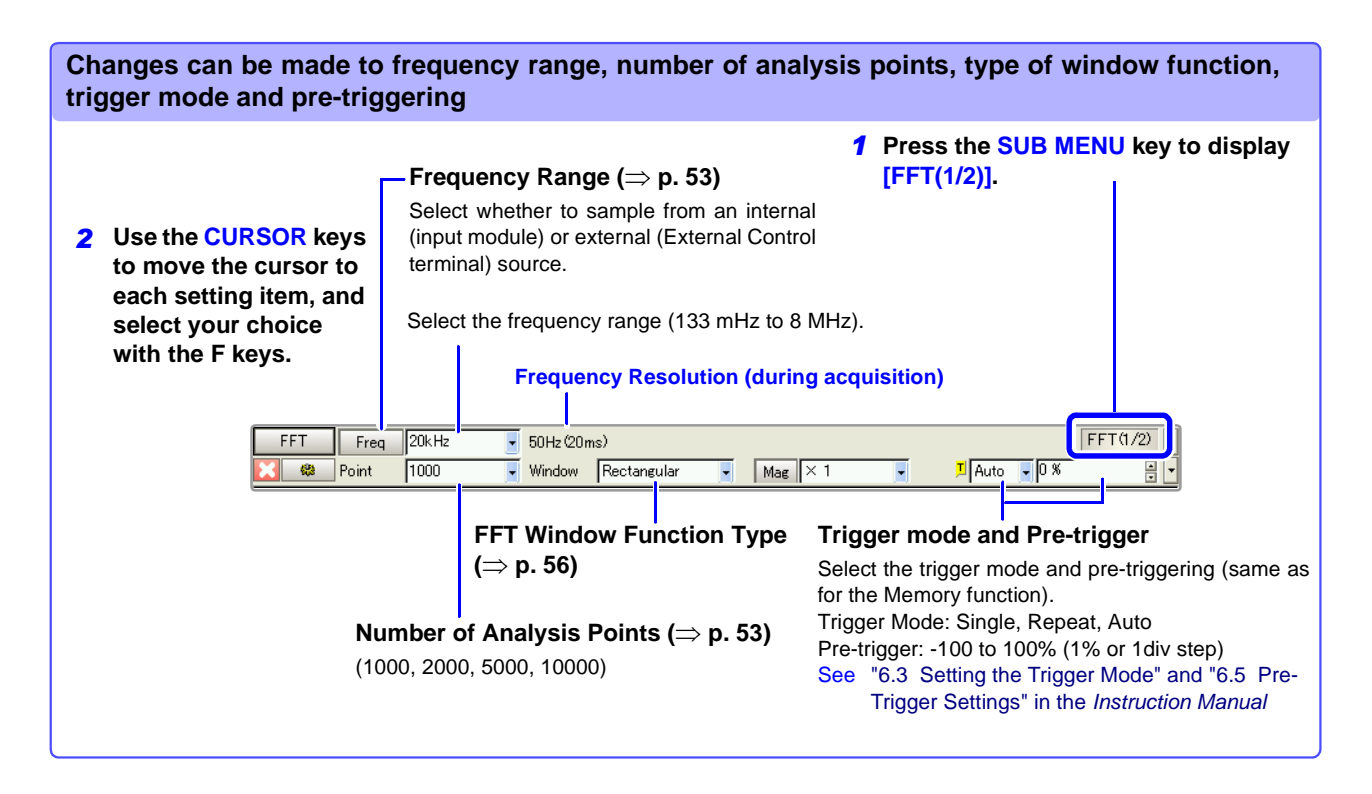

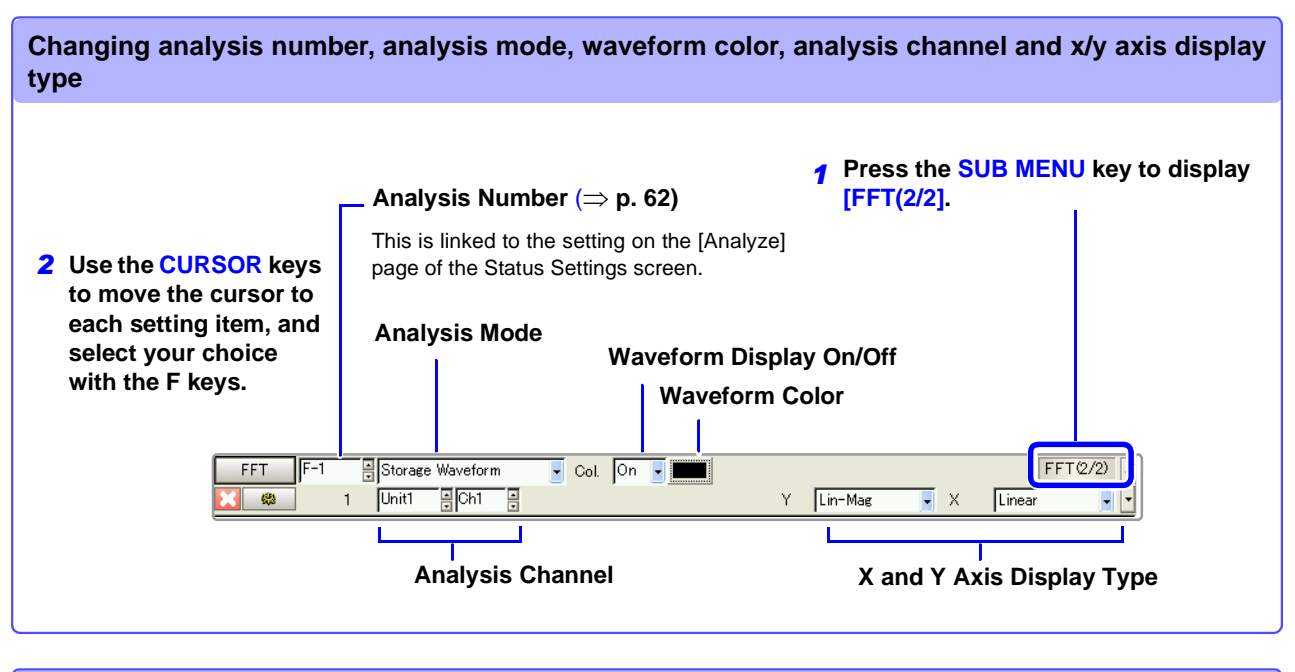

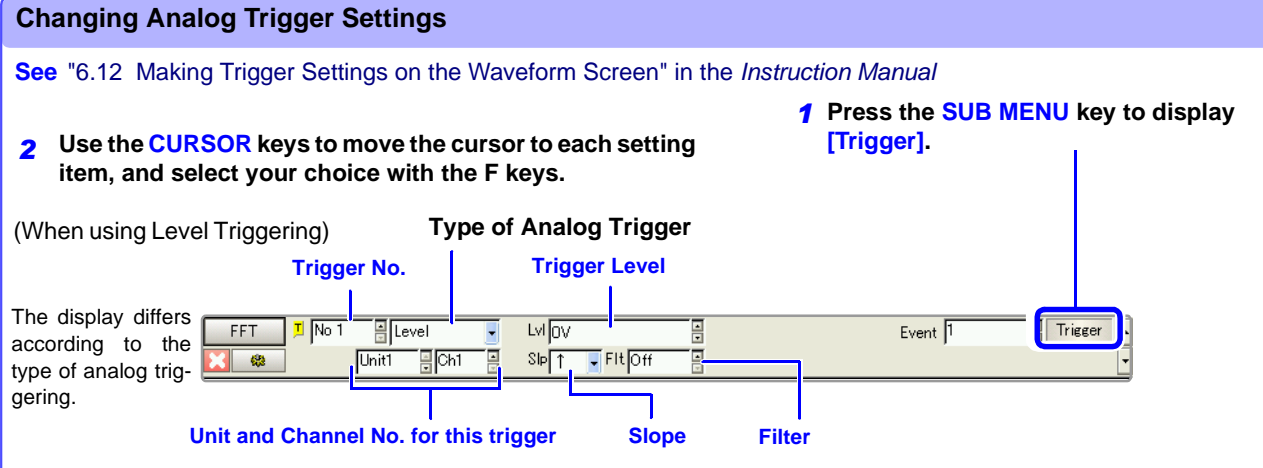

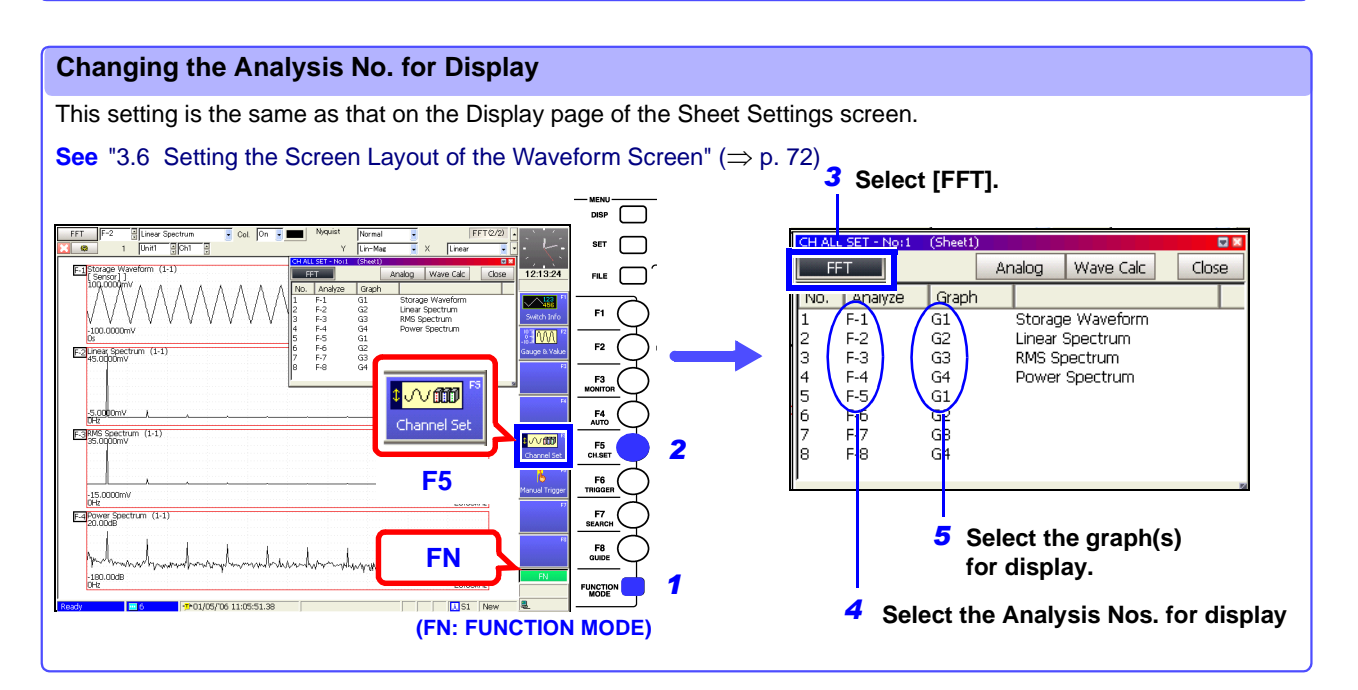
# 3.5 Selecting Channels

Channel selection is the same for all functions. The setting examples here describe operation with the Model 8957 High Resolution Unit.

| Char                         | nnel Settings                                                                                                    |                                             |                                                                                                    | MEM REC FFT                                                                            |  |  |  |  |
|------------------------------|----------------------------------------------------------------------------------------------------|---------------------------------------------|----------------------------------------------------------------------------------------------------|----------------------------------------------------------------------------------------|--|--|--|--|
| To ope<br><mark>See</mark> S | o open the screen: Press the <b>SET</b> key $\rightarrow$ Select <b>Channel</b> with the <b>SUB MENU</b> keys $\rightarrow$ Channel Settings screen Screen Layout ( $\Rightarrow$ p. 41) |                                             |                                                                                                    |                                                                                        |  |  |  |  |
|                              | Operating Key                                                                                                    | Proced                                      | ure                                                                                                    | Module (Unit) No. Channel No.                                                          |  |  |  |  |
| 1                            | SHEET/PAGE                                                                                                    | Select                                      | the [One Ch] page.                                                                                                    |                                                                                        |  |  |  |  |
| 2                            | Select the mod                                                                                                    | ule (Un                                     | it) and channel number to be set.                                                                                                    |                                                                                        |  |  |  |  |
|                              | CURSOR                                                                                                    | Move<br>(no.)].                             | the cursor to each [Unit (no.)] and [Ch                                                                                                    | Status MEAS IN Units V<br>DISP IN<br>400-                                              |  |  |  |  |
|                              | F1 to F8                                                                                                    | Select<br>and ch<br>indicat                 | the module (Unit) number (Unit 1, 2,)<br>annel. (The type of the selected module is<br>ed beside the [Unit].)                                               | Comments can be entered for each channel.                                              |  |  |  |  |
| 3                            | Verify the modu                                                                                                    | ule type                                    | and measurement mode to be set.                                                                                                    | [Comment] Input comment.                                                               |  |  |  |  |
|                              |                                                                                                    | Verify                                      | that the [Mode] is set to [Voltage].                                                                                                    | 3 Mode Voltage Probe 1:1                                                               |  |  |  |  |
| 4                            | Set the measur                                                                                                    | ement                                       | range.                                                                                                    | 4 Range(/div) 20V                                                                      |  |  |  |  |
|                              | CURSOR                                                                                                    | Move t                                      | he cursor to the [Range (/div)] item.                                                                                                    | (11 CD = 12 Sm)()<br>5 Coupling DC                                                     |  |  |  |  |
|                              | F1 to F8                                                                                                    | Set the                                     | e vertical axis (voltage axis range).                                                                                                    | LPF Off                                                                                |  |  |  |  |
|                              |                                                                                                    | 5 m, 10<br>1, 2, 5,                         | 0 m, 20 m, 50 m, 100 m, 200 m, 500 mV/div,<br>10, 20 V/div                                                                                                  | Measurement Mode                                                                       |  |  |  |  |
|                              |                                                                                                    | The se<br>vertica<br>This se<br><b>POSN</b> | etting is the amplitude per division on the<br>l axis.<br>etting can also be made with the <b>RANGE</b> /<br>knobs.                                         | vide multiple types of measurement, select<br>the type of measurement to be performed. |  |  |  |  |
| 5                            | Select the inp                                                                                                    | ut sian                                     | al coupling method (as occasion                                                                                                    |                                                                                        |  |  |  |  |
| 3                            | demands).                                                                                                    |                                             |                                                                                                    | See "3.10.2 Setting Input Coupling" in                                                 |  |  |  |  |
|                              | CURSOR                                                                                                    | Move t                                      | he cursor to the [Coupling] item.                                                                                                    | the Input Module Guide                                                                 |  |  |  |  |
|                              | F1 to F8                                                                                                    | Select                                      | either choice.                                                                                                    |                                                                                        |  |  |  |  |
|                              |                                                                                                    | DC                                          | DC Coupling<br>Select this to acquire both DC and AC compo-<br>nents of an input signal.                                                                    |                                                                                        |  |  |  |  |
|                              |                                                                                                    | AC                                          | Select this to eliminate any DC component<br>from an input signal. Use this to measure only<br>the ripple component superimposed on pul-<br>sating current. |                                                                                        |  |  |  |  |
|                              |                                                                                                    | GND                                         | The input signal is disconnected. Zero position can be confirmed.                                                                                           |                                                                                        |  |  |  |  |

|    | Operating Key                                                                               | Procedu                      | ıre                                                                                                    |                                                                                                    |                                                                         |  |  |
|----|---------------------------------------------------------------------------------------------|------------------------------|----------------------------------------------------------------------------------------------------|----------------------------------------------------------------------------------------------------|-------------------------------------------------------------------------|--|--|
| 6  | Set low-pass fil                                                                            | Itering                      | (as occasion demands).                                                                                                    | Mode Voltage                                                                                       | (16-bit) - Zero-Adjust Offset                                           |  |  |
|    | CURSOR                                                                                      | Move t                       | he cursor to the [LPF] item.                                                                                                | Range(/div) 20V                                                                                    | AAF On                                                                  |  |  |
|    | F1 to F8                                                                                    | Set the                      | low-pass filter in the input module.                                                                                        | (1LSB = 1<br>Coupling                                                                              | L2.5mV)                                                                 |  |  |
|    |                                                                                             | (For M                       | odel 8957) OFF, 5Hz, 50Hz, 500Hz, 5kHz,                                                                                     | LPF Off                                                                                            | •                                                                       |  |  |
|    |                                                                                             | 50Hz                         | · · · · · · · · · · · · · · · · · · ·                                                                                       | ntl                                                                                                |                                                                         |  |  |
| 7  | Select the prob                                                                             | e atten                      | Input comment.                                                                                                    | 9 10                                                                                               |                                                                         |  |  |
|    |                                                                                             |                              |                                                                                                    | Voltage                                                                                            | Prohe 1.1                                                               |  |  |
|    | CURSUR                                                                                      | Movet                        | ne cursor to the [Probe] item.                                                                                              | div) Iony 💡                                                                                        | AAF On                                                                  |  |  |
|    | F1 to F8                                                                                    | Select<br>used.              | according to the connection cables being                                                                                    | About low-pass fi                                                                                  | Itering                                                                 |  |  |
|    |                                                                                             | 1:1                          | Select when measuring using Model 9197, 9198 or 9217 Connection Cords.                                                      | See "3.10.3 Low-<br>tings" in the <i>li</i>                                                        | Pass Filter (LPF) Set-<br>nput Module Guide                             |  |  |
|    |                                                                                             | 10:1                         | Select when measuring using the Model 9665 10:1 Probe.                                                                      | About probe atter                                                                                  | nuation                                                                 |  |  |
|    |                                                                                             | 100:1                        | Select when measuring using the Model 9666 100:1 Probe.                                                                     | hat of the input ch<br>nutomatic convers                                                           | attenuation setting to<br>annel's probe enables<br>sion of voltage axis |  |  |
|    |                                                                                             | 1000:1                       | Select when measuring using the Model 9322 Differential Probe.                                                              | ange measuremer<br>iumerical values.                                                               | nts for direct reading of                                               |  |  |
|    |                                                                                             | ·                            | See "3.10.15 Prol<br>tion" in the <i>In</i>                                                                                 | be Attenuation Selec-<br>put Module Guide                                                          |                                                                         |  |  |
| 8  | Set the anti-alla                                                                           | asing fi                     |                                                                                                    |                                                                                                    |                                                                         |  |  |
|    | CURSOR                                                                                      | Move t                       | he cursor to the [AAF] item.                                                                                                | Anti-Aliasing Filter<br>Enable to prevent aliasing distortion.                                     |                                                                         |  |  |
|    | F1 to F8                                                                                    | Select                       | either choice.                                                                                                    | See "Anti-Aliasing Filters" ( $\Rightarrow$ p. 107)                                                |                                                                         |  |  |
|    |                                                                                             | Off                          | The anti-aliasing filter is disabled.<br>(default setting)                                                                  | About zero adjust                                                                                  | tment                                                                   |  |  |
|    | On The anti-aliasing filter is en external sampling is used, ' ter (AAF) is not available.) |                              | The anti-aliasing filter is enabled. (When the external sampling is used, the anti-aliasing filter (AAF) is not available.) | Adjusts the zero position of an input module.<br>Warm-up time depends on the type of input module. |                                                                         |  |  |
|    |                                                                                             |                              |                                                                                                    | ment" in the I                                                                                     | Input Module Guide                                                      |  |  |
| 9  | Perform zero a                                                                              | djustm                       | ent (after warm-up).                                                                                                    |                                                                                                    |                                                                         |  |  |
|    | CURSOR                                                                                      | Move t                       | he cursor to the [Zero-Adjust] button.                                                                                      | Executing Offset (                                                                                 | cancel when using a                                                     |  |  |
|    | F1                                                                                          | Select<br>When<br>(Excep     | [Execute].<br>executed, all channels are zero adjusted.<br>t in the Model 8958 16-Ch Scanner Unit)                          | ensor corrects for<br>See "3.10.18 Exe<br>lation" in the                                           | external signal bias.<br>cuting Offset Cancel-<br>Input Module Guide    |  |  |
| 10 | Perform Offset                                                                              | Cance                        | (as occasion demands).                                                                                                    |                                                                                                    |                                                                         |  |  |
| -  | CURSOR                                                                                      | Move t                       | he cursor to the [Offset Cancel] button.                                                                                    |                                                                                                    |                                                                         |  |  |
|    | F1                                                                                          | Select<br>When or<br>rected. | [Execute].<br>executed, only the selected channel is cor-                                                                   |                                                                                                    |                                                                         |  |  |
|    |                                                                                             |                              |                                                                                                    |                                                                                                    |                                                                         |  |  |

### Scaling

The scaling setting allows values displayed on this instrument to match the actual values read directly on a sound level meter or vibration meter.

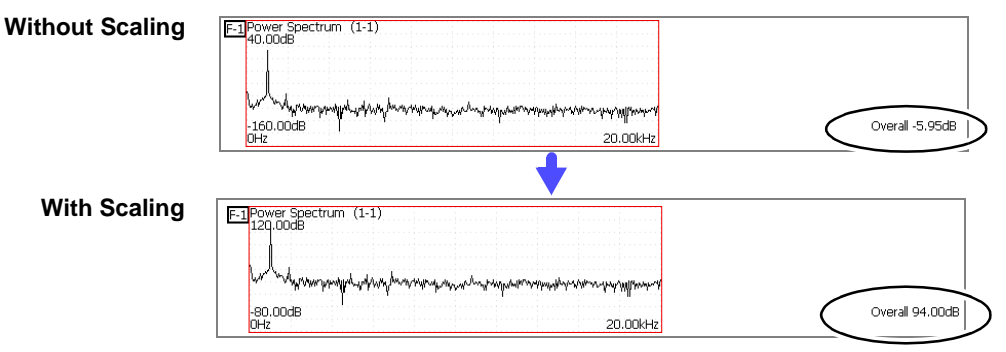

Setting example: To display measurement data on this instrument so that it corresponds to that on a sound level meter.

In a case where a sound level meter displays 94 dB and the overall value displayed on the Waveform screen of this instrument is -5.95 dB.

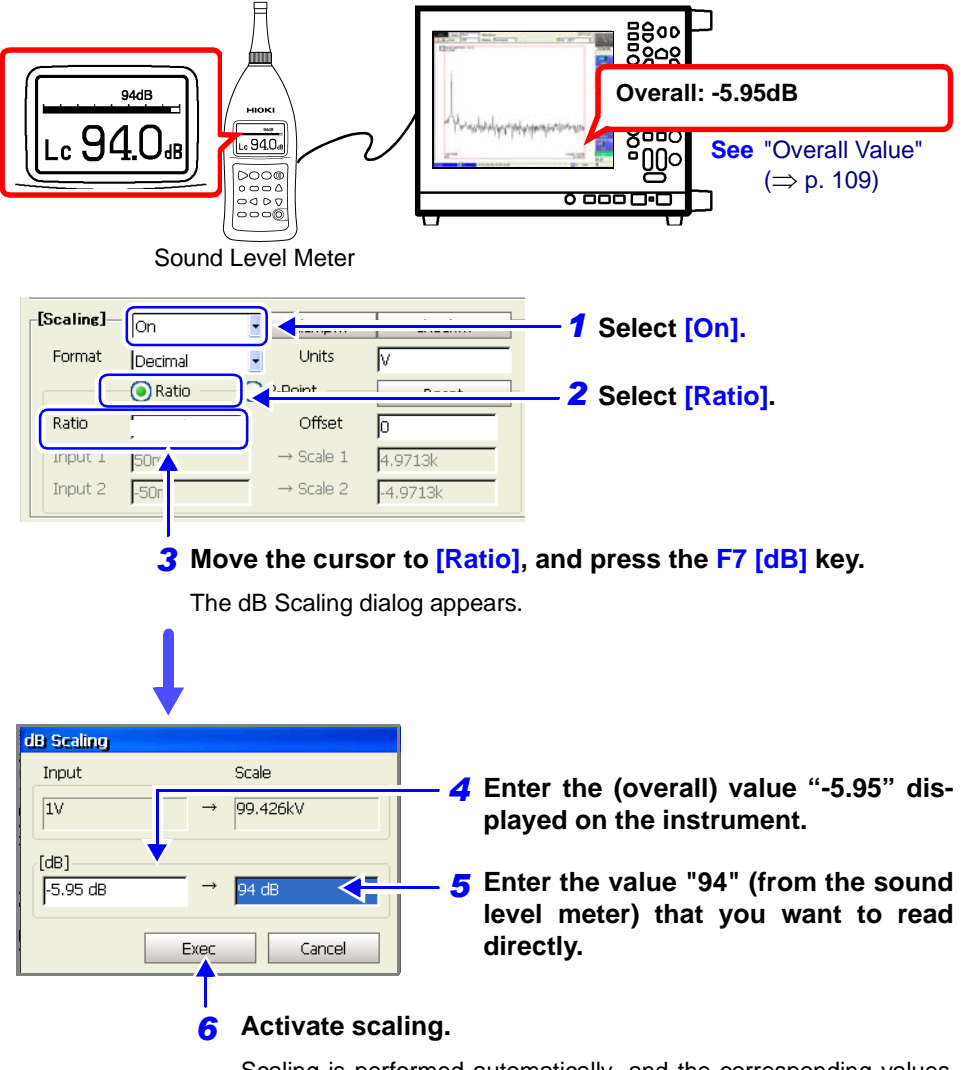

Scaling is performed automatically, and the corresponding values appear in the conversion ratio fields.

# 3.6 Setting the Screen Layout of the Waveform Screen

Measurement data can be split and displayed on up to 16 sheets on the Waveform screen.

Assigning the Results of FFT Analysis to a Sheet

### FFT

To open the screen: Press the **SET** key  $\rightarrow$  Select sheet with the **SUB MENU** keys  $\rightarrow$ Sheet Settings screen See Screen Layout ( $\Rightarrow$  p. 42)

|   | Operating Key                            | Procedure                                                                                                    |                                                                                                    |                                                                                                    |  |  |  |
|---|------------------------------------------|----------------------------------------------------------------------------------------------------|----------------------------------------------------------------------------------------------------|----------------------------------------------------------------------------------------------------|--|--|--|
| 1 | Sheet Assignm                            | ent.                                                                                                    |                                                                                                    | 1<br>Chest 1                                                                                                    |  |  |  |
|   | CURSOR<br>F1 to F8<br>CURSOR<br>F1 to F8 | Move the curso<br>Select the num<br>Move the curso<br>Select whether<br>the Waveform s<br>Off The select<br>On The select | or to the [Sheet 1] item.<br>ber of the Sheet to set.<br>or to the [On] or [Off] item.<br>to display the selected sheet on<br>screen.<br>cted sheet is not displayed.<br>cted sheet is displayed. | Sheet I Jon Sheet I Splay Type3 FFT Screen 1 Graph                                                                                                    |  |  |  |
| 2 | Enter a Sheet N                          | lame (if you w                                                                                                    | ant to change it).                                                                                                    |                                                                                                    |  |  |  |
|   | CURSOR<br>F1 to F8                       | Move the curso<br>Enter a name.<br>(When you ente<br>fault, it is displa                                                  | or to the [Sheet Name] item.<br>(up to 8 characters)<br>er a sheet name other than the de-<br>ayed to the right of the waveform.)                                                                 |                                                                                                    |  |  |  |
| 3 | Select the Disp                          | lay Type.                                                                                                    |                                                                                                    |                                                                                                    |  |  |  |
|   | CURSOR                                   | Move the curso                                                                                                    | or to the [Display Type] item.                                                                                                    |                                                                                                    |  |  |  |
|   | F1 to F8                                 | Select the type<br>The display typ<br>lected for analy                                                                    | of data to be displayed.<br>be depends on the input data se-<br>rsis.                                                                                                    | To use an existing memory waveform<br>for analysis<br>Select [From Mem] as the input data                                                                                 |  |  |  |
|   |                                          | FFT                                                                                                    | Displays a plot of FFT analysis re-<br>sults.                                                                                                    | source [Reference].<br>See "3.4.2 Selecting the Data Source<br>for Analysis" ( , p. 52)                                                                                   |  |  |  |
|   |                                          | Nyquist                                                                                                    | (When the analysis mode is Linear<br>Spectrum, Transfer Function or<br>Cross-Power Spectrum)<br>The real-number part is displayed on<br>the x axis, and the imaginary part on<br>the y axis.      | To specify the analysis starting point<br>Specify the starting point on the memory<br>waveform.<br>See "3.9.3 Analyzing after Specifying<br>an Analysis Starting Point" ( |  |  |  |
|   |                                          | FFT+Nyquist                                                                                                    | Analysis results and the Nyquist plot are displayed at the same time.                                                                                                    | 80)                                                                                                    |  |  |  |
|   |                                          | Wave+FFT *                                                                                                    | A memory waveform and FFT analy-<br>sis results are displayed.                                                                                                    |                                                                                                    |  |  |  |
|   |                                          | Wave+Nyquist *                                                                                                    | The Memory waveform and Nyquist plot are displayed at the same time.                                                                                                    |                                                                                                    |  |  |  |
|   |                                          | * Input data so<br>when [From I                                                                                           | urce [Reference]: selectable only<br>Mem] is selected.                                                                                                    |                                                                                                    |  |  |  |

Select split-screen display (as occasion demands). The number of possible screen partitions depends on the selected display type.

See "Display Types and Split-Screen Settings" ( $\Rightarrow$  p. 74)

|   | Operating Key                                       | Procedure                                                                                                    | 5                                                                                                    |
|---|-----------------------------------------------------|----------------------------------------------------------------------------------------------------|----------------------------------------------------------------------------------------------------|
| 5 | Select the data<br>SHEET/PAGE<br>CURSOR<br>F1 to F8 | to display on the Sheet.<br>Select the [FFT] page.<br>Move the cursor to the [Analyze] column.<br>Select the desired calculation number for display.<br>(This becomes the Analysis No. setting on the<br>Status Settings screen.) | Analog Wcal FFT<br>Reset Chs Reset Graphs<br>No. Analyze Graph<br>F-1 Storage Wa<br>2                                                                                                    |
|   | (When using s                                       | plit-screen display)                                                                                                    |                                                                                                    |
| ļ | CURSOR<br>F1 to F8                                  | Move the cursor to the [Graph] column.<br>Select the Graph number to be displayed.                                                                                                    | If I         Intel         Dial         If I         If I         I         If I         If I         If I         I         If I         I         I |

### Press the DISP key to display the Waveform screen.

The displayed sheet changes each time you press the SHEET/ PAGE keys.

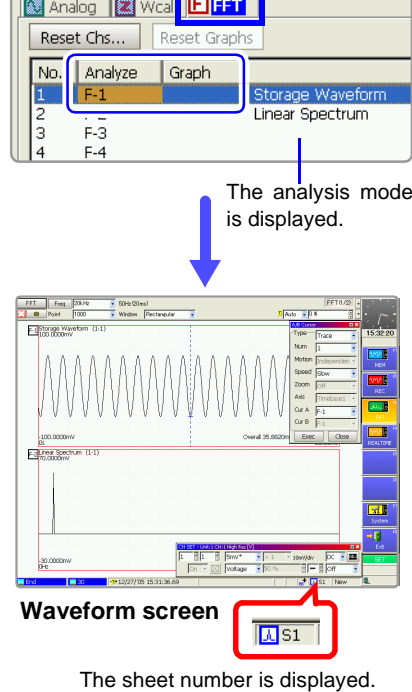

### When "Drawing failed"

### • NG: Nyquist Display¶

There is a mismatch between the display type setting on the Sheet Settings screen and a parameter setting on the Status Settings screen. The normal display and Nyquist display cannot be combined. To display both, set the display type to [FFT+Nyquist].

### • NG: X-Axis Setting

Increase the number of split screen sections, or change the x-axis display. Linear x-axis and logarithmic displays cannot be combined in the same graph.

### • NG: Analysis Mode Error

Octave analysis (1/1 or 1/3) cannot be overlaid with another analysis. Increase the number of split screen sections, or set display on another sheet.

## Display Types and Split-Screen Settings

Fourteen display arrangements are available.

|               | 1 Graph                 | 2 Graphs                   | 4 Graphs             | 4 (Print 8)          |
|---------------|-------------------------|----------------------------|----------------------|----------------------|
| FFT           | G1                      | G1<br>G2                   | G1<br>G2<br>G3<br>G4 | G1<br>G2<br>G3<br>G4 |
| Nyquist       | G1                      | G1 G2                      | G1 G2<br>G3 G4       | G1 G2<br>G3 G4       |
| FFT+Nyquist   | FFT<br>Nyquist<br>G1    | FFT<br>Nyquist<br>G1 G2    |                      |                      |
| Wave+FFT *    | ANALOG<br>FFT G1        | ANALOG<br>FFT G1<br>FFT G2 |                      |                      |
| Wave+Nyquist* | ANALOG<br>Nyquist<br>G1 | ANALOG<br>Nyquist<br>G1 G2 |                      |                      |

\* Selectable only when the [Reference] setting on the Status Settings screen is [From Mem].

# 3.7 Saving Analysis Results

The saving procedure is the same as for the Memory and Recorder functions.

See "Chapter 10 Saving/Loading Data & Managing Files" in the Instruction Manual

The size of saved files depends on the file format. See "Appendix 2.2 Waveform File Sizes" in the *Instruction Manual* 

### When FFT Analysis Results are Saved as Text \_\_\_\_\_

A file is created for each analysis mode. One of the following text strings is appended to the file name.

# Example: When the Name Pattern setting is [Trig (prefix)] and the save name is "TEST"

150000\_051201\_TEST\_LIN.TXT (15:00:00, Dec. 1, 2005, "TEST" Linear Spectrum text data)

| Analysis Mode             | Save<br>Name | Analysis Mode              | Save<br>Name |
|---------------------------|--------------|----------------------------|--------------|
| Storage Waveform          | STR          | Cross Power Spectrum       | CSP          |
| Linear Spectrum           | LIN          | Cross-correlation Function | CCR          |
| RMS Spectrum              | RMS          | Impulse Response           | IMP          |
| Power Spectrum            | PSP          | Coherence Function         | СОН          |
| Power Spectrum Density    | PSD          | Phase Spectrum (1ch / 2ch) | PHASE        |
| Auto-correlation Function | ACR          | Power Spectrum (LPC)       | LPC          |
| Histogram                 | HIS          | 1/1 Octave                 | 1_1_OCT      |
| Transfer Function         | TRF          | 1/3 Octave                 | 1_3_OCT      |

### Text Saving Example\_

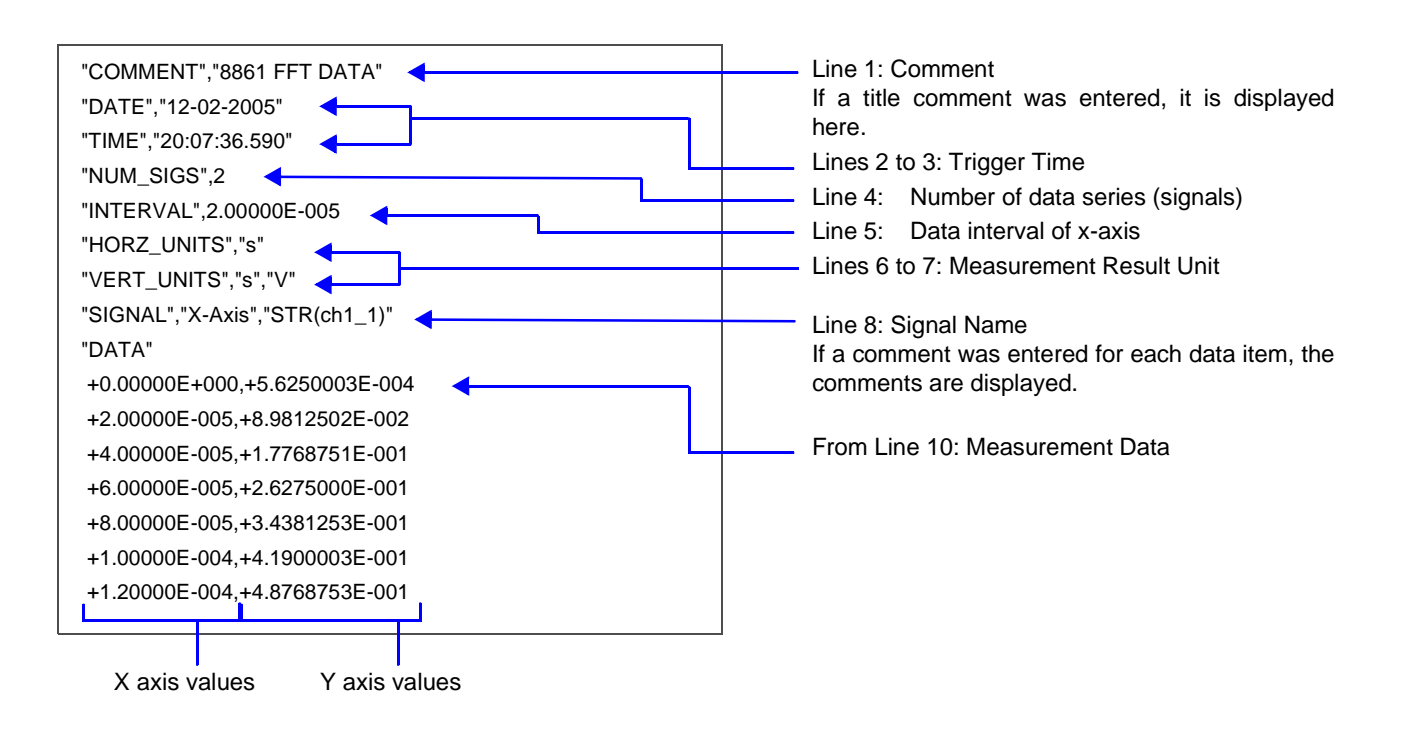

# 3.8 Printing Analysis Results

The printing procedure is the same as for the Memory and Recorder functions. **See** "Chapter 11 Printing" in the *Instruction Manual* 

### Example of Waveform Printout \_

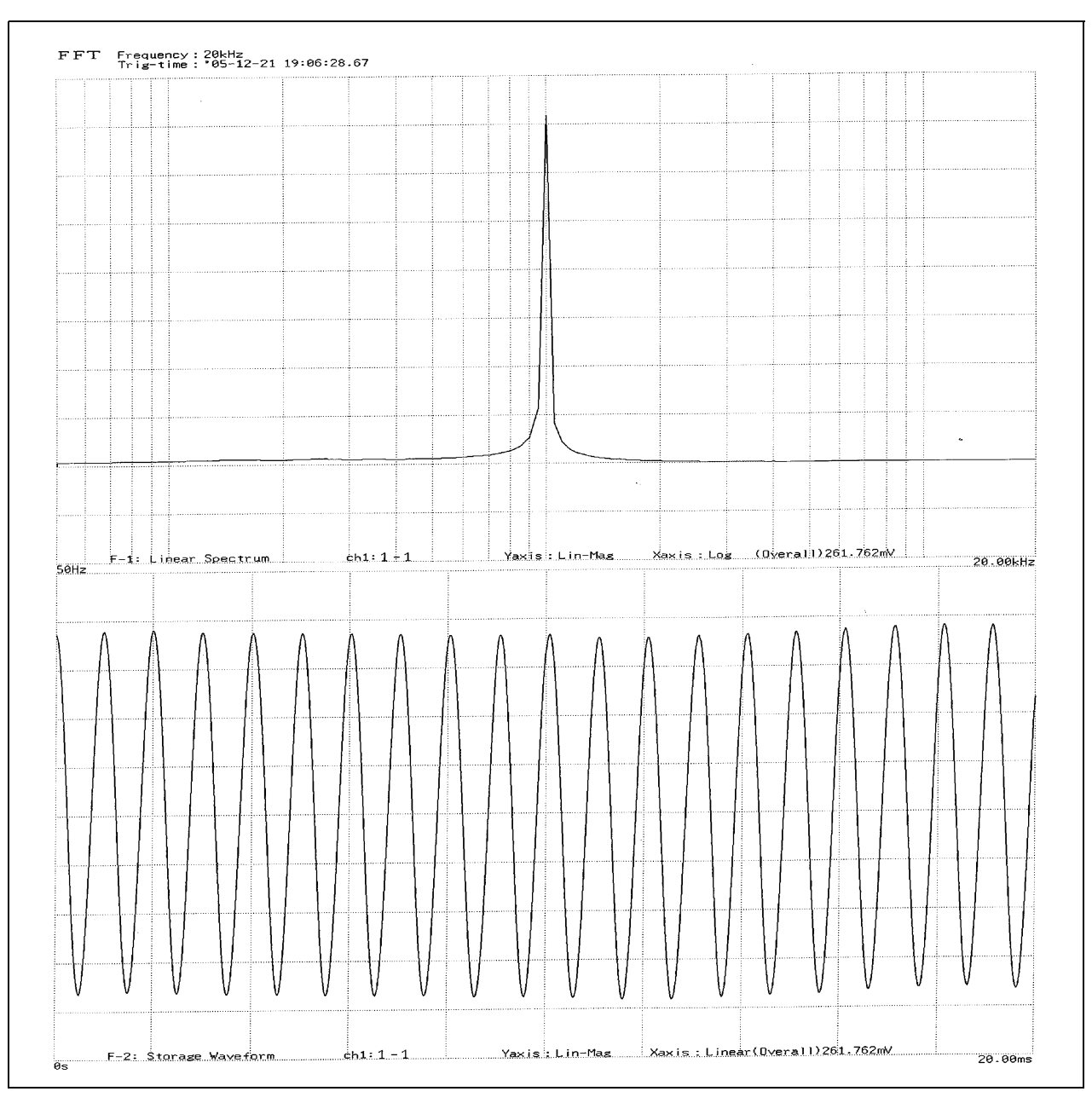

# Example of Numerical Value Printout

| т           | °05-     | -12-21   | 19:06    | :28.67        |          |           |                |           |           |          |          |          |          |            |          |
|-------------|----------|----------|----------|---------------|----------|-----------|----------------|-----------|-----------|----------|----------|----------|----------|------------|----------|
| -1 Linear S | Spectrum | w1:1-1   |          | Yaxis:Lin-Mag | Xaxis    | :Log (Ove | rall)261.762mV |           |           |          |          |          |          |            |          |
| 0Hz         | 0.553mV  | 50Hz     | 4.317mV  | 100Hz         | 4.851mV  | 150Hz     | 5.760mV        | 200Hz     | 5.247mV   | 250Hz    | 6.366mV  | 300Hz    | 5.270mV  | 350Hz      | 5.736mV  |
| 400Hz       | 5.585mV  | 450Hz    | 6.029mV  | 500Hz         | Vm086.3  | 550Hz     | 6.698mV        | 600Hz     | 7.217mV   | 650Hz    | 8.203mV  | 700Hz    | 9.355mV  | 750Hz      | 11.066mV |
| 800Hz       | 13.587mV | 850Hz    | 18.098mV | 900Hz         | 27.135mW | 950Hz     | 57.346mV       | 1.00kHz   | 358.934mV | 1.05kHz  | 42.153mV | 1.10kHz  | 22.056mV | 1.15kHz    | 14.742mV |
| 1.20kHz     | 11.054mV | 1.25kHz  | 8.785mV  | 1.30kHz       | 7.251mV  | 1.35kHz   | 6.153mV        | 1.40kHz   | 5.435mV   | 1.45kHz  | 4.764mV  | 1.50kHz  | 4.282mV  | 1.55kHz    | 3.821mV  |
| 1.60kHz     | 3.470mV  | 1.65kHz  | 3.110mV  | 1.70kHz       | 2.870mV  | 1.75kHz   | 2.749mV        | 1.80kHz   | 2.442mV   | 1.85kHz  | 2.365mV  | 1.90kHz  | 2.168mV  | 1.95kHz    | 2.055mV  |
| 2.00kHz     | 1.948mV  | 2.05kHz  | 1.836mV  | 2.10kHz       | 1.761mV  | 2.15kHz   | 1.665mV        | 2.20kHz   | 1.632mV   | 2.25kHz  | 1.545mV  | 2.30kHz  | 1.471mV  | 2.35kHz    | 1.404mV  |
| .40kHz      | 1.325mV  | 2.45kHz  | 1.292mV  | 2.50kHz       | 1.261mV  | 2.55kHz   | 1.205mV        | 2.68kHz   | 1.131mV   | 2.65kHz  | 1.074mV  | 2.70kHz  | 1.206mV  | 2. /5kHz   | 1.083mV  |
| 2.80kHz     | 1.041mV  | 2.85kHz  | 1.043mV  | 2.90kHz       | 0.967mV  | 2.95kHz   | 0.940mV        | 3.00kHz   | 0.933mV   | 3.05kHz  | 0.984mV  | 3.10kHz  | 0.884mV  | 3.15kHz    | 0.885mV  |
| 20kHz       | 0.836mV  | 3.25kHz  | 0.825mV  | 3.30kHz       | 0.791mV  | 3.35kHz   | 0.734mV        | 3.40kHz   | 0.740mV   | 3.45kHz  | 0.760mV  | 3.50kHz  | 0.707mV  | 3.55kHz    | 0.702mV  |
| 00kHz       | 0.070mV  | 3.65kHz  | 0.685mV  | 3.78kHz       | 0.680mV  | 3.75kHz   | 0.647mV        | 3.80kHz   | 0.617mV   | 3.85kHz  | 0.621mV  | 3.90kHz  | 0.586mV  | 3.95kHZ    | 0.020mV  |
| 1.00KHZ     | 0.030mv  | 4.05kHz  | 0.50/mV  | 4.10kHz       | 0.55/mV  | 4.15kHz   | 0.5/1mV        | 4 ZUKHZ   | 0.586mV   | 4 25kHz  | 0.552mV  | 4.30kHz  | 0.518mV  | 4.35KHZ    | 0.3308   |
| 4.40KH2     | 0.340    | 4.40KHZ  | 0.538mV  | 4.50kHz       | 0.543mV  | 4.55kHz   | 0.521mV        | 4.blkHz   | 0.48bmV   | 4.05kHz  | 0.505mV  | 4.70kHZ  | 0.4090   | 4.73KH2    | 0.40111  |
| 201.4-      | 0.400mV  | 4.65KHZ  | 0.472mV  | 4.90kHz       | 0.4/9mV  | 4.95kHz   | 0.44/mV        | 5.00kHz   | 8.448mV   | 5.05kHz  | 0.443mV  | 5.10kHZ  | 0.439mV  | 5 · 10KHZ  | 0.400mv  |
| 60LU-       | 0.41111  |          | 0.425mV  | 5.30kHz       | 0.43/mV  | 5.35kHZ   | 0.405mV        | 5.40kHz   | 0.421mV   | 5.45kH2  | 0.403mV  | 5.50KHZ  | 0.304111 |            | 0.413ml  |
| 001.0       | 0.42011  | 5+03KH2  | 0.302mV  | 5.70khz       | 0.370m   | 5./5kHZ   | 0.400mV        | 5.80kHz   | 0.384mV   | 5.85KHZ  | 0.330mv  | 5.90KHZ  | 0.374111 | 6 2ELU=    | 0.377111 |
| 101.U-      | 0.302    | 0.05KHZ  | 0.353mV  | 6.10kHz       | 0.349mV  | 6.15kHz   | 0.352mV        | 0.20kHz   | 0.34bmV   | 0.25kHz  | 0.320mV  | 6.30khz  | 0.350mv  | 6 7ELU2    | 0.34311  |
| 901.U-      | 0.20380  | 0.45Khz  | 0.302mV  | 0.50kHZ       | 0.359mV  | 0.55kHZ   | 0.285mV        | 0.00kHz   | 0.359mV   | 0.05kHz  | 0.344mV  | 0.70KHZ  | 0.20711W | 7 10.73KH2 | 0.33211  |
| 201.4-      | 0.334111 | 0.05KHZ  | 0.311mV  | 0.90kH2       | 0.3/1mv  | 0.95kHz   | 0.21/mV        | 7.00kHz   | 0.313mV   | 7.05kHz  | 0.302mV  | 7.10KHZ  | 0.2000   | 7.13Khz    | 0.310m   |
| 60LH7       | 0.270mv  | 7.651.0- | 0.278mV  | 7.30kHz       | 0.352mV  | 7.35kHz   | 0.282mV        | 7.40kHz   | 0.265mV   | 7.45kHz  | 0.319mV  | 7.50kH2  | 0.28/mv  | 7.55KH2    | 0.200m   |
| - ABLHz     | 0.300ml  | 8 05LH2  | 0.201mV  | 9 10LU-       | 0.2/5mV  | 2 151.Up  | 0.25/mV        | 2 201.Ua  | 0.330mV   | 2 2ELUn  | 0.2950   | 9 20LH-  | 0.217ml  | 8 35LHz    | 9.269m   |
| 49LHz       | 9.254mM  | 8 45642  | 0.24Jall | 9 E01.U-      | 0.244111 | 0 · 13KHZ | 0.2400         | 0.20KH2   | 0.301IIW  | 0.2JKH2  | 0.2010   | 9 701.0- | 6 235ml/ | 8 75642    | 8 286m   |
| SOLH-2      | 0.277ml/ | 8 85LH-  | 9 212mV  | 0. J0KHZ      | 0.2530   | 0.JJKN2   | 0.3138         | 0.00KHZ   | 0.2000    | 0.03KH2  | 0.2020   | 0.101.12 | 9.216ml/ | 9 15642    | 8 294m   |
| 29kHz       | 8.289mV  | 9 256Hz  | 0.213mV  | 9 30LHa       | 0.204IIW | 0.73KHZ   | 0.203111       | 9.00KHZ   | 0.250mV   | 9.0000   | 0.220ml  | 9.10612  | 0.210mlv | 9 55682    | B. 269m  |
| .60kHz      | 0.136mV  | 9.65kHz  | 9.167mV  | 9 70642       | 6 248ml  | 9 75LH2   | 0.177ml/       | 9 80647   | 0.201mV   | 9 85642  | 9.206ml/ | 9 90642  | 9 133mV  | 9,95kHz    | 8.161m   |
| 0.00kHz     | 0.210mV  | 10.05kHz | 8.224mV  | 10.10kHz      | 9.214mV  | 19 15642  | A 160mV        | 10 206472 | 6 115mV   | 10.256Hz | 0.183mV  | 10.30kHz | 9.224mV  | 10.35kHz   | 0.189m   |
| 3.40kHz     | 0.211mV  | 10.45kHz | 0.179mV  | 10 SALHZ      | 0 173mW  | 10.55642  | 9 213ml/       | 10.60447  | 0.192ml/  | 10.65647 | 0.178ml/ | 10.70247 | 9.188mV  | 10.75kHz   | 0.184m   |
| 0.80kHz     | 0.175mV  | 18.85kHz | 9.171mV  | 10.90kHz      | 9.189mV  | 10.35kHz  | 6 157mV        | 11 ABCH2  | 0.1/2mV   | 11 95kHz | 0.186mV  | 11.19kHz | 9.173mV  | 11,15kHz   | 0.176m   |
| .20kHz      | 0.179mV  | 11.25kHz | 0.168mV  | 11.38kHz      | 8.196mV  | 11.35kHz  | 8.226mV        | 11.40kHz  | 9.182mV   | 11.45kHz | 9.131mV  | 11.50kHz | 0.196mV  | 11.55kHz   | 0.235m   |
| L.60kHz     | 0.188mV  | 11.65kHz | 0.219mV  | 11.70kHz      | 0.186mV  | 11.75kHz  | A. 133mV       | 11.80kHz  | P. 204mV  | 11.85kHz | 8.198mV  | 11.98kHz | 8.203mV  | 11,95kHz   | 0.178m   |
| .00kHz      | 0.159mV  | 12.05kHz | 0.182mV  | 12.10kHz      | 0.154mV  | 12.15kHz  | 0.183mV        | 12.20kHz  | 0.227mV   | 12.25kHz | 8.222mV  | 12.30kHz | 0.185mV  | 12.35kHz   | 0.159m   |
| 2.40kHz     | 0.196mV  | 12.45kHz | 0.181mV  | 12.50kHz      | 8.195mV  | 12.55kHz  | 8.210mV        | 12,68kHz  | 8.134mV   | 12.65kHz | 9.165mV  | 12.70kHz | 0.186mV  | 12.75kHz   | 0.150m   |
| 2.80kHz     | 0.186mV  | 12.85kHz | 0.190mV  | 12.90kHz      | 0.126mV  | 12.95kHz  | 0.158mV        | 13.00kHz  | 0.196mV   | 13.85kHz | 0.182mV  | 13.10kHz | 0.134mV  | 13.15kHz   | 0.164m   |
| 3.20kHz     | 0.148mV  | 13.25kHz | 0.140mV  | 13.30kHz      | 0.197mV  | 13.35kHz  | 9.181mV        | 13.48kHz  | 8,166mV   | 13.45kHz | 9.147mV  | 13.50kHz | 0.160mV  | 13,55kHz   | 0.182m   |
| 3.60kHz     | 8.209mV  | 13.65kHz | 0.169mV  | 13.70kHz      | 0.148mV  | 13.75kHz  | 0.162mV        | 13.80kHz  | 0.165mV   | 13.85kHz | 0.180mV  | 13,90kHz | 0.176mV  | 13.95kHz   | 0.127m   |
| .00kHz      | 0.131mV  | 14.05kHz | 0.170mV  | 14.10kHz      | 0.155mV  | 14.15kHz  | 8.174mV        | 14.20kHz  | 0.143mV   | 14.25kHz | 0.154mV  | 14.30kHz | 0.145mV  | 14.35kHz   | 0.149m   |
| .48kHz      | 0.201mV  | 14.45kHz | 0.150mV  | 14.50kHz      | 0.110mV  | 14.55kHz  | 0.169mV        | 14,60kHz  | 0.170mV   | 14.65kHz | 0.155mV  | 14.70kHz | 0.142mV  | 14.75kHz   | 0.145m   |
| .80kHz      | 0.169mV  | 14.85kHz | 0.164mV  | 14.90kHz      | 0.149mV  | 14.95kHz  | 0.130mV        | 15.00kHz  | 0.164mV   | 15.05kHz | 0.176mV  | 15.10kHz | 0.161mV  | 15.15kHz   | 0.139m   |
| 5.20kHz     | 0.137mV  | 15.25kHz | 0.186mV  | 15.30kHz      | 8.165mV  | 15.35kHz  | 0.114mV        | 15.40kHz  | 0.132mV   | 15.45kHz | 0.193mV  | 15.50kHz | 0.139mV  | 15.55kHz   | 0.152m   |
| 5.60kHz     | 0.171mV  | 15.65kHz | 0.120mV  | 15.70kHz      | 0.159mV  | 15.75kHz  | 0.183mV        | 15.80kHz  | 0.112mV   | 15.85kHz | 0.141mV  | 15.90kHz | 0.170mV  | 15.95kHz   | 0.174m   |
| 5.00kHz     | 0.178mV  | 16.05kHz | 0.092mV  | 16.10kHz      | 0.188mV  | 16.15kHz  | 0.200mV        | 16.20kHz  | 0.097mV   | 16.25kHz | 0.175mV  | 16.30kHz | 0.177mV  | 16.35kHz   | 0.097m   |
| 5.40kHz     | 0.159mV  | 16.45kHz | 8.137mV  | 16.50kHz      | 0.141mV  | 16.55kHz  | 0.163mV        | 16.60kHz  | 0.104mV   | 16.65kHz | 0.167mV  | 16.70kHz | 0.175mV  | 16.75kHz   | 0.091m   |
| 5.80kHz     | 0.146mV  | 16.85kHz | 0.180mV  | 16.90kHz      | 0.170mV  | 16.95kHz  | 0.135mV        | 17.00kHz  | 0.168mV   | 17.05kHz | 0.156mV  | 17.10kHz | 0.138mV  | 17.15kHz   | 0.162m   |
| 1.20kHz     | 0.138mV  | 17.25kHz | 0.165mV  | 17.30kHz      | 0.183mV  | 17.35kHz  | 0.142mV        | 17.40kHz  | 0.129mV   | 17.45kHz | 0.174mV  | 17.50kHz | 0.160mV  | 17.55kHz   | 0.120m   |
| /.68kHz     | 0.152mV  | 17.65kHz | 0.157mV  | 17.70kHz      | 0.128mV  | 17.75kHz  | 0.142mV        | 17.80kHz  | 0.124mV   | 17.85kHz | 0.159mV  | 17.90kHz | 0.159mV  | 17.95kHz   | 0.094m   |
| 8.00kHz     | 0.149mV  | 18.05kHz | 0.156mV  | 18.10kHz      | 0.120mV  | 18.15kHz  | 0.140mV        | 18.20kHz  | 0.102mV   | 18.25kHz | 0.163mV  | 18.30kHz | 0.199mV  | 18.35kHz   | 8.091m   |
| 8.40kHz     | 0.134mV  | 18.45kHz | 0.189mV  | 18.50kHz      | 0.138mV  | 18.55kHz  | 0.124mV        | 18.60kHz  | 0.145mV   | 18.65kHz | 0.115mV  | 18.70kHz | 0.104mV  | 18.75kHz   | 0.1/2m   |
| 8.80kHz     | 0.106mV  | 18.85kHz | 0.103mV  | 18.90kHz      | 0.150mV  | 18.95kHz  | 0.130mV        | 19.00kHz  | 0.133mV   | 19.05kHz | 0.155mV  | 19.10kHz | 8.122mV  | 19.15kHz   | U.146m   |
| 7.20kHz     | 0.129mV  | 19.25kHz | 0.133mV  | 19.30kHz      | 0.127mV  | 19.35kHz  | 0.087mV        | 19.40kHz  | 0.163mV   | 19.45kHz | 0.140mV  | 19.50kHz | 0.117mV  | 19.55kHz   | 0.164m   |
| 17.00kHz    | 0.0//mV  | 19.65kHz | 0.138mV  | 19.70kHz      | 0.183mV  | 19.75kHz  | 0.120mV        | 19.80kHz  | 0.125mV   | 19.85kHz | 0.091mV  | 19.90kHz | 0.131mV  | 19.95kHz   | v.122m   |
| 0.00kHz     | 0.12/mV  |          |          |               |          |           |                |           |           |          |          |          |          |            |          |

# 3.9 Analysis with the Waveform Screen

# 3.9.1 Selecting the Display Method

### The display of FFT analysis data can be switched between waveform and numerical views.

Press the **DISP** key repeatedly to change the display method. Pressing the **DISP** key opens the Display dialog in which to select a display method. Selections in this dialog are available using the F keys.

Press the **ESC** key or an F key to close the dialog.

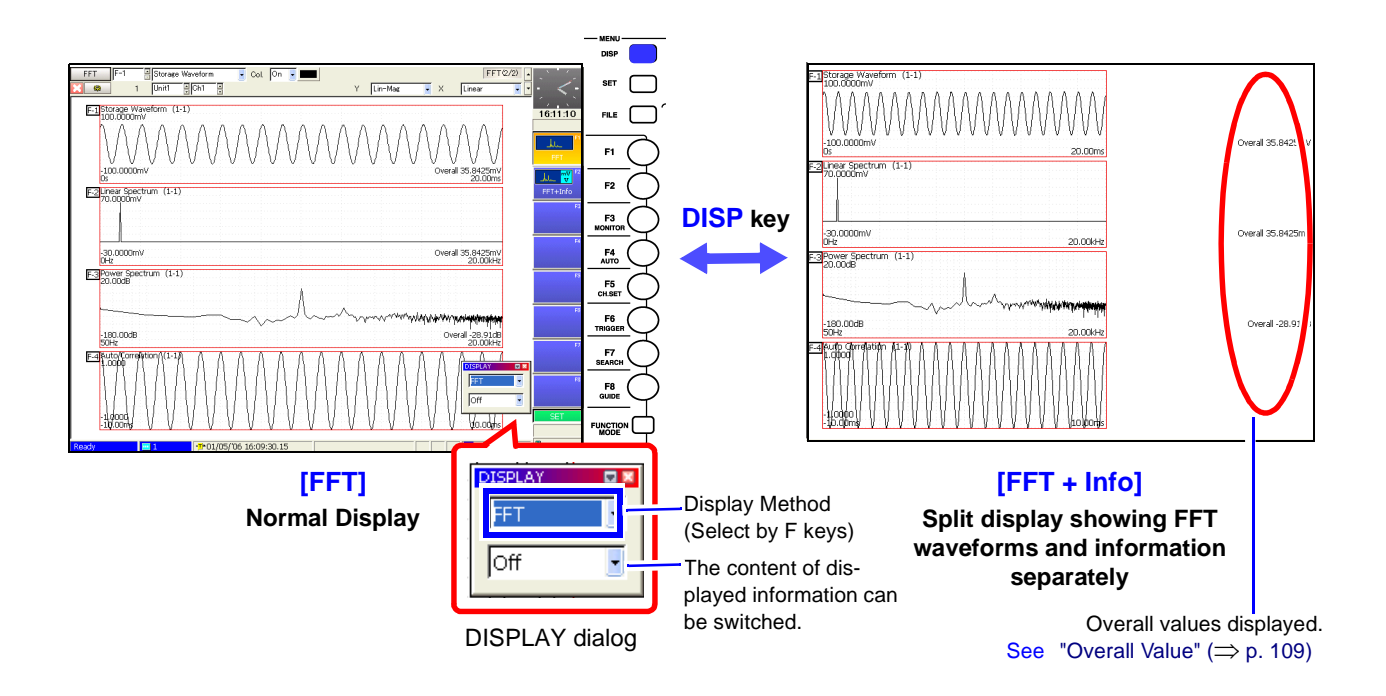

NOTE

When the display type on the Sheet Settings screen is [Nyquist], [FFT+Nyquist] or [Wave+Nyquist], the display cannot be switched.

# 3.9.2 Selecting Gauges and Values

Display of upper and lower limits and peak values [maximal/ maximum] can be selected by analysis number. However, selection is not possible when Nyquist display is enabled.

Press the **FUNCTION MODE** key to enable the FN mode, then press **F2** [Gauge & Value]. The Gauge dialog appears.

Select an analysis number as occasion demands to display gauge and measurement values. Press the **ESC** key or the **F8** [Close] key to close the dialog.

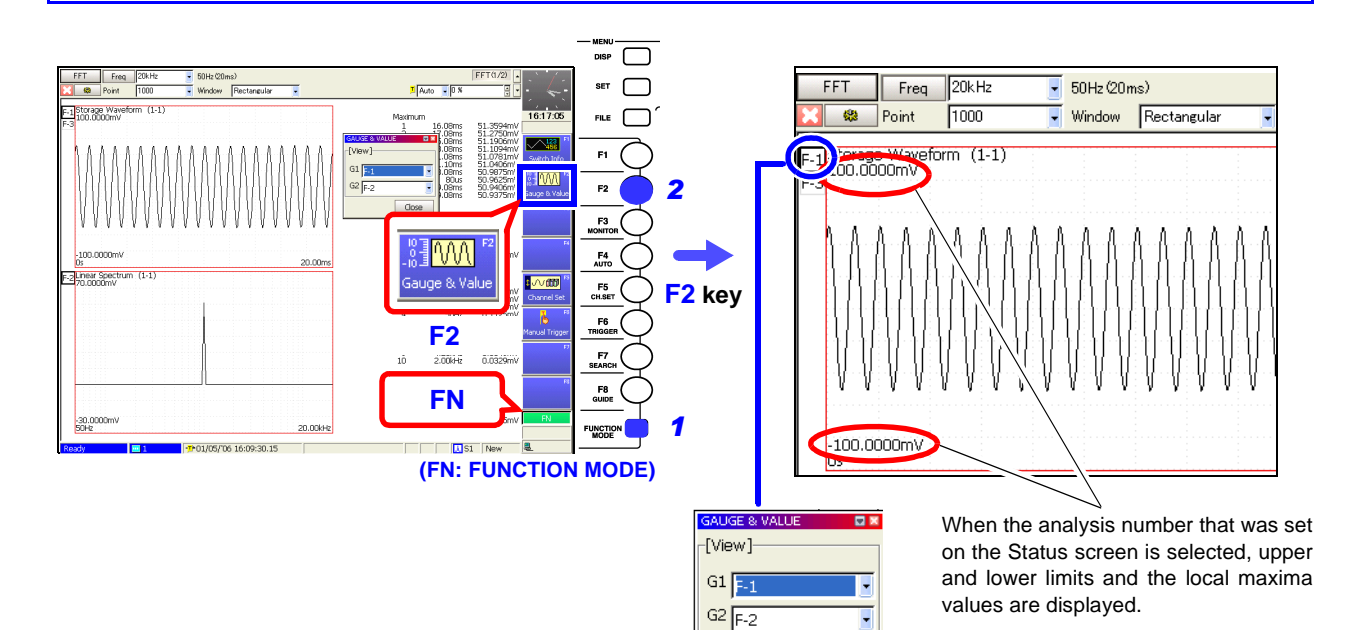

GAUGE&VALUE dialog

Close

Using the CURSOR keys, move the cursor into the dialog and select the channels for which to display a gauge.

# 3.9.3 Analyzing after Specifying an Analysis Starting Point

A starting point for FFT analysis can be specified on an existing memory waveform before analyzing.

The procedure depends on the Trigger Mode setting.

**See** "Trigger Modes and Averaging" ( $\Rightarrow$  p. 60)

- When the Trigger Mode is [Single] Analysis is performed once on the specified number of analysis points beginning with the specified starting point, and analysis results are displayed. This is convenient for analyzing only a specific range. However, if averaging is enabled, analysis repeats for the specified averaging count.
- When the Trigger Mode is [Auto] or [Repeat] Analysis is performed repeatedly on the specified number of analysis points beginning with the specified starting point and ending with end of waveform data, and final analysis results are displayed (because analysis is only performed on the specified number of analysis points, final analysis results may be determined and become available before the end of the waveform data).

The starting point can be specified by one of the following methods:

# (1) Verifying the analysis starting point while viewing analysis data ( $\Rightarrow$ p. 81)

The memory waveform and analysis results are displayed at the same time on the Waveform screen (Sheet Settings screen: Display type [Wave+FFT] or [Wave+Nyquist]) and the analysis starting point is specified on the memory waveform.

# (2) Performing FFT analysis after specifying a starting point on an existing memory waveform using the A/B cursors ( $\Rightarrow$ p. 83)

The analysis starting point is specified using the A/B cursors with the Memory function. If the cursors are not displayed, analysis begins at the start of the data. The starting position cannot be verified while the FFT function is enabled.

### Display the waveform to be analyzed. 1 -C. -2 Select the FFT function (F3 [FFT]) to display the Status Settings screen. FFT 3 Set the analysis input data source to [From Statu Maximum Mem]. -Of Sampling Point 1000 Set analysis conditions such as the analysis mode Windov Rectangula and number of analysis points (these can also be Highlight(phase) Multiplication None set on the Waveform screen). ×1.000(0.000dB) (Mag) lyze 🔠 Si Col. Paramet Ch1 1-1 1-2 1-1 1-2 Xaxis Linear Linear Linear Linear Ch2 Lin-Mag Lin-Mag Lin-Mag Storage W F F Linear Spe Linear Spe Off Off Off Exit Press the SUB MENU keys to display the Sheet Settings screen. Δ FFT Sheet 1 🛛 🗔 Analog 🖉 Wcal 토 FFT Sheet Name Reset Chs... Reset Graphs No. Analyze Graph 5 Set the display type to [Wave+FFT] or Display Type Wave & FF1 . F-2 F-3 F-4 F-5 F-6 F-7 F-8 Storage Wavefo Linear Spectrum Linear Spectrum G1 G2 G1 G2 G1 G2 G1 G2 G1 G2 G1 G2 [Wave+Nyquist]. Sheet To use split-screen display, set graph assignments on the [FFT] page. 6 Press the **DISP** key to display the Waveform screen.

### Procedure 1. Verifying the analysis starting point while viewing analysis data

-----

10.00ms

) 😰

form (1-1

F-1St

50.000pW

F-2 Histogram (1-1)

0 -100.0000m\

(🗖

20.00ms

Overall 30.7776mV 20.00ms

Overall 30.7776mV 100.0000mV

Analysis Starting Point

| Memory Waveform<br>Memory Waveform<br>The analysis segment of the mem-<br>ory waveform for one pass is dis-<br>played.<br>Cursor Speed: HIGH<br>Select analysis conditions as occasion spe<br>demands. | Specify the location of the analysis input<br>data using the jog and shuttle controls.<br>SCROLL<br>Jog<br>Moves the analysis starting point.<br>Shuttle<br>Scrolls the Memory waveform.<br>Serection of the analysis input<br>Moves the analysis starting point.<br>Shuttle<br>Scrolls the Memory waveform. |  |  |  |
|----------------------------------------------------------------------------------------------------|----------------------------------------------------------------------------------------------------|--|--|--|
| To change the number of analysis points                                                                                                    | t the top of the Waveform screen.<br>e number of analysis points.<br>of points) is larger than the memory waveform as<br>performed.<br>alysis Segment Display                                                                                                    |  |  |  |
| To analyze only a certain portion At the top of the Waveform scrupe currently displayed analysis see When the trigger mode is other number of analysis points, or the press the STOP key.              | een, set the trigger mode to [Single], so that only the egment will be analyzed.<br>For than [Single], analysis continues for the specified to the end of data. To interrupt analysis in progress,                                                                                                    |  |  |  |
| To change analysis condi-<br>tions Press the SUB MENU keys to tings.                                                                                                    | select [FFT (1/2)] or [FFT (2/2)], and change the set-                                                                                                    |  |  |  |
| 9 Press the START key to begin analyzing.                                                                                                    |                                                                                                    |  |  |  |

Analysis results are displayed on the lower graphs.

When the trigger mode is [Auto] or [Repeat], the number of analysis points up to the end of the waveform data is analyzed, and the last data is displayed.

Shows the number of times analysis was performed.

### Procedure 2. Performing FFT analysis after specifying a starting point on an existing memory waveform using the A/B cursors

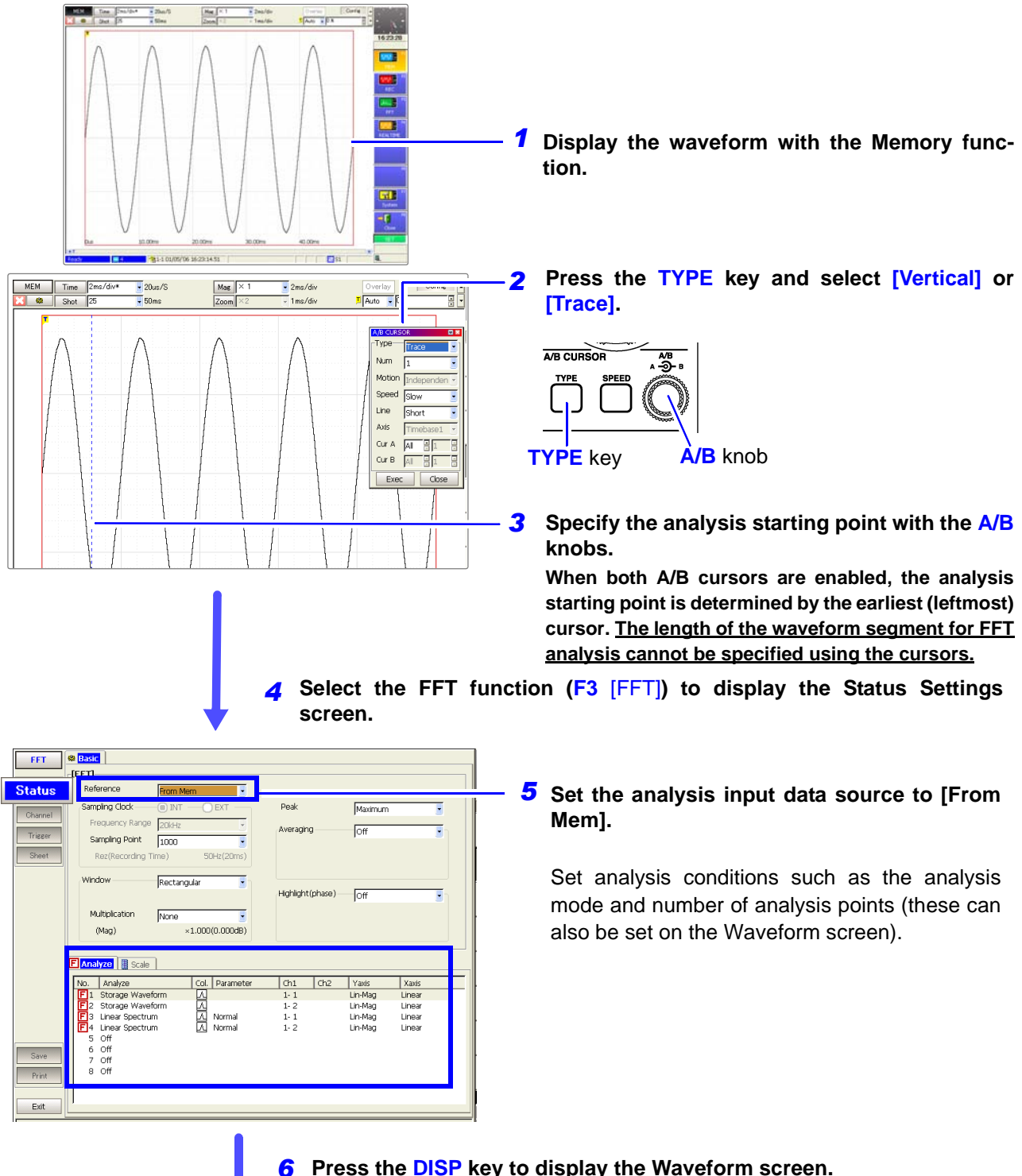

Press the **DISP** key to display the Waveform screen.

-100.0000mV

Т

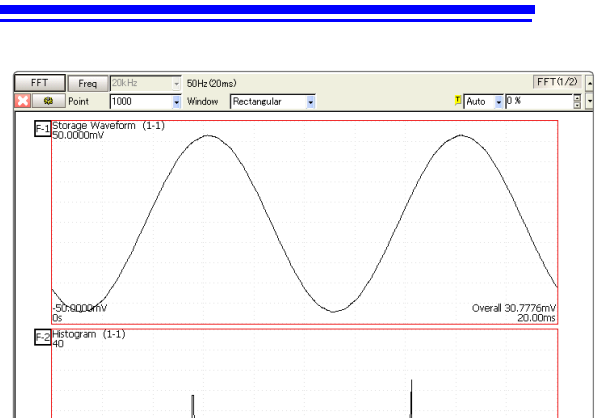

www.

- 101/05/'06 16:23:14.51

Overall 30.7776mV 100.0000mV

I S1 MEM

- - 7 Make other settings as occasion demands, then press the START key to begin analyzing.

# 3.10 FFT Analysis Modes

# 3.10.1 Analysis Modes and Display Examples

For the functions of each analysis mode, see "3.10.2 Analysis Mode Functions" ( $\Rightarrow$  p. 102).

### Storage

STR

Displays the time axis waveform of the input signal.

When the window function setting is other than rectangular, the window function is applied to the waveform and displayed.

| Axis   | Display Type | Description                                                                                                    |
|--------|--------------|----------------------------------------------------------------------------------------------------|
| X axis | Linear       | <ul> <li>Time-domain display</li> <li>Displays the value of the time-domain waveform corresponding to the set frequency range.</li> <li>See "Relationship Between Frequency Range, Resolution and Number of Analysis Points" (⇒ p. 55)</li> </ul> |
| Y axis | Lin-Mag      | Displays the input module waveform.                                                                                                    |

### Waveform Example

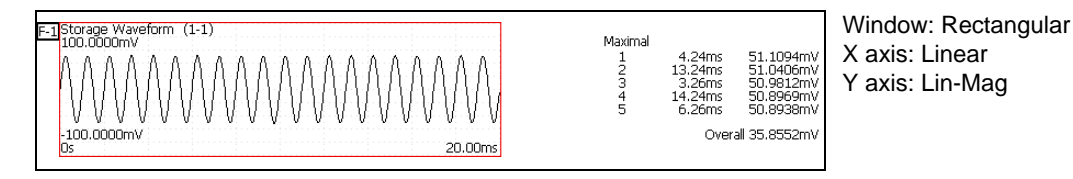

### **Linear Spectrum**

### The linear spectrum plots the input signal frequency. It can be displayed as a Nyquist plot.

### Main uses:

- To inspect the peak frequency contents of a waveform
- To inspect signal amplitudes at each frequency

See About the Functions "3.10.2 Analysis Mode Functions" ( $\Rightarrow$  p. 102)

| Axis   | Display Type    | Description                                                                                                    |  |
|--------|-----------------|----------------------------------------------------------------------------------------------------|--|
|        | Linear          | Frequency is displayed with equal spacing<br>Display Range: DC to the top of the frequency range                                                                                  |  |
| X axis | Log             | Frequency is displayed logarithmically<br>Display Range: 1/400 <sup>th</sup> to 1/4000 <sup>th</sup> (depending on the number of ana<br>points) to the top of the frequency range |  |
|        | Nyquist display | The real-number component of analysis values are displayed linearly.                                                                                                    |  |
|        | Lin-Mag         | Analysis values are displayed linearly.                                                                                                    |  |
|        | Log-Mag         | Analysis values are displayed as dB values. (0 dB reference value: 1eu)*                                                                                                    |  |
| Y axis | Lin-Real        | The real-number component of analysis values are displayed.                                                                                                    |  |
|        | Lin-Imag        | The imaginary component of analysis values are displayed.                                                                                                    |  |
|        | Nyquist display | The imaginary component of analysis values are displayed.                                                                                                    |  |

\* eu: engineering units that are currently set are the standard (e.g., when the unit settings is volts, 0 dB = 1 V)

### Waveform Example

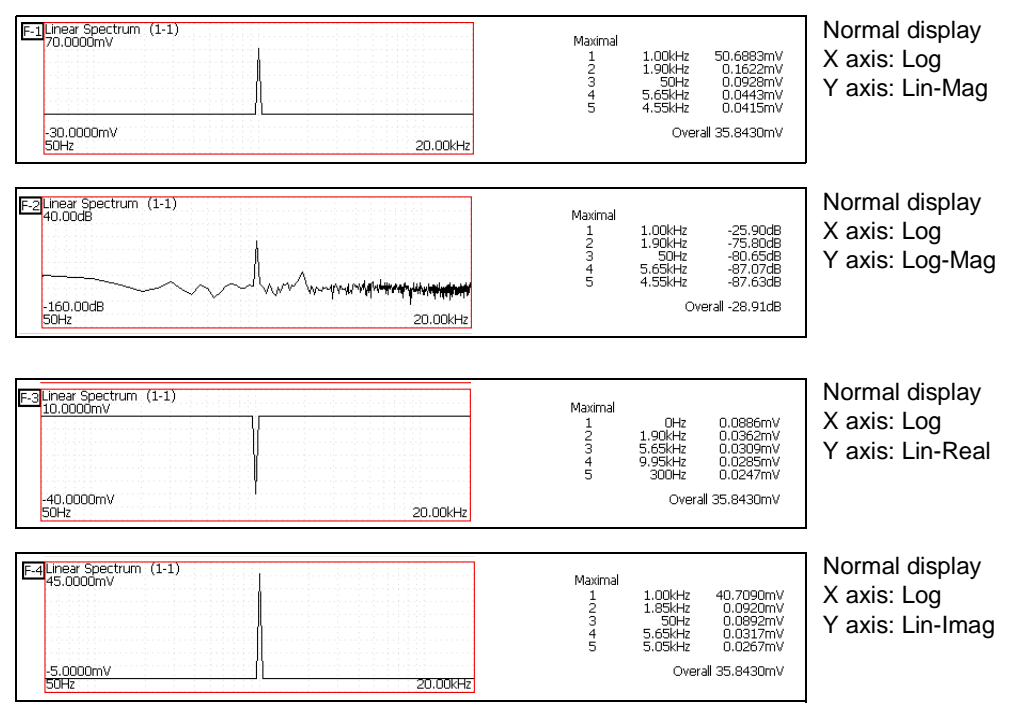

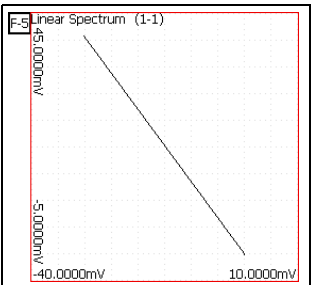

Nyquist display

### **RMS Spectrum**

**RMS** 

Amplitudes (RMS values) are calculated along the frequency axis from the input signal waveform. RMS and power spectra displays use the same analysis results displayed logarithmically (amplitude in dB).

### Main uses:

- To inspect the peak frequency contents of a waveform
- To inspect the RMS value at each frequency

See About the Functions "3.10.2 Analysis Mode Functions" ( $\Rightarrow$  p. 102)

| Axis   | Display Type | Description                                                                                                    |  |  |  |  |
|--------|--------------|----------------------------------------------------------------------------------------------------|--|--|--|--|
|        | Linear       | Frequency is displayed with equal spacing<br>Display Range: DC to the top of the frequency range                                                                                       |  |  |  |  |
| X axis | Log          | Frequency is displayed logarithmically<br>Display Range: 1/400 <sup>th</sup> to 1/4000 <sup>th</sup> (depending on the number of analysis<br>points) to the top of the frequency range |  |  |  |  |
|        | Lin-Mag      | Analysis values are displayed linearly.                                                                                                    |  |  |  |  |
| V avis | Log-Mag      | Analysis values are displayed as dB values. (0 dB reference value: 1eu)*                                                                                                    |  |  |  |  |
| 1 0/13 | Lin-Real     | The real-number component of analysis values are displayed.                                                                                                    |  |  |  |  |
|        | Lin-Imag     | The imaginary component of analysis values are displayed.                                                                                                    |  |  |  |  |

\* eu: engineering units that are currently set are the standard (e.g., when the unit settings is volts, 0 dB = 1 V)

### Waveform Example

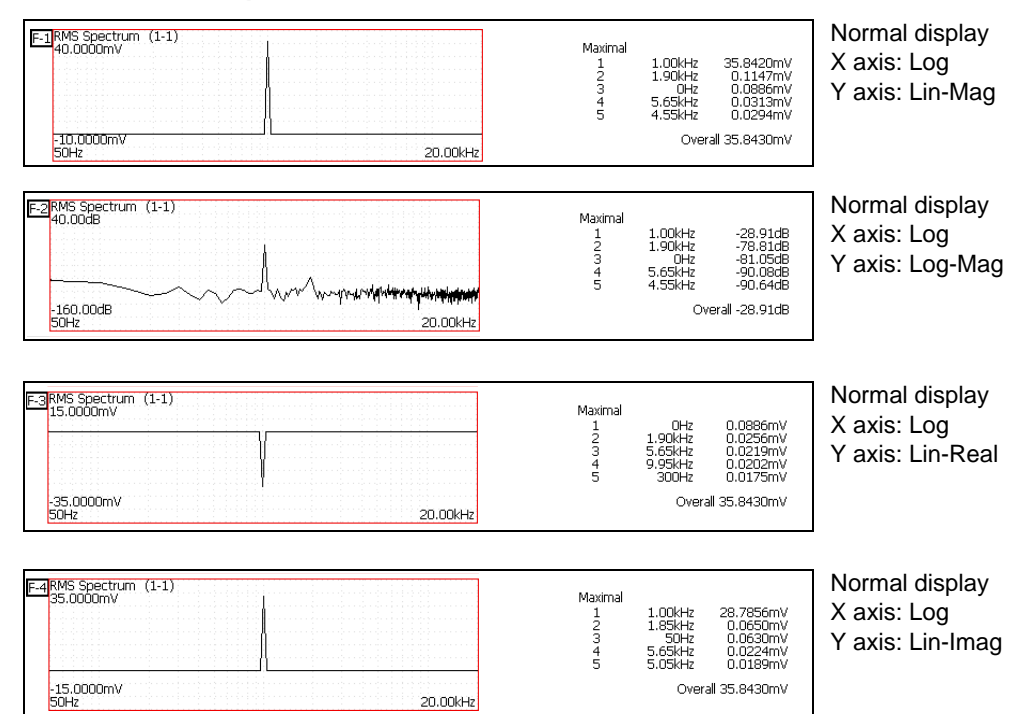

### **Power Spectrum**

### Main uses:

- To inspect the peak frequency contents of a waveform
- To inspect the power level at each frequency

See About the Functions "3.10.2 Analysis Mode Functions" ( $\Rightarrow$  p. 102)

| Axis   | Display Type        | Description                                                                                                    |
|--------|---------------------|----------------------------------------------------------------------------------------------------|
|        | Linear              | Frequency is displayed with equal spacing<br>Display Range: DC to the top of the frequency range                                                                                       |
| X axis | Log                 | Frequency is displayed logarithmically<br>Display Range: 1/400 <sup>th</sup> to 1/4000 <sup>th</sup> (depending on the number of analysis<br>points) to the top of the frequency range |
| Y axis | Lin-Mag             | Analysis data is displayed linearly as squared values. Indicates the power component.                                                                                                  |
|        | Log-Mag (logarithm) | Analysis values are displayed as dB values. (0 dB reference value: 1eu <sup>2</sup> )*                                                                                                 |

\* eu: engineering units that are currently set are the standard (e.g., when the unit settings is volts, 0 dB = 1  $V^2$ )

### Waveform Example

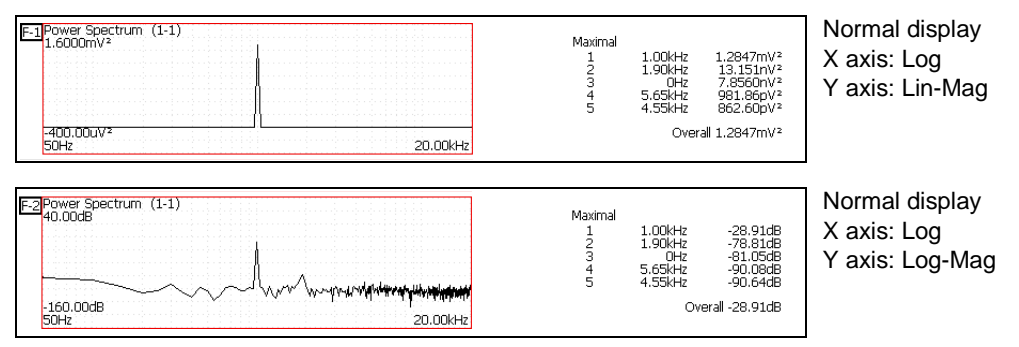

### **Power Spectrum Density**

Indicates the power spectrum density of the input signal with only the amplitude component included. This is the power spectrum divided by the frequency resolution.

### Not available with external sampling enabled.

### Main uses:

To acquire a power spectrum with 1-Hz resolution for highly irregular waveforms such as white noise **See** About the Functions "3.10.2 Analysis Mode Functions" ( $\Rightarrow$  p. 102)

| Axis   | Display Type        | Description                                                                                                    |
|--------|---------------------|----------------------------------------------------------------------------------------------------|
|        | Linear              | Frequency is displayed with equal spacing<br>Display Range: DC to the top of the frequency range                                                                                       |
| X axis | Log                 | Frequency is displayed logarithmically<br>Display Range: 1/400 <sup>th</sup> to 1/4000 <sup>th</sup> (depending on the number of analysis<br>points) to the top of the frequency range |
| V avis | Lin-Mag             | Analysis values are displayed linearly.                                                                                                    |
|        | Log-Mag (logarithm) | Analysis values are displayed as dB values. (0 dB reference value: 1eu <sup>2</sup> /Hz)*                                                                                              |

\* eu: engineering units that are currently set are the standard (e.g., when the unit settings is volts, 0 dB =  $1 V^2/Hz$ )

### Waveform Example

| F-1Power Spectrum Density (1-1)<br>35.000u/2/Hz<br>-15.000u/2/Hz<br>50Hz 20.00kHz | Maximal<br>1<br>2<br>3<br>4<br>5 | 1.00kHz<br>1.90kHz<br>0Hz<br>5.65kHz<br>4.55kHz | 25.693uV²/Hz<br>263.03pV²/Hz<br>157.12pV²/Hz<br>19.637pV²/Hz<br>17.252pV²/Hz | Normal display<br>X axis: Log<br>Y axis: Lin-Mag |
|-----------------------------------------------------------------------------------|----------------------------------|-------------------------------------------------|------------------------------------------------------------------------------|--------------------------------------------------|
| E-2Power Spectrum Density (1-1)<br>20.00dB<br>                                    | Maximal<br>1<br>2<br>3<br>4<br>5 | 1.00kHz<br>1.90kHz<br>0Hz<br>5.65kHz<br>4.55kHz | -45.90d8<br>-95.80d8<br>-98.04d8<br>-107.07d8<br>-107.63d8                   | Normal display<br>X axis: Log<br>Y axis: Log-Mag |

PSD

### **Auto Correlation Function**

### Shows the correlation of two points on the input signal at time differential *t*.

### Main uses:

- To detect periodicy in irregular signals (improving and detecting SNR)
- To inspect periodic components in a noisy waveform.

See About the Functions "3.10.2 Analysis Mode Functions" ( $\Rightarrow$  p. 102)

| Axis   | Display Type | Description                                                                                                    |
|--------|--------------|----------------------------------------------------------------------------------------------------|
| X axis | Linear       | Time display<br>The center ( $t = 0$ ) is the reference. To the right is lag time (+ $t$ ), and to the left is<br>lead time (- $t$ )                                                                                                    |
| Y axis | Lin-Mag      | +1 to -1 (dimensionless units)<br>The closest correlation at time differential $t$ is +1, and the least correlation is 0.<br>-1 indicates completely reversed polarity.<br>Because of the characteristics of the function, $t = 0$ becomes +1. |

### Waveform Example

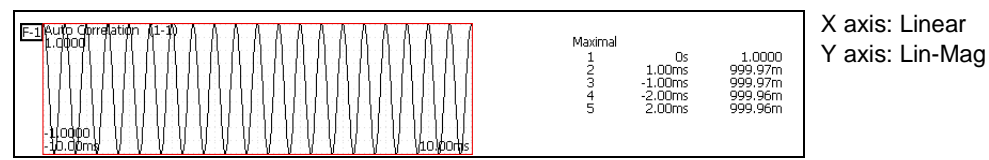

This instrument provides a circular auto-correlation function. Analysis results are normalized to the maximum value.

### Histogram

### Acquires the amplitude distribution of the input signal.

### Main uses:

- To inspect deviations in the amplitude range of a waveform
- With analysis point distribution, to ascertain whether a waveform is artificial or natural (natural forms exhibiting regular distribution)

See About the Functions "3.10.2 Analysis Mode Functions" ( $\Rightarrow$  p. 102)

| Axis   | Display Type | Description                               |
|--------|--------------|-------------------------------------------|
| X axis | Linear       | Displays input level of the input signal. |
| Y axis | Lin-Mag      | Displays analysis data distribution.      |

### Waveform Example

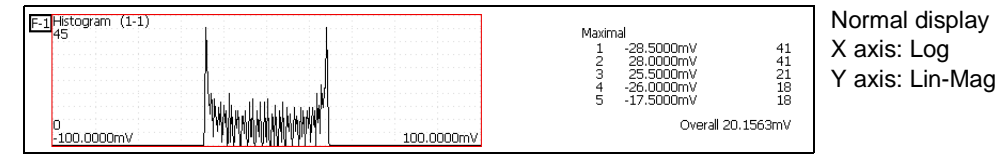

ACR

HIS

### 1/1 and 1/3 Octave Analysis

The sound pressure level of the spectrum of a signal such as noise is displayed through a fixed-width one- or one-third octave band-pass filter.

Not available with external sampling enabled.

### Main uses:

To analyze frequency components of noise

See About the Functions "3.10.2 Analysis Mode Functions" ( $\Rightarrow$  p. 102), "Octave Filter Characteristics" ( $\Rightarrow$  p. 114)

| Axis   | Display Type        | Description                                                                     |
|--------|---------------------|---------------------------------------------------------------------------------|
| X axis | Log                 | Displays the center frequency of each band.                                     |
| Y axis | Lin-Mag             | Octave analysis values are displayed linearly.                                  |
|        | Log-Mag (logarithm) | Octave analysis values are displayed as dB values. (0 dB reference value: 1eu)* |

\* eu: engineering units that are currently set are the standard (e.g., when the unit settings is volts, 0 dB = 1 V)

### Waveform Example

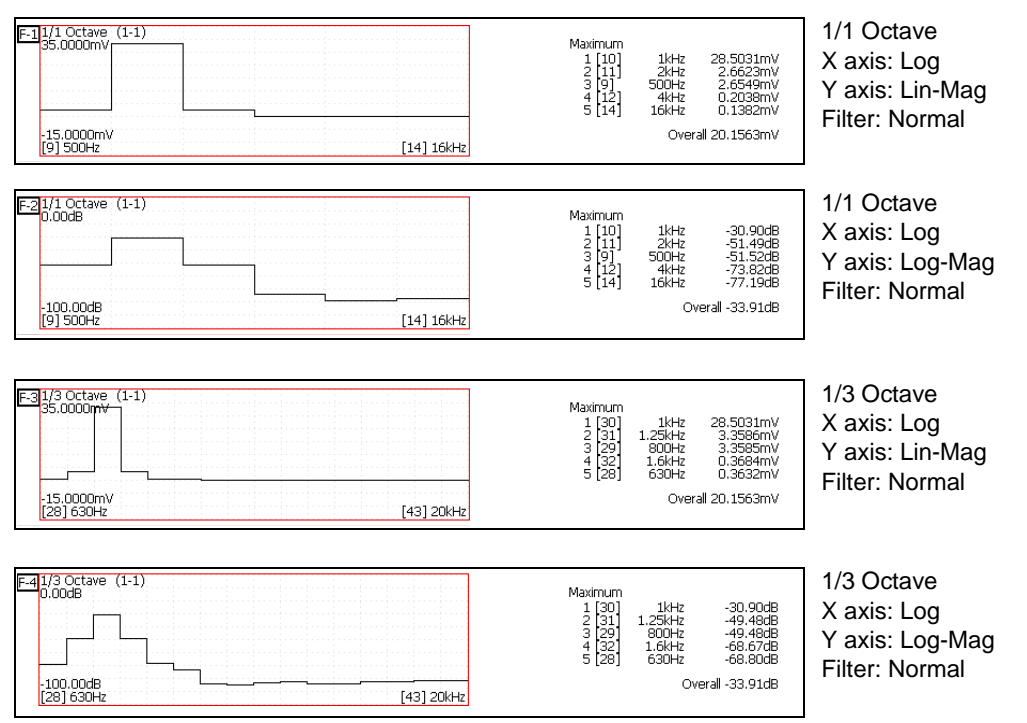

### **Octave Analysis**

Octave analysis consists of frequency analysis of the signal passed through a constant-width band-pass filter. The power spectrum displays the power level in each subband after dividing the spectrum into fixed-width segments (subbands), while octave analysis scales the spectrum logarithmically and displays each octave (subband) as a bar graph.

The center frequency of the octave bands and filter characteristics are determined according to IEC61260 standards. With this instrument, 1/1- and 1/3octave analyses are calculated using power spectrum Analysis results.

1/1 Octave Analysis: 6 subbands1/3 Octave Analysis: 16 subbands

### OCT

# Measurable Ranges with Octave Analysis

| 300             | æ         | 33m       | 33m      | 25           | T | 0      | 0   | 0     | 0   | 0   | 0                | С      |    |        | 5   | 0     | 0   | 0   | C          |   | Э   | 0    | С      | C    |   |     |        |        |      |        |      | T | Τ    |        |      |     |        |     |       |        |   | Τ        | T |   |   |      |    |    | Т   | Т    | Т         | Т       |     | Т        |        |
|-----------------|-----------|-----------|----------|--------------|---|--------|-----|-------|-----|-----|------------------|--------|----|--------|-----|-------|-----|-----|------------|---|-----|------|--------|------|---|-----|--------|--------|------|--------|------|---|------|--------|------|-----|--------|-----|-------|--------|---|----------|---|---|---|------|----|----|-----|------|-----------|---------|-----|----------|--------|
| 20 3            | .2        | 3m<br>3   | 3m 1:    | 4            | ľ | •      | _   |       | •   | 0   | 0                | C      |    | D C    | 5   | •     | 0   | 0   |            |   | 5   | 0    | •<br>C | C    |   | ) ( | 0      | 0      |      |        |      |   | _    |        |      |     |        |     |       |        |   |          | - | _ |   |      |    |    | -   | -    | +         | +       |     | +        |        |
| 1 1             |           | 83        | m 33     | 2            | ╉ | -      | _   |       | •   |     | 0                | •<br>C |    |        | 5   | •     | 0   | 0   |            |   | С   | 0    | •      | C    |   |     | •      | 0      | 0    | -      | +-   | + | +    |        |      |     |        |     | -     |        | + | ╀        | + | _ | _ |      | -  | -  | ╞   |      | ╞         | ╞       | +   | ╇        |        |
| 100             | 1         | -         | 400      | 23           |   |        | _   |       |     |     |                  | •      |    |        |     | •     | 0   |     |            |   | ~   |      | •      | 6    |   | •   | •      | 0      | 0    | •      |      |   |      |        |      |     |        |     |       |        |   |          |   | _ |   |      |    |    |     |      | +         |         | -   | _        |        |
| 60              | 600m      | 1.66      | 667m     | 22           |   |        |     |       |     |     |                  | •      |    | 1      |     | •     |     |     |            |   |     |      | •      |      |   |     | •      | _      |      | •      |      | 1 |      |        |      |     |        |     |       |        |   |          |   |   |   |      | -  | -  |     |      | _         |         |     |          |        |
| 50              | 500m      | 2         | 800m     | 21           |   |        |     |       |     |     |                  |        |    | (      | S   | •     | 0   | 0   | •          |   | C   | 0    | С<br>• | C    |   |     | ○<br>● | 0      | 0    | 0      |      |   | С    | •      |      |     |        |     |       |        |   |          |   |   |   |      |    |    |     |      |           |         |     |          |        |
| 30              | 300m      | 3. 33     | 1.33     | 20           |   |        |     |       |     |     |                  |        |    |        |     | •     | 0   | 0   |            |   | С   | 0    | С<br>• | C    |   |     | ○<br>● | 0      | 0    | С<br>• |      |   | С    | 0<br>• | 0    |     |        |     |       |        |   |          |   |   |   |      |    |    |     |      |           |         |     |          |        |
| 10              | 100m      | 10        | 4        | 19           |   |        |     |       |     |     |                  |        |    |        |     |       |     |     |            |   |     |      | С<br>• | C    |   |     | 0<br>• | 0      | 0    | C      |      |   | С    | 0<br>• | 0    | 0   | 0<br>• | C   | 0     | С<br>• |   |          |   |   |   |      |    |    |     |      |           |         |     | T        |        |
| 5               | 50m       | 20        | 8        | 18           | t |        |     |       |     |     |                  |        |    | 1      |     |       |     |     |            |   |     |      |        |      |   | (   | 0      | 0      | 0    | С      |      |   | С    | 0      | 0    | 0   | 0      | C   | 0     | С      | С |          |   | D |   |      |    |    |     | 1    | +         | T       | -   | t        |        |
| 2               | 20m       | 50        | 20       | 17           |   |        | _   |       |     |     | ┢                |        | T  | +      |     |       |     |     |            | + |     |      |        |      |   |     |        |        |      |        | C    |   | С    | 0      | 0    | 0   | 0      | C   | 0     | С      | C |          |   |   | 0 | 0    | 0  | С  | )   | +    | ╉         | ╋       | +   | +        |        |
| 1               | 10m       | 100       | 40       | 16           | ┢ |        |     |       |     |     |                  |        |    | +      |     |       |     |     |            | + |     |      |        |      | ╀ | +   |        |        |      |        |      | ╉ |      | •      | 0    | 0   | 0      | 0   | 0     | С      | C |          |   |   | 0 | 0    | 0  | С  | ) C |      | ) C       | )       |     | -        |        |
| 00m             | Sm        | 00        | 80       | 15           | ╉ |        | _   |       |     |     | $\left  \right $ | -      |    | ╎      | _   |       |     |     |            | + |     |      |        | -    | ╞ | +   | _      |        |      |        |      | ╉ | +    | •      |      |     | •      | C   | 0     | C      | C |          |   |   | 0 | 0    | •  | С  | ) ( |      | ' <br>> C |         |     |          | D      |
| 0m 5            | E         | 00        | 00       | 4            | + |        | -   |       |     |     |                  |        |    | +      |     |       |     |     |            | - | _   |      |        |      | + | _   |        |        |      |        | -    | + | -    |        |      |     | •      |     |       | •      |   | C        |   |   | 0 | 0    | •  | С  | ) C |      | '<br>> C  |         |     |          | S      |
| 3m 2C           | n 2       | ž         | 0 2      | ~            | _ |        |     |       |     |     |                  |        |    |        | _   |       |     |     | -          | - | _   |      |        |      | + | -   | -      |        |      |        |      | + |      |        |      |     |        |     |       |        | - | +        |   |   |   | 0    | •  | С  | ) C |      |           |         |     | )<br>) ( | -<br>5 |
| m 10            | ц 1       | -         | 0 40     | 7            | + |        | _   |       |     |     |                  |        | -  | +      |     |       |     |     |            | - |     |      |        |      |   | -   |        |        |      |        |      | - | _    |        |      |     |        |     |       |        |   |          |   |   | _ |      | •  |    | C   |      |           |         |     | )<br>) ( | -<br>C |
| m 50            | µ 500     | 2         | 80       |              | _ |        | _   |       |     |     |                  |        |    | -      |     |       |     |     |            | _ |     |      |        |      | - | -   |        |        |      |        |      | + | _    |        |      |     |        |     |       |        |   |          | - |   | _ |      |    |    |     | •    | ,<br>     | +       |     |          | D<br>D |
| 20              | u 200     | 5         | 21       | =            | ╞ |        |     |       |     |     |                  |        |    | +      |     |       |     |     |            | _ |     |      |        |      | - | +   | _      |        |      |        |      | + | _    |        |      |     |        |     |       |        |   |          | - | - | _ |      |    |    | +   | -    | _         | _       | •   |          |        |
| 101             | 100/      | 10k       | 4k       | 10           | _ |        | _   |       |     |     |                  |        |    | _      |     |       |     |     |            | _ |     |      |        |      |   | _   |        |        |      |        |      | _ |      |        |      |     |        |     |       | <br>   |   |          | _ |   |   |      |    |    |     |      | _         | _       | _   | +        |        |
| 5m              | 50 µ      | 20k       | 8k       | 6            |   | _      |     |       |     |     |                  |        |    | _      |     |       |     |     |            |   |     |      |        |      |   |     |        |        |      |        |      |   |      |        |      |     |        |     |       |        |   |          |   |   |   |      |    |    |     |      | 1         |         |     | _        |        |
| Zm              | 20 µ      | 50k       | 20k      | ∞            |   |        |     |       |     |     |                  |        |    |        |     |       |     |     |            |   |     |      |        |      |   |     |        |        |      |        |      |   |      |        |      |     |        |     |       |        |   |          |   |   |   |      |    |    |     |      |           |         |     |          |        |
| 1m              | $10  \mu$ | 100k      | 40k      | 7            |   |        |     |       |     |     |                  |        |    |        |     |       |     |     |            |   |     |      |        |      |   |     |        |        |      |        |      |   |      |        |      |     |        |     |       |        |   |          |   |   |   |      |    |    |     |      |           |         |     |          |        |
| $500 \mu$       | 5 μ       | 200k      | 80k      | 9            |   |        |     |       |     |     |                  |        |    |        |     |       |     |     |            |   |     |      |        |      |   |     |        |        |      |        |      |   |      |        |      |     |        |     |       |        |   |          |   |   |   |      |    |    |     |      |           |         |     |          |        |
| $200 \mu$       | 2μ        | 500k      | 200k     | 5            | T |        |     |       |     |     |                  |        |    |        |     |       |     |     |            |   |     |      |        |      | T |     |        |        |      |        |      |   |      |        |      |     |        |     |       |        |   |          |   |   |   |      |    |    |     |      |           | T       |     | T        |        |
| $100 \mu$       | 1μ        | WL        | 400k     | 4            |   |        |     |       |     |     |                  |        |    |        |     |       |     |     |            |   |     |      |        |      | T |     |        |        |      |        |      | T |      |        |      |     |        |     |       |        |   |          |   |   |   |      |    |    |     |      |           | T       |     | T        |        |
| 50 µ            | 500n      | 214       | 800k     | m            | T |        |     |       |     |     |                  |        | T  | T      |     |       |     | ſ   |            | 1 |     |      |        |      | T |     |        |        |      |        |      | T |      |        |      |     |        |     |       |        |   |          | Ť |   |   |      |    |    |     | T    | T         | t       |     | T        |        |
| 20 µ            | 200n      | SM        | 2M       | 2            | ╏ |        |     |       |     |     |                  |        | +  | +      |     |       |     |     | T          | + |     |      |        | -    | ╈ | +   |        |        |      |        | 1    | ╋ |      |        |      |     |        |     |       |        |   | T        | + |   |   |      |    | t  | T   | +    | ┢         | ╈       | -   | +        |        |
| 0 17            | 00u       | NOM       | 4M       | -            |   |        | -   |       |     |     |                  |        |    |        |     |       |     |     |            |   |     |      |        |      | + |     |        |        |      |        |      | ╎ |      |        |      |     |        |     |       |        |   |          |   | _ |   |      |    |    | -   | -    | +-        | -       |     | ╈        | -      |
| 5µ   1          | 50n 1     | ZOM       | 88       | 0            | + |        | _   |       |     |     |                  |        | -  | +      |     |       |     |     |            | + |     |      |        |      | + | +   |        |        |      |        | -    | ╎ |      |        |      |     |        |     |       |        |   | -        |   |   |   |      |    |    | -   |      | +         | ╞       | -   | ╈        | -      |
|                 |           |           |          | ter<br>lency |   | 4<br>4 | 5m  | 6. 3m | 8m  | 10m | 2. 5m            | 16m    |    | 2 UIII | MC2 | :1.5m | 40m | 50m | 63m        |   | RUM | 100m | 125m   | 160m |   |     | 250m   | 315m   | 400m | 500m   | 620m |   | 800m |        | 1.25 | 1.6 | 2      | 2.5 | 3. 15 | 4      | 6 | , c<br>4 | 5 | x | 2 | 12.5 | 16 | 20 | 75  | 31.5 | 40        | r G     | 00  | 50       | 2C     |
|                 |           | ∋ncy [Hz  | e [Hz]   | Cen          |   |        |     |       |     |     |                  |        |    | +      |     |       |     |     | -          |   |     |      |        |      |   |     |        |        |      |        |      | + |      |        |      |     |        |     |       |        |   |          | _ |   |   |      |    | -  | -   | +    | ╞         | +       | +   | +        |        |
| se              | [s]       | Jg frequ€ | ncy rang | 1/3<br>0CT   | Ì | -74    | -23 | -22   | -21 | -20 | -19              | -18    | 15 | -      | -   | -15   | -14 | -13 | -12        | 2 | ī   | -10  | 6-     | Ĩ    |   | ì   | ٩      | -<br>2 | -4   | ĩ      |      | 7 | 1    | 0      |      | 2   | m      | 4   | 5     | 9      | 7 | •        |   | 4 | 2 | 1    | 12 | 13 | 14  | 15   | 16        | ;<br> - | 101 | 2 6      | _<br>ح |
| <b>Fimeba</b> . | Period [  | Samplin   | -requer  | 1/1<br>0CT   |   | ۴      |     |       | -7  |     |                  | 9-     | ,  |        |     | ŝ     |     |     | <b>V</b> - | r |     |      | Υ      |      |   | ,   | -2     |        |      | ī      |      |   |      | 0      |      |     |        |     |       | 2      |   |          | ć | n |   |      | 4  |    |     | ŝ    | ,         |         | 9   | >        |        |

# (●: 1/1 OCT, ○: 1/3 OCT)

| Timebase   |               | -                         | 5 µ | 10 /1     | 20 H     | 50 µ      | 100 µ       | 700 H       | 500 µ  | Ē                | Z           | -<br>Ju | 10m    | 20m     | 20m | 00m 700 | 200<br>200 | - ;<br>= | 7   | <u>, 5</u>   | 10  | 30           | 50   | 60           | 100  | 071           | 8,       |
|------------|---------------|---------------------------|-----|-----------|----------|-----------|-------------|-------------|--------|------------------|-------------|---------|--------|---------|-----|---------|------------|----------|-----|--------------|-----|--------------|------|--------------|------|---------------|----------|
| Period [s] | H Number      | [2]                       |     | U00L      | 200h     | NU05      | 1μ<br>11    | 2 µ<br>500k | 5 µ    | 10 /1            | 20 /1       | 2011 1  | 00 µ 2 | 00 µ 5( | 100 | m 11    |            |          | 50m | ۳ <u>۵</u> ۲ | 100 | 300m<br>3 33 | 500m | 600m<br>1 66 |      | 1. Z<br>33m 3 | <u>م</u> |
| Frequency  | range [Hz]    | ī                         | W8  | 4M        | 2M       | 800k      | 400k        | 200k        | 80k    | 40k              | 20k         | 8       | ¥      | 24      | 800 | 00 20   | 80         | 4        | 50  | ∞            | 4   | 1.33         | 800m | 667m         | 400m | (33m 1        | 33m      |
| 1/1<br>0CT | 1/3 fr<br>0CT | Center<br>equency<br>[Hz] | 0   | -         | 2        | 3         | 4           | 5           | و      | 7                | 8           | 6       | 10     | =       | 12  | 13 14   | 1 15       | 16       | 17  | 18           | 19  | 20           | 21   | 22           | 23   | 24            | 25       |
|            | 20            | 100                       |     | ſ         |          |           |             |             |        |                  | ╞           | ╞       | ╞      | 0       | 0   | 0       | 0          |          |     |              |     |              |      |              |      |               |          |
| 7          | 21            | 125                       |     |           |          |           |             |             |        |                  |             | •       | •      | •       | •   | •       | 0          |          |     |              |     |              |      |              |      |               |          |
|            | 22            | 160                       |     |           |          |           |             |             |        |                  |             |         | 0      | 0       | 0   | 0       | 0          |          |     |              |     |              |      |              |      |               |          |
|            | 23            | 200                       |     |           |          |           |             |             |        |                  |             |         | 0      | 0       | 0   | 0       | 0          |          |     |              |     |              |      |              |      |               |          |
| œ          | 24            | 250                       |     |           |          |           |             |             |        |                  | -           |         | •      | •       | •   | •       |            |          |     |              |     |              |      |              |      |               |          |
|            | 25            | 315                       |     |           |          |           |             |             |        |                  |             | 0       | 0      | 0       | 0   | 0       |            |          |     |              |     |              |      |              |      |               |          |
|            | 26            | 400                       |     |           |          |           |             |             |        |                  |             | 0       | 0      | 0       | 0   | 0       |            |          |     |              |     |              |      |              |      |               |          |
| 6          | 27            | 500                       |     |           |          |           |             |             |        | -                | •           |         | •      | •       | •   |         |            |          |     |              |     |              |      |              |      |               |          |
|            | 28            | 630                       |     |           |          |           |             |             |        |                  | 0           | 0       | 0      | 0       | 0   |         |            |          |     |              |     |              |      |              |      |               |          |
|            | 29            | 800                       |     |           |          |           |             |             |        |                  | 0           | 0       | 0      | 0       | 0   |         |            |          |     |              |     |              |      |              |      |               |          |
| 10         | œ             | 1                         |     |           |          |           |             |             |        | •                | े<br> <br>  | •<br>0  | •      | •       | _   |         | _          |          |     |              |     |              |      |              |      |               |          |
|            | 31            | 1. 25k                    |     |           |          |           |             |             |        | 0                | 0           | 0       | 0      | 0       |     |         |            |          |     |              |     |              |      |              |      |               |          |
|            | 32            | 1. 6k                     |     |           |          |           |             |             |        | 0                | 0           | 0       | 0      | 0       |     |         |            |          |     |              |     |              |      |              |      |               |          |
| =          | 33            | 2k                        |     |           |          |           |             |             | •      | 0<br>•           | ୍ତ<br>ତ     | •       | •      | 0       |     |         |            |          |     |              |     |              |      |              |      |               |          |
|            | 34            | 2. 5k                     |     |           |          |           |             |             | 0      | 0                | 0           | 0       | 0      |         |     |         |            |          |     |              |     |              |      |              |      |               |          |
|            | 35            | 3. 15k                    |     |           |          |           |             |             | 0      | 0                | 0           | 0       | 0      |         |     |         |            |          |     |              |     |              |      |              |      |               |          |
| 12         | 36            | 4                         |     |           |          |           |             |             | 0<br>• | 0<br>•           | -<br>0<br>0 | •       | 0      |         |     |         |            |          |     |              |     |              |      |              |      |               |          |
|            | 37            | 5                         |     |           |          |           |             |             | 0      | 0                | 0           | 0       |        |         |     |         |            |          |     |              |     |              |      |              |      |               |          |
|            | 38            | 6. 3k                     |     |           |          |           |             | 0           | 0      | 0                | 0           | 0       |        |         |     |         |            |          |     |              |     |              |      |              |      |               |          |
| 13         | 39            | 8                         |     |           |          |           |             | 0<br>•      | 0<br>• | 0<br>•           | •           | 0       |        |         |     |         |            |          |     |              |     |              |      |              |      |               |          |
|            | 40            | 10k                       |     |           |          |           |             | 0           | 0      | 0                | 0           |         |        |         |     |         |            |          |     |              |     |              |      |              |      |               |          |
|            | 41            | 12. 5k                    |     |           |          |           | 0           | 0           | 0      | 0                | 0           |         |        |         |     |         |            |          |     |              |     |              |      |              |      |               |          |
| 14         | 42            | 16k                       |     |           |          |           | ○<br>●      | 0<br>•      | 0<br>• | 0                | 0           |         |        |         |     |         | _          |          |     |              |     |              |      |              |      |               |          |
|            | 43            | 20k                       |     |           |          |           | 0           | 0           | 0      | 0                | 0           |         |        | -       |     | _       | _          | _        |     |              |     |              |      |              |      | _             |          |
|            | 44            | 25k                       |     |           |          | 0         | 0           | 0           | 0      | 0                |             |         |        |         |     |         |            |          |     |              |     |              |      |              |      |               |          |
| 15         | 45            | 31. 5k                    |     |           |          | ○<br>●    | 0<br>•      | 0<br>•      | 0<br>• | 0<br>•           |             |         |        |         |     |         | _          |          |     |              |     |              |      |              |      |               |          |
|            | 46            | 40k                       |     |           |          | 0         | 0           | 0           | 0      | 0                |             | +       | -      | +       | -   | +       | _          | _        |     |              |     |              |      |              |      |               | Τ        |
| ;          | 47            | 20K                       | ┥   |           | (        |           |             |             |        |                  |             | +       |        | +       | +   | +       | +          | _        |     |              |     |              |      |              |      | -             |          |
| 0          | 84            | 63K                       | +   | $\dagger$ | •        | )<br>•    | )<br>•      | ●<br>●      |        | +                | +           | +       | +      | +       | +   | +       | +          |          |     |              |     |              |      |              |      |               |          |
|            | 1<br>1        | 1001                      | t   | T         |          |           |             |             |        | t                | +           |         | +      | +       | +   | +       | +          |          |     |              |     |              |      |              | ╎    |               |          |
| 17         | 51            | 125k                      | +   | 0         | > 0<br>• | ) ()<br>• | 0<br>0<br>0 | 00          |        | $\left  \right $ | +           | +       | +      | +       |     |         |            |          | -   |              |     |              |      |              |      |               |          |
|            | 52            | 160k                      |     | 0         | 0        | 0         | 0           | 0           |        |                  |             |         |        |         |     |         |            |          |     |              |     |              |      |              |      |               |          |
|            | 53            | 200k                      |     | 0         | 0        | 0         | 0           | 0           |        |                  |             |         |        |         |     |         |            |          |     |              |     |              |      |              |      |               |          |
| 18         | 54            | 250k                      | 0   | 0<br>•    | 0<br>•   | 0<br>•    | 0<br>•      | •           |        |                  |             |         |        |         |     |         |            |          |     |              |     |              |      |              |      |               |          |
|            | 55            | 315k                      | 0   | 0         | 0        | 0         | 0           |             |        |                  |             |         |        |         |     | _       | _          | _        |     |              |     |              |      |              |      | _             |          |
|            | 56            | 400k                      | 0   | 0         | 0        | 0         | 0           |             |        |                  |             |         |        |         |     |         |            |          |     |              |     |              |      |              |      |               |          |
| 19         | 57            | 500k                      | 0   | 0<br>•    | 0<br>•   | 0<br>•    | •           |             |        |                  |             | _       |        | _       | _   |         | _          |          |     |              |     |              |      |              |      |               |          |
|            | 58            | 630k                      | 0   | 0         | 0        | 0         |             |             |        |                  |             |         |        |         |     | _       |            | _        |     |              |     |              |      |              |      | _             |          |
|            | 59            | 800k                      | 0   | 0         | 0        | 0         |             |             |        |                  |             |         |        |         |     |         |            |          |     |              |     |              |      |              |      |               |          |
| 50         | 99            | M<br>M                    | 0   | 0<br>•    | 0<br>•   | •         |             |             |        |                  |             |         |        |         |     |         |            |          |     |              |     |              |      |              |      |               |          |
|            | 61            | 1. 25M                    | 0   | 0         | 0        |           |             |             |        |                  |             |         |        | +       | +   | ┥       | +          | +        |     |              |     |              |      |              | +    | ┥             |          |
|            | 62            | 1.6M                      | 0   |           |          |           |             |             |        | +                |             | +       |        | +       | +   | +       | +          | +        |     |              |     |              |      |              |      | +             |          |
| - 17       | 63            | ZM                        |     | •         | ○<br>●   |           |             |             |        |                  |             | +       |        | +       |     | +       | +          | +        |     |              |     |              |      |              | +    | +             |          |
|            | 64            | 2. 5M                     | 0   | С         |          |           |             |             |        | _                |             | -       | -      | _       | -   | _       | _          | _        | _   |              |     |              |      |              | _    | _             | ٦        |

|        |       | 1      | 1          |           |                         | _      |           | · · · · |       |        |     |        |   |  |
|--------|-------|--------|------------|-----------|-------------------------|--------|-----------|---------|-------|--------|-----|--------|---|--|
| 3 OCT  | 300   | æ      | 333m       | 133m      | 25                      |        |           |         |       |        |     |        |   |  |
| 0: 1/3 | 120   | 1.2    | 833m       | 333m      | 24                      |        |           |         |       |        |     |        |   |  |
| CT,    | 100   | 1      | 1          | 400m      | 23                      |        |           |         |       |        |     |        |   |  |
| 1/1 C  | 60    | 600m   | 1.66       | 667m      | 22                      |        |           |         |       |        |     |        |   |  |
| Ŭ      | 50    | 500m   | 2          | 800m      | 21                      |        |           |         |       |        |     |        |   |  |
|        | 30    | 300m   | 3, 33      | 1. 33     | 20                      |        |           |         |       |        |     |        |   |  |
|        | 10    | 100m   | 10         | 4         | 19                      |        |           |         |       |        |     |        |   |  |
|        | 5     | 50m    | 20         | ∞         | 18                      |        |           |         |       |        |     |        |   |  |
|        | 2     | 20m    | 50         | 20        | 17                      |        |           |         |       |        |     |        |   |  |
|        | -     | 10m    | 100        | 40        | 16                      |        |           |         |       |        |     |        |   |  |
|        | 500m  | 5m     | 200        | 80        | 15                      |        |           |         |       |        |     |        |   |  |
|        | 200m  | 2m     | 500        | 200       | 14                      |        |           |         |       |        |     |        |   |  |
|        | 100m  | 1m     | ¥          | 400       | 13                      |        |           |         |       |        |     |        |   |  |
|        | 50m   | 500 µ  | 2k         | 800       | 12                      |        |           |         |       |        |     |        |   |  |
|        | 20m   | 200 µ  | 5k         | 2k        | 11                      |        |           |         |       |        |     |        |   |  |
|        | 10m   | 100 μ  | 10K        | 4<br>4    | 10                      |        |           |         |       |        |     |        |   |  |
|        | 5m    | 50 µ   | 20k        | 8         | 6                       | -      |           |         |       |        |     |        |   |  |
|        | 2m    | 20 µ   | 50k        | 20k       | 8                       |        |           |         |       |        |     |        |   |  |
|        | 1m    | 10 μ   | 100k       | 40k       | 7                       |        |           |         |       |        |     |        |   |  |
|        | 500 µ | 5 μ    | 200k       | 80k       | 9                       |        |           |         |       |        |     |        |   |  |
|        | 200 µ | 2μ     | 500k       | 200k      | 5                       |        |           |         |       |        |     |        |   |  |
|        | 100 μ | 1µ     | WL         | 400k      | 4                       |        |           |         |       |        |     |        |   |  |
|        | 50 µ  | 500n   | 2M         | 800k      | æ                       |        |           |         |       |        |     |        |   |  |
|        | 20 µ  | 200n   | SM         | 2M        | 2                       |        |           |         |       |        |     |        |   |  |
|        | 10 μ  | 100n   | 10M        | 44<br>4   |                         | 0      | 0<br>•    |         |       |        |     | -      |   |  |
|        | 5 μ   | 50n    | 20M        | 8M        | 0                       | 0      | 0<br>•    | 0       | 0     | 0<br>• |     |        |   |  |
|        | F     |        | z]         |           | enter<br>iquency<br>Hz] | 3. 15M | 44        | SM      | 6. 3M | 8W     | 10M | 12. 5M |   |  |
|        |       |        | uency [H:  | nge [Hz]  | 1/3<br>1/3<br>17        | 65     | <u>66</u> | 67      | 68    | 69     | 70  | 71     |   |  |
|        | base  | [s] pu | oling freq | uency rar |                         | _      | 2         |         |       |        |     |        | 4 |  |
|        | Time  | Peric  | Sam        | Frequ     | 1-<br>00                |        | 2.        |         |       | 2.     |     |        | 2 |  |

### **Phase Spectrum**

### Shows the phase characteristics of the input signal.

### Main uses:

- To inspect the phase spectrum of channel 1. Displays the phase of a cosine waveform as a reference (0°).
- To inspect the phase difference between channels 1 and 2.

See About the Functions "3.10.2 Analysis Mode Functions" ( $\Rightarrow$  p. 102)

- 1 Ch FFT: Displays the phase of the signal on channel 1. Displays the phase of a cosine waveform as a reference (0°). Unless the waveform is synchronous, phase values are unstable.
- 2 Ch FFT: Displays the phase difference between channels 1 and 2. Positive values indicate that the phase of channel 2 is leading.

| Axis   | Display Type | Description                                                                                                    |
|--------|--------------|----------------------------------------------------------------------------------------------------|
|        | Linear       | Frequency is displayed with equal spacing<br>Display Range: DC to the top of the frequency range                                                                                       |
| X axis | Log          | Frequency is displayed logarithmically<br>Display Range: 1/400 <sup>th</sup> to 1/4000 <sup>th</sup> (depending on the number of analysis<br>points) to the top of the frequency range |
| Y axis | Lin-Mag      | Analysis values are displayed linearly.                                                                                                    |

### Waveform Example

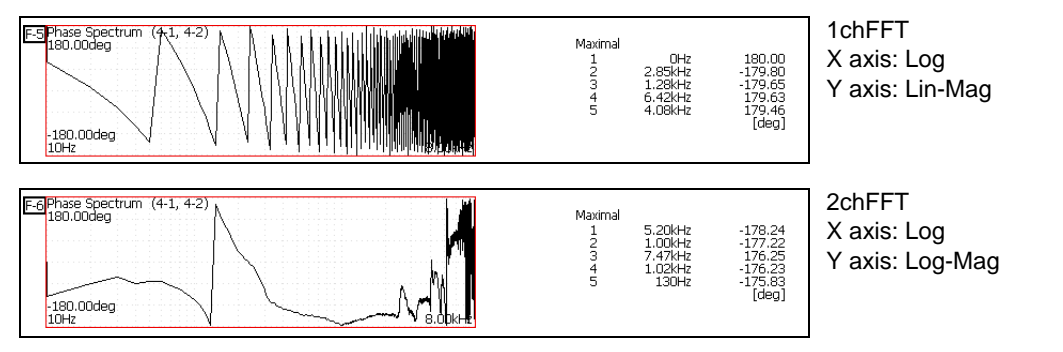

### Emphasizing only a Specific Portion (Highlighted Display)

A specific portion of a phase spectrum can be emphasized and displayed. See "3.4.7 Emphasizing Analysis Results (phase spectra only)" ( $\Rightarrow$  p. 61)

PHA

### **Transfer Function**

From the input and output signals, the transfer function (frequency characteristic) of a measurement system can be obtained. It can also be displayed as a Nyquist plot.

### Main uses:

- To inspect a filter's frequency characteristic
- To inspect the stability of a feedback control system (using the Nyquist plot)

• To inspect the resonance characteristic of an object using an impulse hammer and pick-up sensor See About the Functions "3.10.2 Analysis Mode Functions" ( $\Rightarrow$  p. 102), "Linear Time-Invariant Systems" ( $\Rightarrow$  p. 104)

| Axis   | Display Type        | Description                                                                                                    |
|--------|---------------------|----------------------------------------------------------------------------------------------------|
|        | Linear              | Frequency is displayed with equal spacing<br>Display Range: DC to the top of the frequency range                                                                                       |
| X axis | Log                 | Frequency is displayed logarithmically<br>Display Range: 1/400 <sup>th</sup> to 1/4000 <sup>th</sup> (depending on the number of analysis<br>points) to the top of the frequency range |
|        | Nyquist display     | Displays the real-number component of the input-output ratio.                                                                                                    |
|        | Lin-Mag             | Displays the input-output ratio linearly (dimensionless units).                                                                                                    |
|        | Log-Mag (logarithm) | Displays the input-output ratio as dB values.                                                                                                    |
| Y axis | Lin-Real            | Displays the real-number component of the input-output ratio (dimensionless units).                                                                                                    |
|        | Lin-Imag            | Displays the imaginary component of the input-output ratio (dimensionless units).                                                                                                    |
|        | Nyquist display     | Displays the imaginary component of the input-output ratio.                                                                                                    |

### Waveform Example

1.2000

-500.00n

500.00r

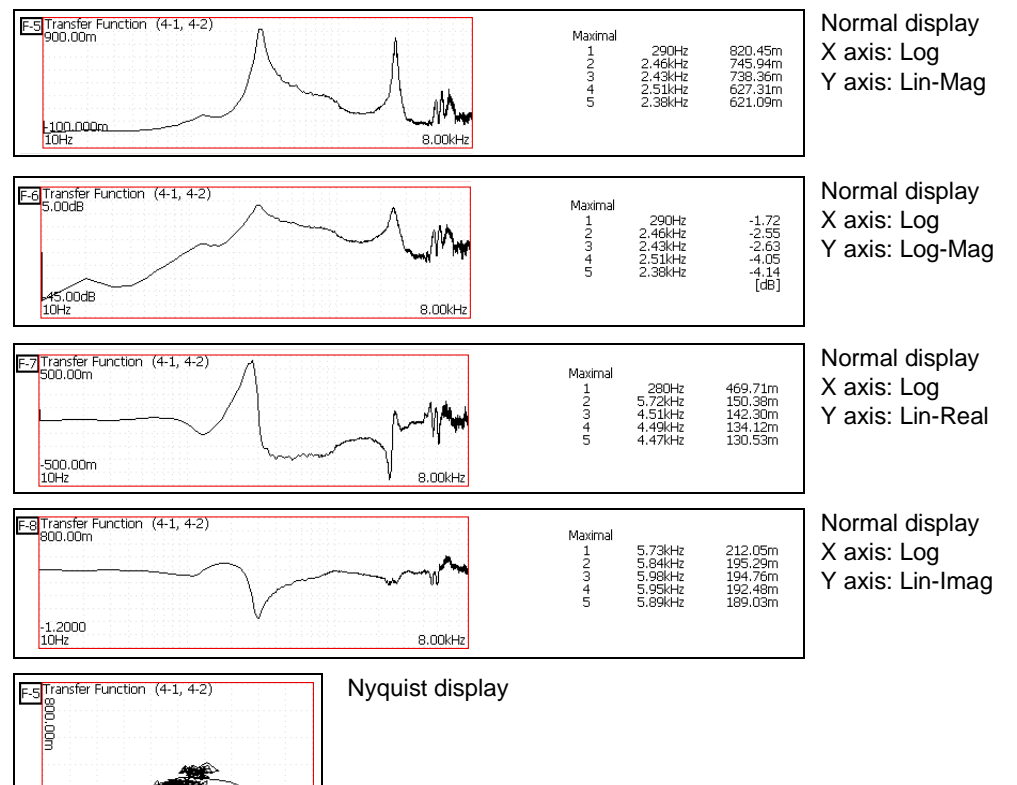

TRF

### **Cross Power Spectrum**

CSP

The product of the spectra of two input signals can be obtained. The common frequency components of two signals can be obtained.

Using the voltage and current waveforms as input signals, active power, reactive power and apparent power can be obtained at each frequency.

### Main uses:

To inspect common frequency components of two signals

See About the Functions "3.10.2 Analysis Mode Functions" ( $\Rightarrow$  p. 102)

| Axis   | Display Type        | Description                                                                                                    |
|--------|---------------------|----------------------------------------------------------------------------------------------------|
|        | Linear              | Frequency is displayed with equal spacing<br>Display Range: DC to the top of the frequency range                                                                                       |
| X axis | Log                 | Frequency is displayed logarithmically<br>Display Range: 1/400 <sup>th</sup> to 1/4000 <sup>th</sup> (depending on the number of analysis<br>points) to the top of the frequency range |
|        | Nyquist display     | Displays the real-number component of the input-output ratio linearly.                                                                                                    |
|        | Lin-Mag             | Displays the squared value of amplitude contents of analysis data linearly.                                                                                                    |
|        | Log-Mag (logarithm) | Displays the amplitude contents of analysis data as dB values. (0 dB reference value: $1eu^2$ )*                                                                                       |
| Y axis | Lin-Real            | Displays the squared values of the real component of analysis data linearly.                                                                                                    |
|        | Lin-Imag            | Displays the squared values of the imaginary component of analysis data linearly.                                                                                                    |
|        | Nyquist display     | Displays the imaginary component of analysis data linearly.                                                                                                    |

\* eu: engineering units that are currently set are the standard (e.g., when the unit settings is volts, 0 dB = 1 V<sup>2</sup>)

### **Waveform Example**

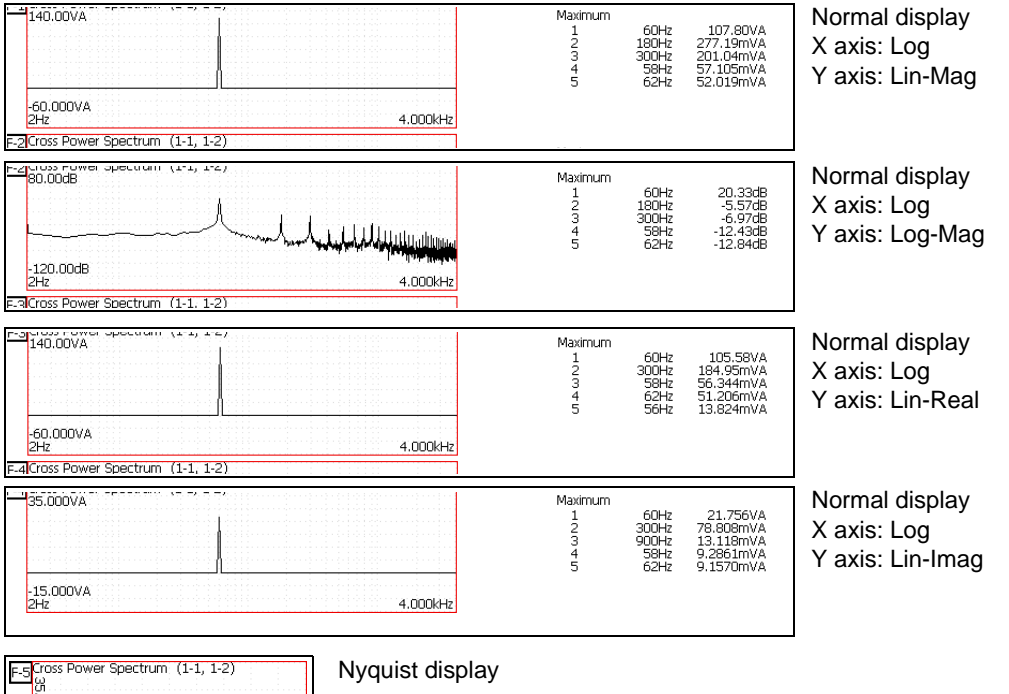

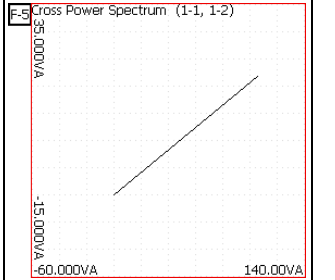

Nyquist display

### **Cross-Correlation Function**

Using two input signals, shows the correlation of two points on the input signal at time differential t. Output is displayed as a function of differential time t.

### Main uses:

- To determine the phase shift of two signals per unit of time
- To determine the speed and distance of time lag between two signals

See About the Functions "3.10.2 Analysis Mode Functions" ( $\Rightarrow$  p. 102)

| Axis   | Display Type | Description                                                                                                    |
|--------|--------------|----------------------------------------------------------------------------------------------------|
| X axis | Linear       | Time display<br>The center ( $t = 0$ ) is the reference. To the right is lag time (+ $t$ ), and to the left is<br>lead time (- $t$ )                                                                                                    |
| Y axis | Lin-Mag      | +1 to -1 is displayed in dimensionless units.<br>At time differential <i>t</i> , this value is +1 when the correlation of input and output signals is the closest, and 0 when correlation is the least1 indicates completely reversed polarity. |

### Waveform Example

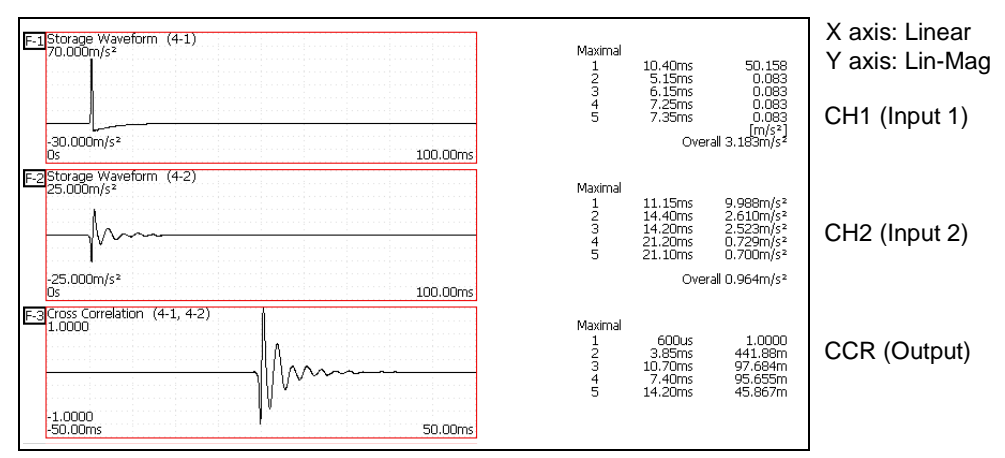

This instrument provides a circular cross-correlation function. Analysis results are normalized to the maximum value. CCR

### **Impulse Response**

The transfer characteristic of a system is obtained as a time-domain waveform.

Utilizing both output and input signals of the measurement system, a unit impulse is applied to the system and the corresponding response waveform is obtained.

### Main uses:

To inspect circuit time constants

See About the Functions "3.10.2 Analysis Mode Functions" ( $\Rightarrow$  p. 102), "Linear Time-Invariant Systems" ( $\Rightarrow$  p. 104)

| Axis   | Display Type | Description                                                                                                    |
|--------|--------------|----------------------------------------------------------------------------------------------------|
| X axis | Linear       | Time display<br>The center ( $t = 0$ ) is the reference. To the right is lag time (+ $t$ ), and to the left is<br>lead time (- $t$ ) |
| Y axis | Lin-Mag      | This value is the transfer function provided by inverse Fourier transformation.                                                      |

### Waveform Example

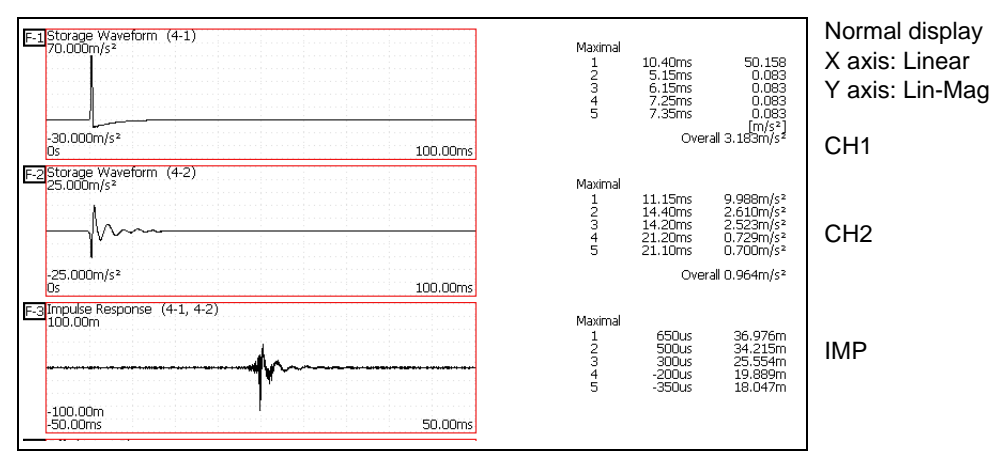

IMP

### **Coherence Function**

This function gives a measure of the correlation (coherence) between input and output signals. Values obtained are between 0 and 1.

With a single measurement, the coherence function gives a value of one for all frequencies. Spectrum (frequency-domain) averaging should always be performed before measurement (analysis is not available with time-domain averaging).

### Main uses:

- To evaluate transfer functions
- · In a system with multiple inputs, to inspect the effect of each input on the output
- See About the Functions "3.10.2 Analysis Mode Functions" ( $\Rightarrow$  p. 102)

| Axis   | Display Type | Description                                                                                                    |
|--------|--------------|----------------------------------------------------------------------------------------------------|
| X axis | Linear       | Frequency is displayed with equal spacing<br>Display Range: DC to the top of the frequency range                                                                                       |
|        | Log          | Frequency is displayed logarithmically<br>Display Range: 1/400 <sup>th</sup> to 1/4000 <sup>th</sup> (depending on the number of analysis<br>points) to the top of the frequency range |
| Y axis | Lin-Mag      | Displays the causal relationship and degree of relationship between two input signals, as a value between 0 and 1 (dimensionless units).                                               |

### **Waveform Example**

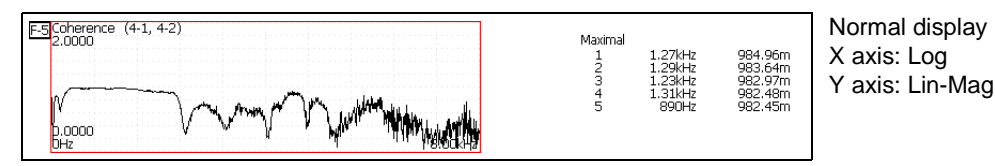

The coherence function has two general definition formulas. For the definition formulas, see "3.10.2 Analysis Mode Functions" ( $\Rightarrow$  p. 102)

COH

### **Power Spectrum Density (Linear Predictive Coding)**

When the spectrum shape is complex and hard to comprehend with either linear or power spectra, a rough spectrum structure can be obtained.

Not available with external sampling enabled.

### Main uses:

To obtain a spectral envelope using statistical methods

See About the Functions "3.10.2 Analysis Mode Functions" ( $\Rightarrow$  p. 102)

| Axis   | Display Type        | Description                                                                                                    |
|--------|---------------------|----------------------------------------------------------------------------------------------------|
| X axis | Linear              | Frequency is displayed with equal spacing<br>Display Range: DC to the top of the frequency range                                                                                       |
|        | Log                 | Frequency is displayed logarithmically<br>Display Range: 1/400 <sup>th</sup> to 1/4000 <sup>th</sup> (depending on the number of analysis<br>points) to the top of the frequency range |
| Y axis | Lin-Mag             | Analysis values are displayed linearly.                                                                                                    |
|        | Log-Mag (logarithm) | Analysis values are displayed as dB values. (0 dB reference value: 1eu <sup>2</sup> /Hz)*                                                                                              |

\* eu: engineering units that are currently set are the standard (e.g., when the unit settings is volts, 0 dB =  $1 V^2/Hz$ )

### Waveform Example

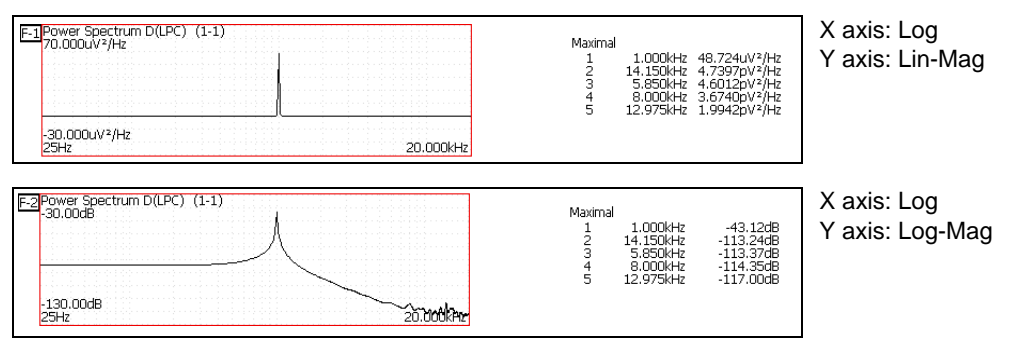

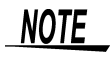

- Always specify the order (from 2 to 64). Higher orders can expose finer spectral details.
- Amplitude values provided by LPC are not always the same as the power spectrum density.
- If an error occurs during analysis, no waveform is displayed.
- Noise-like phenomena can strongly affect the spectrum shape.

LPC

# 3.10.2 Analysis Mode Functions

| Analysis Mode                         | Internal analysis formula (linear, real, imag [imaginary], log [logarithm])                                                                                                    |
|---------------------------------------|----------------------------------------------------------------------------------------------------|
| No Analysis                           | No analysis.                                                                                                    |
| Storage Waveform                      | A waveform obtained by applying the window function to a time-domain waveform.                                                                                                    |
| Linear Spectrum (LIN)                 | $X(k) = \sum_{n=0}^{N-1} x(n) W^{kn}  F(k) = CX(k) \qquad C = \begin{cases} 1/N(DC) \\ 2/N(AC) \end{cases}$<br>linear = $ F(k) $ real = $\operatorname{Re}\{F(k)\}$ imag = $\operatorname{Im}\{F(k)\}$ log = $20\log F(k) $                                       |
| RMS Spectrum (RMS)                    | $F'(k) = C'F(k) \qquad C' = \begin{cases} 1 & (DC) \\ 1/\sqrt{2}(AC) \end{cases}$ $linear =  F'(k)   real = \operatorname{Re}\{F'(k)\}  imag = \operatorname{Im}\{F'(k)\}  \log = 20\log F'(k) $                                                                  |
| Power Spectrum (PSP)                  | $P(k) = a  F(k) ^{2} \qquad a = \begin{cases} 1  (DC) \\ 1/2(AC) \end{cases}$<br>linear = P(k) $\log = 10 \log  P(k) $                                                                                                    |
| Power Spectrum Density<br>(PSD)       | $P'(k) = P(k) / \delta f  \delta f: \text{ Frequency resolution}$<br>linear = P'(k) $\log = 10 \log  P'(k) $                                                                                                    |
| Auto-correlation Func-<br>tion (ACR)  | $R_{xx}(n) = \frac{1}{N} \sum_{k=0}^{N-1}  X(k) ^2 W^{-kn}  \text{(recursive convolution)}$                                                                                                    |
| Histogram (HIS)                       | Counts amplitude data.                                                                                                    |
| Transfer Function (TRF)               | H(k) = Y(k) / X(k)<br>linear $=  H(k) $ real = Re{ $H(k)$ } imag = Im{ $H(k)$ } log = 20 log   $H(k)$                                                                                                    |
| Cross Power Spectrum<br>(CSP)         | $S_{yx}(k) = X^{*}(k)Y(k) : \text{Cross Spectrum}$ $X_{power}(k) = AS_{yx}(k) \qquad A = \begin{cases} 1/N^{2} \\ 2/N^{2} \end{cases}$ $linear =  X_{power}(k)   real = \text{Re}\{X_{power}(k)\}$ $mag = \text{Im}\{X_{power}(k)\}  \log = 10\log X_{power}(k) $ |
| Cross-correlation Func-<br>tion (CCR) | $R_{yx}(n) = \frac{1}{N} \sum_{k=0}^{N-1} S_{yx}(k) W^{-kn} \qquad \text{(recursive convolution)}$                                                                                                    |
| Impulse Response (IMP)                | $h(n) = \frac{1}{N} \sum_{k=0}^{N-1} \frac{Y(k)}{X(k)} W^{-kn}$                                                                                                    |
| Coherence Function<br>(COH)           | $coh(k) = \sqrt{\frac{S_{yx}(k)S_{yx}^{*}(k)}{S_{xx}(k)S_{yy}(k)}}$                                                                                                    |
| Phase Spectrum<br>(1ch / 2ch) (PHA)   | $\theta(k) = \frac{180}{\pi \times \tan^{-1}(\operatorname{Im}(F'(k)) / \operatorname{Re}(F'(k)))}$<br>$\theta(k) = \frac{180}{\pi \times \tan^{-1}(\operatorname{Im}(S_{yx}(k)) / \operatorname{Re}(S_{yx}(k)))}$                                                |
| Power Spectrum (LPC)                  | (Abbr.) Spectrum approximation from Linear Predictive Coding.<br>See "Linear Predictive Coding (LPC)" ( $\Rightarrow$ p. 115)                                                                                                    |

# 3.11 FFT Definitions

### What is FFT?

FFT is the abbreviation for Fast Fourier Transform, an efficient method to calculate the DFT (Discrete Fourier Transform) from a time-domain waveform. Also, the reverse process of transforming frequency data obtained by the FFT back into its original time-domain waveform is called the IFFT (Inverse FFT). The FFT functions perform various types of analysis using FFT and IFFT.

### Time and Frequency Domain Considerations \_\_\_\_\_

All signals are input to the instrument as a function of the time domain. This function can be considered as a combination of sine waves at various frequencies, such as in the following diagram. The characteristics of a signal that may be difficult to analyze when viewed only as a waveform in the time domain can be easier to understand by transforming it into a spectrum (the frequency domain).

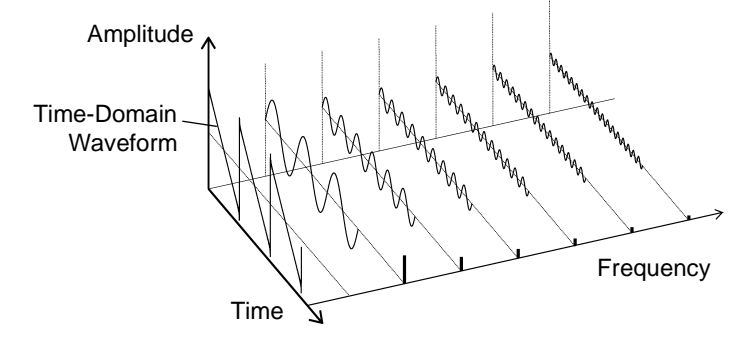

### Discrete Fourier Transforms and Inverse FFT \_\_\_\_\_

For a discrete signal x(n), the DFT is X(k) and the number of Analysis points is N, which relate as follows:

$$X(k) = DFT\{x(n)\} = \sum_{n=0}^{N-1} x(n)W_N^{kn}$$
(1)  
$$x(n) = IDFT\{X(k)\} = \frac{1}{N}\sum_{n=0}^{N-1} X(k)W_N^{-kn}$$
(2)  
$$W_N = \exp\left(-j\frac{2\pi}{N}\right)$$
(3)

X(k) is typically a complex number, so expression (1) can be transformed again and written as follows:

 $F(k) = |F(k)| \exp\{j\phi(k)\} = |F(k)| \angle \phi(k) \qquad (4)$ 

$$\phi(k) = \tan^{-1} \frac{\text{Im}\{X(k)\}}{\text{Re}\{X(k)\}}$$
 (5)

|F(k)| : Amplitude spectrum,  $\phi(k)$  : Phase spectrum

Representing the above relationship on a complex flat surface produces the following figure.

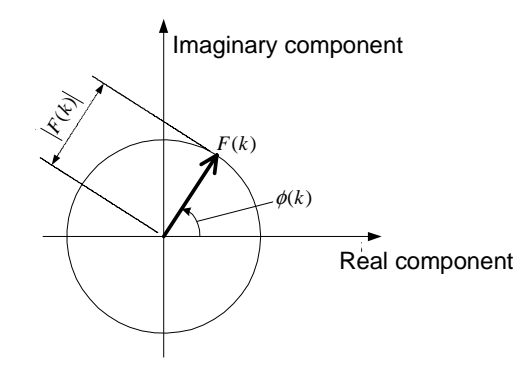

### Linear Time-Invariant Systems

Consider a linear time-invariant (LTI) system y(n) that is a response to discrete time-domain signal x(n).

In such an LTI system, the following expression applies to any integer  $A_i$  when the response to  $x_i(n)$  is  $y_i(n) = L[x_i(n)]$ .

$$L[A_1x_1(n) + A_2x_2(n)] = A_1y_1(n) + A_2y_2(n) - \dots$$
 (6)

If the system function of an LTI system is h(n), the input/output relationship can be obtained by the next expression.

$$y(n) = \sum_{m=0}^{\infty} h(n)x(n-m) = \sum_{m=-\infty}^{\infty} h(n-m)x(m).$$
 (7)

Therefore, when a unit impulse  $\delta(n)$  (which is 1 when n = 0, and 0 when  $n \neq 0$ ) is applied to x(n), the input/output relationship is:

y(n) = h(n) (8)

This means that when the input signal is given as a unit impulse, the output is the LTI system characteristic itself.

The response waveform of a system to a unit impulse is called the **impulse** response.

On the other hand, when the discrete Fourier transforms of x(n), y(n) and h(n) are X(k), Y(k) and H(k), respectively, expression (7) gives the following:

Y(k) = X(k)H(k)(9)

H(k) is also called the transfer function, calculated from X(k) and Y(k). Also, the inverse discrete Fourier transform function of H(k) is the unit impulse response h(n) of the LTI system. The impulse response and transfer function of this instrument are calculated using the relationships of expression (9).

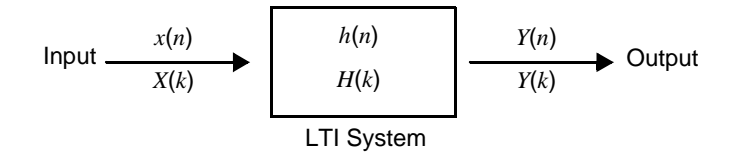
## Number of Analysis Points

The FFT functions of this instrument can perform frequency analysis of timedomain waveforms consisting of 1000, 2000, 5000 or 10,000 points. However, when the following conditions are satisfied, previously analyzed data can be reanalyzed with a different number of analysis points.

- A. When measurements are made with the averaging function disabled (Off)
- B. When measurements are made with the averaging function enabled for timedomain averaging (simple or exponential).

When the number of analysis points at measurement time is  $N_I$  and the number of analysis points is changed to  $N_2$  after measurement, the instrument performs as follows.

(1) When  $N_1 < N_2$ 

- Because not enough data has been collected, zero is inserted for time after the end of the measured waveform.
- The window function applies only to the  $N_1$  segment.
- Frequency resolution is increased. For example, if  $N_1 = 1000$  and  $N_2 = 2000$ , frequency resolution is doubled.
- The average energy of the time-domain waveform is reduced, so the amplitude of the linear spectrum is also reduced.

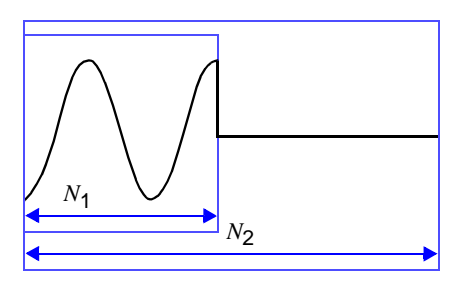

(2) When  $N_1 > N_2$ 

- The specified  $(N_2)$  segment is extracted from the head of the  $(N_1)$  data.
- The window function applies only to the  $N_2$  segment.
- Frequency resolution is decreased. For example, if  $N_1 = 2000$  and  $N_2 = 1000$ , frequency resolution is halved.
- The average energy of the time-domain waveform is unchanged, so the amplitude of the linear spectrum is not significantly affected.

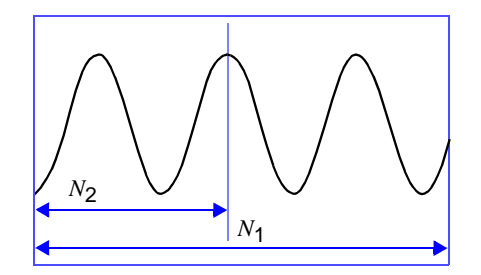

#### Aliasing

When the frequency of a signal to be measured is higher than the sampling rate, the observed frequency is lower than that of the actual signal, with certain frequency limitations. This phenomena occurs when sampling occurs at a lower frequency than that defined by the Nyquist-Shannon sampling theorem, and is called **aliasing**.

If the highest frequency component of the input signal is  $f_{max}$  and the sampling frequency is  $f_s$ , the following expression must be satisfied:

 $f_s = 2f_{\text{max}} - \dots$  (10)

Therefore, if the input includes a frequency component higher than  $f_s/2$ , it is observed as a lower frequency (alias) that does not really exist.

The following diagrams show the results of spectrum analysis of composite waveforms having components of 1 kHz and 3 kHz, and of 1 kHz and 7 kHz. If sampling frequency  $f_s$  is 10 kHz, the spectral component of an input frequency above 5 kHz (in this case, 7 kHz) is observed as an alias at 5 kHz or below. In this example the difference between the 3 and 7 kHz components is indiscernible.

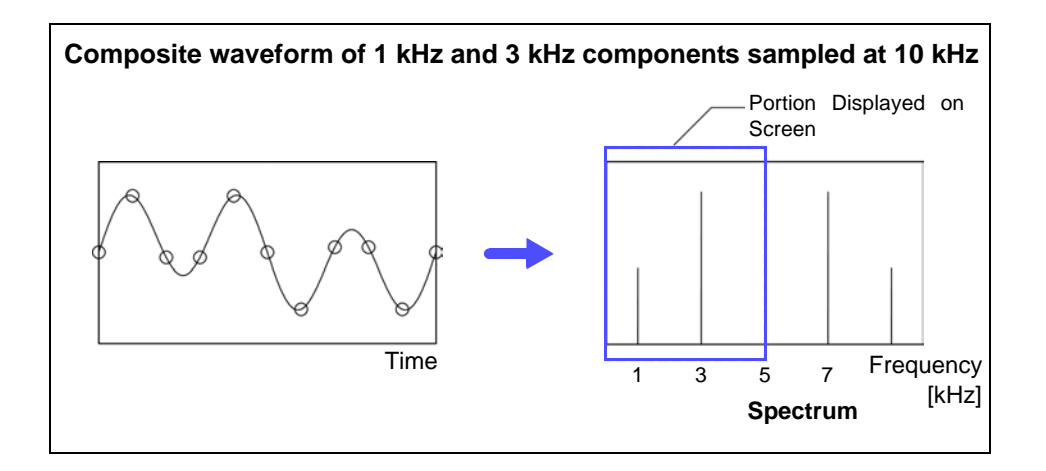

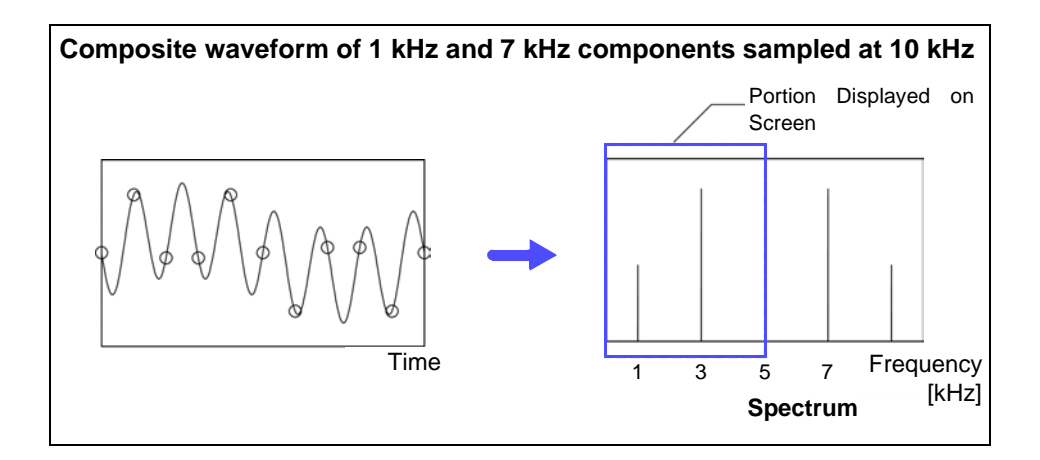

## **Anti-Aliasing Filters**

When the maximum frequency component of the input signal is higher than onehalf of the sampling frequency, aliasing distortion occurs. To eliminate aliasing distortion, a low-pass filter can be used that cuts frequencies higher than onehalf of the sampling frequency. Such a low-pass filter is called an anti-aliasing filter.

The following figures show the effect of application of an anti-aliasing filter on a square wave input waveform.

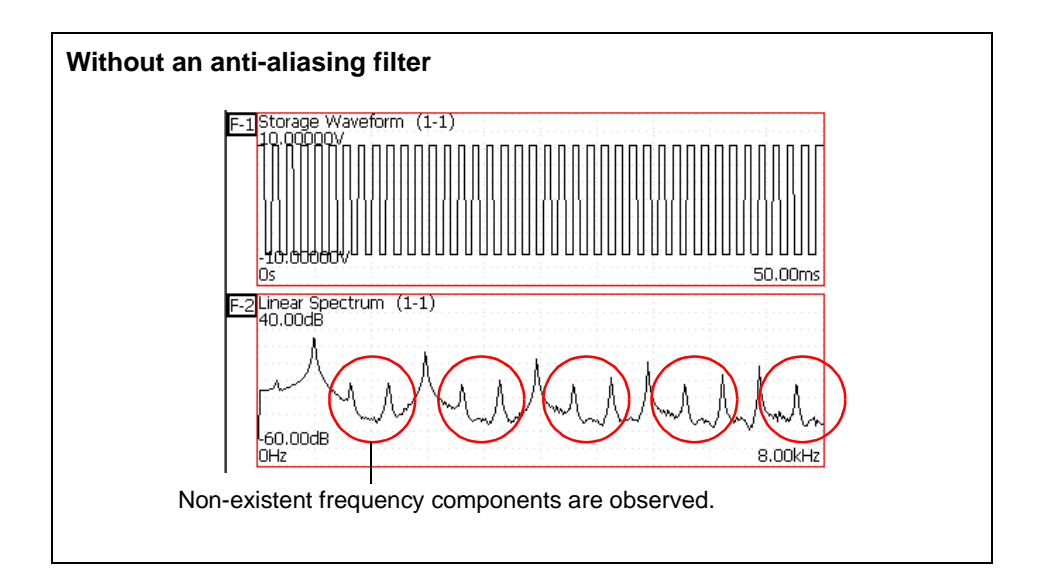

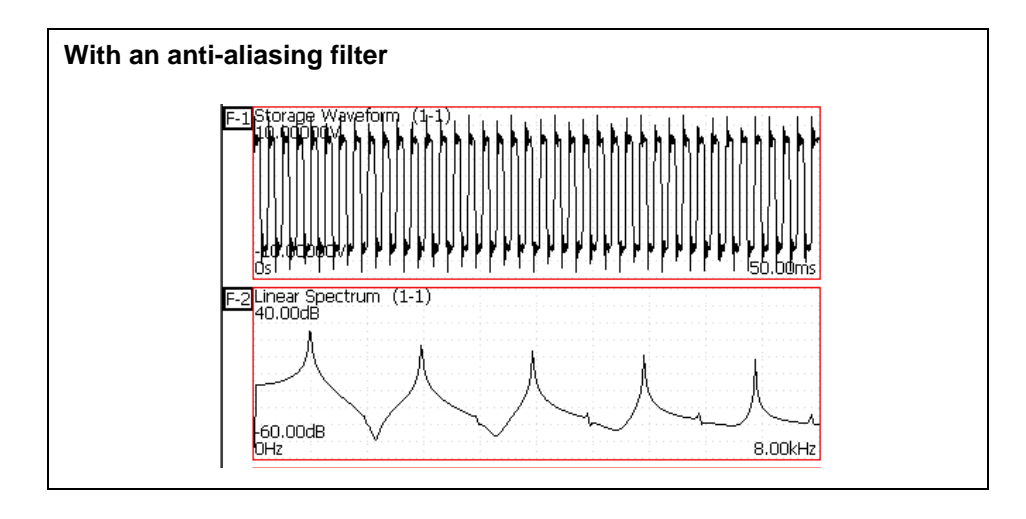

### Imaging

When the instrument is set to a measurement frequency range that requires a higher sampling rate than the maximum capability of the input module, intermediate data points are interpolated between successive data samples. In this case, the time-domain waveform exhibits a stair-step shape. When FFT analysis is performed in this situation, non-existent high frequency spectral components appear. This phenomena is called zero-order hold characteristic **imaging**.

The following figures show the time-domain waveform and spectrum of a sine wave applied to the Model 8959 DC/RMS Unit.

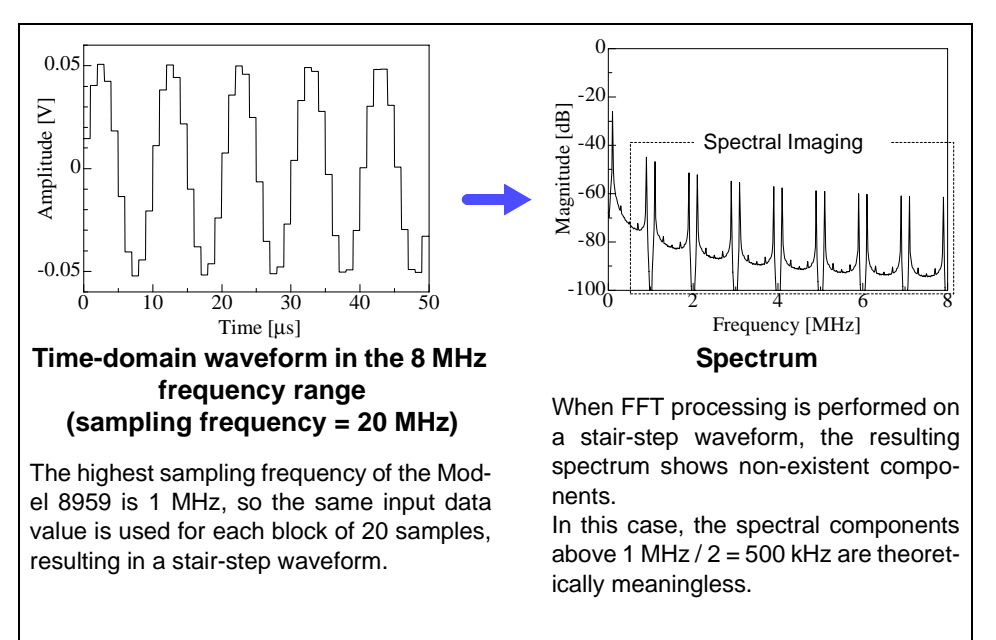

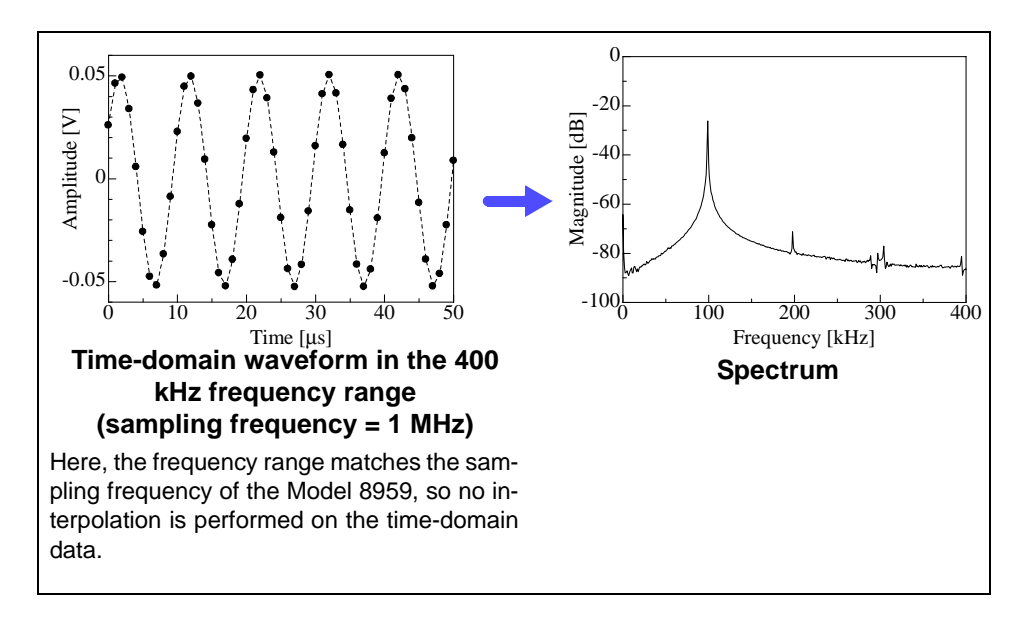

To avoid imaging phenomena when analyzing waveforms with the FFT function, verify the maximum sampling frequency of the input module before measuring.

#### Averaging

With the FFT function, averaging is performed according to the following analytical expressions. Averaging in the time domain produces meaningless data if performed with inconsistent trigger criteria.

#### 1. Simple Averaging (Time and Frequency Domains)

Sequences of acquired data are summed and divided by the number of acquisitions.

 $A_{n} = \frac{(n-1)A_{n-1} + Z_{n}}{n}.$  (11)

*n*: count of measurements to average

 $A_n$ : averaging results of *n* counts

 $Z_n$ : measurement data of *n* counts

#### 2. Exponential Averaging (Time and Frequency Domains)

Before averaging, newer data is given exponentially greater significance than older data.

$$A_{n} = \frac{(N-1)A_{n-1} + Z_{n}}{N}$$
(12)

N: Specified number of counts to average

*n*: count of measurements to average  $A_n$ : averaging results of *n* counts

 $Z_n$ : measurement data of *n* counts

#### Overall Value \_\_\_\_\_

The overall value is the sum of the power spectrum at each frequency. This value is equal to the positive sum of the squares of the (RMS) input signals, except when frequency averaging is performed. The FFT function of this instrument calculates and displays the RMS values for stored waveforms and the overall value from the sum of the power spectrum for the frequency domain.

$$(Over all) = \sum_{i=0} P_i$$
 (13)

 $P_i$ : power spectrum of value *i* 

#### **Window Function**

The Fourier transform of a continuous system is defined by the integral Calculus in expression (14) for the time range from minus infinity to plus infinity.

$$X(f) = \int_{-\infty}^{\infty} x(t) \mathcal{E}^{-2\pi f t} dt$$
(14)

However, because expression (14) cannot be calculated with actual measurements, the Analysis is performed on a segment between finite limits. Processing the waveform segment within these limits is called window processing. For FFT analysis, the waveform segment within these limits is assumed to repeat periodically (as shown below).

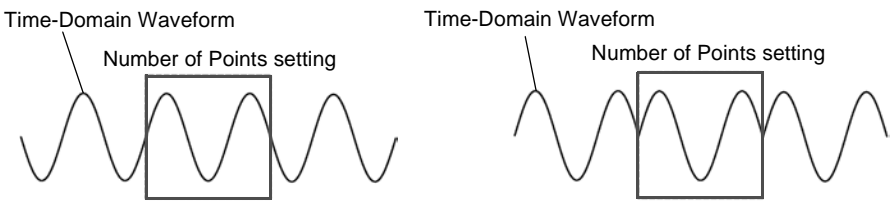

**Original Time-Domain Waveform** 

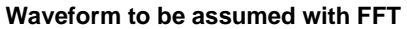

When the number of points for FFT analysis is an integer multiple of the input signal frequency, a single-line spectrum is obtained. However, if it is not an integer multiple of the frequency (when the waveform assumed with FFT includes discontinuous points), the spectrum is scattered, and a line spectrum cannot be obtained. This phenomena is called leakage error (as shown below).

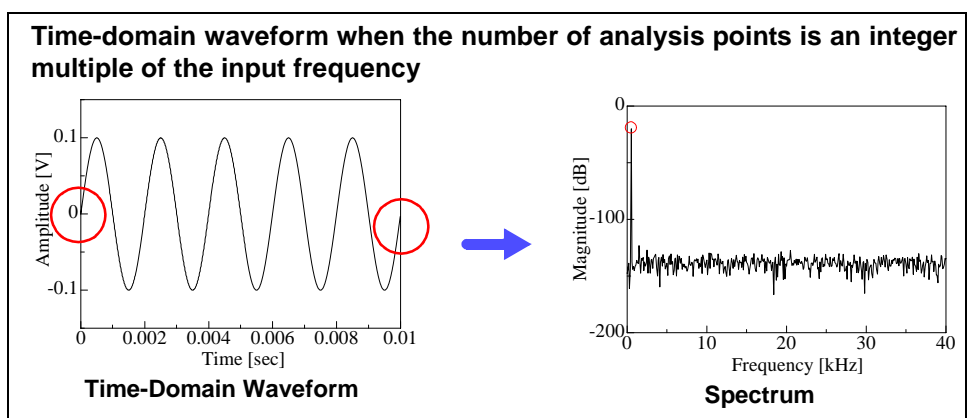

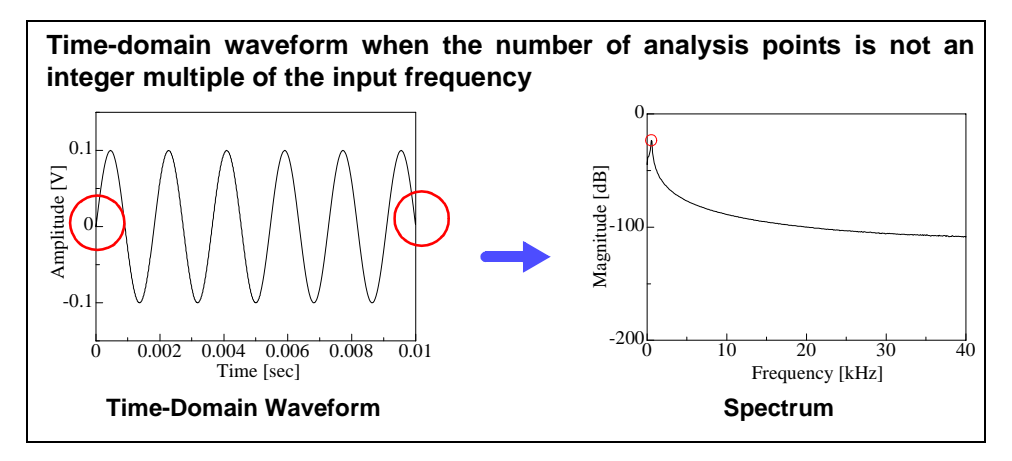

The window function was created to suppress such leakage errors. The window function smoothly connects each end of the time-domain waveform where it is cut off.

The following figure presents an example of spectral analysis by applying a window function to a time-domain waveform.

Using the window function, discontinuous points on the time-domain waveform are eliminated, so the wave shape approaches a line spectrum.

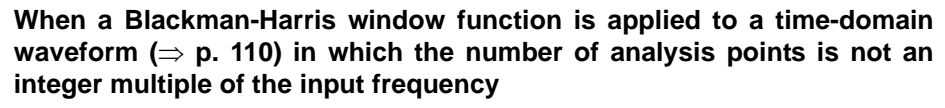

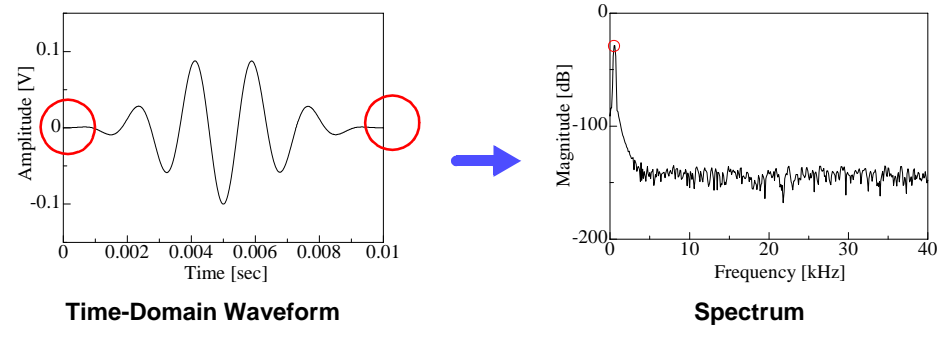

The following figure shows the time-domain waveform of the window function and its spectrum.

Each spectrum shows a large peak at a low frequency, and many smaller peaks at higher frequencies. The largest peak is called the **main lobe**, and the smaller peaks are the **side lobes**.

The most accurate results of the FFT function are obtained when the width of the main lobe and the amplitude of the side lobes are minimized, although both conditions cannot be satisfied at the same time.

Therefore, a window function having a wide main lobe is used when amplitude values are important, while a window function having a small main lobe is used to observe fine spectral details, and a window function having small side lobe amplitudes is used to exclude the effects of the surrounding spectrum.

However, because the main lobe width is proportional to the width (1/W) of the window, increasing the number of analysis points increases the frequency resolution.

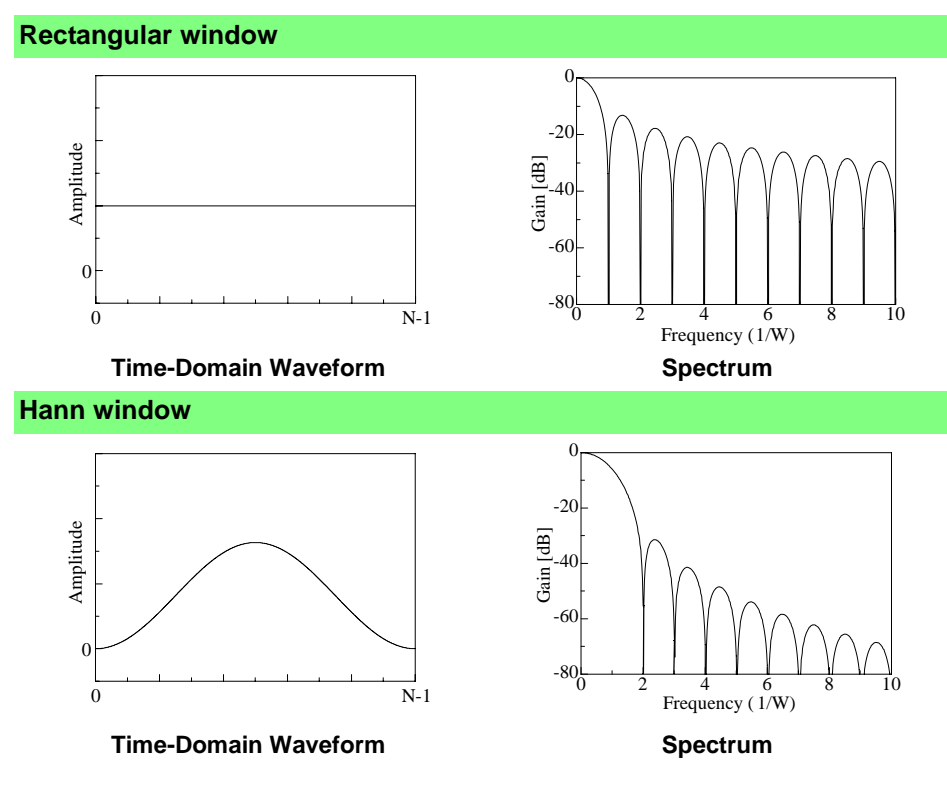

#### **Exponential window**

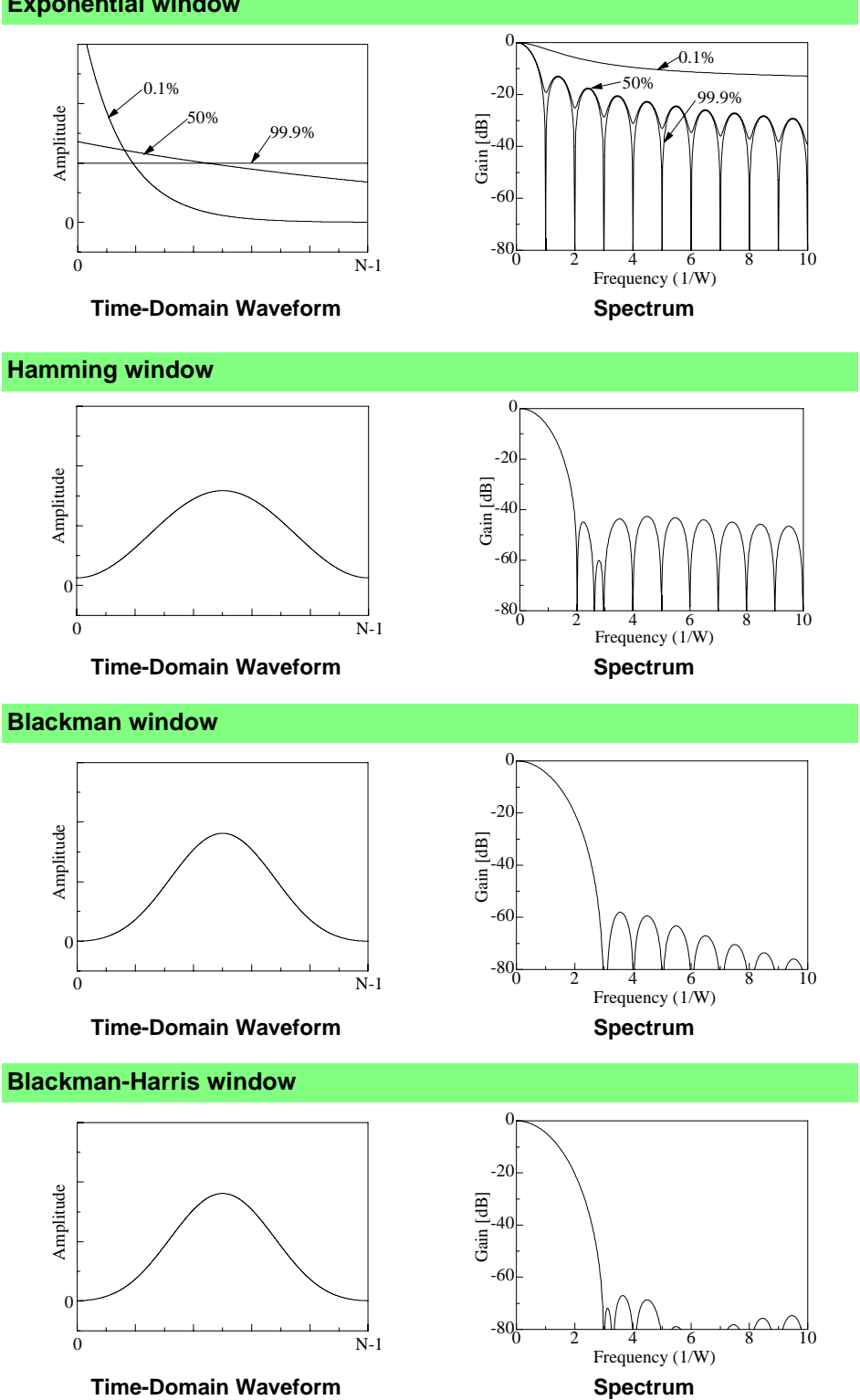

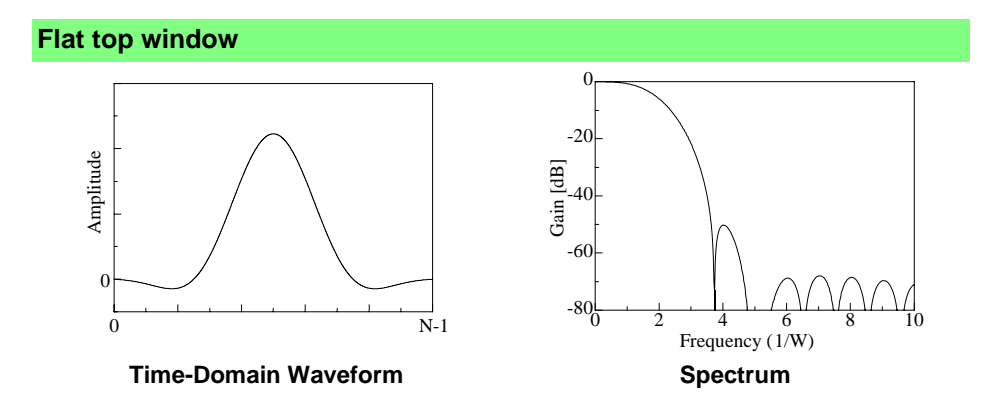

The following example shows input sine waves of 1050 and 1150 Hz analyzed with different window functions. Because the frequencies in this example are close to one another, a rectangular window with a narrow main lobe is able to separate and display both frequencies, but a Hann window with a wide main lobe displays the two as a single spectral component.

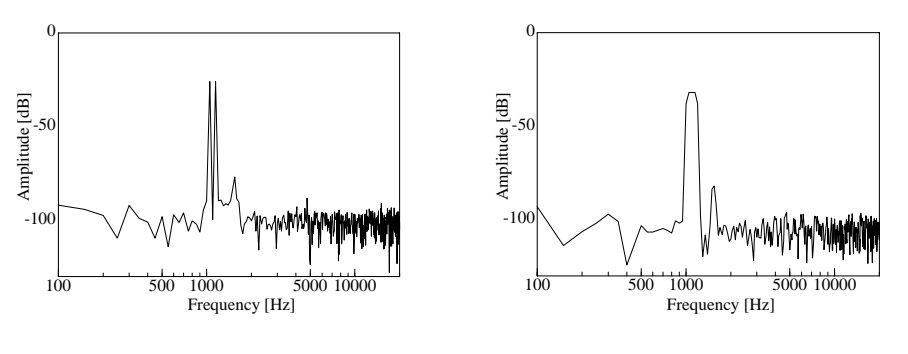

Analysis Using a Rectangular Window

Analysis Using a Hann Window

## **Octave Filter Characteristics**

Octave filter characteristics are determined according to IEC61260 standards. The figures below show these standards and the filter characteristics of this instrument.

#### 1/1 Octave Filter Characteristic

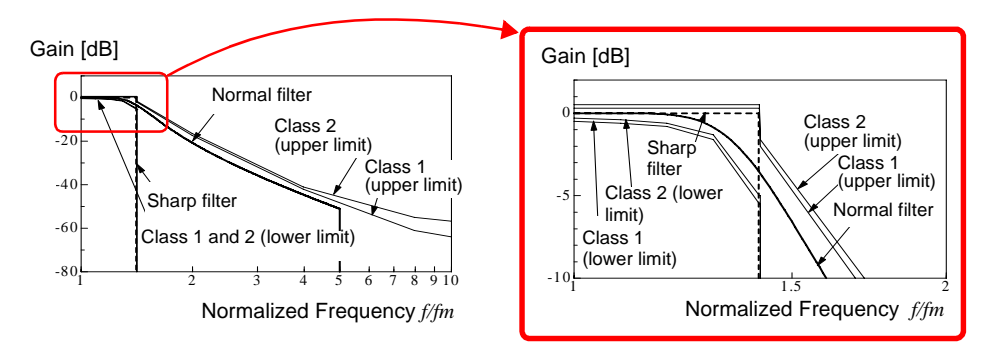

#### 1/3 Octave Filter Characteristic

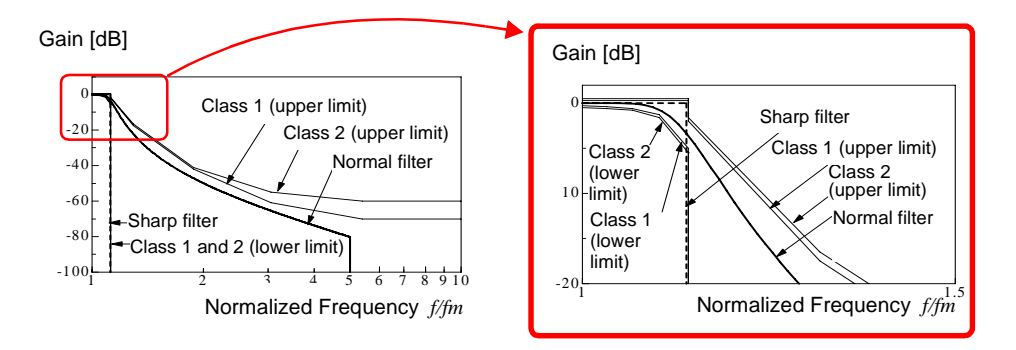

## Linear Predictive Coding (LPC)

In the following figure, linear predictive coding is implemented by passing a sample of the input signal through the prediction filter while altering the filter so as to minimize errors in the original signal.

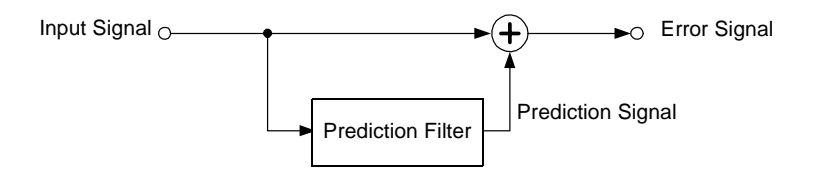

Given a time-discrete signal  $\{x_t\}$  (*t* is an integer) where the input signal is sampled at interval  $\Delta T$ , LPC analysis presumes the following relationship between current sample value  $x_t$  and the value of previous sample *p*.

 $x_t + \alpha_1 x_{t-1} + \alpha_2 x_{t-2} + \dots + \alpha_p x_{t-p} = \mathcal{E}_i$  (15)

However,  $\{\mathcal{E}_t\}$  is an uncorrelated random variable with average value 0 and the dispersion  $\sigma^2$ .

Expression (15) shows how current sample value  $x_t$  can be "linearly predicted" from previous sample values. If the predicted value of  $x_t$  is actually  $\stackrel{\wedge}{x_t}$ , expression (15) can be transformed as follows.

$$x_{t} = \stackrel{\wedge}{x_{t}} + \mathcal{E}_{t} = -\sum_{i=1}^{p} \alpha_{i} x_{t-i} + \mathcal{E}_{t}$$
(16)

#### Here, $\alpha_i$ is called the **linear predictor coefficient**.

For LPC analysis, this coefficient is calculated using the Levinson-Durbin algorithm, and a spectrum is obtained. In this instrument, the order of the coefficient can be set from 2 to 64. Larger orders reveal fine spectral components, while small orders reveal the overall spectrum shape.

# Index

# A

| A/B cursor                | 80, 83          |
|---------------------------|-----------------|
| Acquisition interval      | 55              |
| ACR                       | 90              |
| Aliasing                  | 106             |
| Analysis modes            | 59, 62, 64, 102 |
| Analysis starting point   | 80              |
| Analyze page              | 62              |
| Anti-aliasing filter      |                 |
| Area                      | 7, 20           |
| Auto correlation function | 90              |
| Average value             | 6, 19           |
| Averaging                 | 58, 109         |

## B

| Blackman        | .56, | 112 |
|-----------------|------|-----|
| Blackman Harris | .56, | 112 |

# С

| Calculation dialog         | 31  |
|----------------------------|-----|
| Calculation No.            | 62  |
| CCR                        | 98  |
| Channel settings           | 69  |
| Channel settings screen    | 41  |
| One Ch page                | 69  |
| СОН                        | 100 |
| Coherence Function         | 100 |
| Color                      | 62  |
| Comment                    | 66  |
| Cross Power Spectrum       | 97  |
| Cross-correlation function | 98  |
| CSP                        | 97  |
|                            |     |

# D

| dB input                                | 71    |
|-----------------------------------------|-------|
| Display color                           |       |
| Calculation waveforms                   | 30    |
| DISPLAY dialog                          | 78    |
| Display Method                          | 78    |
| Display sheet settings                  | 49    |
| Display type                            | 72    |
| Display types and split-screen settings | 74    |
| Duty                                    | 7, 21 |

## Е

| Exponential           | 56, | 112 |
|-----------------------|-----|-----|
| Exponential averaging | 58, | 109 |
| External sampling     |     | 53  |

## F

| Fall Time                                | 7, 20      |
|------------------------------------------|------------|
| Flat-Top                                 | 56, 113    |
| Four arithmetic Operations (4 Operations | s) 21      |
| Fourier transforms                       | 103        |
| Frequency range                          | 53, 54, 67 |
| Frequency resolution                     | 55         |
| Function selection                       | 46         |

## G

| Gauge              | 79 |
|--------------------|----|
| GAUGE&VALUE dialog | 79 |

## Η

| 56, 112 |
|---------|
| 56 111  |
|         |
|         |
| 61      |
|         |
| 90, 102 |
|         |

## 

| Imaging                | 108 |
|------------------------|-----|
| Impulse response       |     |
| Input channel settings | 48  |
| Input coupling         | 69  |

## L

| LIN                           |          |
|-------------------------------|----------|
| Linear predictive coding      | 115      |
| Linear spectrum               |          |
| Linear time-invariant systems |          |
| Low-pass filter               |          |
| LPC                           | 101, 115 |
| LPF (low-pass filter)         |          |
| LTI system                    |          |
|                               |          |

# Index 2

# Index

### Μ

| Maximum value                          | 19 |
|----------------------------------------|----|
| Measurable ranges with octave analysis | 92 |
| Measurement                            |    |
| End of measurement                     | 50 |
| Start of measurement                   | 50 |
| Measurement configuration settings     | 47 |
| Measurement range                      | 48 |
| Memory waveform                        | 80 |
| Minimum value                          | 19 |
| Mode (measurement mode)                | 69 |

## Ν

| NG                        |                 |
|---------------------------|-----------------|
| Analysis Mode Error       |                 |
| Nyquist Display           |                 |
| X-Axis Setting            |                 |
| Number of analysis points | 53, 54, 67, 105 |
| Numerical calculations    |                 |
| Calculation expressions   |                 |
| Calculation results       |                 |
| Calculation type          | 6               |
| Copying settings          |                 |
| Judging                   |                 |
| Settings                  | 6               |
| Nyquist                   | 64, 74          |
|                           |                 |

## 0

| ОСТ             |         |
|-----------------|---------|
| Octave analysis |         |
| Octave filter   | 64, 114 |
| Offset Cancel   | 70      |
| Opening screen  | 51      |
| Overall         | 71, 109 |
|                 |         |

## Ρ

| Parameter                      | 63     |
|--------------------------------|--------|
| Peak value display             | 57     |
| Peak-to-peak value (P-P value) | 6, 19  |
| Period and Frequency           |        |
| PHA                            |        |
| Phase spectrum                 |        |
| Highlight                      | 61     |
| Power spectrum                 |        |
| Power spectrum density         |        |
| Pre-trigger                    | 48, 67 |
| Print settings screen          | 44, 50 |
| Printing                       |        |
| Printing settings              | 50     |
| Probe attenuation              | 70     |
| PSD                            |        |
| PSP                            |        |
| Pulse count                    | 7, 21  |
|                                |        |

| Pulse width | <br>. 21 | Í. |
|-------------|----------|----|
|             |          |    |

## R

| Range                        |         |
|------------------------------|---------|
| Measurement range            | 69      |
| Rectangular                  | 56, 111 |
| Reference                    | 52      |
| Rise Time                    | 7, 20   |
| RMS                          |         |
| RMS (Root-Mean-Square) value | 6, 19   |

## S

| Sampling clock                             | 54    |
|--------------------------------------------|-------|
| Example of saving numerical calculation    |       |
| results                                    | 16    |
| Numerical calculation results(Auto Save)   | 14    |
| Numerical calculation results(Manual Save) | 15    |
| Save Settings Screen                       | 43    |
| Saving                                     | 75    |
| Saving settings                            | 49    |
| Scale page                                 | 66    |
| Sheet settings screen                      | 49    |
| Simple averaging                           | . 109 |
| Standard deviation (Std. Deviation)        | 7.20  |
| Status settings screen                     | 40    |
| Storage                                    | 85    |
| STR                                        | 85    |
|                                            |       |

## Т

| Time to Level                       | 21       |
|-------------------------------------|----------|
| Time value                          |          |
| Time to maximum value (Time to Max) | 19       |
| Time to minimum value (Time to Min) | 19       |
| TIME/DIV key                        | 53       |
| Timebase                            | 55       |
| Transfer Function                   | 96       |
| TRF                                 | 96       |
| Trigger                             | . 45, 48 |
| Trigger criteria                    | 48       |
| Trigger mode                        | . 60, 67 |
| Triager settings                    |          |
| Trigger Settings Screen             | 41       |
|                                     |          |

#### W

| Operators 3   Settings 20   Waveform Calculations 22   Waveform color 60   Waveform screen 38, 74   Setting items 39   Window 39 | Waveform calculation  |    |
|----------------------------------------------------------------------------------------------------|-----------------------|----|
| Settings 20<br>Waveform Calculations 22<br>Waveform color 66<br>Waveform screen 38, 75<br>Setting items 39<br>Window             | Operators             |    |
| Waveform Calculations 22<br>Waveform color 66<br>Waveform screen 38, 74<br>Setting items 39<br>Window                            | Settings              |    |
| Waveform color                                                                                                    | Waveform Calculations | 23 |
| Waveform screen                                                                                                    | Waveform color        |    |
| Setting items                                                                                                    | Waveform screen       |    |
| Window                                                                                                    | Setting items         |    |
|                                                                                                    | Window                |    |

Index **3** Index

| Coefficient     |    |
|-----------------|----|
| Window function |    |
| Multiplication  | 56 |

# X

| X axis   | 63 |
|----------|----|
| X-Y area | 20 |
|          |    |

# Y

| Y axis | <br>63 |
|--------|--------|
|        |        |

# Ζ

| Zero adjustment48, /( | Zero adjustment |  | 70 |
|-----------------------|-----------------|--|----|
|-----------------------|-----------------|--|----|

| Index <b>4</b> |  |   |  |
|----------------|--|---|--|
| Index          |  | _ |  |

#### HIOKI 8860/8861 MEMORY HiCORDER Analysis Supplement

Publication date: July 2006 Revised edition 1

Edited and published by HIOKI E.E. CORPORATION Technical Support Section

All inquiries to International Sales and Marketing Department 81 Koizumi, Ueda, Nagano, 386-1192, Japan TEL: +81-268-28-0562 / FAX: +81-268-28-0568 E-mail: os-com@hioki.co.jp URL http://www.hioki.co.jp/

Printed in Japan 8860A987-01

- All reasonable care has been taken in the production of this manual, but if you find any points which are unclear or in error, please contact your supplier or the International Sales and Marketing Department at HIOKI headquarters.
- In the interests of product development, the contents of this manual are subject to revision without prior notice.
- Unauthorized reproduction or copying of this manual is prohibited.

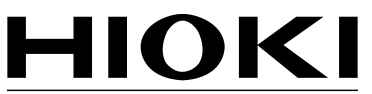

HIOKI E. E. CORPORATION

#### HEAD OFFICE

81 Koizumi, Ueda, Nagano 386-1192, Japan TEL +81-268-28-0562 / FAX +81-268-28-0568 E-mail: os-com@hioki.co.jp / URL http://www.hioki.co.jp/

#### **HIOKI USA CORPORATION**

6 Corporate Drive, Cranbury, NJ 08512, USA TEL +1-609-409-9109 / FAX +1-609-409-9108

8860A987-01 06-07H

Printed on recycled paper